TM 9-1220-246-12&P

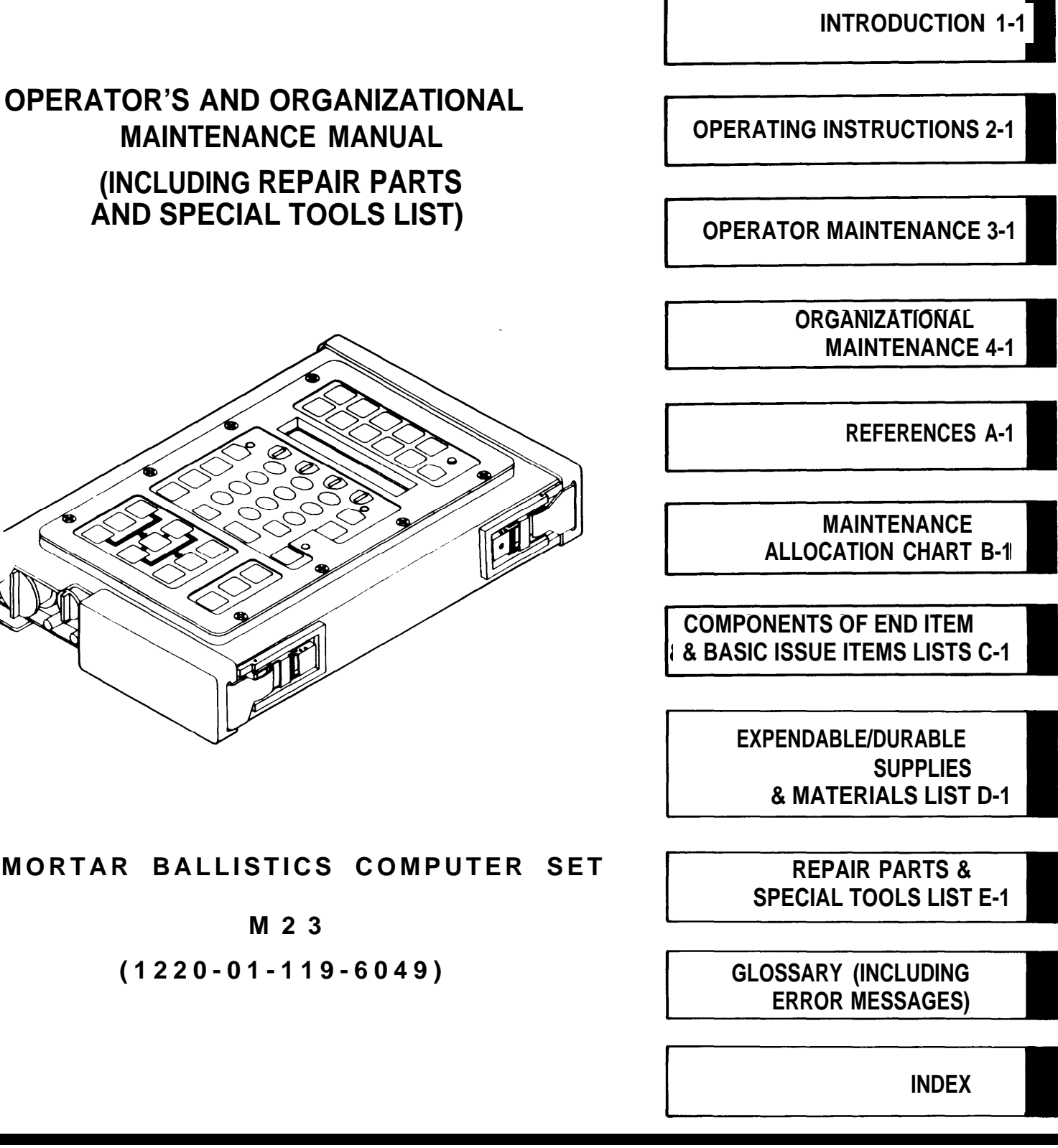

HEADQUARTERS, DEPARTMENT OF THE ARMY

AUGUST 1985

#### WARNING

Type BA-5588/U lithium organic batteries or cells are used in this equipment. They are potentially dangerous if misused or tampered with before, during, or after discharge. The following safety rules must be strictly observed to prevent possible personnel injury or equipment damage:

DO NOT heat, burn, crush, puncture, disassemble, or otherwise mutilate the batteries.

DO NOT short circuit, recharge, or bypass internal fuse.

DO NOT store in equipment during periods of nonuse in excess of 30 days.

TURN OFF the equipment immediately if you detect battery compartment becoming unusually hot, hear battery cells venting (hissing sound), or smell sulphur dioxide gas.

Remove battery, let it cool for 30 to 60 minutes, then dispose of it per current regulations.

FAILURE TO OBSERVE THIS WARNING COULD RESULT IN PERSONAL INJURY.

FIRST AID DATA

Refer to FM 21-11 (First Aid for Soldiers) for additional first aid data.

# TM 9-1220-246-12&P C3

# HEADQUARTERS DEPARTMENT OF THE ARMY

Washington D. C., 9 August 1995

# OPERATORS AND ORGANIZATIONAL MAINTENANCE MANUAL (INCLUDING REPAIR PARTS AND SPECIAL TOOLS LIST)

# MORTAR BALLISTICS COMPUTER SET, M23 (1220-01-119-6049)

TM 9-1220-246-12&P, 27 August 1985, is changed as follows:

- 1. Remove old pages and insert new pages indicated below.
- 2. New or changed material is indicated by vertical bar in the margin of the page or pointing hand.

| Remove Pages   | Insert Pages   |
|----------------|----------------|
| 2-37 and 2-38  | 2-37 and 2-38  |
| 2-59 and 2-60  | 2-59 and 2-60  |
| 2-71 and 2-72  | 2-71 and 2-72  |
| 2-91 and 2-92  | 2-91 and 2-92  |
| 2-99 and 2-100 | 2-99 and 2-100 |

3. File this change sheet in the back of the publication for reference purposes.

CHANGE

NO. 3

By Order of the secretary of the Army:

DENNIS **J.** REIMER General, United States Army Chief of Staff

Official:

Joel B. Hula

Acting Administrative Assistant to the Secretary of the Army

**DISTRIBUTION:** To be distributed in accordance with DA Form 12-41-E, block 0025 requirements for TM 9-1220-246-12&P.

HEADQUARTERS DEPARTMENT OF THE ARMY Washington D. C., 18 October 1994

# OPERATORS AND ORGANIZATIONAL MAINTENANCE MANUAL (INCLUDING REPAIR PARTS AND SPECIAL TOOLS LIST)

# MORTAR BALLISTICS COMPUTER SET, M23 (1220-01-119-6049)

TM 9-1220-246-12&P, 27 August 1985, is changed as follows:

1. Remove old pages and insert new pages indicated below.

2. New or changed material is indicated by vertical bar in the margin of the page or pointing hand.

| Remove Pages                 | Insert Pages                     |
|------------------------------|----------------------------------|
| i and ii                     | i and ii                         |
| 1-1 and 1-2                  | 1-1 and 1-2                      |
| 2-1 and 2-2                  | 2-1 and 2-2                      |
| 2-7 and 2-8                  | 2-7 and 2-8                      |
| 2-15 and 2-16                | 2-15 and 2-16                    |
| 2-37 and 2-38                | 2-37 and 2-38                    |
| 2-55 thru 2-68               | 2-55 thru 2-68                   |
| 2-73 thru 2-76               | 2-73 thru 2-76                   |
| 2-79 and 2-80                | 2-79 and 2-80                    |
| 2-91 thru 2-94               | 2-91 thru 2-94.4                 |
| 2-97 thru 2-100              | 2-97 thru 2-100(2-100.2 Blank)   |
| 2-105 and 2-106              | 2-105 and 2-106                  |
| 2-109 and 2-110              | 2-109 and 2-110                  |
| 2-113 thru 2-116             | 2-113 thru 2-116.1/(2-116.2      |
|                              | Blank)                           |
| 2-125 thru 2-144             | 2-125 thru 2-144                 |
| B-3 thru B-8                 | B-3 thru B-8                     |
| C-3/(C-4 Blank)              | C-3/(C-4 Blank)                  |
| E1-1 and E2-1                | E1-1 and E2-1                    |
| I-1 and I-2                  | I-1 and I-2                      |
| Glossary 5 and Glossary 6    | Glossary 5 and Glossary <b>6</b> |
| Glossary 9 thru Glossary 12  | Glossary 9 thru Glossary 12      |
| Glossary 17 thru Glossary 20 | Glossary 17 thru Glossary 20     |

3. File this change sheet in the back of the publication for reference purposes.

#### CHANGE

NO. 2

# GORDON R. SULLIVAN

General, United States Army Chief of Staff

Official:

Mitta A. Samelta

MILTON H. HAMILTON Administrative Assistant to the Secretary of the Army

**DISTRIBUTION:** To be distributed in accordance with DA Form 12-41-E, Block 0025 requirements for TM 9-1220-246-12&P.

TM 9-1220-246-12&P C1

#### OPERATOR'S AND ORGANIZATIONAL MAINTENANCE MANUAL (INCLUDING REPAIR PARTS AND SPECIAL TOOLS LIST)

#### MORTAR BALLISTICS COMPUTER SET, M23 (1220-01-119-6049)

TM 9-1220-246-12&P, 27 August 1985, is changed as follows:

1. Remove old pages and insert new pages indicated below.

2. New or changed material is indicated by vertical bar in the margin of the page.

Remove pages Insert pages 2-1 and 2-2 2-1 and 2-2 2-37 and 2-38 2-37 and 2-38 2-65 and 2-66 2-65 and 2-66 Fig E1-1 thru E2-2 E1-1 and E2-1 I-l and I-2 I-1 and I-2 Glossary 9 and Glossary 10 Glossary 9 and Glossary 10 Glossary 15 and Glossary 16 Glossary 17 and Glossary 18 Glossary 15 and Glossary 16 Glossary 17 and Glossary 18 Glossary 19 and Glossary 20 Glossary 19 and Glossary 20

3. File this change sheet in back of the publication for reference purposes.

CHANGE

NO. 1

By Order of the Secretary of the Army:

**CARL E. VUONO** General, United States Army Chief of Staff

**Official:** 

#### WILLIHAM J. MEEHAN II

Brigadier Genral, United States Army The Adjutant General

**DISTRIBUTION:** To be distributed in accordance with DA Form 12-41, Operator and Unit Maintenance requirements for Computer Ballistic Drive, Mortar M23.

TECHI NI CAL MANUAL NO. 9-1220-246-12&P HEADQUARTERS DEPARTMENT OF THE ARMY WASHINGTON, D.C. 27 August 1985

### OPERATOR' S AND ORGANI ZATI ONAL

#### MAINTENANCE MANUAL

#### (INCLUDING REPAIR PARTS AND SPECIAL TOOLS LIST)

MORTAR BALLISTICS COMPUTER SET M23

#### (1220-01-119-6049)

#### Current as of 24 May 1994 for Appendix E

#### REPORTING ERRORS AND RECOMMENDING IMPROVEMENTS

You **can** help improve this manual. If you find any mistakes or if you know of a way to improve the procedures, please let us know. Mail your letter, DA Form 2028 (Recommended Changes to Publications and Blank Forms), or DA Form 2028-2 located in back of this manual direct to: Commander, US Army Armament, Munitions, and Chemical Command, ATTN: AMSMC-MAS, ROCK ISLAND, XL 61299-6000. A reply will be furnished to you.

| Ι | 1 | 1 | U | S/ | 1 |
|---|---|---|---|----|---|
| F | i | g | U | re | ć |

Page

|         |     |                                                               | 0      |
|---------|-----|---------------------------------------------------------------|--------|
|         |     | HOW TO USE THIS MANUAL                                        | iv     |
| CHAPTER | 1   | INTRODUCTION                                                  | 1-1    |
| Section | Ι   | General Information                                           | 1-1    |
| Section | ΙI  | Equipment Description and Oat                                 | 1-4    |
| Section | III | Principles of Operation                                       | 1-11   |
| CHAPTER | 2   | OPERATING INSTRUCTIONS                                        | 2 - 1  |
| Section | Ι   | Description and Use of Operator's<br>Control sand Indicators  | . 2-1  |
| Section | ΙI  | Operator Preventive Maintenance<br>Checks and Services (PMCS) | . 2-21 |

i

|           |     |                                                                     | Page         | Illus/<br>Figure |
|-----------|-----|---------------------------------------------------------------------|--------------|------------------|
| Section   | III | Operation Under Usual Conditions                                    | . 2-24       |                  |
| Section   | ΙV  | Operation Under Unusual Conditions                                  | . 2-159      |                  |
| CHAPTER   | 3   | OPERATOR MAINTENANCE                                                | 3-1          |                  |
| Section   | Ι   | Lubrication Instructions                                            | . 3-1        |                  |
| Section   | ΙI  | Troubleshooting Procedures                                          | 3-1          |                  |
| Section   | III | Maintenance Procedures                                              | . 3-1        |                  |
| CHAPTER 4 |     | ORGANIZATIONAL MAINTENANCE                                          | 4 - 1        |                  |
| Section   | Ι   | Repair Parts, Special Tools, TMDE,<br>and Support Equipment         | 4 - 1        |                  |
| Section   | ΙI  | Service Upon Receipt                                                | 4 - 2        |                  |
| Section   | III | Organizational Preventive<br>Maintenance Checks and Services (PMCS) | 4 - 2        |                  |
| Section   | ΙV  | Troubleshooting                                                     | 4 - 3        |                  |
| Section   | V   | Maintenance Procedures                                              | 4 - 4        |                  |
| Section   | VI  | Preparation for Storage<br>or Shipment,                             | 4 - 6        |                  |
| APPENDIX  | A   | REFERENCE                                                           | A-1          |                  |
| APPENDIX  | В   | MAINTENANCE ALLOCATION CHART                                        | <b>.</b> B-1 |                  |
| APPENDIX  | С   | COMPONENTS OF END ITEM AND<br>BASIC ISSUE ITEMS LISTS               | °C - 1       |                  |
| APPENDIX  | D   | EXPENDABLE/DURABLE SUPPLIES AND MATERIALS LIST                      | D-1          |                  |

|                           |                                                | Page            | Illus/<br>Figure |
|---------------------------|------------------------------------------------|-----------------|------------------|
| APPENDIX E                | REPAIR PARTS AND SPECIAL<br>TOOLS LIST         | E-1             |                  |
| Section I                 | INTRODUCTION                                   | E-1             |                  |
| Section II                | REPAIR PARTS LIST                              | E1-1            |                  |
| Group 00                  | Computer set, ballistics: mortar 23 (11785850) | E1-1            | E1               |
| Group 01                  | Computer, ballistics: mortar (1) (11785700-1)  | E2-1            | E2               |
| Section III<br>Section IV | SPECIAL TOOLS LIST                             | Not appl<br>I-1 | icable           |
|                           | GLOSSARY (INCLUDING<br>ERROR MESSAGES)         | Glossary        | 1                |
| Section I                 | Abbreviations                                  | Glossary        | 1                |
| Section II                | Display Abbreviations and Words                | Glossary        | 2                |
| Section III               | Target Type and Subtype Mnemonics              | Glossary        | 20               |
| Section IV                | Error Messages                                 | Glossary        | 26               |
|                           | INDEX                                          | Index 1         |                  |

------

#### HOW TO USE THIS MANUAL

This manual is divided into four chapters:

Chapter 1 contains an introduction to this manual and the Mortar Ballistics Computer Set M23.

Chapter 2 contains operating instructions for Mortar Ballistics Computer Set M23.

Chapter 3 contains operator maintenance instructions for Mortar Ballistics Computer Set M23.

Chapter 4 contains organizational maintenance instructions for Mortar Ballistics Computer Set M23.

Each chapter is indexed on the front cover and in the table of contents. Each chapter is divided into sections and each section is indexed in the table of contents. Each chapter title, the appendixes, the glossary, and the index are listed within a boxed area along the right hand edge of the front cover. The first page of each chapter includes an index of the major topics within the chapter, listed in order of appearance. All procedural steps are numbered to the left of the action required. The resulting display is shown to the right of the action.

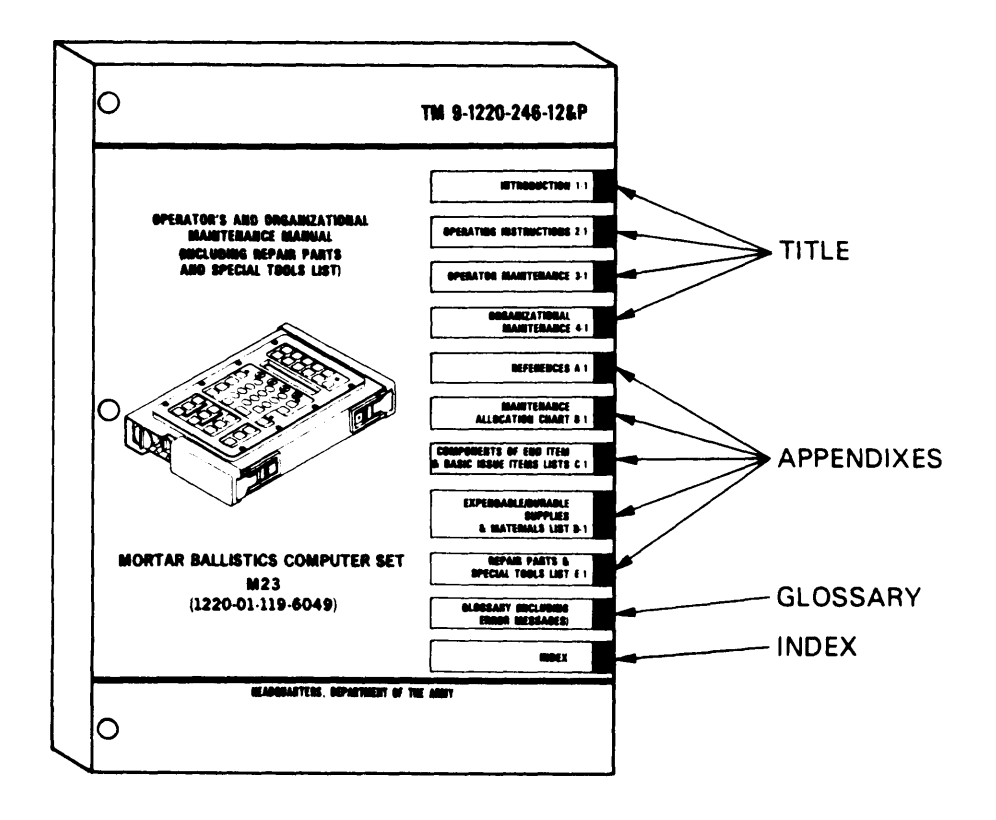

#### CHAPTER I

#### INTRODUCTION

# 

#### Section I. GENERAL INFORMATION

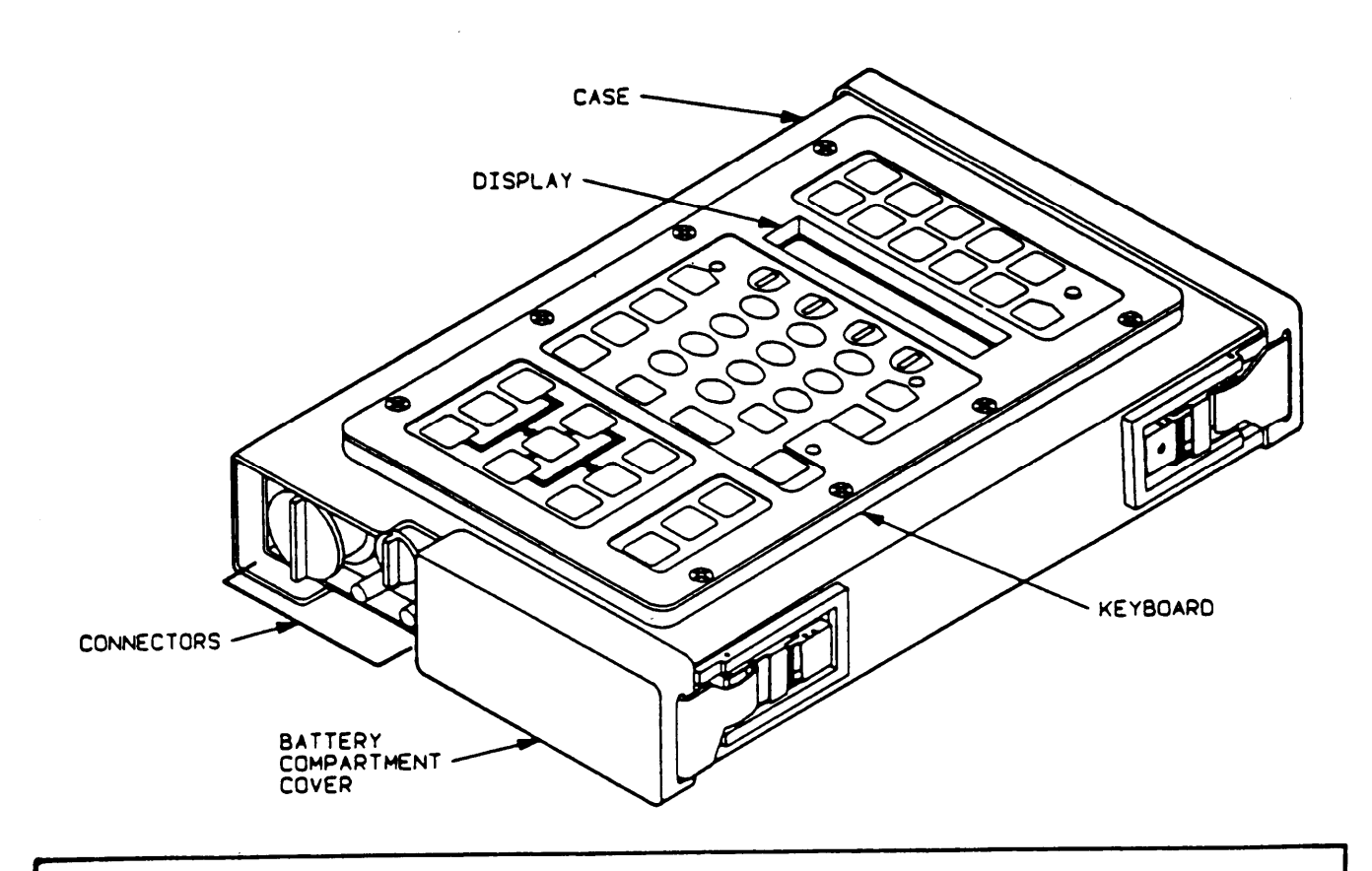

### SCOPE

Type of Manual: Operator's and Organizational Maintenance Manual (Including Repair Parts and Special Tools List)

Model Number and Equipment Name: M23 Mortar Ballistics Computer Set (herein referenced as MBC Set)

Purpose of Equipment: To compute fire commands for 60 mm, 81 mm, 107 mm, and 120 mm motars

MAINTENANCE FORMS, RECORDS, AND REPORTS

Department of Army forms and procedures used for equipment maintenance will be those prescribed by DA PAM 738-750, The Army Maintenance Management System (TAMMS).

REPORTING EQUIPMENT IMPROVEMENT RECOMMENDATIONS (EIR)

If your MBC needs Improvement, let us know. Send us an EIR. You, the user, are the only one who can tell us what you don't like about your equipment. Let us know why you don't like the design. Tell us why a procedure is hard to perform. Put it on an SF 368 (Quality Deficiency Report). Mail it to us at Commander, US Army Armament, Munitions, and Chemical Command, ATTN: AMSMC-QAD, Rock Island, IL 61299-6000.

DESTRUCTION OF ARMY MATERIEL TO PREVENT ENEMY USE

Destruction of electronics materiel to prevent enemy use shall be in accordance with TM 750-244-2.

PREPARATION FOR STORAGE OR SHIPMENT

Refer to Administrative Storage, Chapter 4.

# NOMENCLATURE CROSS-REFERENCE LIST

This listing includes nomenclature cross-references used in this manual.

| COMMON NAME                   | OFFICIAL NOMENCLATURE                                           |
|-------------------------------|-----------------------------------------------------------------|
| AN/GRC-106 Interface Cable    | Cable Assembly, Special Purpose,<br>Electrical (CX-13150/GR)    |
| Audio Interface CCA           | Audio Interface                                                 |
| Battery Compartment Cover     | Cover, Battery                                                  |
| Carrying Case                 | Case, Carrying                                                  |
| Chassis Assembly              | Chassis, Electrical                                             |
| Computer Case                 | Case, Computer                                                  |
| Display/Processor CCA         | Circuit Card Assembly: Display                                  |
| Field Case                    | Case, Computer, Ballistics                                      |
| Keyboard                      | Keyboard, Data Entry                                            |
| MBC                           | Computer, Ballistics: Mortar                                    |
| MBC Set                       | Computer Set, Ballistics: Mortar M23                            |
| Memory CCA                    | Circuit Card Assembly: Memory                                   |
| Modem CCA                     | Circuit Card Assembly: Memory                                   |
| Power Supply                  | Power Supply Assembly                                           |
| Primary Radio Interface Cable | Cable Assembly, Special Purpose,<br>Electrical (CX-13151/PSG-2) |
| Security Screw Tool           | Bit, Crosstip                                                   |
| Top Cover                     | Cover, Access                                                   |
| Vehicular Battery Cable       | Cable Assembly, Special Purpose,<br>Electrical (CX-13152/PSG-2) |
| Vehicular Receptacle Cable    | Cable Assembly, Special Purpose,<br>Electrical (CX-13148/PSG-2) |

EQUIPMENT CHARACTERISTICS, CAPABILITIES, AND FEATURES

# Characteristics.

- Lightweight
- Highly portable
- Battery-powered
- All weather operational
- Built-in self-test circuits
- Keep alive battery protects volatile memory during temporary power interruptions

# Capabilities and Features.

- The MBC is capable of interoperation with the Digital Message Device (DMD) and Fire Support Team (FIST) DMD.
- MBC functions include
  - Reception and transmission of DMD messages.
  - Entering of Fire Direction Center (FDC) data.
  - Selection of mortar, location, and weapon type.
  - Computation of firing data.

LOCATION AND DESCRIPTION OF MAJOR COMPONENTS

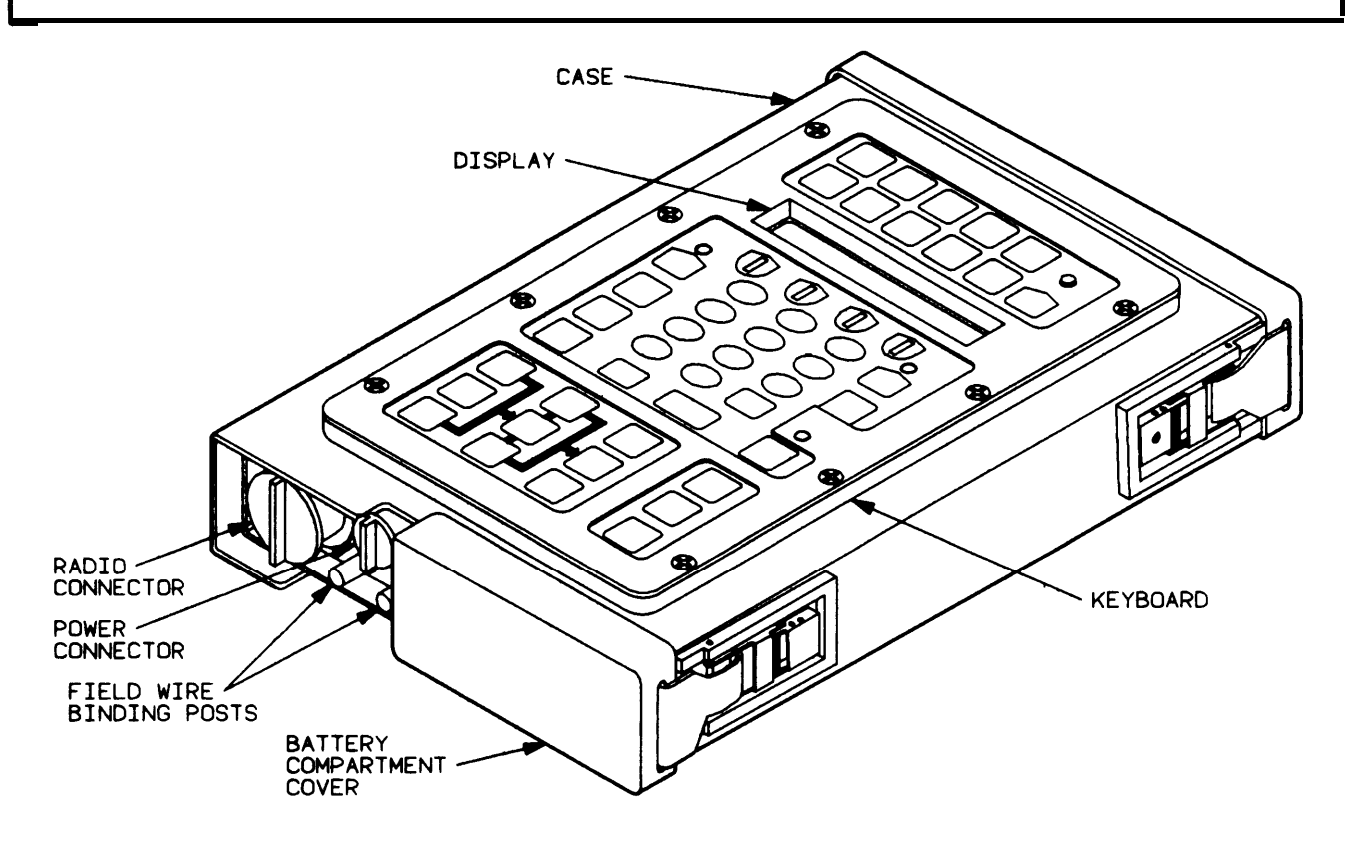

The MBC is housed in an aluminum case and consists of the following components: <u>Display.</u> Maximum of 16 alphanumeric characters.

Case. Aluminum housing for MBC.

Keyboard. Allows data entry and fire mission processing.

Battery Compartment Cover. Provides access to battery compartment.

Field Wire Binding Posts. Allow field wire hookup to DMD.

Power Connector. Allows hookup to external 20-32 V dc.

Radio Connector. Allows hookup to AM or FM radio.

# EQUIPMENT DATA

| PHYSICAL MEASUREMEN                                  | TS                             |
|------------------------------------------------------|--------------------------------|
| MBC Weight<br>with Battery<br>with Battery and Cable | 7.0 lb                         |
| Assembly<br>MBC Size                                 | 8.0 lb                         |
| Height<br>Width<br>Depth                             | 10.5 in.<br>7.2 in.<br>2.3 in. |

#### POWER REQUIREMENTS

| External                                                                                | 20-32 V dc         |
|-----------------------------------------------------------------------------------------|--------------------|
| Internal<br>Mercury Battery, BA-1588/U<br>Lithium Battery, BA-5588/U<br>Ni-Cad Battery. | 12 V dc<br>14 V dc |
| BB-588/U<br>Ni-Cad (Keep Alive) Battery                                                 | 12 V dc<br>4.8 Vdc |

# STORAGE SPECIFICATIONS

| Message Type                | Quantity |
|-----------------------------|----------|
| Fire Missions               | 3        |
| Message Buffers             | 3        |
| Weapons                     | 18       |
| Forward Observers           | 12       |
| Known Points/Targets        | 50       |
| Registration Points         | 16       |
| Firing Sections             | 3        |
| No Fire Zones               | 10       |
| Final Protective Fire Lines | 3        |
| Safety Min-Max Charge Zones | 3        |
| Firing Section Solutions    | 6        |
| No Fire Line                | 1        |
| Points Per No Fire Area     | 8        |

EQUIPMENT DATA (CONT)

|            | 001110111011110110 | 0. 2011 10100                |
|------------|--------------------|------------------------------|
| Radio      |                    | Standard Army Radios         |
| Wire       |                    | Two Wire Line Communications |
|            |                    | Equipment.                   |
| Bit Rate   |                    | 600 or 1200 bps              |
| Block Mode |                    | Single or Double             |
| Key Tone   |                    | 0.2 to 4.0 sec               |
|            |                    |                              |

# COMMUNICATIONS SPECIFICATIONS

EQUIPMENT CONFIGURATION

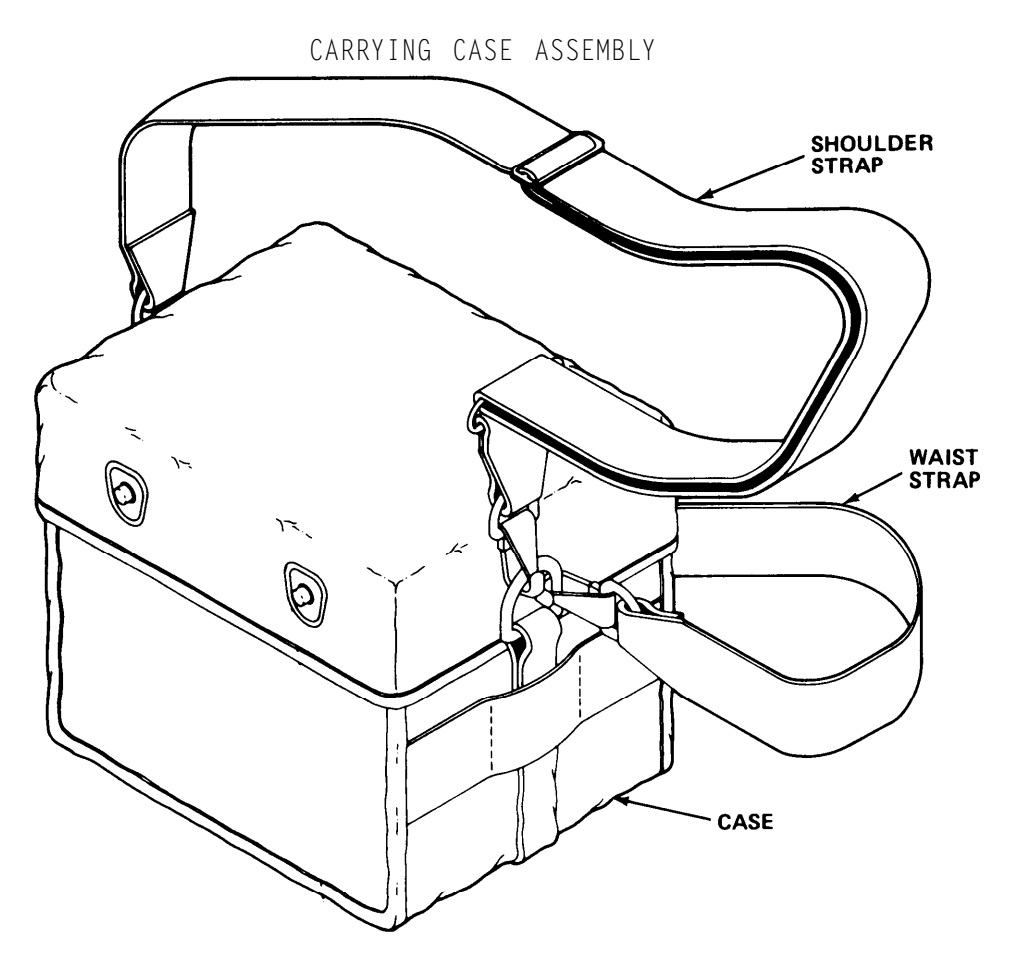

The carrying case consists of the shoulder strap, waist strap, and case.

EQUIPMENT CONFIGURATION (CONT)

# CAUTION

Batteries should be stored and transported carefully to ensure that they are not accidentally discharged by shorting the connector pins.

#### Battery BA-5588/U.

- (Item 1, Appendix D)
- Lithium 14 V dc
- Intended for field use

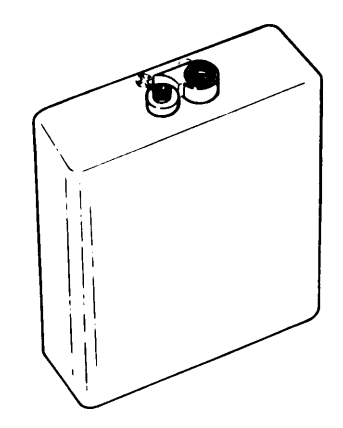

# Battery BA-1588/U.

- Mercury 12 V dc
- Intended for field use

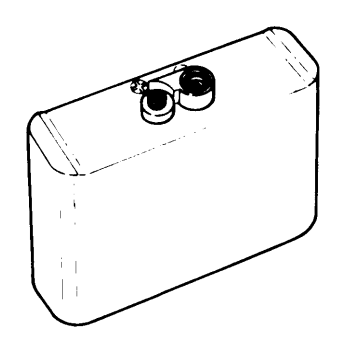

# Battery BB-588/U.

- Rechargeabeable nickel-cadmium 12 V dc
- Intended for institutional training only
- To recharge, refer to procedures for type PP-7286/U battery charger in TM 11-6130-392-12.

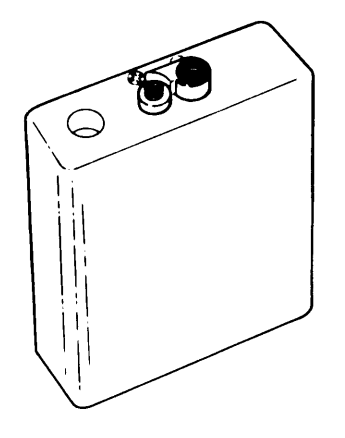

# EQUIPMENT CONFIGURATION (CONT)

#### VEHICULAR RECEPTACLE CABLE

- 12-foot power cable
- Connects MBC to a vehicle 24/28-volt radio mount receptacle.

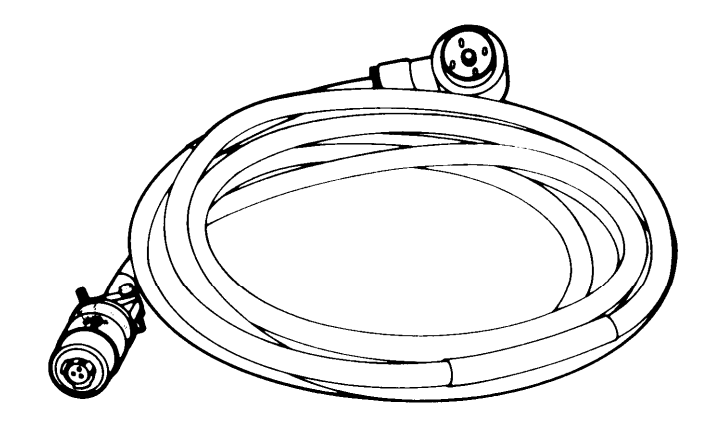

# VEHICULAR BATTERY CABLE

- 12-foot power cable
- Connects MBC to a vehicle 24-volt battery.

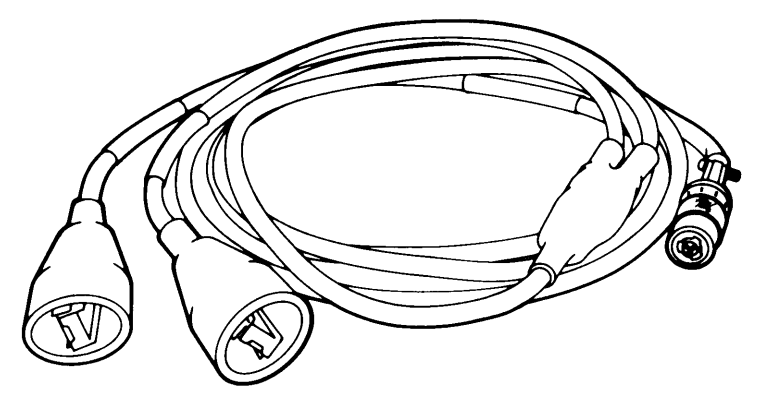

#### PRIMARY RADIO INTERFACE CABLE

- 8-foot audio cable
- Connects MBC to an FM radio set (VRC-12, PRC-77, GRC-160) and ancillary equipments GRA-39 and KY-38.

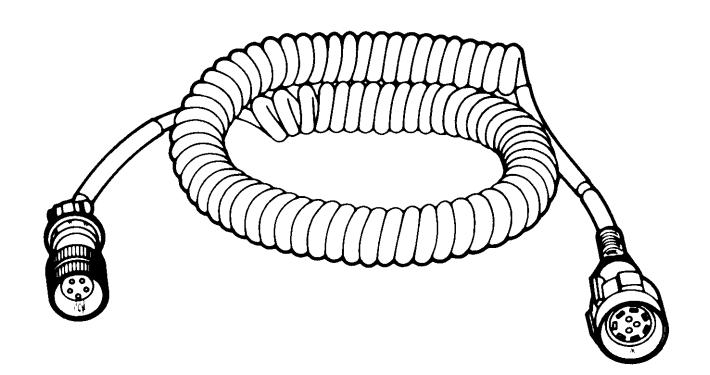

EQUIPMENT CONFIGURATION (CONT)

AN/GRC-106 INTERFACE CABLE

- 4-foot audio cable
- Connects MBC to AM radio set (GRC-106) and ancillary equipments GRA-6 and KY-8.

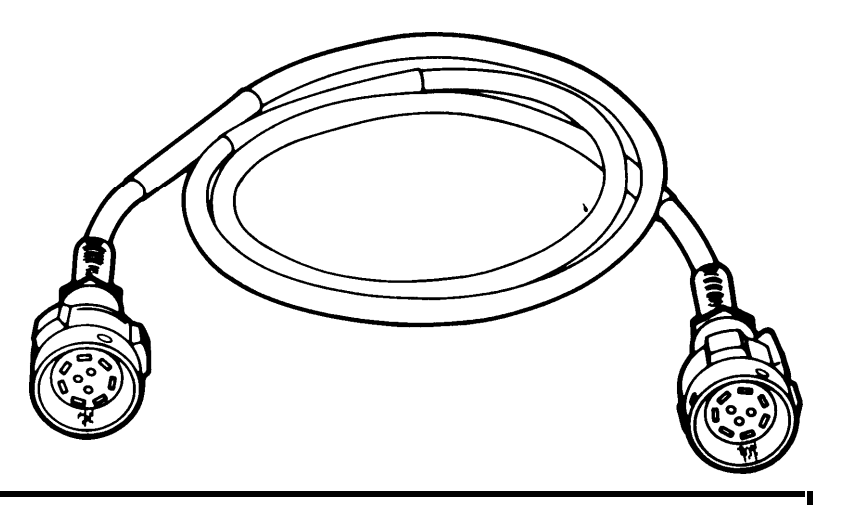

SAFETY, CARE, AND HANDLING

These rules apply to all MBC operating procedures. No damage will result from improper control settings. Follow the rules to keep your MBC in top condition.

- Do not use sharp objects to press keys and switches. Use only fingers; otherwise, serious damage can result to the MBC.
- During daylight, use lower display brightness level to save battery power.
- When removing or installing internal battery or external power connections, make sure MBC is turned off.

Section III. PRINCIPLES OF OPERATION

## PURPOSE

The MBC requires fire mission data inputs to compute fire commands needed to effectively execute a mortar fire mission." When the MBC is connected to an external communication device, forward observer fire mission inputs are automatically entered and may then be reviewed and edited by the MBC operator. When the MBC is not connected to an external communication device, all fire mission data is entered manually by the MBC operator. The computed fire commands are then relayed by voice to the mortar crew.

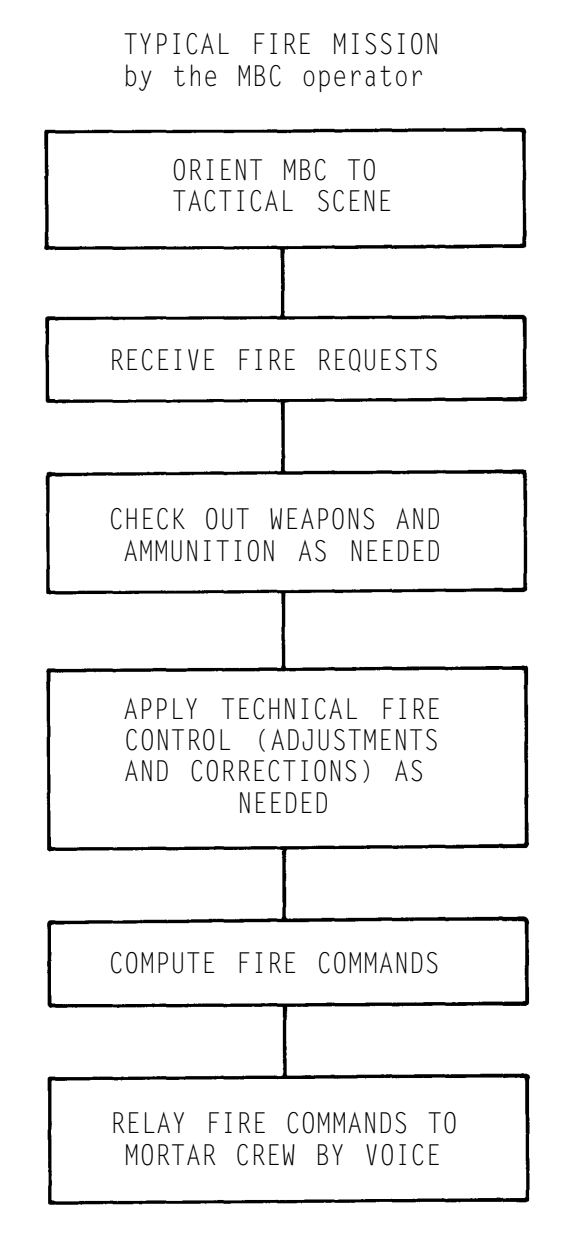

1-11/(1-12 Blank)

Page

# CHAPTER 2

#### OPERATING INSTRUCTIONS

Section I. DESCRIPTION AND USE OF OPERATOR'S CONTROLS AND INDICATORS

GENERAL

The illustration below is an overview of the groupings of controls and indicators.

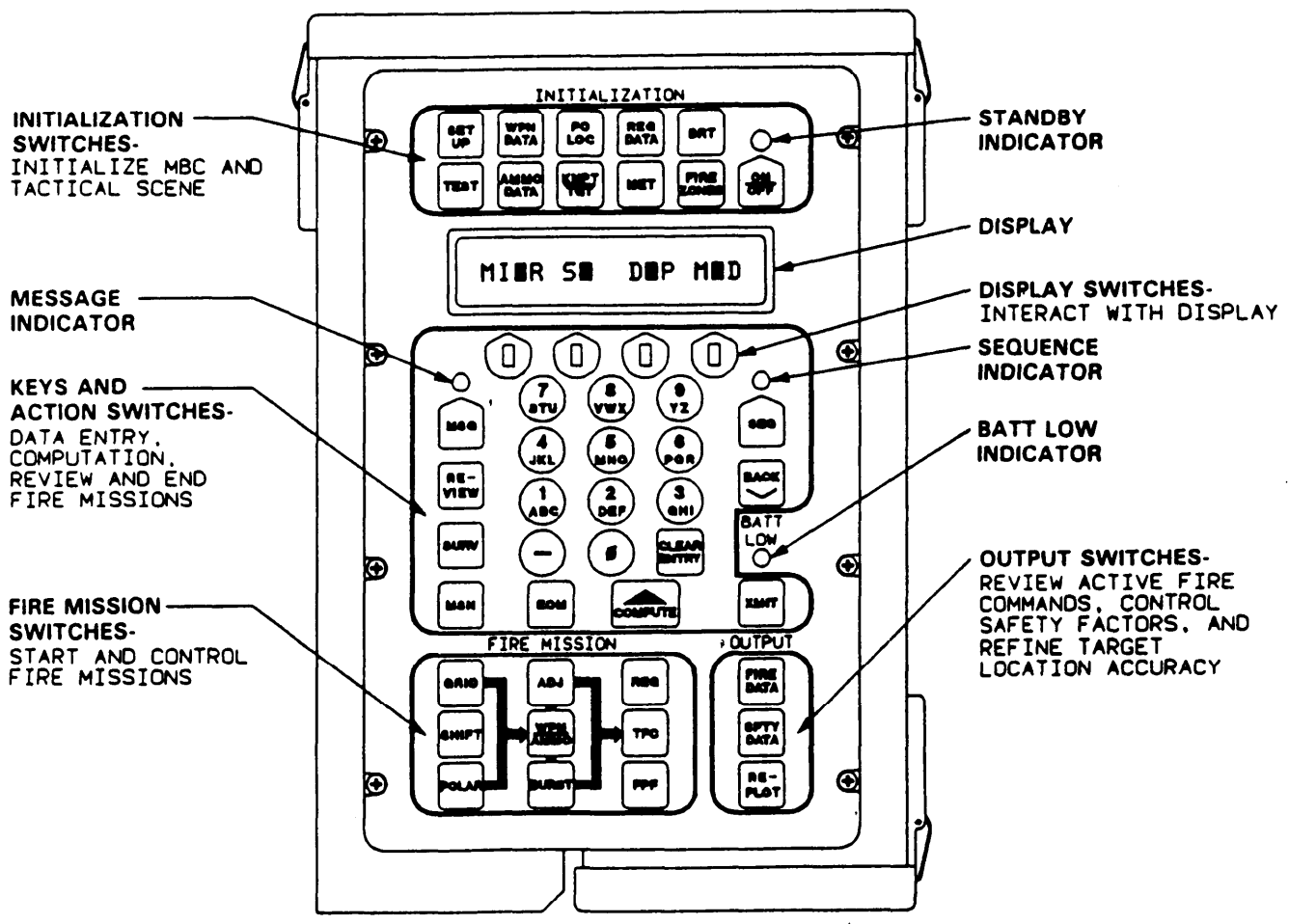

2-1

## TM 9-1220-246-12&P

CONTROLS AND INDICATORS

INITIALIZATION SWITCHES

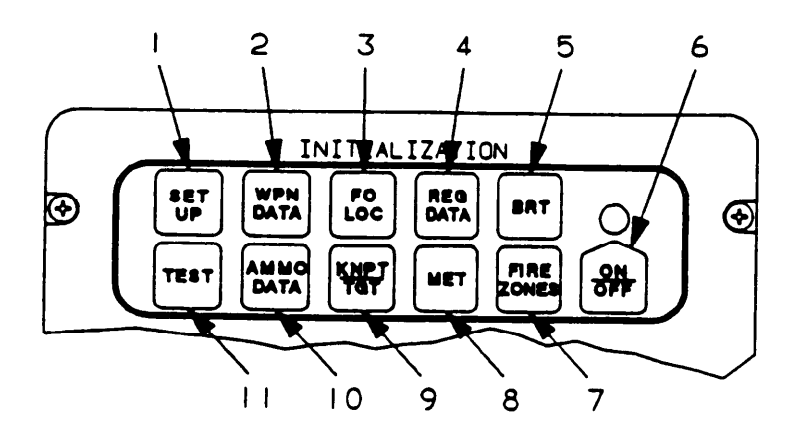

| Key | Control or<br>Indicator | Function                                                                                                    |
|-----|-------------------------|----------------------------------------------------------------------------------------------------|
| 1   | SET<br>UP<br>switch     | Starts menus for entry of setup data: timeout, target pre-<br>fix and block number range, location grid declination,<br>message transmission rate, transmitter warmup delay time,<br>single or double block mode, and owner identification.                                                                          |
| 2   | WPN<br>DATA<br>switch   | Starts menus for entry of weapon data for each unit:<br>Location of base piece, and individual weapon locations.<br>selects tube type for 81MM shell(M29 or M252).                                                                                                    |
| 3   | FO<br>LOC<br>switch     | Starts menus for entry of forward observer (FO) data: FO<br>number, location, and altitude.                                                                                                    |
| 4   | REG<br>DATA<br>switch   | Starts menus for manually entering a registration data file for registration<br>points (RP) or review of RP data: Renumber, location, altitude, weapon<br>unit and number, elevation for 107mm or charge for 60/81/120mm,type of<br>MET data used when RP was fired, and range and deflection correction<br>factors. |

| Кеу | Control or<br>Indicator | Function                                                                                                    |
|-----|-------------------------|----------------------------------------------------------------------------------------------------|
| 5   | BRT<br>switch           | Selects level of brightness for display area. Controls<br>keyboard background lighting.                                                                                                    |
| 6   | ON/<br>OFF<br>switch    | Turns MBC on or off. When turned on, display momentarily shows POWERUP TEST, then shows READY.                                                                                                    |
| 7   | FIRE<br>ZONES<br>switch | Starts menus for entry of fire zone boundaries/ fire lines<br>(fire areas): location points for fire lines; zone number,<br>number of points for fire zone (no fire area), and location<br>points for fire zone boundaries.                       |
| 8   | MET<br>switch           | Starts menus for entry of non-standard MET: MET station<br>data and location, and entry of nine lines of MET data<br>including wind direction, speed, temperature, and pressure<br>for each line of MET data.                                     |
| 9   | KNPT/<br>TGT<br>switch  | Starts menus for data entry of known points or target<br>points: known point or target number, location, and<br>altitude.                                                                                                    |
| 10  | AMMO<br>DATA<br>switch  | Starts menus for entry of ammunition data for each caliber<br>weapon in use: ammunition types, powder temperature change,<br>and correction factors for projectile weight.                                                                        |
| 11  | TEST<br>switch          | Manually starts Self-Test of: Microprocessor (ROM, RAM, and<br>instruction set), all switches and keys, display (character<br>generation), modem (communication device), software revision<br>number, and communications (transmit test message). |

# ACTION SWITCHES

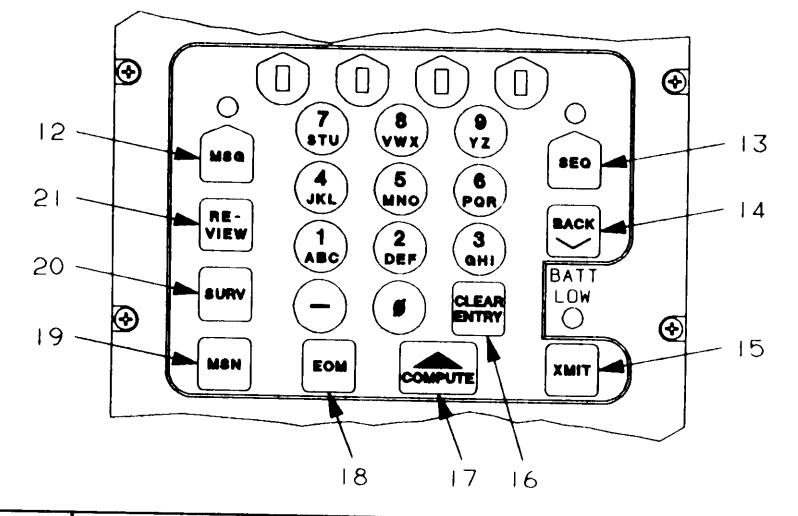

| Кеу | Control or<br>Indicator  | Function                                                                                                    |
|-----|--------------------------|----------------------------------------------------------------------------------------------------|
| 12  | MSG<br>switch            | Displays first line of a message transmitted by a digital<br>message device (DMD) or fire support team (FIST) DMD.                                          |
| 13  | SEQ<br>switch            | Displays next line of menu to allow viewing or entry of<br>data. Data entered from keyboard is not stored in memory<br>until the SEQ switch is pressed.     |
| 14  | BACK<br>switch           | Displays previous menu line to allow reviewing or data<br>changes (back-sequence through data).                                                             |
| 15  | XMIT<br>switch           | Starts message to observer (MTO) menus or command message<br>to observer (CMD) menus for entry and transmission of fir-<br>ing information to the observer. |
| 16  | CLEAR<br>ENTRY<br>switch | Removes last (rightmost) character from a data field. Al-<br>lows rekeying for an entry.                                                                    |

•

| Key | Control or<br>Indicator | Function                                                                                                    |
|-----|-------------------------|----------------------------------------------------------------------------------------------------|
| 17  | COMPUTE<br>switch       | Starts computation of fire mission data, survey data, regi-<br>stration data, and adjustments.                                                                                                    |
| 18  | EOM<br>switch           | Starts menus for manual entry of end-of-mission instruc-<br>tions: to delete all mission data or end the active mission<br>and store the final target location in the target file.                                                                                                    |
| 19  | MSN<br>switch           | Starts menus to review current fire mission data and to<br>assign a mission number (making the mission operational).                                                                                                    |
| 20  | SURV<br>switch          | Starts menus for manual entry of survey data for computa-<br>tion. Survey types are resection, intersection and<br>traverse. Data entries are horizontal and vertical angles,<br>and distances. Computed answer may be stored as a known<br>point, target point, FO location, or base piece location. |
| 21  | REVIEW<br>switch        | Returns display to first line of a message or to main menu<br>currently in use.                                                                                                    |

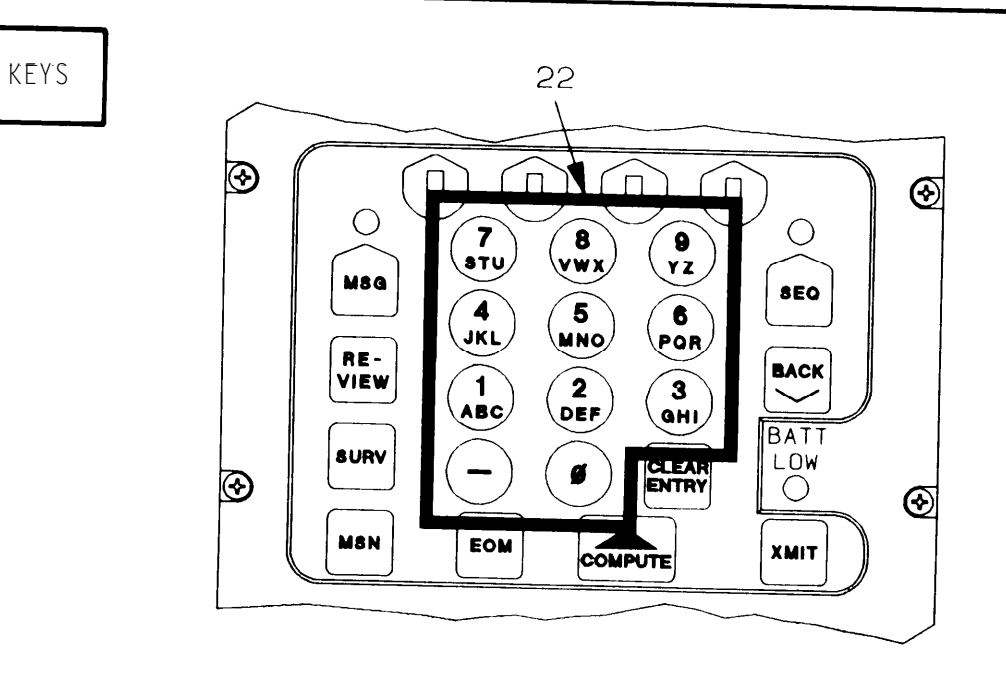

| Кеу | Control or<br>Indicator | Function                                                                                                    |
|-----|-------------------------|----------------------------------------------------------------------------------------------------|
| 22  | keys                    | Eleven keys used to enter alpha or numeric characters and minus sign. Alpha or numeric selection for combination keys is either automatic or menu-selectable. |

# FIRE MISSIONS

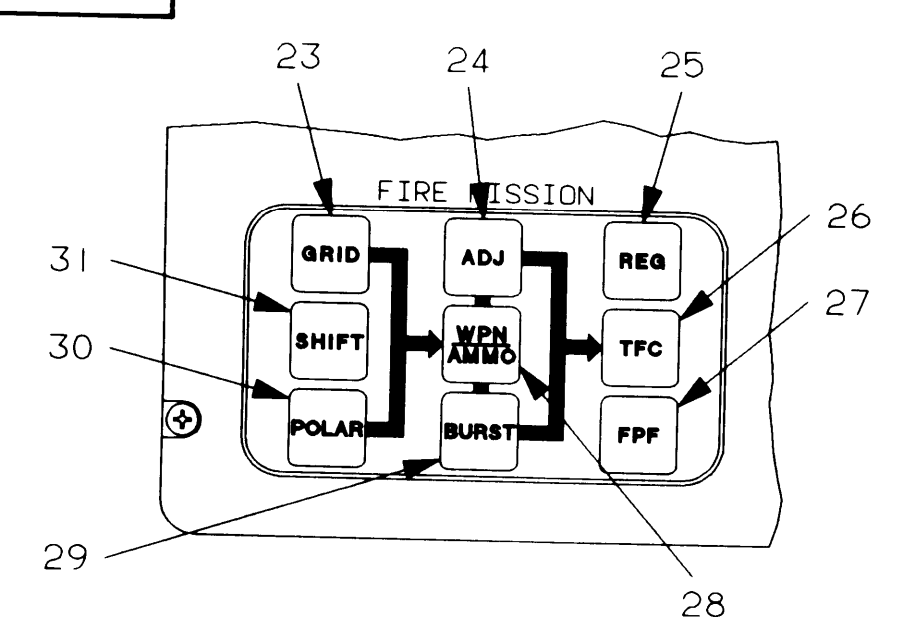

2-6

| Кеу | Control or<br>Indicator | Function                                                                                                    |
|-----|-------------------------|----------------------------------------------------------------------------------------------------|
| 23  | GRID<br>switch          | Starts menus for manual entry of grid fire mission data<br>when target location is identified by grid coordinates.<br>Entries are: FO ID number, FO direction to weapon, target<br>location, and altitude when known.                                                                                              |
| 24  | ADJ<br>Switch           | Starts menus for manual entry of fire mission adjustment<br>data (corrections) from the FO. By menu selection use<br>registration point data or MET data. Correction entries<br>are: left or right deviation, plus or minus range, and up<br>or down height.                                                       |
| 25  | REG<br>switch           | Starts menus for review of registration data, and computa-<br>tion and storage of registration point correction factors.<br>Displayed output from computation includes range correction<br>factor and deflection amount.                                                                                           |
| 26  | TFC<br>switch           | Starts menus for manual entry of technical firing data.<br>Used to enter or change information for sheaf, method of<br>control, weapons to fire, and use registration point data<br>or type of MET data.                                                                                                    |
| 27  | FPF<br>switch           | Starts menus to manually enter final protective fire line<br>data, safety fan, and minimum/maximum charge. Entries are<br>FPF location, target altitude, target width, and attitudes                                                                                                    |
| 28  | WPN/<br>AMMO<br>switch  | Starts menus to manually enter or change weapon or ammunition data for<br>afire mission. Entries are weapon unit and number, shell fuze combina-<br>tion, charge (60/81/120mm) or elevation (107mm).                                                                                                    |
| 29  | BURST<br>switch         | Starts menus for manual entry of burst location data (cor-<br>rections) supplied by a laser-equipped FO. Entries, from<br>laser to burst, are direction, distance, and vertical<br>angle.                                                                                                    |
| 30  | POLAR<br>switch         | Starts menus for manual entry of either a normal or laser<br>polar fire mission using polar plot data. A normal polar<br>mission target is identified by direction, distance, and<br>up/down height from an FO. A laser polar mission target is<br>identified by laser direction, distance, and vertical<br>angle. |
| 31  | SHIFT<br>Switch         | Starts menus for manual entry of shift fire mission data<br>when target location is identified by a shift from an<br>existing known/target point. Entries are FO IO, known/-<br>target point number, FO direction to target, and direction<br>and amount of shift.                                                 |

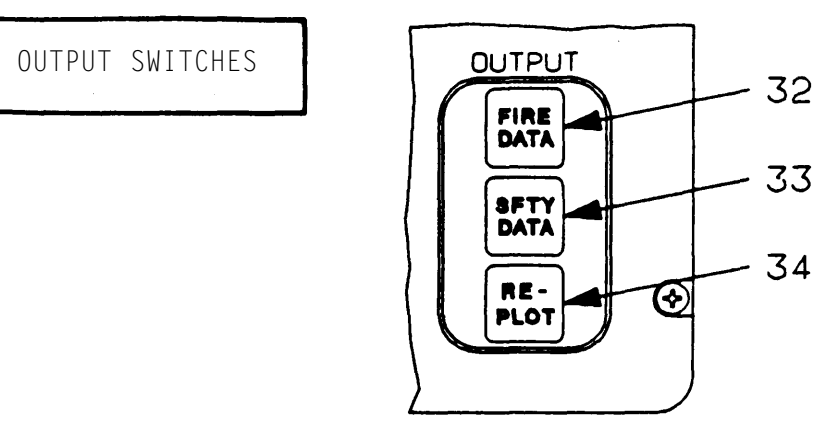

| Кеу | Control or<br>Indicator | Function                                                                                                    |
|-----|-------------------------|----------------------------------------------------------------------------------------------------|
| 32  | FIRE<br>DATA<br>Switch  | Starts menus for reviewing existing fire commands of active fire missions. Data is same as the COMPUTE switch output.                                                                      |
| 33  | SFTY<br>DATA<br>switch  | Starts safety data menus for an active fire mission to<br>review safety factors, enter boundaries for a safe firing<br>area, or enter a minimum and maximum charge for the safety<br>area. |
| 34  | REPLOT<br>Switch        | Starts menus to review target replot data and to increase<br>target location accuracy. Enter new target altitude then<br>press REPLOT switch to compute a new grid location.               |

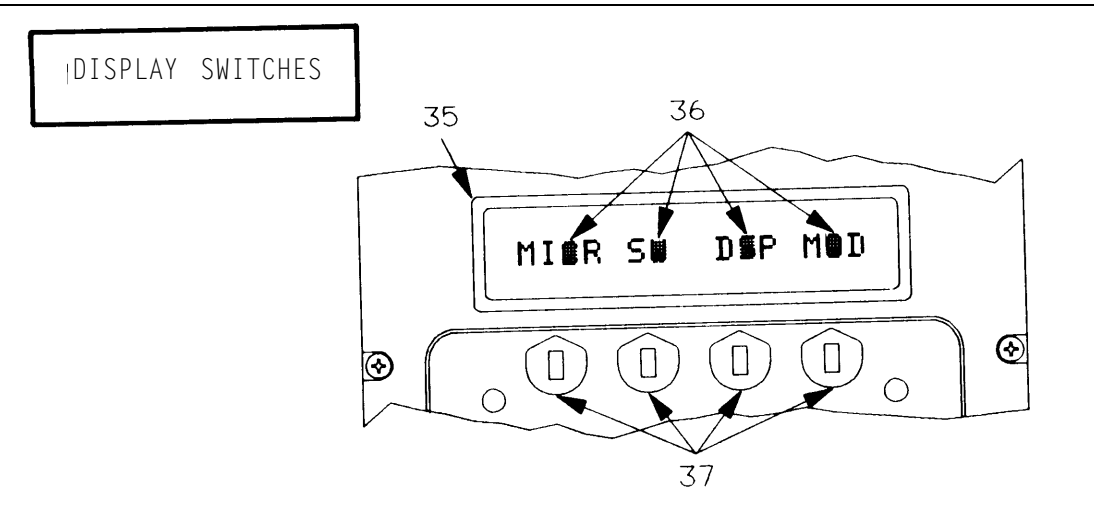

| Кеу | Control or<br>Indicator                                | Function                                                                                                    |
|-----|--------------------------------------------------------|----------------------------------------------------------------------------------------------------|
| 35  | display<br>area                                        | Displays maximum of 16 alphanumeric characters.                                                                                                    |
| 36  | flashing<br>character<br>blocks (4)                    | Signal need for operator action. Either press the display<br>switch (key 37) below the flashing block or press the SEQ<br>switch to respond. Any combination of blocks (or none) may<br>flash.                                              |
| 37  | display<br>switches<br>(1 thru 4,<br>left to<br>right) | Relate to each flashing character block (key 36). A display<br>switch is active when the character block above is flashing.<br>Use to bring additional data to the display, change display<br>entries, or make selections from the display. |

```
CONTROLS AND INDICATORS (CONT)
```

LED INDICATORS

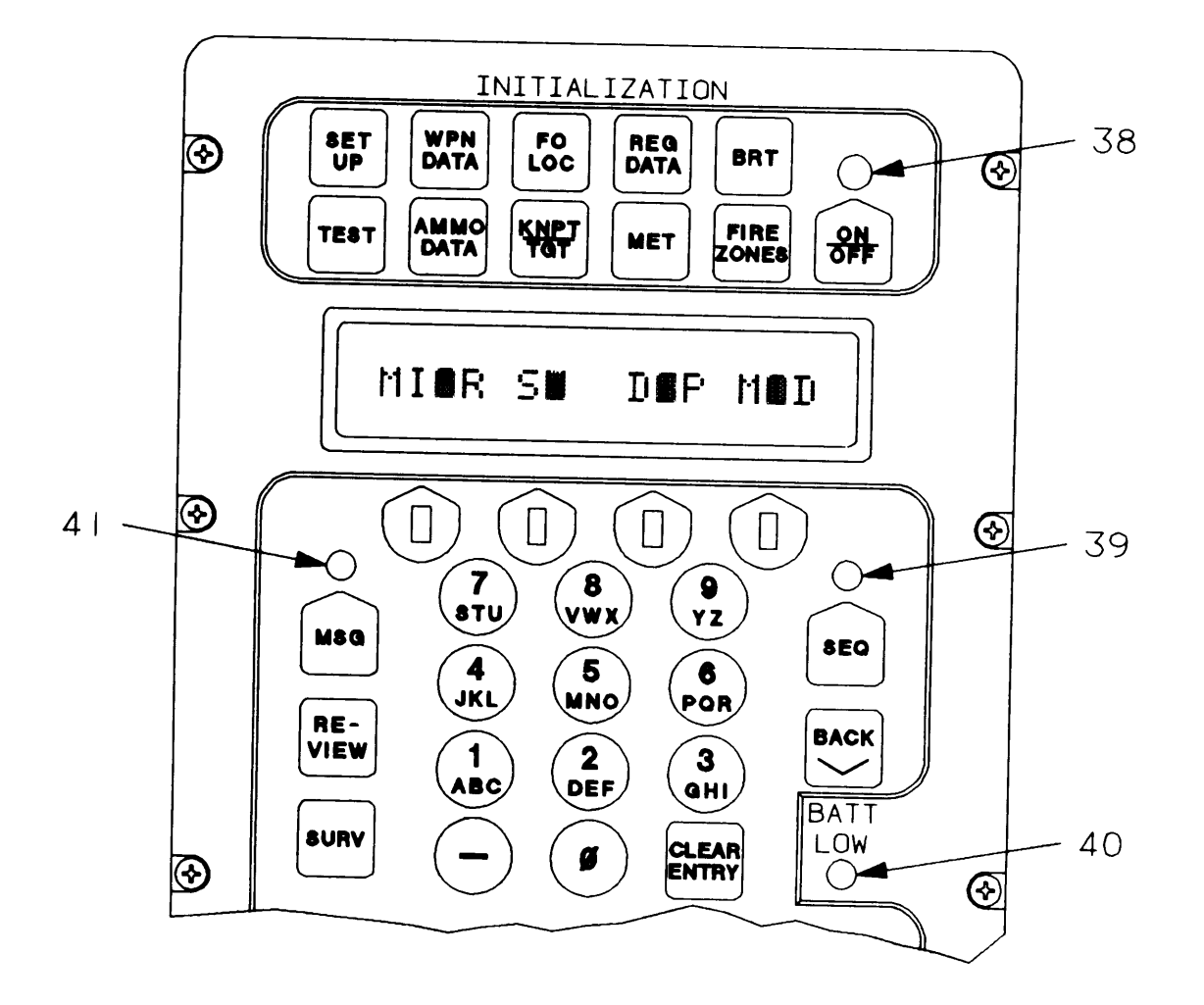

| Key | Control or<br>Indicator           | Function                                                                                                    |
|-----|-----------------------------------|----------------------------------------------------------------------------------------------------|
| 38  | standby<br>indicator<br>(LED)     | Indicates display timeout period has expired (when<br>flashing). Flashes once every 6 seconds while display is<br>timed out. Stays on approximately 0.5 seconds. Press any<br>switch to refresh display.                                                                                           |
| 39  | sequence<br>indicator<br>(LED)    | Indicates more data is available for the current menu (when flashing). Flash rate: 1.25 times-per-second.                                                                                                    |
| 40  | BATT<br>LOW<br>indicator<br>(LED) | Indicates 12 volt battery voltage is low (when flashing).<br>Starts flashing at 11 volts. MBC shuts off at 10 volts.<br>Flash rate: 1.25 times-per-second at 11 volts or less.                                                                                                    |
| 41  | message<br>indicator<br>(LED)     | Indicates MBC has received up to three digital messages<br>(when flashing). Flash rates indicate number of messages<br>received. Flash rate:                                                                                                    |
|     |                                   | <ol> <li>1.25 times-per-second, one message</li> <li>2.5 times-per-second, two or more messages</li> <li>5 times-per-second, one or more FO CMD<br/>messages</li> </ol>                                                                                                    |
|     | audio<br>alarm                    | Internal alarm beeps continuously when digital messages are<br>received. Beep rate for an FO command message is noticeably<br>faster than rate for other message types. Turn off beeping<br>alarm by pressing any switch or key. Alarm ON/OFF function<br>is menu-selectable in the SET UP switch. |

DATA ENTRY

GENERAL

LEARN THE FOLLOWING SWITCH ACTION EXPLANATIONS

#### DISPLAY SWITCHES-

To represent display - display switch interaction in this manual:

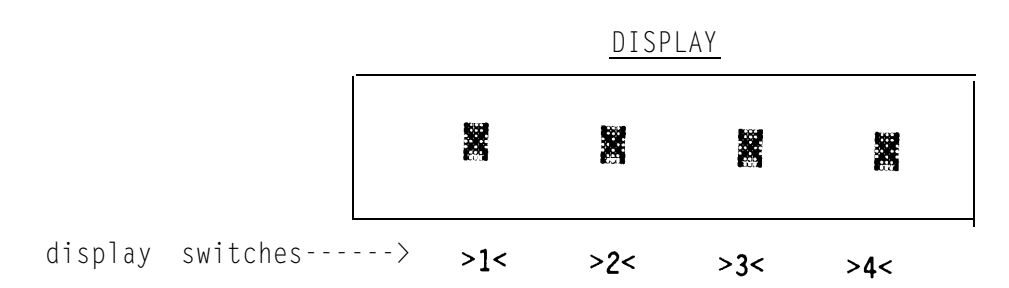

X represents displayed data within a flashing block. Numbers >1<, >2<, >3<, and >4< represent the display switches, from left to right, that can select or change the data displayed in the associated flashing block.

Use display switches to

Bring additional data to display for viewing Change display entries Make selections from display

The different types of MBC data entry are

- DEFAULT
- ALPHA
- NUMERIC
- CORRECTION
- DIRECTION
- MULTIPLE CHOICE

The following examples use only the SET UP switch menus to demonstrate each type of data entry listed above. These data entry examples do, however, apply to all switches. Practice the following examples until each type of data entry is mastered.
NOTE

The data used is sample data intended for illustration purposes only.

DISPLAY

1 Press ON/OFF switch to turn on MBC. The display momentarily shows :

POWERUP TEST

then shows:

READY

DEFAULT ENTRY

2 Press SET UP switch.

A timeout period of 15 seconds is computerassigned (a default entry).

ALPHA ENTRY - by menu selection

3 Press SEQ switch.

(Fill in the underlined blanks.) Use keyboard to enter target prefix, for example AH, as follows. TIME OUT:18

TGT PRFX:\_I

TM 9-1220-246-12&P

| [ | DATA ENTRY (CONT)                                      |                  |
|---|--------------------------------------------------------|------------------|
|   |                                                        | DISPLAY          |
| 4 | Press l/ABC key.                                       |                  |
|   | display sv                                             | witch >1<        |
| 5 | Press display switch 1<br>to select A.                 | TGT PRFX:AЩ      |
| 6 | Press 3/GHI key.                                       |                  |
|   | di                                                     | splay switch >2< |
| 7 | Press display switch 2<br>to select H.                 | TGT PRFX:AM      |
|   | NUMERIC ENTRY - directly from keyboard                 | d                |
| 8 | Press SEQ switch.<br>(Fill in the underlined blanks. ) | TN# #            |

(Fill in the underlined blanks. ) Use keyboard to enter numeric target block number range, for example 0001 and 9999. Leading zeros must

be entered.

2-14

DISPLAY

9 Press O key three times. Press 1/ABC key. Press 9/YZ key four times.

violation occurs.

TN**2**0001 - **2**999

CORRECTION ENTRY - clearing rightmost character To change 9999 to 9995 press 10 TN20001 - 899\_ CLEAR ENTRY switch, clearing the rightmost character. 11 Press 5/MNO key. TN30001 - 9995 display switches >1< >3< CORRECTION ENTRY - clearing entire field 12 The flashing blocks above display switches 1 and 3 indicate that both TN:0001 - =\_\_\_ fields may be changed. To change 9995 to 8000 press display switch 3 to clear the entire field. 13 Press 8/VWX key. Press O key three times. TN30001 - 8000 13.1 Press SEO switch. ALARM: FF 13.2 Turns ON/OFF. ALARM sounds when message received from DMD or safety

TM 9-1220-246-12&P

DATA ENTRY (CONT)

## DISPLAY

14 Press SEQ switch two times, while advancing to the minimum Easting and Northing displays. Three trailing zeros are computerentered for each.

15 Use 050 for each display. Press 0 key. Press 5/MN0 key. Press 0 key.

16 Press SEQ switch.

17 Press O key. Press 5/MNO key. Press O key. MIN E:\_\_\_0∎0

MIN E:0500**8**0

MIN N:\_\_\_080

MIN N:0500**0**0

DIRECTION ENTRY - display selectable

18 Press SEQ switch. This display is one example of a direction entry with an amount. East (E) or West (W) must be selected from the display before filling in the underlined blanks for grid declination. For this example select E and enter 10 as follows:

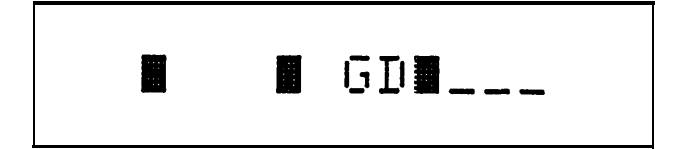

>1< display switch

DISPLAY

 19
 Press display switch

 1 to select E.
 III GDIE\_\_\_

 20
 Press 1/ABC key.

 Press 0 key.
 III GDIE10

NOTE

Additional direction indicators found in menus are:

| <u>Indicator</u> | Definition | Indicator | <u>Definition</u> |
|------------------|------------|-----------|-------------------|
| Н                | Horizontal | S         | Slant             |
| L                | Left       | R         | Right             |
| U                | up         | D         | Down              |
| +                | Add        | -         | Drop              |
| +                | North      | _         | South             |

## MULTIPLE CHOICE ENTRY

- 21 Press the SEQ switch four times while advancing to the keytone menu. Some displays show as many as four selections with additional selections to be viewed. For this example change keytone to 3.5 as follows.
- 22 Press display switch 3, rejecting default and bringing additional selections into view. (Keytone 3.5 not yet shown)

## DISPLAY

## KEYTONE:1.#

display switch >3<

#### NOTE

Sequence indicator flashes indicating additional selections to be viewed.

23 Press SEQ switch bringing additional selections to display. (Sequence indicator is off.)

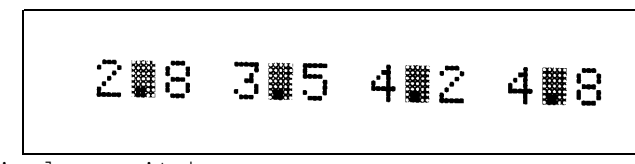

display switch >2<

24 Press display switch 2 to select 3.5.

## KEYTONE:3.5

DISPLAY

25 Press SEQ switch.

BLK:SNO

CORRECTION ENTRY - by menu selection

- 26 For this example go back to the keytone menu and change keytone from 3.5 to 2.8. Press BACK switch to return to keytone menu.
- 27 Press display switch 3.

KEYTONE:3.5

display switch >3<

022 027 124 221

28 Press SEQ switch.

288 385 482 488

display switch >1<

29 Press display switch 1 to select 2.8.

## KEYTONE:2.8

#### RETURN TO READY DISPLAY

- 30 Press SEQ switch two times entering 2.8 and applying SNG BLK default while advancing to the last fill-in-the-blank menu in SET UP switch.
- 31 Enter owner ID A thru Z or O thru 9. For this example enter digit 1 for owner ID. Press 1/ABC key.

Press display switch 4.

OWN ID: 🔳

DISPLAY

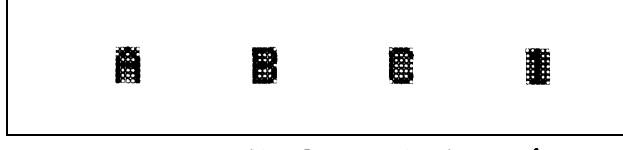

display switch >4<

OWN ID:

33 Press SEQ switch.

The MBC is waiting for another switch activation.

To repeat these examples press SET UP switch and proceed with DEFAULT ENTRY.

34 Press ON/OFF switch to turn off MBC.

READY

32

#### Section II. OPERATOR PREVENTIVE MAINTENANCE CHECKS AND SERVICES (PMCS)

### GENERAL

<u>Before you operate</u>. - Always keep in mind the CAUTIONS and WARNINGS. Perform your before mission (B) PMCS. You should perform your (B) PMCS if your are operating the MBC for the first time.

<u>While you operate</u>. - Always keep in mind the CAUTIONS and WARNINGS. Perform your during mission (D) PMCS.

After you operate. - Be sure to perform your after mission (A) PMCS.

<u>If your equipment fails to operate.</u> - Troubleshoot with proper equipment. Report any deficiencies using the proper forms. Refer to DA PAM 738-750.

#### PMCS PROCEDURES

Routine checks such as cleaning and inspecting stored accessories not in use are not listed in your PMCS. Do these procedures anytime you see that they must be done. If you find a routine check like one of those listed in your PMCS table, it is listed because others reported trouble with this item.

- When MBC is packed in limited storage, it requires PMCS monthly.
- Your PMCS table lists the inspections and care required to keep your equipment in good operating condition.
- The item number column is a source of item numbers for the TM number column on DA Form 2404, Equipment Inspection and Maintenance Worksheet., in recording results of PMCS.
- The interval column of your PMCS table tells you when to do a certain check or service.
- The procedure column of your PMCS table tells you how to do the required checks and services. Carefully follow these instructions. If you do not have the tools, or if the the procedure tells you to, have organiza-tional maintenance do the work.
- If your equipment does not perform as required, refer to Chapter 3 under Troubleshooting Procedures. Report any malfunctions or failures on the proper DA Form 2404, or refer to DA PAM 738-750.
- The equipment is not ready/available if: column of your PMCS table tells you when and why your equipment cannot be used.

PMCS PROCEDURES (CONT)

Operator/Crew Preventive Maintenance Checks and Services

NOTE: Within designated interval, these checks are to be performed in the order listed.

|                                 |   |       |                             | B – Before                                                    | D – During A                                                                                | - After                                                                                                    |
|---------------------------------|---|-------|-----------------------------|---------------------------------------------------------------|---------------------------------------------------------------------------------------------|----------------------------------------------------------------------------------------------------|
| Inter-<br>val<br>No. <b>BDA</b> |   | Inton |                             |                                                               | Procedures                                                                                  |                                                                                                    |
|                                 |   | A     | Items<br>to be<br>Inspected | Check for and<br>have repaired or<br>adjusted as<br>necessary | Equipment is<br>Not Ready/<br>Available if:                                                 |                                                                                                    |
| 1                               | * |       | *                           | MBC                                                           | Inspect MBC for completeness.                                                               | Any item required<br>to support the<br>unit mission is<br>missing.                                                  |
| 2                               | * | *     |                             | MBC<br>exterior<br>surfaces                                   | Check for dust,<br>dirt, and moisture<br>on display,<br>keyboard, and<br>exterior surfaces. | Buildup on<br>controls,<br>indicators, or<br>display makes<br>operation or<br>battery<br>replacement<br>impossible. |
| 3                               | * | *     | *                           | Battery                                                       | Check for swelling<br>and corrosion.<br>Remove when not in<br>use for more than<br>30 days. | Battery is<br>defective.                                                                                            |
| 4                               | * | *     | *                           | Battery<br>compartment<br>cover                               | Check for cracks,<br>warped cover, and<br>condition of rubber<br>gasket and straps.         | Cover does not<br>close or straps<br>are broken.                                                                    |
| 5                               | * |       |                             | Battery<br>compartment                                        | Check for dirt<br>in connector or<br>broken connector.                                      | Connector is<br>dirty or broken.                                                                                    |
| 6                               | * |       |                             | Controls<br>and<br>indicators                                 | Perform Self-Test<br>to make sure that<br>controls and<br>indicators<br>function.           | Self-Test cannot<br>successfully<br>be completed.                                                                   |

PMCS PROCEDURES (CONT)

Operator/Crew Preventive Maintenance Checks and Services

NOTE : Within designated interval, these checks are to be performed in the order listed.

| B - Belone - Duning A - Alter |       |   |                             |                                                               |                                                                                                    |                                                             |
|-------------------------------|-------|---|-----------------------------|---------------------------------------------------------------|----------------------------------------------------------------------------------------------------|-------------------------------------------------------------|
|                               | Inten |   |                             |                                                               | Procedures                                                                                                    |                                                             |
| Item<br>No. <b>BDA</b>        |       | A | Items<br>to be<br>Inspected | Check for and<br>have repaired or<br>adjusted as<br>necessary | Equipment is<br>Not Ready/<br>Available if:                                                                                                    |                                                             |
| 7                             | *     | * | *                           | Display                                                       | While performing<br>Self-Test, make<br>sure display win-<br>dow is free of<br>heavy scratches<br>that would change<br>appearance of<br>characters. | Display window<br>is damaged.                               |
|                               |       |   |                             |                                                               | Inspect display<br>window for signs<br>of cracks or other<br>damage that would<br>allow entry of<br>moisture.                                      | Display window<br>is damaged.                               |
| 8                             | *     | * | *                           | Latches                                                       | Check that all<br>latches can close.                                                                                                    | Latches will not<br>close.                                  |
| 9                             | *     | * | *                           | Keyboard                                                      | Check to see that<br>surface is clean<br>and not damaged.                                                                                          | Keyboard is<br>punctured or<br>damaged.                     |
| 10                            | *     |   | *                           | Plugs<br>and<br>connectors                                    | Inspect all ex-<br>ternal plugs and<br>connectors for<br>damaged pins,<br>breakage, firm<br>seating, and<br>missing or damaged<br>dustcovers.      | Mission requires<br>use of damaged<br>plugs and connectors. |
| 11                            | *     |   | *                           | Cables<br>and<br>connectors                                   | Check cables for<br>damaged insulation,<br>pins, and<br>connectors.                                                                                | Mission requires<br>use of cable<br>showing damage.         |

R - Refore - During A - After

Section III. OPERATION UNDER USUAL CONDITIONS

ASSEMBLY AND PREPARATION FOR USE

The particular mission of the MBC will determine the assembly of the accessories at the beginning and during the mission. nections will be made in accordance with instructions given by your supervisor before you operate the MBC.

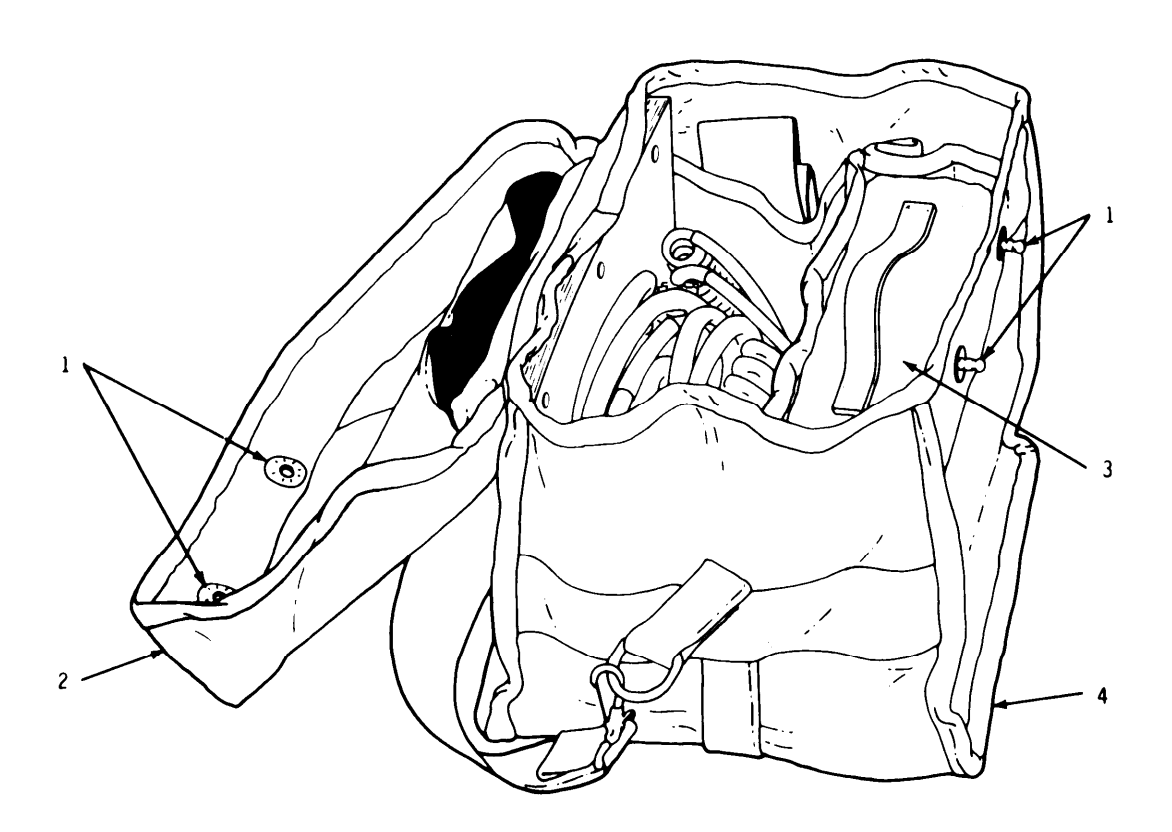

Unsnap two carrying case fasteners (1) and open flap (2).
 Lift MBC (3) from carrying case (4).

## BATTERY REPLACEMENT

NOTE

Battery replacement may be performed by partially opening the field case.

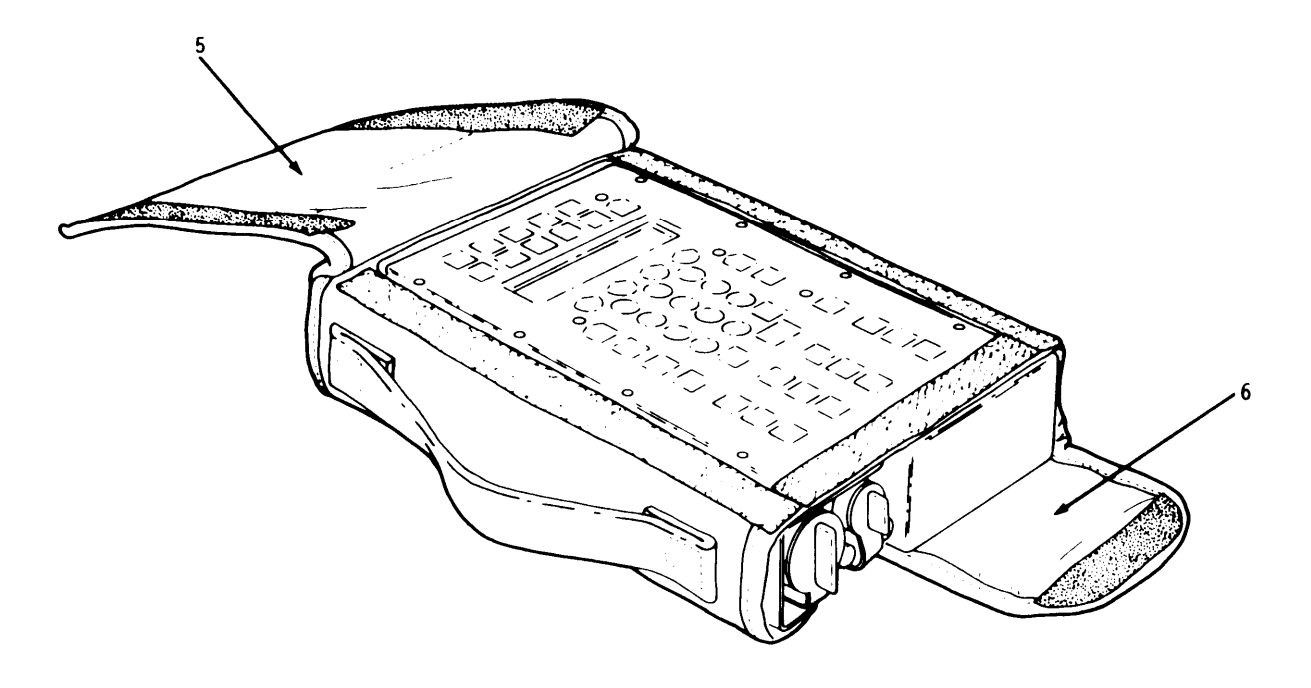

3 Open field case top flap (5) and battery end flap (6).

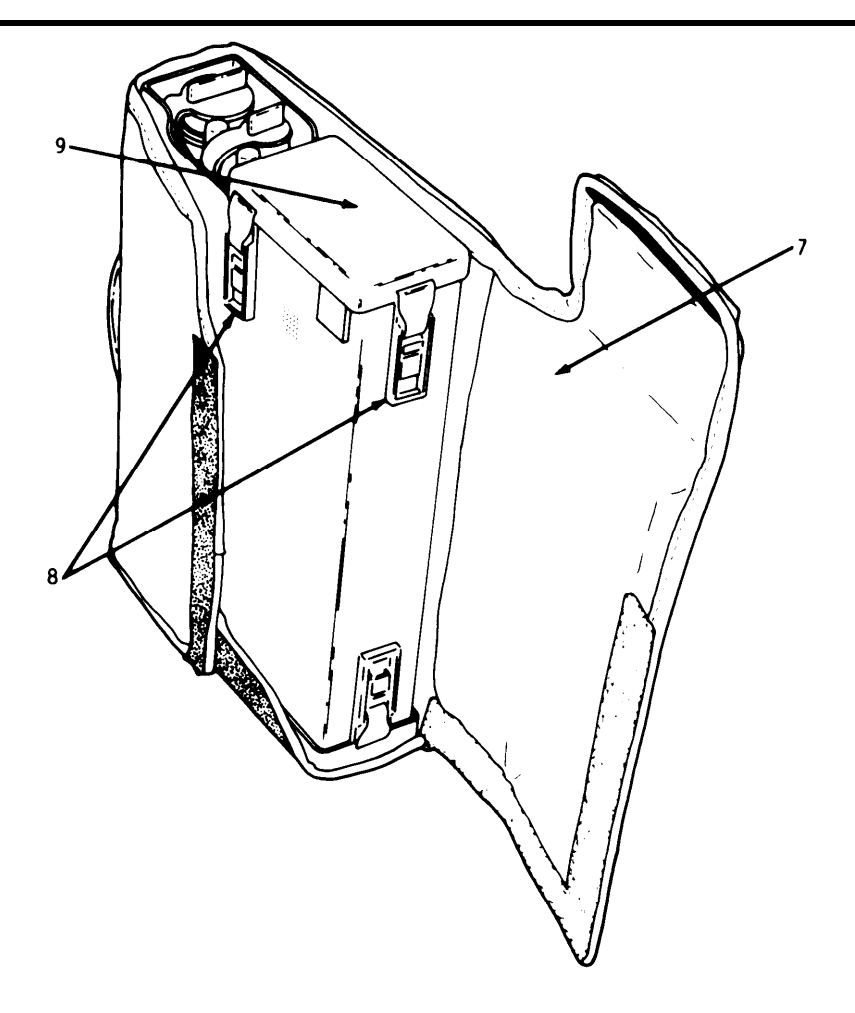

4 Open bottom flap (7), release two battery compartment cover latches (8), and lift battery compartment cover (9).

NOTE

If battery had been previously installed, lift battery compartment cover (9) away from MBC until battery removal straps pull battery free of connector.

#### WARNING

Lithium organic batteries are used in this equipment. Do not heat, burn, crush, puncture, disassemble, or otherwise mutilate the batteries. Failure to observe this warning could result in personal injury.

NOTE

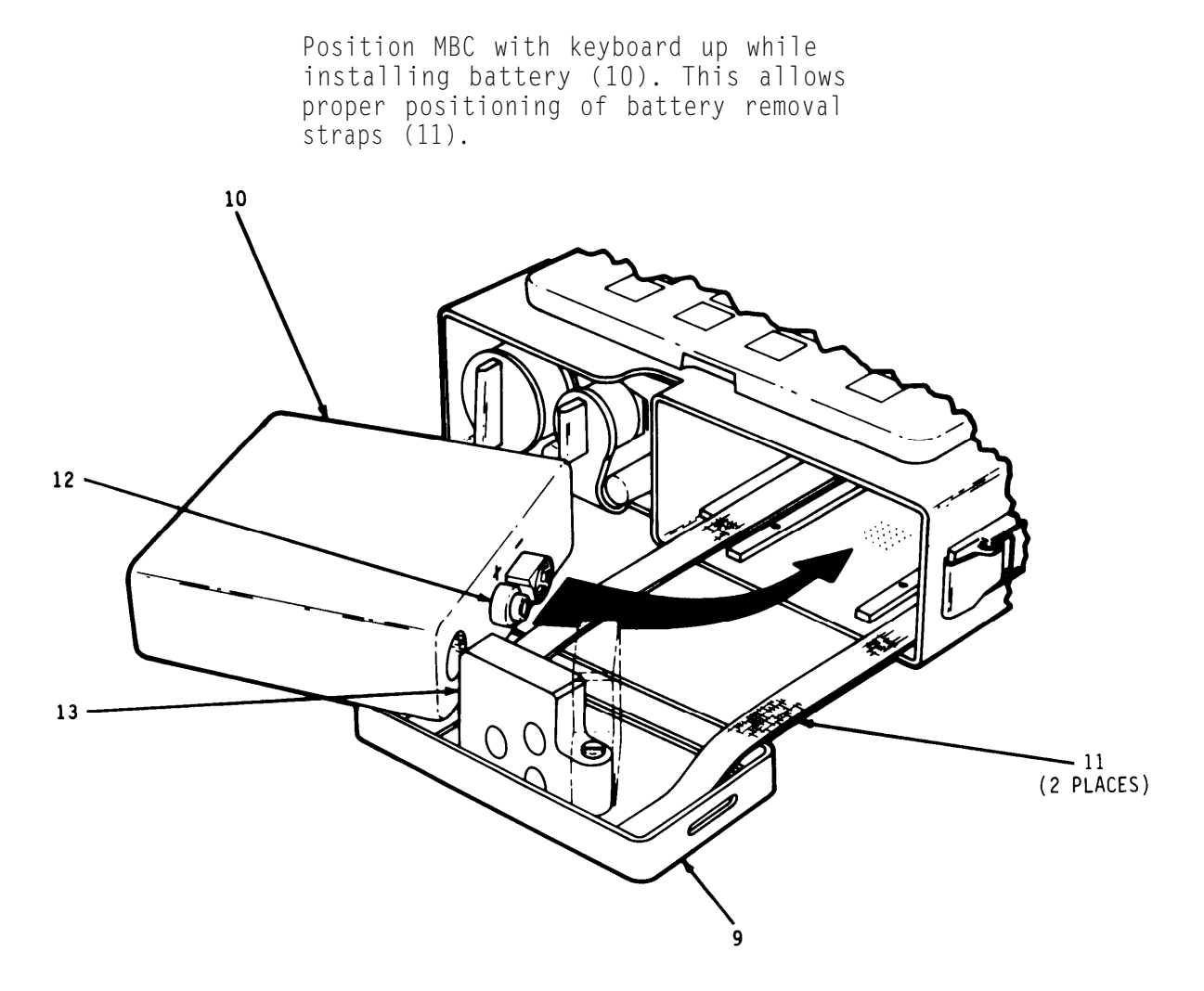

- 5 Insert battery (10) with connectors (12) as shown.
- 6 If short mercury battery type BA-1588/U is used, position spacer (13) as shown (in dashed lines).

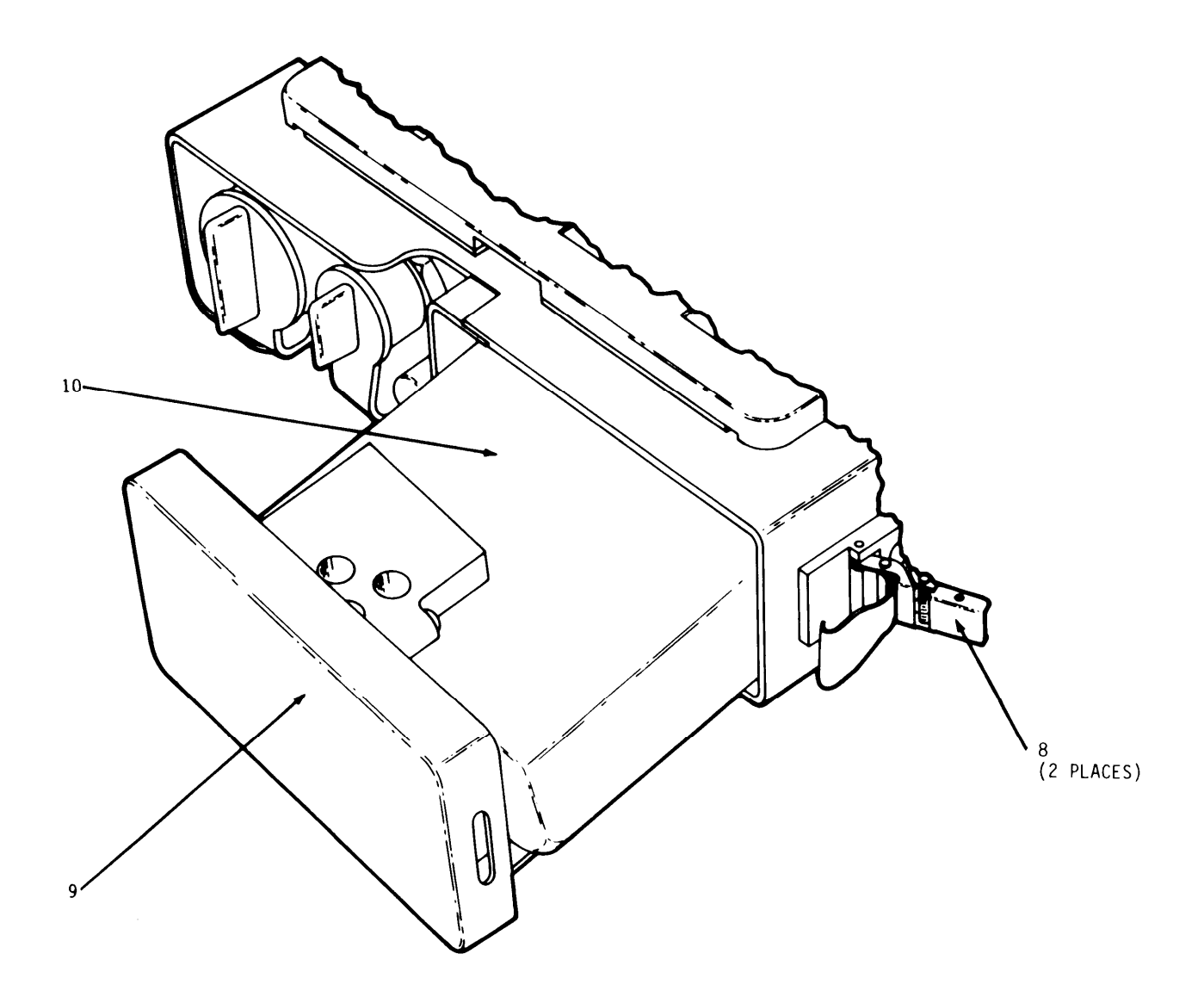

7 Push battery (10) into compartment.

8 Position battery compartment cover (9) and close latches (8).

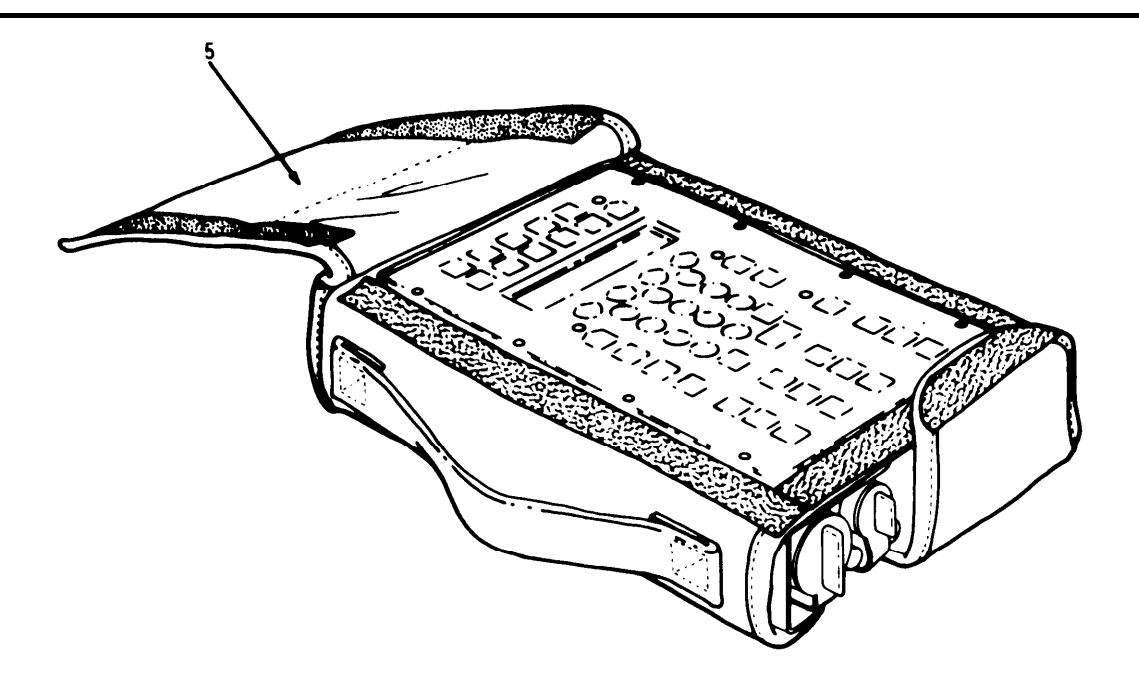

9 Close all flaps except top flap (5).

NOTE

Always keep MBC in field case to provide full protection during operation. The field case design allows full, easy access to the keyboard, battery compartment, and external connections.

EXTERNAL POWER CONNECTIONS

#### <u>CAUTION</u>

Do not connect MBC to external power, and do not start vehicle engine with MBC turned on. Make sure MBC ON/OFF switch is turned off. DISREGARDING THIS CAUTION COULD CAUSE EQUIPMENT DAMAGE.

#### NOTE

The MBC may be powered from either of two different external 24-volt power sources, vehicle radio mount receptacle or vehicle battery.

If using vehicular receptacle cable, perform steps 10 through 12. If using vehicular battery cable, perform steps 13 through 16.

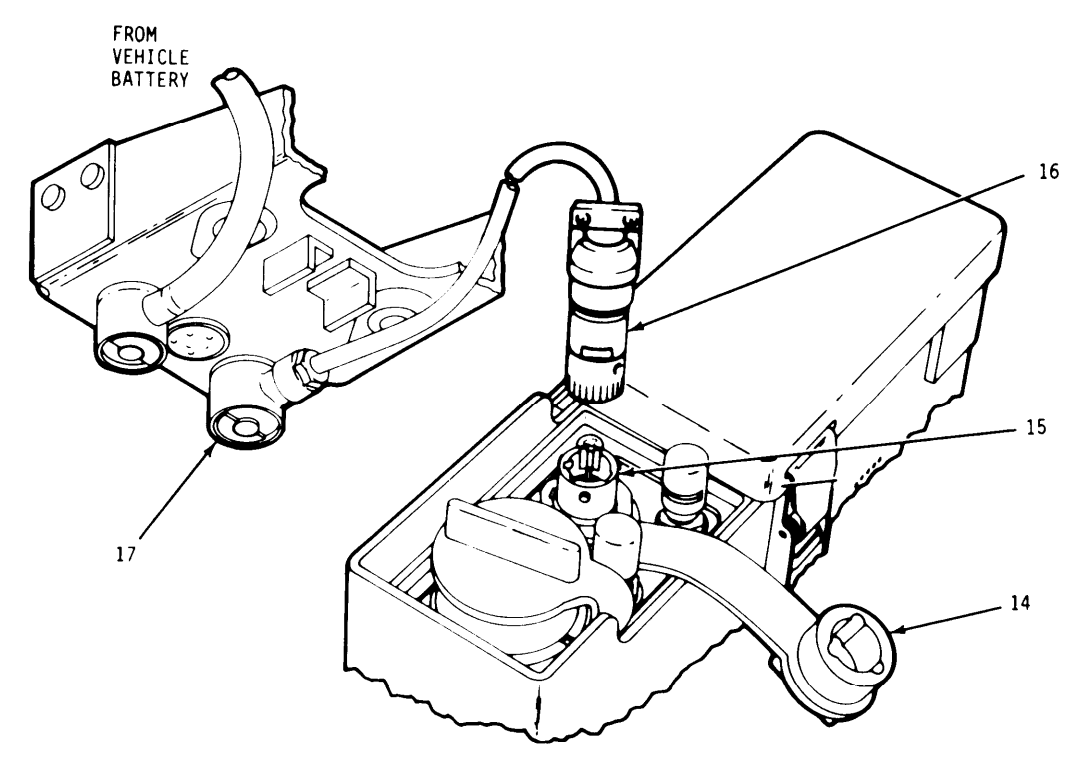

- 10 Pull dustcover (14) from MBC power connector (15).
- 11 Connect vehicular receptacle cable plug labeled DMD (16) to MBC power connector (15).
- 12 Connect cable plug labeled POWER (20-32 VDC) VEHICULAR RECEPTACLE (17) to vehicle 24/28 volt radio mount receptacle.

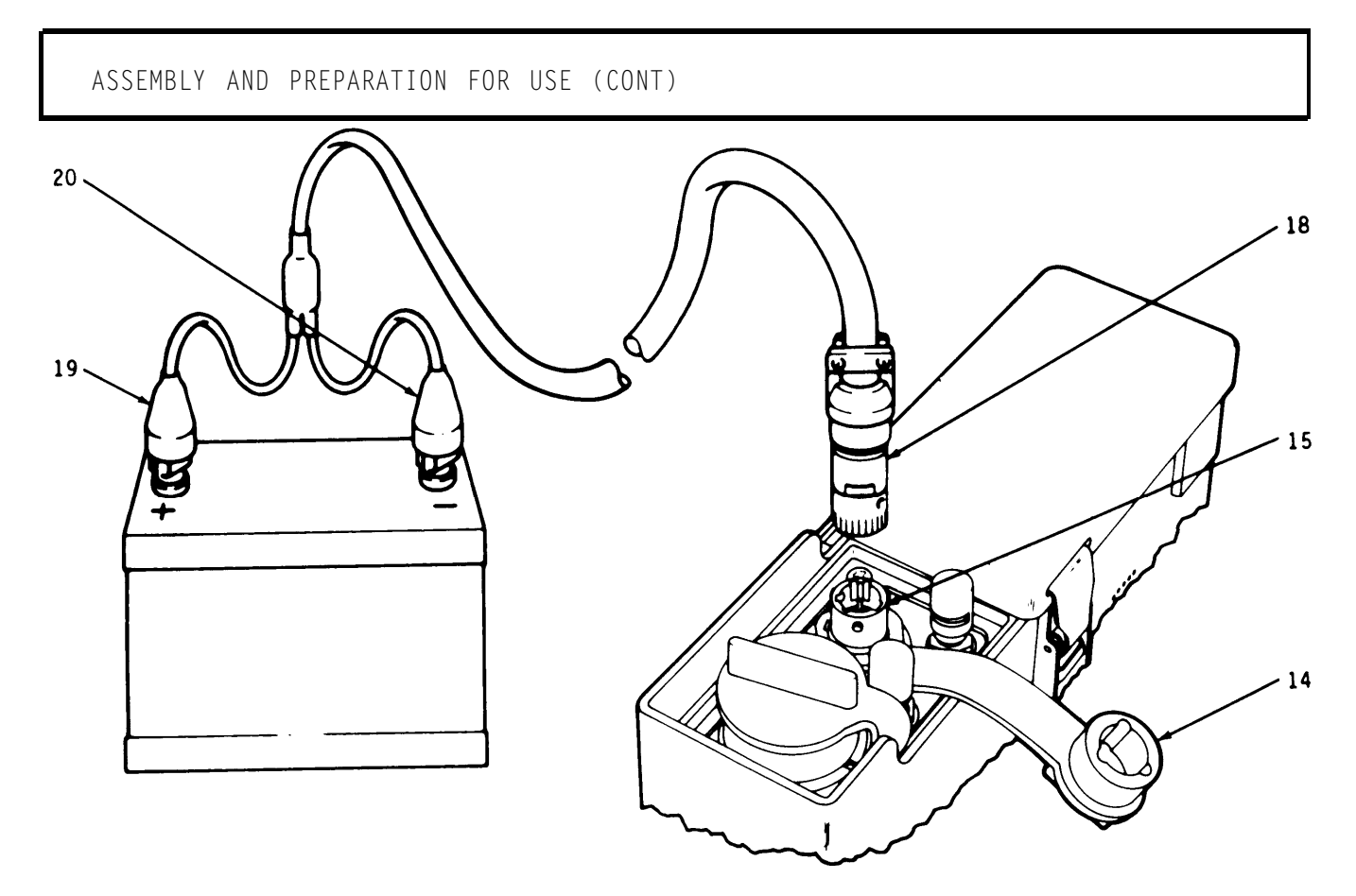

#### CAUTION

Do not connect MBC to external power, and do not start vehicle engine with MBC turned on. Make sure MBC ON/OFF switch is turned off. DISREGARDING THIS CAUTION COULD CAUSE EQUIPMENT DAMAGE.

13 Pull dustcover (14) from MBC power connector (15).

NOTE

Vehicle battery posts and battery cable clamps must be free of corrosion and dirt to ensure good electrical connection.

- 14 Connect vehicular battery cable plug labeled DMD (18) to MBC power connector (15).
- 15 Connect red-colored battery clamp (19), labeled POWER (20-32 VDC) VEHICULAR BATTERY, to positive (+) post of vehicle battery.
- 16 Connect black-colored battery clamp (20), labeled NEGATIVE VEHICULAR BATTERY, to negative (-) post of vehicle battery.

#### COMMUNICATIONS INTERFACE CONNECTIONS

NOTE

The MBC may be interfaced by either of three methods, WD-1 field wire, primary radio interface cable, or AN/GRC-106 interface cable.

If using WD-1 field wire, perform steps 17 and 18. If using primary radio interface cable, perform steps 19 through 21. If using AN/GRC-106 interface cable, perform steps 22 through 24.

NOTE

Make sure MBC ON/OFF switch is turned off. MBC field wire binding posts are inoperative if either primary radio interface cable or AN/GRC-106 interface cable is connected to MBC.

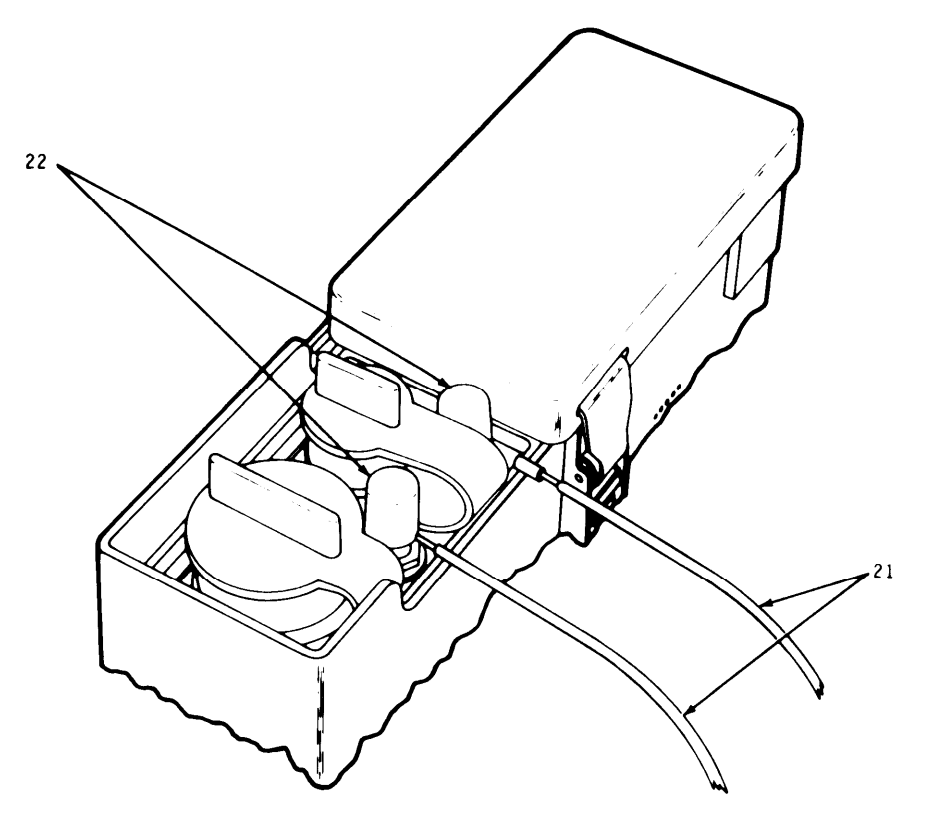

- 17 Strip one-half inch of insulation from ends of field wire (21).
- 18 Press cap on each binding post (22) and insert one wire in each binding post.

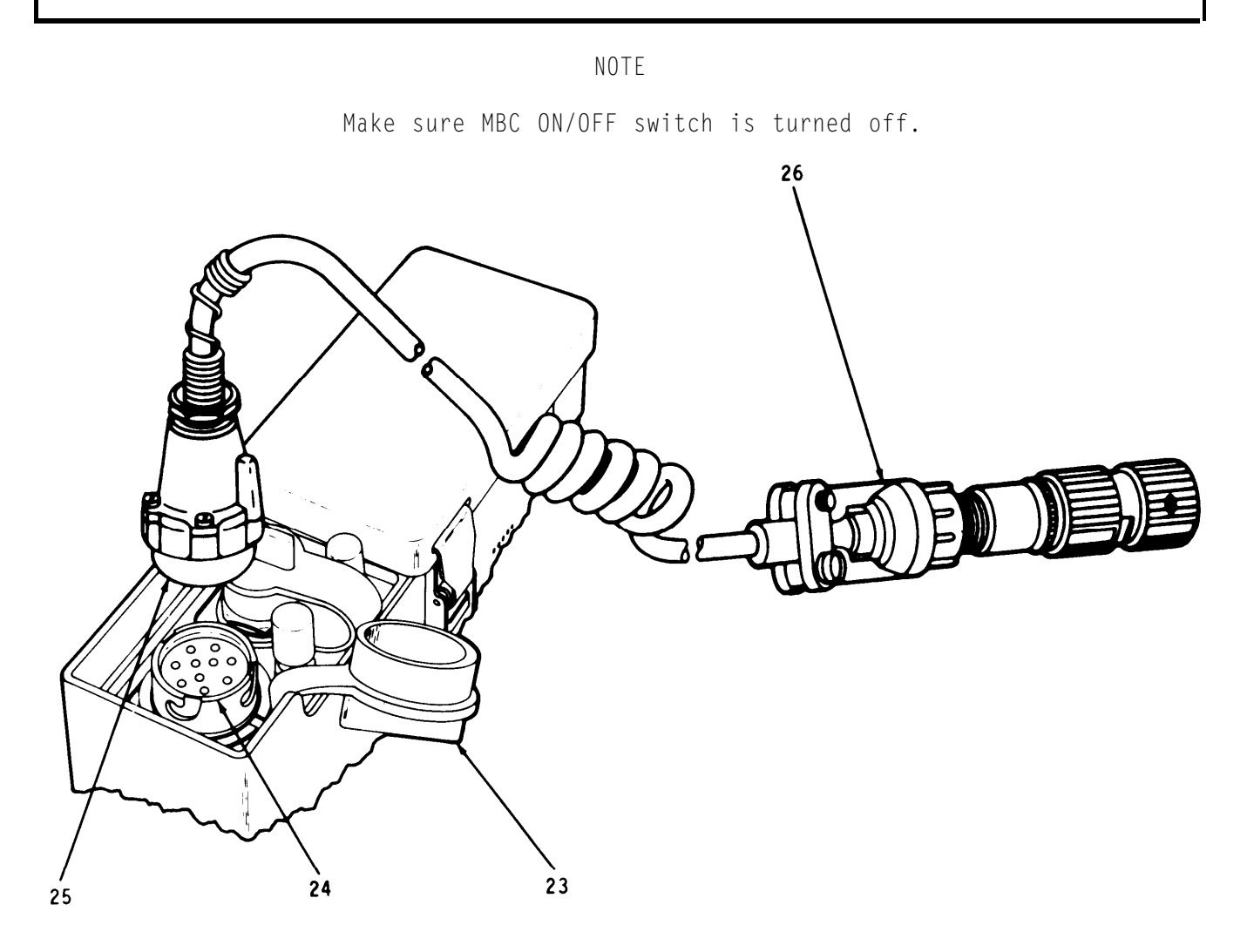

- 19 To connect MBC to FM radios and associated equipment, pull dustcover (23) from MBC radio connector (24).
- 20 Connect primary radio interface cable plug labeled DMD (25) to MBC radio connector (24).
- 21 Connect cable plug labeled RADIO (26) to radio set VRC-12, PRC-77, GRC-160, or associated equipment.

#### CAUTION

Make sure MBC ON/OFF switch is turned off. Both ends of AN/GRC-106 interface cable have similar connectors. The end marked DMD must be connected to MBC for proper operation. DISREGARDING THIS CAUTION COULD CAUSE EQUIPMENT DAMAGE.

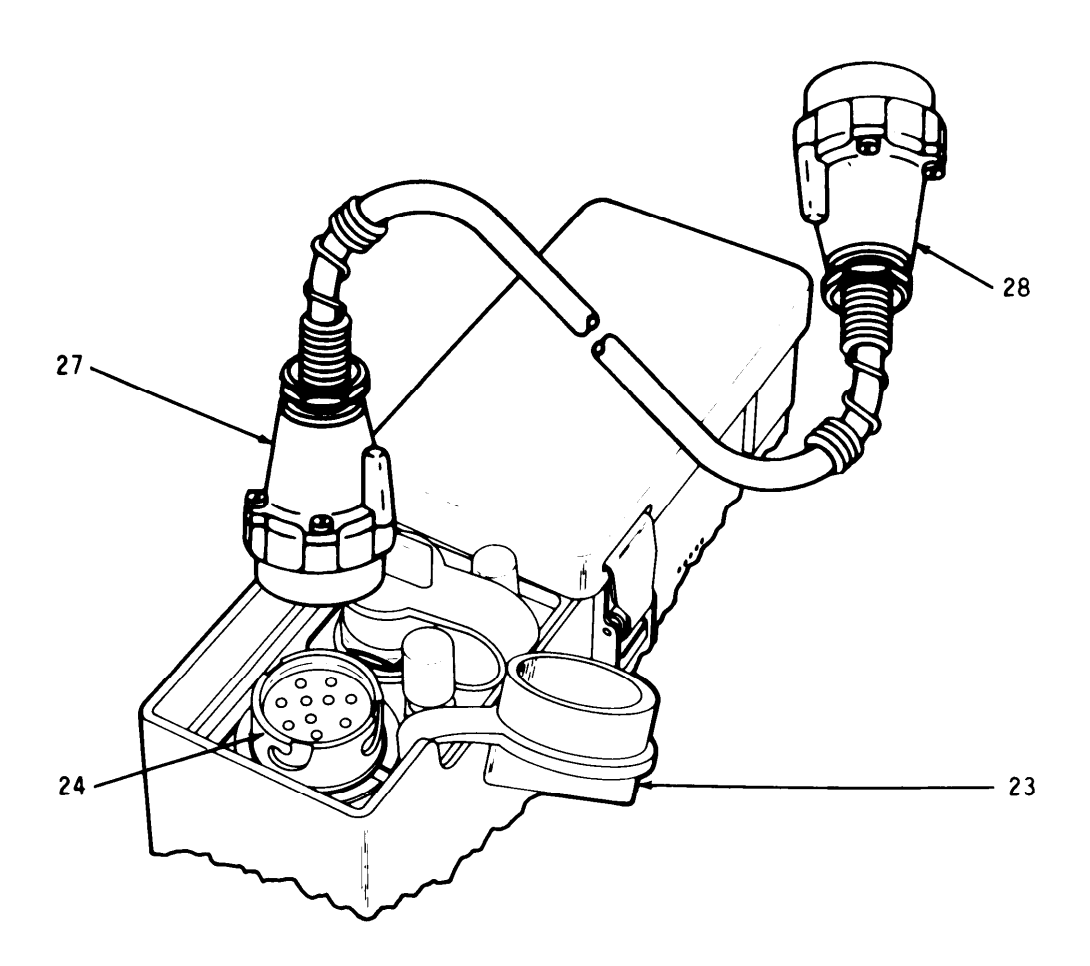

- 22 To connect MBC to AM radios and associated equipment, pull dustcover (23) from MBC radio connector (24).
- 23 Connect AN/GRC-106 interface cable plug labeled DMD (27) to MBC radio connector (24).
- 24 Connect cable plug labeled RADIO (28) to radio set GRC-106, or associated equipment.

INITIAL CHECKS

Perform "Before" PMCS entries including MBC Self-Test before operating MBC. You will be ready for operations after making the initial checks listed below.

- Initial Adjustments No initial adjustments are necessary.
- Equipment Check with your supervisor on the operating condition for your mission. Then inspect your equipment. Check the Components of End Item and Basic Issue Items Lists, Appendix C, to be sure you have everything needed to operate the MBC. Also look for damaged items. Report missing or damaged items to your supervisor.
- <u>Power</u> Check with your supervisor on the type of power (internal battery or external power) you will be using on your mission. When using the internal battery, make sure you have a fully charged battery. When using external power, make sure the connections are tight both at MBC and power source.
- •Communication Interfaces Check with your supervisor on the type of communication interface you will be using on your mission. Make sure the connections are clean and tight both at MBC and at radio set.
- •Transmission Check with your supervisor on the type of transmission (single or double block) and rate of transmission (600 or 1200) you will be using on your mission.
- •Or<u>igin and Destination</u> Check with your supervisor to make sure you have the valid codes for your mission.

#### OPERATING CONDITIONS

- When input power to MBC (internal battery or external power) is weak, BATT LOW indicator will flash or MBC will shut off.
- Display will automatically turn off after a preselected period once the last keyboard entry is made.

TM 9-1220-246-12&P

SELF-TEST

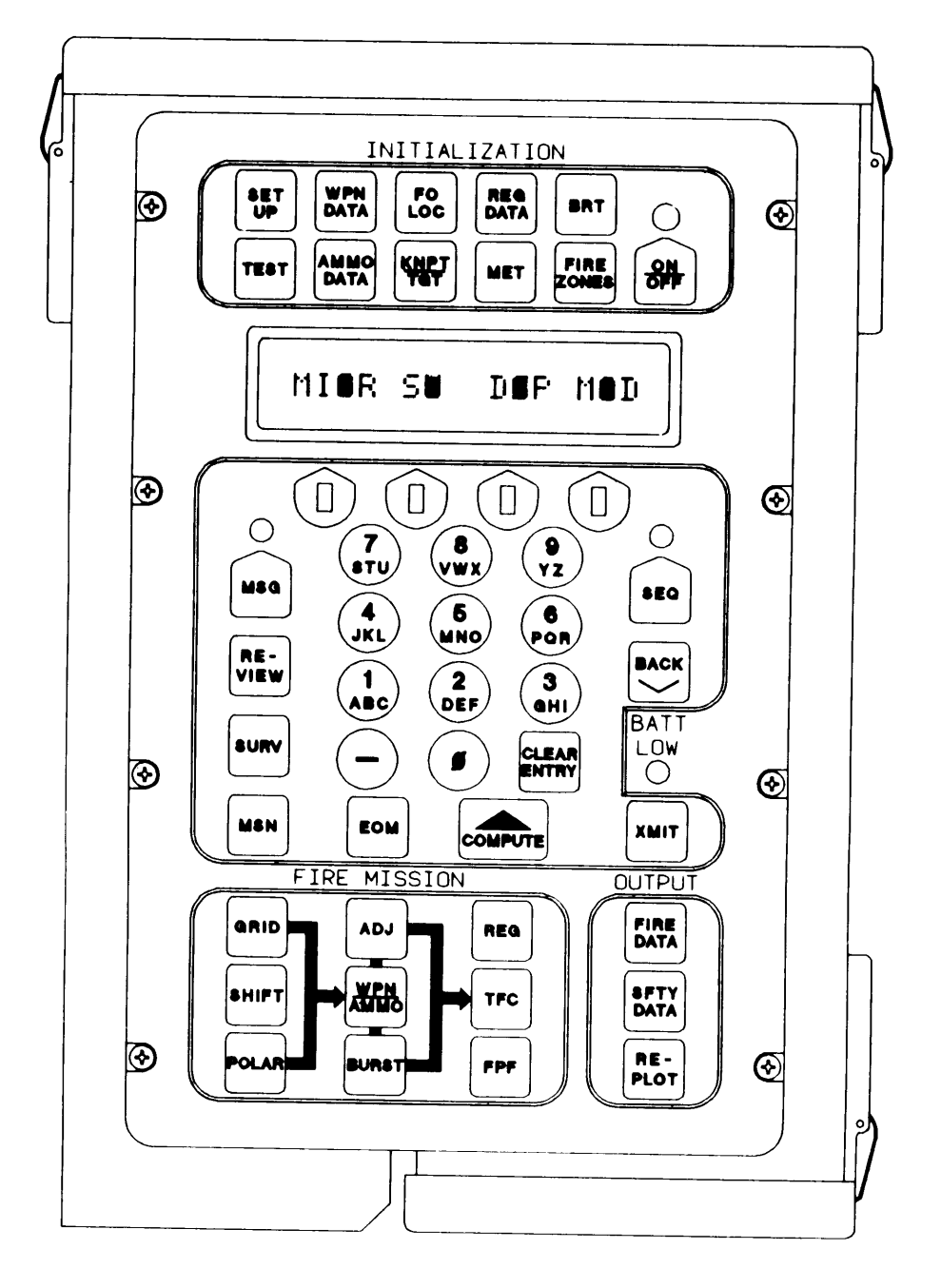

Self-Test provides testing of the microprocessor (MICR), all switches and keys (SW), the display and indicators (DSP), and the modem (MOD). These four tests may be performed in any sequence, but are presented here in the following order - MICR, SW, DSP, and MOD.

#### SELF-TEST (CONT)

## DISPLAY

1 Press ON/OFF switch. Display momentarily shows POWERUP TEST while performing internal checks.

## POWERUP TEST

then shows:

READY

After pressing ON/OFF switch, if any display other than POWERUP TEST or READY appears take corrective measure.

CORRECTIVE MEASURE: Return to next higher maintenance level.

#### NOTE

If BATT LOW indicator flashes or display does not appear, take corrective measure.

CORRECTIVE MEASURE: Replace battery.

#### WARNING

When disposing of used battery do not incinerate? charges, or mutilate. An explosion or venting of toxic fumes may result. Dispose of used battery in accordance with standard procedures.

2 Press TEST switch.

After pressing TEST switch, if the software revision number is not displayed take corrective measure.

> CORRECTIVE MEASURE: Return to next higher maintenance level.

REVISION NO. 3A

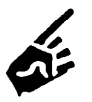

3

4

SELF-TEST (CONT)

### MICROPROCESSOR TEST

This self-contained test is manually started by selecting MICR on the display.

|                                                                                                    | DISPLAY             |  |  |
|----------------------------------------------------------------------------------------------------|---------------------|--|--|
| Press SEQ switch.<br>Using multiple choice<br>entry, select MICR.                                                                           | MINER SIGN DEP Mend |  |  |
| Using multiple choice<br>entry, select MICR.                                                                                                | TESTING MICR        |  |  |
| After testing the microprocessor<br>(approximately 38 seconds), if<br>any display other than MICR:PASS<br>appears, take corrective measure. | MICR:PASS           |  |  |
| CORRECTIVE MEASURE:<br>Return to next higher<br>maintenance level.                                                                          |                     |  |  |

## SWITCH TEST

The display directs the action for the switch test. Every switch is tested while pressed, starting with SET UP. As the switch is pressed, the name of the next switch to be tested will appear on the display.

ſ

| 5 | Press | REVIEW | Switch. |
|---|-------|--------|---------|
|   |       |        | 0       |

| MINE | 5関 | 口圖尸 | 们圈门 |  |
|------|----|-----|-----|--|
|      |    |     |     |  |

### SELF-TEST (CONT)

<u>DISPLAY</u>

6 Using multiple choice entry, select SW.

## SET UP

When a switch fails or is pressed out of sequence the display shows:

The word ERROR is displayed momentarily and the display returns to the name of the switch to be pressed. If you press the specified switch and ERROR reappears in the display, the switch is inoperative. Failure of the MBC to respond to a normal key press indicates a malfunctioning keyboard assembly.

CORRECTIVE MEASURE: Return to next higher maintenance level.

7 Press SET UP switch.

Press WPN DATA switch.

8

ERROR

WPN DATA

FO LOC

9 Press FO LOC switch.

REG DATA

#### TM 9-1220-246-12&P

|    | SELF-TEST | (CONT)            |                       |
|----|-----------|-------------------|-----------------------|
| 10 | Press     | REG DATA switch.  | <u>DISPLAY</u>        |
|    |           |                   | BKI                   |
| 11 | Press     | BRI switch.       | AMMO DATA             |
| 12 | Press     | AMMO DATA switch. | KNPT/TGT              |
| 12 | Press     | AMMO DATA switch. | AMMO DATA<br>KNPT/TGT |

13 Press KNPT/TGT switch.

ΗET

14 Press MET switch.

FIRE ZONES

15 Press FIRE ZONES switch.

DISPLAY SWITCH 1

display switch >1<

## SELF-TEST (CONT)

DISPLAY

16 Press display switch 1.

DISPLAN SWITCH 2

display switch >2<

17 Press display switch 2.

# DISPLAY SWUTCH 3

display switch >3<

**18** Press display switch 3.

DISPLAY SWITCH**W**4

display switch >4<

**19** Press display switch 4.

MSG

20 Press MSG switch.

REVIEW

21 Press REVIEW switch.

SURVEY

#### TM 9-1220-246-12&P

SELF-TEST (CONT)

DISPLAY

22 Press SURV switch.

MISSION

23 Press MSN switch.

EOM

24 Press EOM switch.

COMPUTE

25 Press COMPUTE switch.

XMIT

26 Press XMIT switch.

BACK

27 Press BACK switch.

SEQ

SELF-TEST (CONT)

DISPLAY

28 Press SEQ switch.

7/STU

29 Press 7/STU key.

870WX

30 Press 8/VWX key.

97YZ

**31** Press 9/YZ key.

4/JKL

32 Press 4/JKL key.

5/MNO

33 Press 5/MNO key.

6/PQR

| SELE-TEST | (CONT) |
|-----------|--------|
|           | (0011) |

<u>DISPLAY</u>

| 34 | Press | 6/PQR | key. |
|----|-------|-------|------|
|    |       |       | ~    |

1∕ABC

35 Press 1/ABC key.

2/DEF

36 Press 2/DEF key.

3∕GHI

37 Press 3/GHI key.

-----

38 Press - key.

0

39 Press O key.

CLEAR ENTRY

## SELF-TEST (CONT)

<u>DISPLAY</u>

40 Press CLEAR ENTRY switch.

GRID

41 Press GRID switch.

ADJ

42 Press ADJ switch.

REG

43 Press REG switch.

FIRE DATA

44 Press FIRE DATA switch.

SHIFT

**45** Press SHIFT switch.

WPN/AMMO

#### TM 9-1220-246-12&P

SELF-TEST (CONT)

DISPLAY

46 Press WPN/AMMO switch.

TFC

47 Press TFC switch.

SAFETY DATA

48 Press SFTY DATA switch.

POLAR

**49** Press POLAR switch.

BURST

50 Press BURST switch.

FPF

51 Press FPF switch.

REPLOT

.

SELF-TEST (CONT)

DISPLAY

52 Press REPLOT switch. The display momentarily shows:

END OF TEST

then shows:

READY

#### DISPLAY TEST

During first part of display test all dot segments are lighted in the sixteen character display. Check for unlighted dots. In second part of test, character generation and indicators are tested. Even though one or more dot segments may be out, MBC may be used if characters are readable. When characters are not legible or any indicator is not flashing, take corrective measure.

<u>DISPLAY</u>

53 Press REVIEW switch.

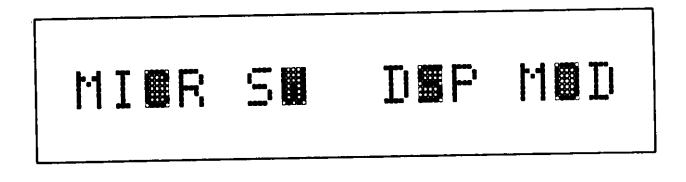

54 Using multiple choice entry, select DSP. Check for unlighted dot segments in each character space.

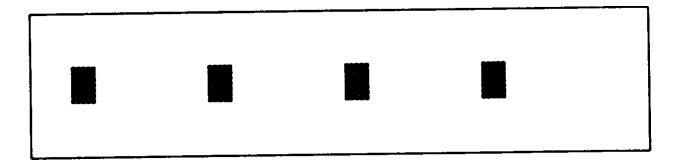

SELF-TEST (CONT)

DISPLAY

55 Press SEQ switch.

Check (for unlighted dot segments in each character space.

56 Press SEQ switch.

Check for unlighted dot segments in each character space.

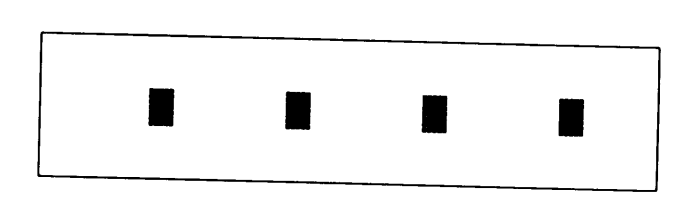

57 Press SEQ switch.

Check for unlighted dot segments in each character space.

> CORRECTIVE MEASURE: Return to next higher maintenance level.

58 Press SEQ switch.

Check for presence of all characters.

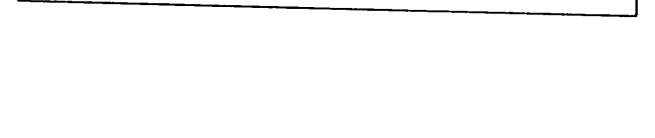

ABCDEFGHIJKLMNOP

QRSTUVWXYZ012345

59 Press SEQ switch.

Check for presence of all characters.
<u>DISPLAY</u>

60 Press SEQ switch.

Check for presence of all characters.

Check for flashing characters  $8, \diamondsuit$ , /, and =. Characters alternate from character to 5 by 7 lighted dot segments.

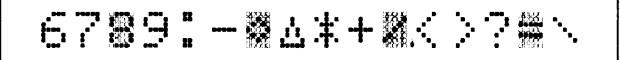

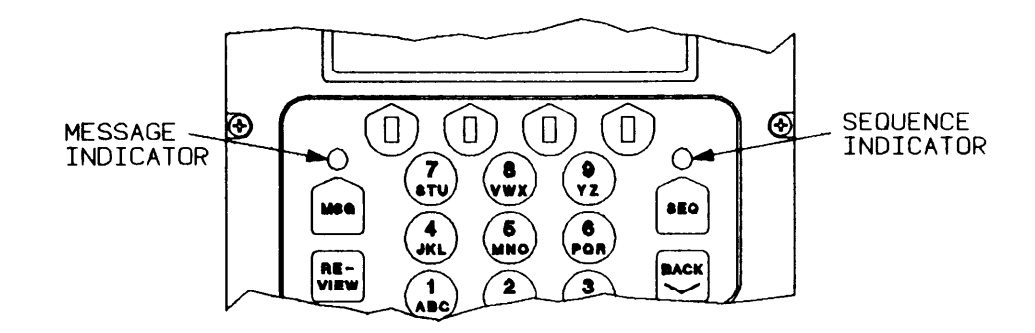

61 Check for flashing message and sequence indicators. Message indicator will flash five times per second.

> CORRECTIVE MEASURE: Return to next higher maintenance level.

#### MODEM TEST

62 Press REVIEW switch.

MICR SW DSP MOD

DISPLAY

Using multiple choice entry, select MOD.

TESTING MODEM

63 After testing modem (approximately 20 seconds), the display shows:

MODEM: PASS

(OR)

If modem fails, message transmission and reception will be inoperable, although MBC will still accept manual input data and compute fire missions. MODEM:FAIL

TRANSMIT TEST MESSAGE

The transmit test message allows the communications network to be checked without having active fire mission data in the MBC. A freetext message is sent to a DMD or another MBC.

MBC PREPARATION

SET UP Switch - Use default communication values.

- Set OWN ID to A. For MBC to MBC test, set receiving MBC OWN ID to B.
- Use radio or field wire hookup.

DMD PREPARATION

Use default communication values. Set ORIGIN to B. Set DEST to A.

For DMD operation refer to TM 11-7440-281-12&P.

<u>DISPLAY</u>

64 Press REVIEW switch.

MICR SU DSP MOD

65 Press SEQ switch.

XMIT TEST MSG

66 Using multiple choice entry, select XMIT. Using alpha entry, enter routing information. Enter B.

ROUTE:B #XMIT

<u>DISPLAY</u>

67 Using multiple choice entry, select \* to transmit test message. The display momentarily shows:

then shows: (Automatic response from DMD or MBC when message is received)

XMITTING

ACK

#### OR

(Displayed when ACK not received from DMD or MBC). After three tries, troubleshoot communications network.

NO RSP RETRY 1

68 Press ON/OFF switch (End of Self-Test procedure.) INITIALIZATION

# GENERAL

Before computing a fire mission certain initialization switches must be used to load the MBC with basic data. The following paragraphs provide an overview of the initialization switches and explain how they are affected by the different modes of operation.

#### Modes of Operation.

#### Manual Mode.

When the MBC is not connected to an external communication device (manual mode of operation), all data is manually entered.

#### Digital Mode.

When the MBC is connected to an external device (DMD - supported) data is digitally entered into appropriate switch memory. Data entered digitally may be reviewed and/or supplemented.

#### Minimum Initialization.

<u>TEST and BRT</u>. Are used first to check overall MBC operation and to set display brightness.

<u>SET UP and WPN DATA</u>. Are two mandatory switches that must be initialized before a standard GRID fire mission can be started (minimum initialization). They are always manually initialized. Their data never changes as a result of other switch actions, although the operator may review and update these switches as needed. When AMMO DATA switch default values are suitable, the AMMO DATA switch is not required.

#### Expanded Initialization.

The switches -- MET, FIRE ZONES, FO LOC, KNPT/TGT, and REG DATA -- are initialized as data becomes available (expanded initialization).

 $\underline{\text{MET.}}$  Is always manually initialized for entry of nonstandard MET data when available. When the MET switch is not used, the MBC uses standard (STD) MET data.

FIRE ZONES. Is always manually initialized and manually updated when used.

<u>FO LOC</u>. Is manually initialized and updated when in manual mode. When MBC is DMD-supported, inputs are automatically entered when a valid observer location message is received.

<u>KNPT/TGT</u>. May be initialized and updated at any time regardless of mode of operation. The KNPT/TGT switch may be updated automatically by the use of EOM, REPLOT, and SURV switches, or by receiving KNPT/TGT related digital messages.

<u>REG DATA</u>. Is initialized manually to maintain a registration file when enough data is known from conducting a fire mission. Normally registration data is generated automatically by using the REG switch during fire mission processing. However, data manually entered with the REG DATA switch will be automatically updated when the REG switch is used to compute registrations.

#### Tactical Scene.

Overall MBC initialization is directly related to the tactical scene. Always initialize SET UP, WPN DATA, and AMMO DATA switches. Initialize other switches as needed. Press the GRID switch. Use the SEQ switch to sequence past the first four menus and enter target Easting and Northing coordinates. Sequence past the altitude entry to the READY display. Press the WPN AMMO switch. Press the SEQ switch until the READY display appears. Press COMPUTE switch. Press SEQ switch to view fire commands.

# DATA

The following information will be used as SAMPLE DATA for initialization switch entries. By using this data, the MBC will be pre-initialized for performing the sample fire missions. If different data is used, the fire commands for the sample fire mission problems will not reflect what is shown in this manual. Using the step-by-step instructions, initialize the MBC with the following data.

SET UP switch (Operational and communications data)

Timeout: 60 seconds Target prefix: AH Target. numbering block: 0001 - 9999 Message alarm : OFF Easting (area of operation): 096000 (Full Easting - 596000) Northing (area of operation): 029000 (Full Northing - 4929000) Grid Declination: 580 mils East Latitude: 44 degrees North Digital communication: Listen only to OFF Bit rate: 1200 bits per second Keytone: 1.4 Block mode: Single Computer owner's identification address: A

WPN/DATA switch (Weapon data)

Unit: A Caliber: 107mm Tube default elevation: 800 Carrier mounted: NO Base piece: A2 Base piece location E: 04000 N: 47000 Altitude: 0750 meters Azimuth of fire: 0800 Deferred deflection: 2800 Weapon No. 1: Direction - 1600 Distance - 035 Weapon No. 3: Direction - 4800 Distance - 028 Weapon No. 4: Direction - 4800 Distance - 040

AMMO DATA switch (Ammunition data for 107mm only)

Powder temperature: +70 degrees F HE: M329A1 - 4 Squares (4 Squares = 26.73 lb.) WP: M328A1 - Weight standard ILL: M335A2 - Noncorrectable CS: M630-Weight standafd

MET switch (Meteorological data)

```
Meteorological: NEW
Quadrant: 1
Latitude: 443
Longitude: 341
Date: Day - 10
Time - 095
Duration - N/A
Station height: 049
Atmospheric pressure: 987
```

#### MET data for line-by-line entry

| <u>Line NO</u> | Wind<br>Direction<br>(Mils X 10) | Wind<br>Speed<br>(Knots) | Temperature<br>(0.1 Kelvin) | Pressure<br>(Millibars) |
|----------------|----------------------------------|--------------------------|-----------------------------|-------------------------|
| 00             | 310                              | 04                       | 2977                        | 0972                    |
| 01             | 290                              | 13                       | 2956                        | 0961                    |
| 02             | 306                              | 14                       | 2904                        | 0933                    |
| 03             | 357                              | 14                       | 2834                        | 0890                    |
| 04             | 396                              | 07                       | 2809                        | 0837                    |
| 05             | 502                              | 08                       | 2804                        | 0787                    |
| 06             | 450                              | 15                       | 2781                        | 0742                    |
| 07             | 475                              | 13                       | 2744                        | 0696                    |
| 08             | 520                              | 13                       | 2705                        | 0653                    |
|                |                                  |                          |                             |                         |

### FIRE ZONE switch (Fire zone and fire line data)

| Zone<br><u>Designation</u> | Type of<br>Zone | Number of<br>Points           | <u>Easting</u>                                              | <u>Northing</u>                                             |
|----------------------------|-----------------|-------------------------------|-------------------------------------------------------------|-------------------------------------------------------------|
| Fire line                  | Line            | MIN (1)<br>MIN (2)<br>MAX (3) | 04750<br>06950<br>05500                                     | 51450<br>50200<br>52360                                     |
| 1                          | No Fire<br>Zone | 03                            | 11530<br>13050<br>10000                                     | 49760<br>47230<br>47200                                     |
| 2                          | No Fire<br>Zone | 07                            | 08000<br>07910<br>09580<br>10410<br>11890<br>11890<br>10020 | 52410<br>54040<br>55550<br>55550<br>55540<br>54060<br>52360 |

#### FO LOC switch (Forward observer location data)

| Network<br>ID | FO<br><u>Number</u> | <u>Easting</u> | <u>Northing</u> | <u>Altitude</u> |
|---------------|---------------------|----------------|-----------------|-----------------|
| A<br>B        | 00<br>01            | 06510<br>02370 | 46460<br>47460  | 0630<br>1010    |
| В             | 02                  | 04410          | 48210           | 0580            |
| В             | 03                  | 05110          | 50540           | 0320            |

### KNPT/TGT switch (Known point target point data)

| KNPT<br>Number | Target<br><u>Number</u> | <u>Easting</u> | Northing | <u>Altitude</u> |
|----------------|-------------------------|----------------|----------|-----------------|
| 01             |                         | 06640          | 51350    | 0290            |
| 02             |                         | 10110          | 50360    | 0080            |
| 03             |                         | 01900          | 54760    | 1530            |
| 04             | AH 0003                 | 01880          | 49790    | 0550            |
| 05             | AH 0015                 | 10270          | 48600    | 0020            |
|                |                         |                |          |                 |

#### REG DATA switch (Registration point data)

| <u>reg no</u> | Easting | <u>Northing</u> | <u>Altitude</u> | <u>WPN</u> | <u>elev</u> | <u>Met</u> | <u>RCF</u> | DEFK |
|---------------|---------|-----------------|-----------------|------------|-------------|------------|------------|------|
| 01            | 07570   | 49300           | 0120            | A2         | 800         | CURR       | +100       | L020 |
| 02            | 01880   | 49790           | 0550            | A2         | 800         | CURR       | +200       | L040 |
| 03            | 06520   | 50120           | 0140            | A2         | 800         | CURR       | -150       | R010 |

INITIALIZATION PROCEDURE

Initialization switches are discussed in the following order: TEST, BRT, SET UP, WPN DATA, WPN AMMO, MET, FIRE ZONES, FO LOC, KNPT/TGT, and REG DATA. Entering the SAMPLE DATA given will provide computed output for a standard grid fire mission.

TM 9-1220-246-12&P

INITIALIZATION (CONT)

### TEST

Use TEST switch to manually start MBC Self-Test as described in detail under SELF-TEST on page 2-36. Perform SELF-TEST as your situation permits or when advised by your supervisor.

<u>DISPLAY</u>

1 Press ON/OFF switch.

The display momentarily shows:

POWERUP TEST

then shows:

READY

#### BRT

Use BRT switch to select level of display character brightness (LOW, MED, HI, and MAX). Use the LOW level to turn on the keyboard background lighting. Character brightness is always set HI when the MBC is turned on, or when the BRT switch is pressed.

- 2 Check character brightness. If acceptable go to step 5.
- 3 Press BRT switch. Using multiple choice entry, set brightness to suit your lighting conditions.

| BBT. | 日間 |  |
|------|----|--|
|      | 口道 |  |

4 Press SEQ switch.

READY

#### SET UP

Use SET UP switch to control communication functions and enter-operational data. For manual operation sequence by communication related displays; alarm, listen only, bit rate, keystone, and blk sng.

DISPLAY

5 Press SET UP switch. Using multiple choice entry, change timeout to 60.

> Timeout is used to set number of seconds (15, 30, 45, or 60) the display stays on between delayed switch actions. Default provides minimal battery drain.

- 6 Press SEQ switch. Using correction entry, clear target prefix field. Using alpha entry, enter target prefix. Select from range AA through ZZ. Enter AH.
- 7 Press SEQ switch. Using correction entry, clear target number fields. Using numeric entry, enter target numbering block. Select from range 0 through 9999. Enter 0001, 9999.
- 8 Press SEQ switch. Use the default shown.

Use message alarm as needed for DMD - supported missions.

#### NOTE

Enable alarm will also sound for violations of fire zones, fire lines, forward observer, and friendly weapon danger.

# TIME OUT:6

TGT PRFX:A

TN20001 - 2999

# ALARM: FF

9 Press SEQ switch. Using correction entry, clear Easting field. Using numeric entry, enter minimum Easting coordinate. Enter 096.

> Enter minimum Easting and Northing coordinates at lower left corner of your area of operations.

10 Press SEQ switch. Using correction entry, clear Northing field. Using numeric entry, enter minimum Northing coordinate. Enter 029.

#### NOTE

MBC usest his grid declination value to convert the wind directions in non-standard MET only. The MBC operator must ensure that the directional values from an FO are compensated by the grid declination value used in the area.

- 11 Press SEQ switch. Using correction entry, clear grid declination field. Using direction and numeric entry, enter grid declination E or W and amount in tens of mils. Enter E58.
- 12 Press SEQ switch. Using direction and numeric entry, enter latitude (+ North), (- South) of Equator and amount in degrees. Enter +44.
- 13 Press SEQ switch. Use the default shown.

The listen only modem function default (OFF) allows MBC message transmission and reception. When listen only is (ON) MBC will receive messages, but will not send an ACK or transmit a message.

# MIN E:096080

# MIN N:0290**0**0

🛾 GD**Ø**E58

圜

🚆 L台運:+44

LISTEN ONLY: OFF

DISPLAY

14 Press SEQ switch. Use the default shown.

> Message transmission rate (BIT RATE) is used for DMD - supported missions. All devices on the communicating net must be set at the same rate, 600 bps or 1200 bps.

- 15 Press SEQ switch. Using multiple choice entry, change KEYTONE to 1.4. Transmitter warmup delay time (KEYTONE) is used for DMD supported missions. A message transmitted by the MBC is delayed for a period of time in seconds selected in KEYTONE. This delay allows the radio transmitter to "warm up" and prevents the message from being lost. Usually set at 2.1 for radios and 0.7 for wire. Choices are 0.2, 0.7, 1.4, 2.1, 2.8, 3.5, 4.2, and 4.8.
- 16 Press SEQ switch. Use the default shown.

Transmit block mode single (SNG) or double (DBL) is is used for DMD - supported missions. All devices on the communicating net must be on the same mode.

17 Press SEQ switch. Using correction entry, clear ID field. Using alpha entry, enter owner identification, A through Z or O through 9. Enter A.

# BIT RATE:1800

# KEYTONE:1.

BLK:SN

OWN ID:

DISPLAY

18 Press SEQ switch.

READY

#### WPN DATA

Use WPN DATA switch to enter weapon data for section(s) A, 8, or C. Assign one, two, or all three sections. A total of 18 weapons may be assigned (six per section) A1 through A6, B1 through B6, C1 through C6. The first weapon entered in a section becomes the base piece (A1, B1, C1). The base piece weapon (Easting and Northing coordinates) is the reference point for identifying and adding additional weapons to a section.

#### NOTE

The MBC builds a model of a MAP based on the MIN. EAST and the MIN. NORTH grids in the set up data. The MBC will not warn the operator if his mortar position grid or target grid is outside this model. The operator should ensure that his MIN. EAST and MIN. NORTH are far enough away from the mortar position to ensure 6400 MIL operation at MAX range.

19 Press WPN DATA switch.

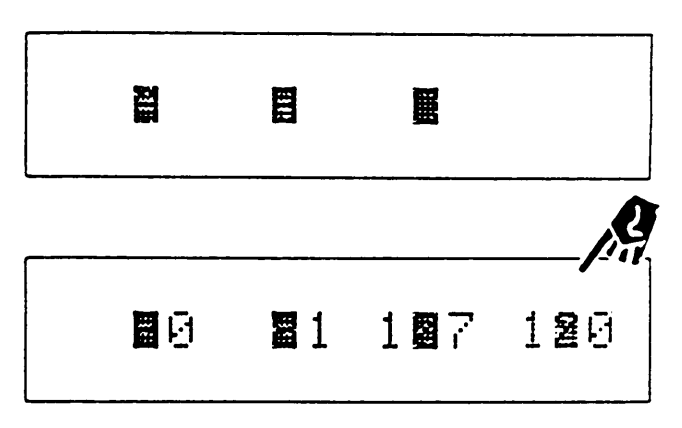

21 Using multiple choice entry, select caliber type 60,81, 107, or 120. Select 107.

Using multiple choice entry, select section A, B, C, or D. Select A.

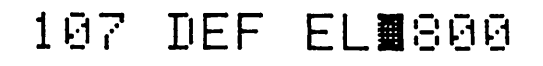

20

<u>DISPLAY</u>

- Using multiple choice entry, select tube elevation 800, 900, or 1065. Use default shown (800). Press SEQ switch.
   Carrier applies to 81 mm, 107mm, and 120mm mortars, but is not used for this example.
- 23 Press SEQ switch. (Ground muzzle velocity correction in use.)

CARRIER: NO

GROUND MV ENTRD

24 Press SEQ switch. Using numeric entry, enter base piece number. Enter 2.

107 BP:A**Z** 

- 25 Press SEQ switch. Using numeric entry, enter base piece Easting and Northing map coordinates. Enter Easting 04000. Enter Northing 47000.
- 26 Press SEQ switch. Using numeric entry, enter altitude of base piece. Enter 0750 meters.
- 27 Press SEQ switch. Using numeric entry, enter base piece azimuth of fire and deferred deflection in mils. Enter azimuth 0800. Enter deflection 2800.
- 28 Press SEQ switch. When no more weapons are to be entered, use multiple choice entry to select END. Go to step 29.

E:24000 N247000

AL**E:**0750

AZ**≣**0800 DE**≣:**2800

# CONT END

#### TM 9-1220-246-12&P

#### INITIALIZATION (CONT)

DISPLAY

NI**8:**1600 D**8**5:035

To continue entering weapons, use multiple choice entry to select CONT. Select CONT and go to step 30.

29 Observe READY. Go to step 33, AMMO DATA switch.

30 Using numeric entry, enter next weapon number in the section. Enter 1. READY

WP**S:**A1

```
NZT CER
```

31 Press SEQ switch. Using numeric entry, enter weapon direction in mils and distance in meters from base piece. Enter 1600 and 035.

32 Repeat step 28 and enter weapons 3 and 4 with the following sample data:

> Weapon No. 3: Direction - 4800 mils Distance - 028 meters

> Weapon No. 4: Direction - 4800 mils Distance - 040 meters

#### AMMO DATA

Use AMMO DATA switch to select shell types for each ammunition type for caliber in use. Powder temperature default is 70 degrees and correctable. Three 107 mm ammo types are weight-square correctable. They are M329A1, M328A1 and CS M830. When corrections are entered, the word NO on the right side of the display is changed to CR. Weight changes are entered in pounds or squares. When pounds or squares are entered, a conversion is made to show both unit entries. When AMMO DATA switch default values are suitable, the AMMO DATA switch is not required.

Selectable shell types for each ammunition type per caliber are:

| <u>CALIBER</u> | AMMUNITION            | SELECTABLE<br><u>SHELL TYPE</u>                   |
|----------------|-----------------------|---------------------------------------------------|
| 60mm           | HE- high explosive    | M720*, M49A4, M888                                |
|                | WP - white phosphorus | M302A1*, M722, M302A2                             |
|                | ILL - illumination    | M83A3*, M721                                      |
| 81mm           | HE                    | M374*, M374A2, M374A3, M821, M821A1, M889, M889A1 |
|                | WP                    | M375*, M375A2, M375A3                             |
|                | ILL                   | M301A3*, M853A1                                   |
|                | TRN - training rounds | M1* , M68, M879, M880                             |
|                | RP - red phosphorus   | M819*                                             |
| 107mm          | HE                    | M329A1*, M329A2                                   |
|                | WP                    | M328A1 only                                       |
|                | ILL                   | M335A2 only                                       |
|                | CS - Tactical         | M630 only                                         |
| 120mm          | HE                    | M933, M934, M57                                   |
|                | WP                    | M929, M68                                         |
|                | ILL                   | M930, M91                                         |
|                |                       |                                                   |

\* Default

Menus for 60mm, 81mm, 107mm, and 120mm are very similar in format The following displays show only 107mm ammunition shell type assignments, with a weight correction in squares applied to HE M329A1.

#### TM 9-1220-246-12&P

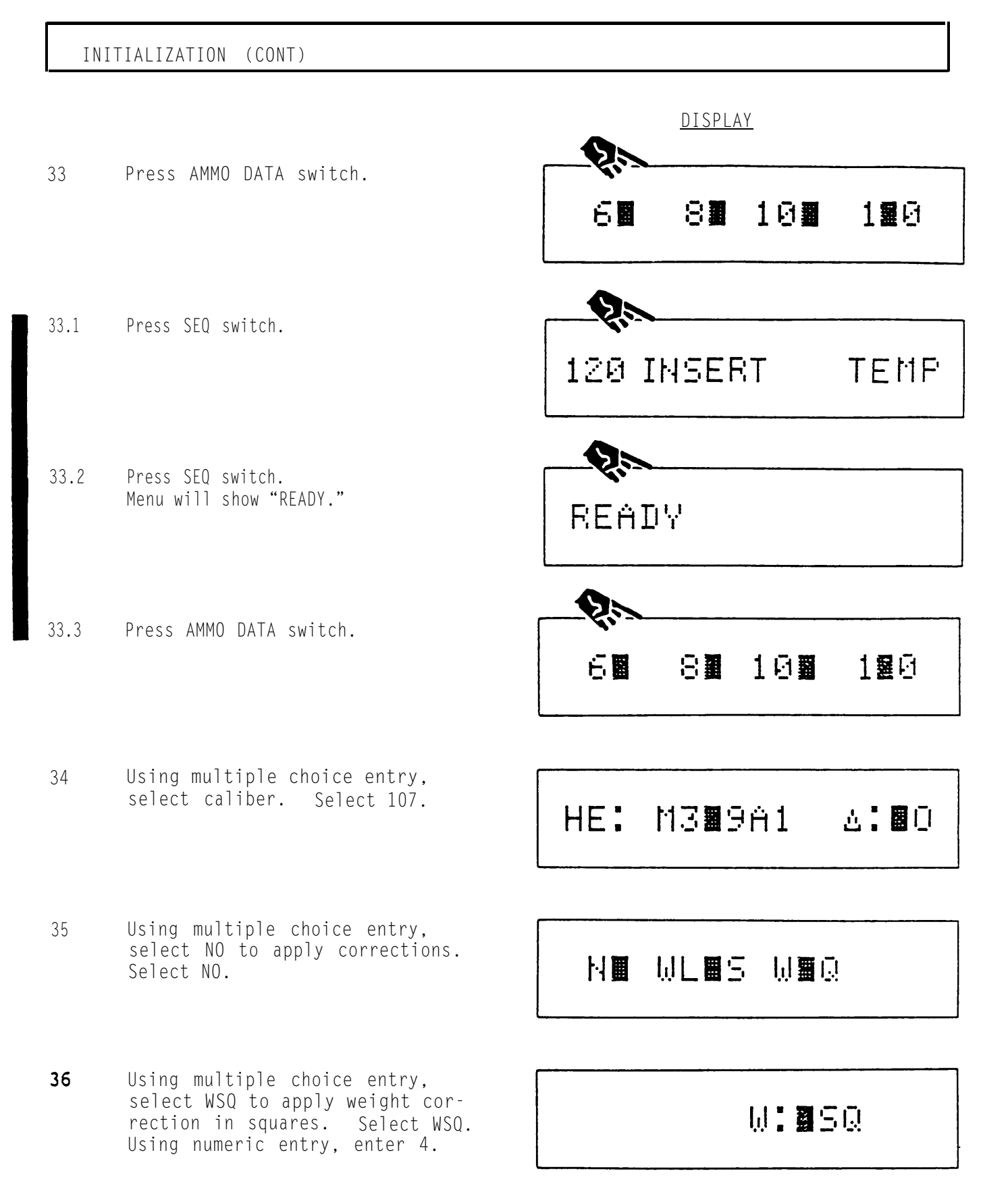

2-66 Change 2

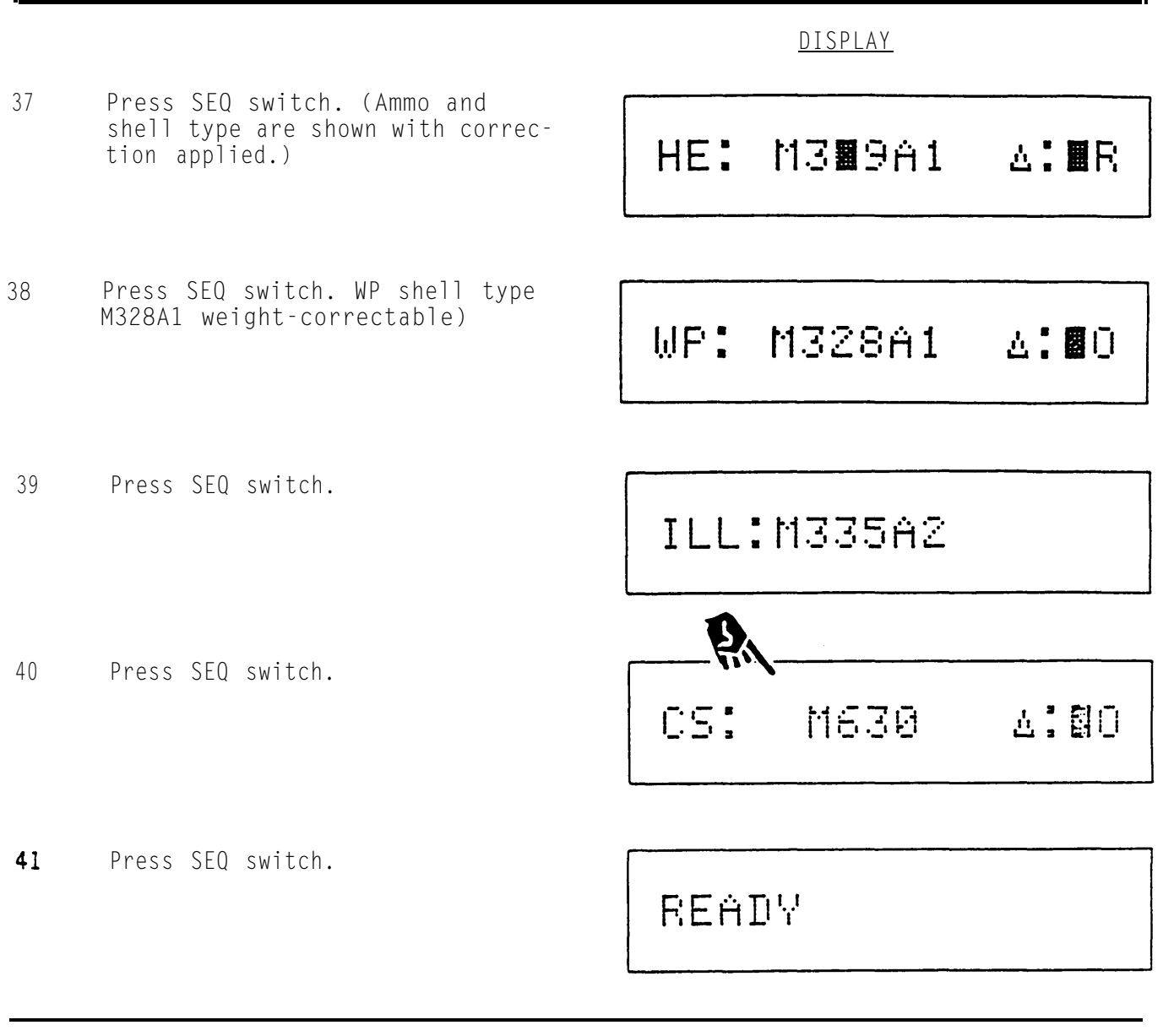

#### MET

Use MET switch to enter non-standard (computer-generated MET data). When new MET message data is entered it becomes the current MET used when the UPDATE \* option is selected. When UPDTE \* is not selected the data is retained in file as NEW MET, but not used for computation. When the MET switch is not used the MBC uses standard (STD) MET. Selecting CURRENT in the first MET display allows review only. Selecting NEW allows entry, review, or changes to NEW MET. Both NEW and CURRENT MET can be deleted by selecting CLR in the second display. Use new MET data when available to provide more accurate ballistic computations.

|    | INITIALIZATION (CONT)                                                                                               |                                 |
|----|----------------------------------------------------------------------------------------------------|---------------------------------|
|    |                                                                                                    | DISPLAY                         |
| 42 | Press MEI switch.                                                                                                   | MET: NEW CERRENT                |
| 43 | Using multiple choice entry,<br>select NEW. Using numeric entry<br>enter octant. Enter 1.                           | METCM,NQ:MCCMR                  |
| 44 | Press SEQ switch. Using numeric<br>entry, enter latitude and longi-<br>tude. Enter 443 and 341.                     | LA <b>M</b> 443 LO <b>M</b> 341 |
| 45 | Press SEQ switch. Using numeric<br>entry, enter day of month and<br>time of message (GMT). Enter 10<br>and 095.     | D:00 T:095 G:0                  |
| 46 | Press SEQ switch. Using numeric<br>entry, enter station altitude and<br>atmospheric pressure. Enter 049<br>and 987. | SAM0490 AT <b>0</b> 987         |

Begin entry of nine lines of MET data (lines OO through O8).

47 Press SEQ switch. Using numeric entry, enter line 00 wind direction and speed. Enter 310 and 04.

001:3100 1:004

**8**:0972

INITIALIZATION (CONT)

DISPLAY

00**8:**2977

- 48 Press SEQ switch. Using numeric entry, enter line 00 temperature and air pressure. Enter 2977 and 0972.
- 49 Press SEQ switch. (Start of line 01.)

Repeat steps 47 through 49 to complete MET entry for lines 01 through 08. Use the following data starting with line no. 01. 01**0:\_\_\_**0 **0:**0\_\_

| <u>Line No.</u> | Wind<br>Direction<br><u>(Mils X 10)</u> | Wind<br>Speed<br><u>(Knots)</u> | Temperature<br><u>(0.1 Kelvin)</u> | Pressure<br><u>(Millibars)</u> |
|-----------------|-----------------------------------------|---------------------------------|------------------------------------|--------------------------------|
| 00              | 310                                     | 04                              | 2977                               | 0972                           |
| 01              | 290                                     | 13                              | 2956                               | 0961                           |
| 02              | 306                                     | 14                              | 2904                               | 0933                           |
| 03              | 357                                     | 14                              | 2834                               | 0890                           |
| 04              | 396                                     | 07                              | 2809                               | 0837                           |
| 05              | 502                                     | 08                              | 2804                               | 0787                           |
| 06              | 450                                     | 15                              | 2781                               | 0742                           |
| 07              | 475                                     | 13                              | 2744                               | 0696                           |
| 08              | 520                                     | 13                              | 2705                               | 0653                           |

50 Press SEQ switch.

# UPDATE MET**%**

51 Using multiple choice entry, select \* to update the current MET stored in the MBC.

READY

#### FIRE ZONES

Use FIRE ZONES switch to enter fire zones or enter a minimum and maximum fire line. Eighty points are available for setting up fire zones.

To enter a fire line use steps 52 through 58. To enter fire zones use steps 59 through 62.

#### NOTE

When a maximum and a minimum fire line are used they are set up in parallel as shown. When MBC determines that a burst location falls above or below the fire line area, a violation message is displayed. The fire line for computation extends beyond the line between the coordinates entered.

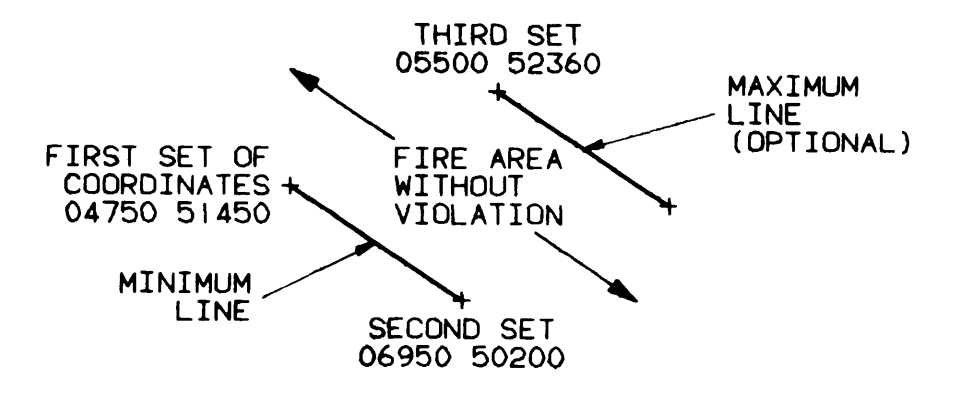

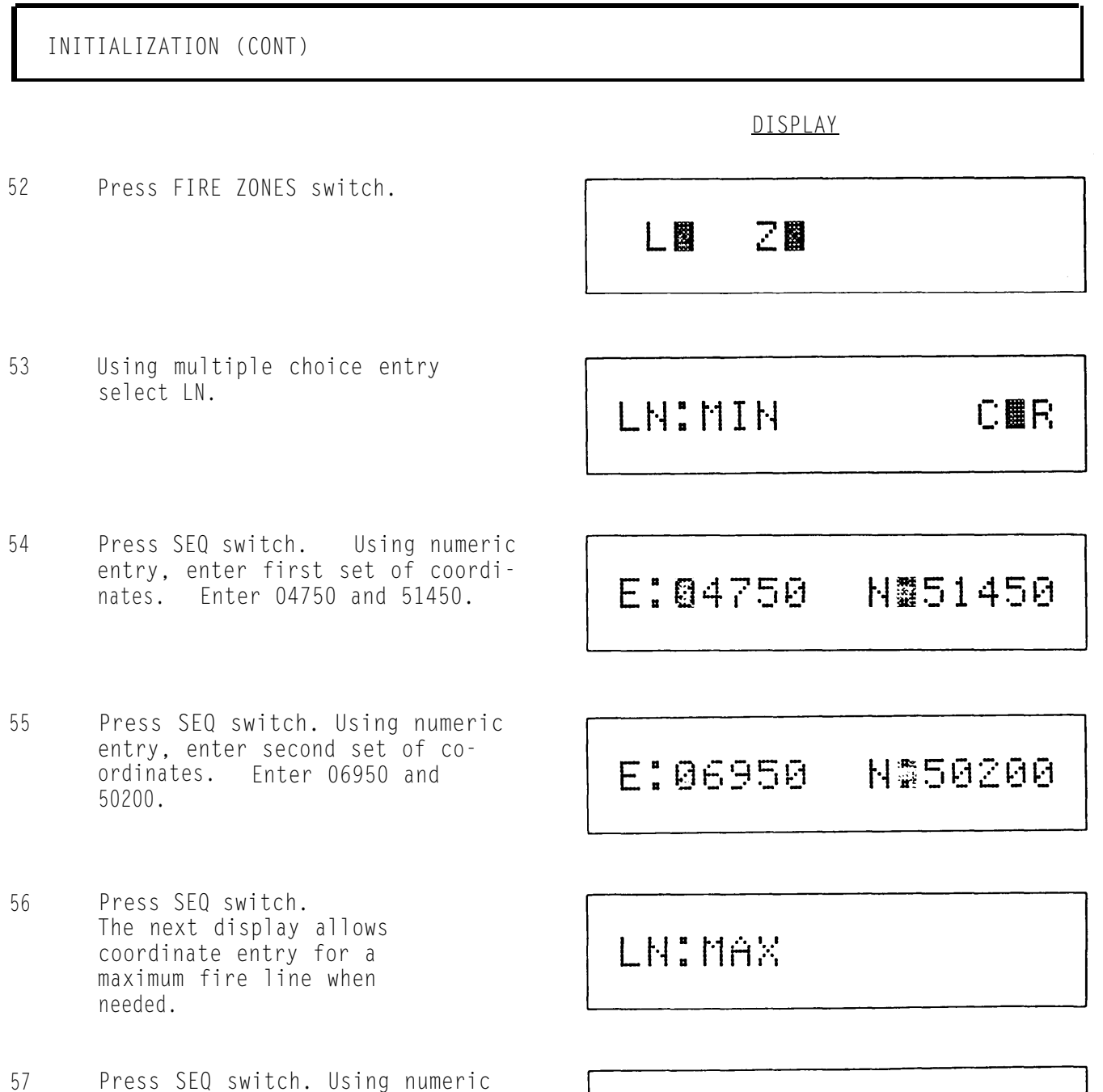

entry, enter third set of coordinates. Enter 05500 and 52360.

E:05500 N\$52360

| Ι  | NITIALIZATION (CONT) |         |
|----|----------------------|---------|
| 58 | Press SEO switch.    | DISPLAY |
|    |                      | READY   |
|    | FIRE ZONES           |         |

To set up a fire zone (no fire area), a minimum of three points must be entered. Eighty points are available, but no more than 10 zones maybe entered. MBC will not compute gun orders for burst locations within afire zone. The sequence in which the operator enters these coordinates is very critical. The shape of the No-Fire zone can vary significantly based on the order; the operator must "connect the dots" when drawing out the No-Fire zone, and then enter these coordinates in the same order. For example, if a box can be drawn by points A-B-C-D, and the operator enters A-C-B-D instead, a bow tie shaped zone will result instead of a box.

Examples of fire zones are as follows:

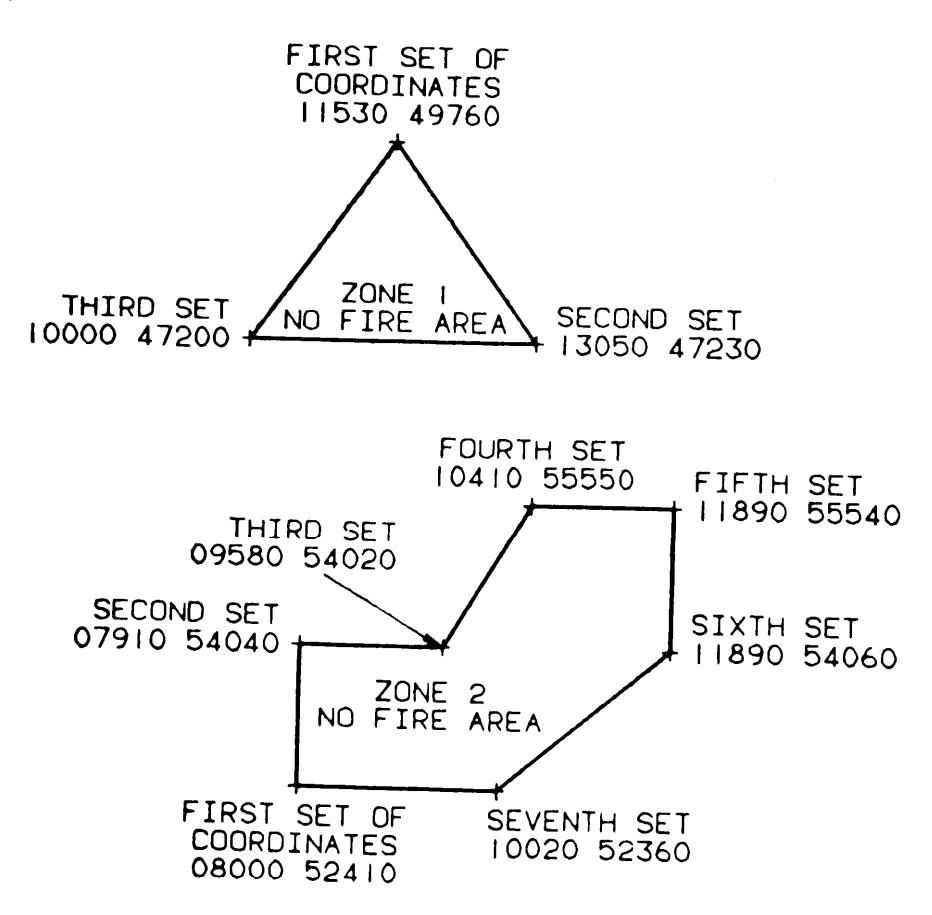

DISPLAY

59 Press FIRE ZONES switch.

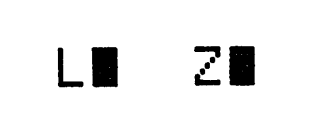

60 Using multiple choice entry, select ZN. Using numeric entry enter fire zone number, 0 through 9. Enter 1.

ZNM1 NFI NMT CMR

E: 1530 NI49760

61 Press SEQ switch. Using numeric entry, enter number of points used to set up the fire zone. Enter 03.

NR P**B**S:03

62 Press SEQ switch. Using numeric entry, enter first set of Easting and Northing zone coordinates. Enter 11530 and 49760.

Repeat step 62 until zone 01 coordinates are entered. Use the following data.

<u>Easting</u> 13050 10000 <u>Northing</u>

47230 47200

Press SEQ switch. Display will show:

READY

Repeat steps 59 through 62 and enter the following data for fire zone 02.

| Zone<br><u>Designation</u> | Number of<br><u>Points</u> | <u>Easting</u>                                              | Northing                                                    |
|----------------------------|----------------------------|-------------------------------------------------------------|-------------------------------------------------------------|
| 2                          | 07                         | 08000<br>07910<br>09580<br>10410<br>11890<br>11890<br>10020 | 52410<br>54040<br>54020<br>55550<br>55540<br>54060<br>52360 |

#### FO LOC

Use FO LOC switch to enter forward observer (FO) identification, location altitude. As many as 12 FO's with data may be entered.

#### FO DISPLAY VARIATIONS

Display number 1

- 63 Press FO LOC switch. Display number 1 allows FO entry using the NETWORK ID field with observe er number 00. Legal entries are 0 through 9 and A through Z. Display number 1 is the default for normal FO entry when a DMD is used.
- 64 Using multiple choice entry, select FO:. Display number 2 allows two-digit FO entry disregarding the NETWORK ID field. Legal entries are 00 through 99. Use two-digit FO entry when a FIST DMO is used.

Using multiple choice entry, select FO: to move back and forth from display number 2 to display number 1 as needed.

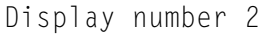

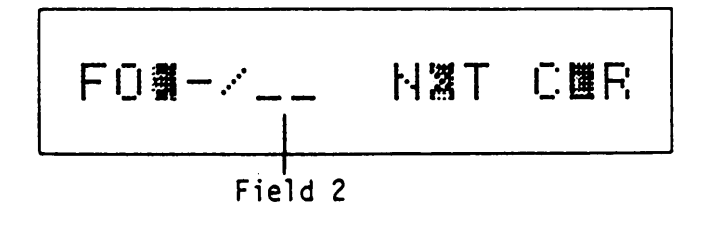

Display number 3

65 With display number 2 shown, press CLEAR ENTRY switch. Display number 3 allows entry of NETWORK ID and FO number entry when FIST DMO operation becomes intermittent. Manually entering the known NETWORK 10 and FO observer number will allow communication with the DMD.

Using multiple choice entry, select FO: to return display number 2.

When reviewing a previously entered FO in the FO LOC menus during a fire mission, or displaying a digital message, a third field (routing NET ID) is displayed for FO identification. This field shows the operator the last TACFIRE (FIST identification number) that sent a particular message. For example:

(Sample display only.)

FON\_/\_\_ NNT CNR

FO:B/01\F Field 1 Field 3 Field 2

Field 1 - NETWORK ID, DMD identification number B.
Field 2 - Message is from FO number 01.
Field 3 - Routing NET IO; FIST Identification number F, origin of last message received from FO number 01.

#### TM 9-1220-246-12&P

#### INITIALIZATION (CONT)

DISPLAY

- 66 Press FO LOC switch. Using alpha entry, enter FO number. Enter A.
- Press SEQ switch. Using numeric 67 entry, enter FO Easting and Northing coordinates. Enter 06510 and 46460.
- 68 Press SEQ switch. Using numeric entry, enter FO altitude in meters (-399 through 9999) when known. Enter 0630.

FO**B**A/00 NOT COR

E: 6510 N#46460

AL**E:**0630

Press SEO switch. 69

> Repeat steps 66 through 69 and enter FO no's O1, O2, and O3. Use the following data starting with FO number 01.

READY

| Network<br>ID | FO<br><u>Number</u> | <u>Easting</u> | <u>Northing</u> | <u>Altitude</u> |
|---------------|---------------------|----------------|-----------------|-----------------|
| А             | 00                  | 06510          | 46460           | 0630            |
| В             | 01                  | 02370          | 47460           | 1010            |
| В             | 02                  | 04410          | 48210           | 0580            |
| В             | 03                  | 05110          | 50540           | 0320            |

NOTE

To enter FO 01 (with NET ID B), enter B first, then press CLEAR ENTRY switch and enter 1. To enter 02 and 03, press display switch 1, then enter observer number.

#### KNPT/TGT

Use KNPT/TGT switch to enter an assigned number to known points or targets and related data. KNPT/TGT data includes coordinates and altitude. When a target is entered, it may also be assigned a known point. The KNPT/TGT file is shared between KNPT's and TGT's allowing 50 points.

To enter KNPT data use steps 70 through 74. To enter TGT data use steps 75 through 80.

DISPLAY

70 Press KNPT/TGT switch.

KNRT TOT

71 Using multiple choice entry, select KNPT. Using numeric entry, enter KNPT number 00 through 99. Enter 01.

72 Press SEQ switch. Using numeric entry, enter KNPT Easting and Northing coordinates. Enter 06640 and 51350. KNHT:01 NXIT CHR

E:06640 N#51350

73 Press SEQ switch. Using numeric entry, enter KNPT altitude in meters when known. Enter 0290.

AL**N:**0290

74 Press EQ switch.

READY

Repeat steps 70 and 74 and enter KNPT's 02 and 03 using the following data.

KNPT/TGT switch (Known/Target point data)

| KNPT<br><u>Number</u> | Target<br>Number | Easting | Northing |  |  |
|-----------------------|------------------|---------|----------|--|--|
| 01                    |                  | 06640   | 51350    |  |  |
| 02                    |                  | 10110   | 50360    |  |  |
| 03                    |                  | 01900   | 54760    |  |  |
| 04                    | AH 0003          | 01880   | 49790    |  |  |
| 05                    | AH 0015          | 10270   | 48600    |  |  |

DISPLAY

Altitude

0290

0080

1530

0550

0020

75 Press KNPT/TGT switch.

# KNRT TOT

76 Using multiple choice entry, select TGT. Using numeric entry, enter TN number. Enter 0003.

TN\$AH0003 NXT CL

77 Press SEQ switch. Using numeric entry, enter optional KNPT for target 03. Enter 04.

78 press SEQ switch. Using numeric entry, enter target coordinates, Enter 01880 and 49790. KNRT:04 NXT

E:01880 N∎49790

### DISPLAY

79 Press SEQ switch. Using numeric entry, enter TGT altitude in meters. Enter 0550.

# AL**E:**0550

80 Press SEQ switch.

Repeat steps 75 through 80 and enter target 15 using the KNPT/TGT data provided. READY

#### REG DATA

Use REG DATA switch to enter new registration data, to review existing data, or to update the stored information in the current files. Sixteen registration points (RP) we allowed (00 through 15). The REG files contain RP location, the unit that fired the registration, the fired charge (60mm, 81mm, or 120mm) or elevation (107mm), type of MET used when the firing occurred, and range and correction deflection factors based on the SHOT and DID HIT data.

Registration files are normally set up automatically by using the REG switch. REG files can be entered manually if all the necessary information is available. This includes range and deflection corrections. Unlike automatically set up files, manually entered files cannot be updated (UPDATE \*) after entry of new MET data.

To manually enter or review a new REG file use step 81 and steps 84 through 91. All data is computer-entered for review.

To update the REG file use steps 81 through 83.

81 Press REG DATA switch. Using numeric entry, enter RP number 00 through 15. Enter 01.

<u>DISPLAY</u>

82 Press SEQ switch. Select \* to apply new MET data to existing RP. This display only appears while reviewing an existing automatically entered RP.

Press SEQ switch. Using numeric entry, enter RP Easting and

Press SEQ switch. Using numeric entry, enter altitude in meters

(-399 through 9999) when known.

Northing coordinates. Enter 07570

83 Press SEQ switch.

and 49300.

Enter 0120.

84

85

# UPDATE REG

READY

E:∎7570 N∎49300

AL**I:**0120

86 Press SEQ switch. Using alpha and numeric entry, enter weapon unit and number for new RP. Enter A2.

87 Press SEQ switch. Using multiple choice entry, select elevation for newly fired 107mm RP. Use default shown. 107

WEN:A2

# ELEV: 800

DISPLAY

- 88 Press SEQ switch. Using multiple choice entry, select type of MET used (standard or current) when new RP was fired. Select CURR.
- 89 Press SEQ switch. Using direction and numeric entry, enter range correction factor for manual entry of new RP. Enter +100 meters.
- 90 Press SEQ switch. Using direction and numeric entry, enter deflection correction factor for manual entry of new RP. Enter LO20 mils.
- 91 Press SEQ switch.

Repeat step 81, and steps 84 through 91 and enter registration points 02, and 03 using the following data.

# MET:CURR

# # RC**∏:**+100

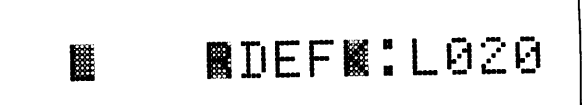

READY

| <u>reg</u> | <u>NO</u> <u>Easting</u> | <u>Northing</u> | <u>Altitude</u> | <u>WPN</u> | <u>elev</u> | <u>Met</u> | <u>RCF</u> | <u>DEFK</u> |
|------------|--------------------------|-----------------|-----------------|------------|-------------|------------|------------|-------------|
| 01         | 07570                    | 49300           | 0120            | A2         | 800         | CURR       | +100       | L020        |
| 02         | 01880                    | 49790           | 0550            | A2         | 800         | CURR       | +200       | L040        |
| 03         | 06520                    | 50120           | 0140            | A2         | 800         | CURR       | -150       | R010        |

# DATA REVIEW

Before starting fire missions all initialization data should be reviewed to ensure proper entry. To review data press specified switch, make required selections, then press SEQ switch. Make corrections only as needed. The following WPN DATA switch review shows how to:

> Use SEQ switch to review data. Use NXT to access the next set of data. Use numeric entry to manually enter a selection for review. Use CLR to clear an entire data file or clear a single data set. These rules also apply to other initialization switches.

> > NOTE

Read the following example, but do not change the data entries. If data is cleared now, it must be reentered to run the sample fire mission data in MANUAL INPUT MISSIONS.

- Press WPN DATA switch. Section A is assigned, base piece is weapon number 2. B and C do not have a trailing digit (not assigned).
  - Using multiple choice entry, select AZ. (Caliber 107mm, default tube elevation 800)

MA2 B C

DISPLAY

# 107 DEF EL**1**800

2

#### DISPLAY

3 Press SEQ switch. (Caliber 107mm is assigned to section A, base piece is A2.

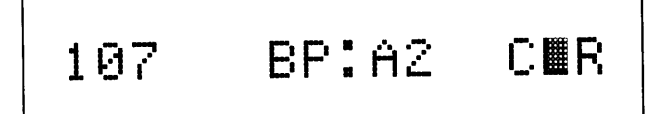

NOTE

When CLR appears, prepare to clear the entire file. If CLR were selected, a second display would appear as a caution, to confirm clearing.

Second display would show: (Confirm clearing battery A)

Selecting A would clear battery A as follows:

Display would then show:

(Battery A cleared trailing digit 2 removed)

- 4 If CLR is not selected, press SEQ switch to review data, (Base piece Easting and Northing coordinates)
- 5 Press SEQ switch. (Base piece altitude)

CLEAR BAT 🖩

,

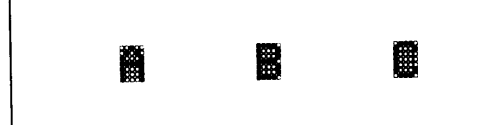

E:04000 N:47000

ALT:0750

6 Press SEQ switch. (Base piece azimuth and deflection in mils)

7 Press SEQ switch. Use CONT to check for additional weapons or END to end weapon data review.

8 Using multiple choice entry, select CONT for this example. Using numeric entry, enter number of weapon to be viewed, if known. or using multiple choice entry, select (NXT) until desired weapon number is displayed. Additional weapons 1, 3, and 4 are in the weapon data file from initialization. For this example review number 4.

9 Using multiple choice entry, select NXT three times. (Section A, weapon number 4) DISPLAY

# AZ:0800 DEF:2800

CONT END

WPM:A\_

NNT COR

WPNI:A4 NNIT CUER

NOTE

When NXT CLR appears, selecting CLR clears only a single set of data.
## INITIALIZATION (CONT)

<u>DISPLAY</u>

- 10 Press SEQ switch to view data. (Weapon direction and distance from base piece)
- 11 Press SEQ switch. Using multiple choice entry, select CONT.

DI**M:**4800 D**M**S:040

CONT END

WPM:A\_ NMT CMR

NOTE

Review weapons 1 and 3. When review is finished, select END. Observe (READY).

MANUAL INPUT MISSIONS

FIRE MISSION PROCESSING AND CONTROL (MANUAL ENTRY)

The following table lists the sequence of actions required to conduct a manual fire mission. A sample Grid Fire Mission is provided using the actions in the listing. Before starting the mission, base piece weapon (A2) location is confirmed by using the SURV switch (resection method). Next, a safety fan is entered into the MBC before conducting the fire mission. Last, a FPF line is entered.

| ACTION<br>NUMBER | ACTION                                                                                      | SWITCH   | PAGE<br>NUMBER |
|------------------|---------------------------------------------------------------------------------------------|----------|----------------|
| 1                | START FIRE MISSION -                                                                        |          |                |
|                  | When target location is identified by:                                                      |          |                |
|                  | Grid coordinates -                                                                          | GRID     | 2-96           |
|                  | Shift from existing known/target<br>point -                                                 | SHIFT    |                |
|                  | Direction and distance from<br>an existing FO location                                      | POLAR    |                |
| 2                | Select: 1) Fire units<br>2) Shell/fuze<br>3) Charge or elevation                            | WPN AMMO | 2-97           |
| 3                | Select: 1) Method of control<br>2) Type of sheaf<br>3) If REG/MET data is not<br>to be used | TFC      | 2-112          |
| 4                | Compute and review fire commands                                                            | COMPUTE  | 2-99           |
| -                | Send fire commands to guns (voice)                                                          |          |                |
| 5                | Format message to observer (MTO)                                                            | XMIT     | 2-100          |
| -                | Read message to observer (voice)                                                            |          |                |

Fire Mission Processing and Control

FIRE - FIRST ROUND GOES OUT

PERFORM ADJUSTMENT(S) TO BURST LOCATION

ACTION NUMBER 6 REPEATED UPON REQUEST

| 6 | Enter observer corrections:<br>Using non-laser equipment -<br>Using laser equipment - | ADJ<br>BURST | 2-102 |
|---|---------------------------------------------------------------------------------------|--------------|-------|
|   |                                                                                       |              |       |

| Fire | Mission | Processing | and | Control | (CONT) |
|------|---------|------------|-----|---------|--------|
|------|---------|------------|-----|---------|--------|

FINAL ADJUSTMENT - FIRE FOR EFFECT (FFE)

| ACTION<br>NUMBER | ACTION                                                                                | SWITCH       | PAGE<br>NUMBER |
|------------------|---------------------------------------------------------------------------------------|--------------|----------------|
| 7                | Compute and review fire commands                                                      | COMPUTE      | 2-99           |
|                  | Send fire commands to guns (voice)                                                    |              |                |
| 8                | Enter observer corrections:<br>Using non-laser equipment -<br>Using laser equipment - | ADJ<br>BURST | 2-102          |
| 9                | When shell/fuze combination is to<br>be changed -                                     | WPN AMMO     | 2-97           |
| 10               | To change method of control                                                           | TFC          | 2-112          |
| 11               | Compute and review fire commands<br>Send fire commands to guns (voice)                | COMPUTE<br>  | 2-99           |

### END OF MISSION

| 12 | End of mission or end of mission record as target | EOM | 2-120 |
|----|---------------------------------------------------|-----|-------|
|----|---------------------------------------------------|-----|-------|

#### SAMPLE SURVEY PROBLEM

#### TASK

Determine base piece location using the resection method. The base location has been entered from initialization. Use the resection method to confirm your location. Since the base piece exists, you cannot restore it, but you can compare the computed coordinates against the initialization entry.

#### GIVEN

You are trying to locate your base piece location but are unsure of your location on the map. You can identify two known points. One is a church located at Grid 00750 46600 with a vertical angle of -20 and a direction of 4680. The other known point is a road intersection at direction 5760 mils.

#### SOLUTION

The known points given must be entered in the KNPT/TGT switch before solving the problem. The road intersection is KNPT 04 and has been entered during initialization. The church location must be assigned a KNPT and entered. KNPT's 01, 02, 03, 04, 05 are in use. Using KNPT/TGT switch, enter KNPT 06 for the church. Enter coordinates 00750, 46600. Leave the altitude entry blank (unknown). Use the SURV switch resection method as follows:

SURV

Use SURV switch to select and solve any one of three types of survey problems; resection (RES), intersection (INT), or traverse (TRV). Use RES to determine the coordinates and altitude of an unknown point, in this example, base piece location. RES requires two azimuth entries from the unknown point to the known points and the vertical angle from the unknown point to the first known point entered in the MBC. Refer to the following diagram.

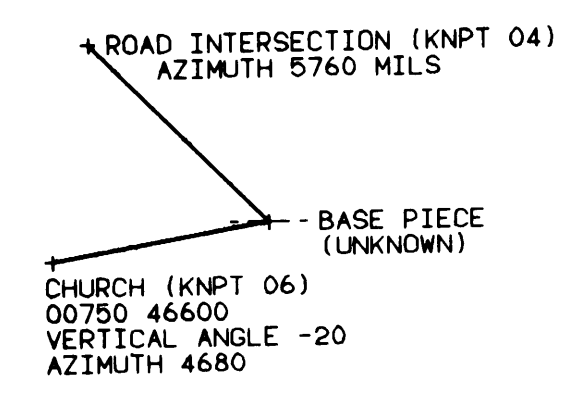

1 Press SURV switch.

RES INT TRU

DISPLAY

- 2 Using multiple choice entry, select resection (RES). Using numeric entry, enter first KNPT and azimuth from unknown point to first KNPT. Enter 06, 4680.
- 3 Press SEQ switch. Using direction and numeric entry, enter vertical angle, up or down, and angle in mils. Enter D0020.
- 4 press SEQ switch. Using numeric entry, enter second KNPT and azimuth from unknown point to second KNPT. Enter 04, 5760.

KNMT:06 DIM:4680

DVANGD0020

KNET:04 DIE:5760

2-90

TM 9-1220-246-12&P

### MANUAL INPUT MISSIONS (CONT)

DISPLAY

- 5 Press SEQ switch.
- 6 Press COMPUTE switch. (Computed coordinates of unknown point) Base piece coordinates entered in initialization are 04000. 47000.
- 7 Press SEQ switch. (Computed altitude of unknown point)

Altitude above is not shown because altitude was unknown for KNPT 06.

NOTE

Press SEQ switch. By using mult-8 iple choice entry, type of-storage can be selected. Sequence indicator is lit for additional selection (TGT).

> In this example no storage entries will be made. This concludes the sample survey problem.

9 Press SEQ switch two times.

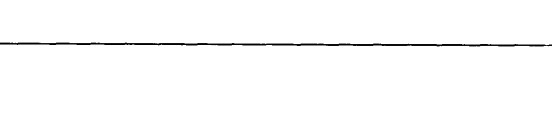

READY

ALT:\_\_\_\_

# PUSH COMPUTE

E:03924 N:46975

#### SAMPLE SAFETY DATA ENTRY

#### <u>TASK</u>

Enter a safety fan/diagram for your base piece.

<u>GIVEN</u>

You have been tasked to enter a safety fan for your base piece located at 04000, 47000. Your left limit azimuth is 5600 mils. The right limit azimuth is 1600 mils. Maximum range is 5800 meters. Minimum range is 1000 meters.

<u>SOLUTION</u>

Use the SFTY DATA switch to enter the safety fan.

#### SFTY DATA

Use SFTY DATA switch to review safety factors for an active fire mission, to enter complete boundaries for a safe fire area, and to enter minimum and maximum charge limits. When a fire mission is completed, end of mission (EOM), the safety factors are automatically cleared from the file. The MBC can store three safety diagrams (A, B, and C) with each diagram capable of having ten fans (0 to 9). An example of an irregular shape fan is shown on p 2-94.

A safety diagram is only applied to the gun(s) in a battery/section having the same letter designation as that of the safety diagram. Improperly matching safety diagram letter designations will result in a failure to detect and provide warning of violations to the intended safety diagram. For example: if the burst point of a gun in section A is outside safety diagram B, the MBC would not recognize it as a safety violation.

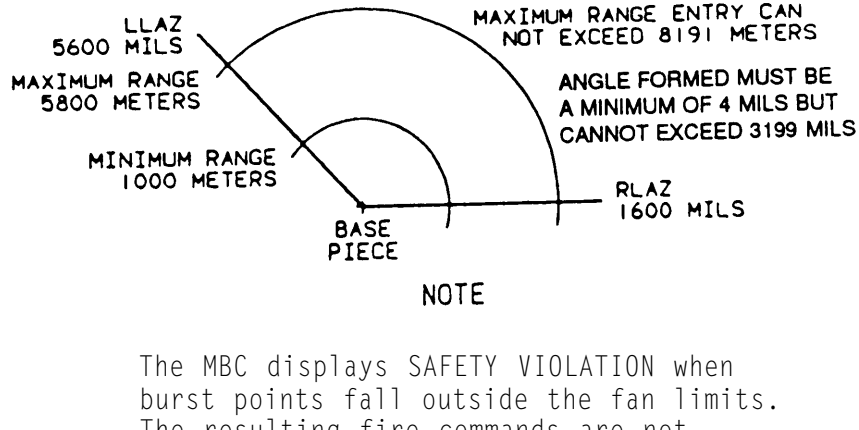

The resulting fire commands are not displayed. Safety fans are normally for peacetime (training).

|        | IANUAL INPUT MISSIONS (CONT)                                                                                                    |                     |  |  |
|--------|----------------------------------------------------------------------------------------------------|---------------------|--|--|
| L<br>1 | Press SETY DATA switch Disalar                                                                                                    | DISPLAY             |  |  |
| 1 1    | momentarily shows:                                                                                                    | NO OUTPUT DATA      |  |  |
| 2      | Press SEQ switch. Enter safety diagram<br>identification. (Will be entered by<br>computer if fire mission is entered.)<br>Enter A. | SAFETY DIAGRAM∎A    |  |  |
| 2.1    | Press SEQ switch.                                                                                                    | 13                  |  |  |
| 2.2    | Press "0" for fan "0." Proceed to step 3<br>and continue as normal.                                                                | FAN NUMBER: 🔳       |  |  |
| 3      | Press SEQ switch. Using numeric<br>entry, enter left limit azimuth<br>in mils. Enter 5600.                                         | LLAZ: 560 <b>0</b>  |  |  |
| 4      | Press SEQ switch. Enter right<br>limit azimuth. Enter 1600.                                                                        | RLAZ: 160 <b>0</b>  |  |  |
| 5      | Press SEQ switch. Using numeric<br>entry, enter maximum range in<br>meters. Enter 5800.                                            | MAX RN:580 <b>0</b> |  |  |

## DISPLAY

MIN RN:100

- 6 Press SEQ switch. Enter minimum range. Enter 1000.
- 7 Press SEQ switch. Using numeric entry, enter minimum and maximum charge when needed. Charge limits are not used for this example.
- 8 Press SEQ switch. Using multiple choice entry, select END. Selecting DIA starts entry for safety diagram B. Selecting FAN starts entry for next fan in current diagram.

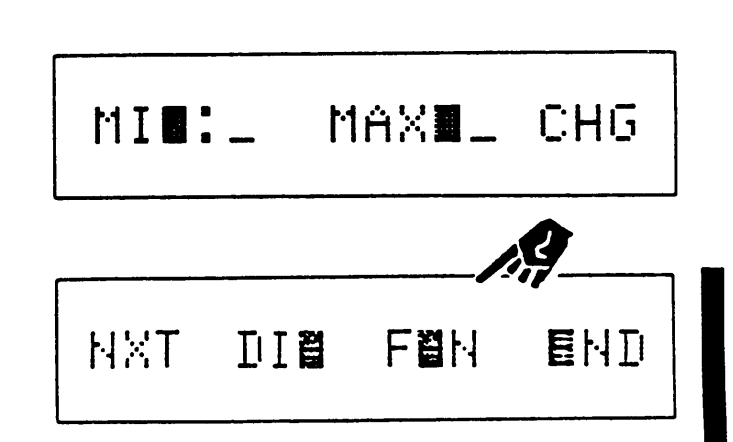

READY

#### SAMPLE SAFETY DATA ENTRY FOR IRREGULAR FAN PATTERN

#### <u>task</u>

Enter safety fans/diagrams for your base piece.

#### **GIVEN**

You have been tasked to enter a safe fan for your base piece located at 04000,47000. Fan O-Your left limit azimuth is 5600 mils. The right limit azimuth is 6200 mils. Maximum range is 5800 meters. Minimum range is 1000 meters. Fan 1 - Your left limit azimuth is 6200 mils. Your right limit azimuth is 6400 mils. Maximum range is 7000 meters. Minimum range is 1500 meters.

#### SOLUTION

Use the SFTY DATA switch to enter the safety fan.

SFTY DATA

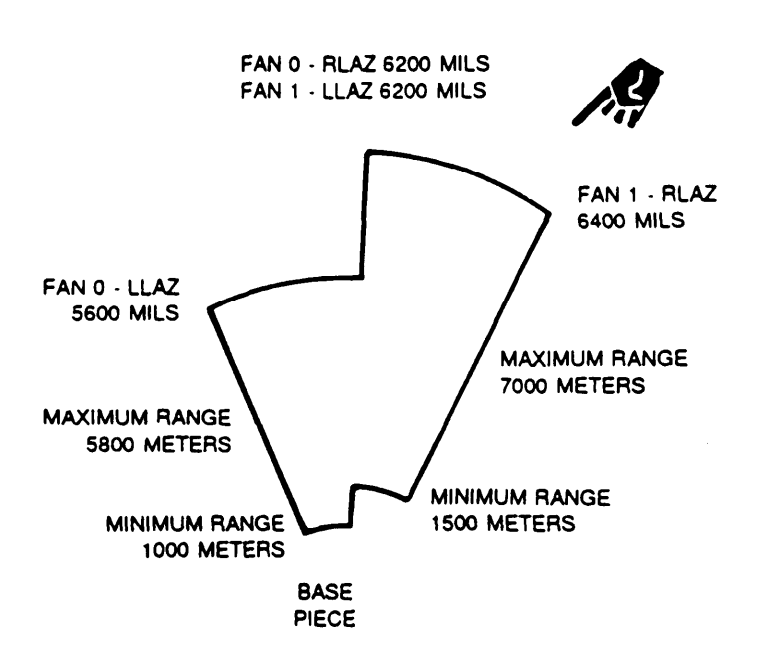

1

2

4

5

## DISPLAY Press SFTY DATA switch. Display momentarily shows: NO OUTPUT DATA Enter safety diagram identification - A, B, or C. (Will be entered by computer if fire SAFETY DIAGRAMBB mission is entered.) Enter B. 3 Press SEQ switch. Press "O" for fan "O." FAN NUMBER: Press SEQ switch. Using numeric entry, enter left limit azimuth in roils. Enter LLAZ: 5608 5600. Press SEQ switch. Enter right limit azimuth. Enter 6200. RLAZ: 6208

6 Press SEQ switch. Using numeric entry, enter maximum range in meters. Enter 5800.

MAX RN:5808

#### TM 9-1220-246-12&P

#### MANUAL INPUT MISSIONS (CONT)

### DISPLAY

7 Press SEQ switch. Enter minimum range. Enter 1000.

8 Press SEQ switch. Using numeric entry, enter minimum and maximum charge when needed. Charge limits are not used for this example. MIN RN:100

MINIL MAXML CHG

9 Press SEQ switch.

NXT DIË FËN END

10 Select FAN. Computer will default to next fan number.

NOTE 10 fans for A

10 fans for B 10 fans for C

- 11 Press SEQ switch. Using numeric entry, enter left limit azimuth in roils. Enter 6200.
- 12 Press SEQ switch. Enter right limit azimuth. Enter 6400.

FAN NUMBER: 3

LLAZ: 6208

RLAZ: 6400

## DISPLAY

- 13 Press SEQ switch. Using numeric entry, enter maximum range in meters. Enter 7000.
- 14 Press SEQ switch. Enter minimum range. Enter 1500 mils.

MAX RN:7008

MIN RN:150

- 15 Press SEQ switch. Using numeric entry, enter minimum and maximum charge when needed. Charge limits are not used for this example.
- 16 Press SEQ switch. Using multiple choice entry, select END. Selecting DIA starts entry for safety diagram C. Selecting FAN starts entry for next fan in current diagram.

MI**I:**\_

MAXE\_ CHG

FUN

NXT DIË

```
END
```

READY

SAMPLE GRID FIRE MISSION

#### TASK

Conduct a Standard Grid Fire Mission.

NOTE

The INITIALIZATION data input (steps 1 through 91) must have been previously entered into the M8C for the proper solution to be displayed.

#### GIVEN

FO 1 observed three armored personnel carriers in the vicinity of grid 03150, 51000 at altitude 720 meters. FO 1 direction to target is 0220. You have elected to fire the base piece in adjustment and the section in effect (parallel sheaf). You have also elected to fire shell HE and fuze quick at an elevation of 800 mils. Three volleys will be fired for effect.

FO 1 observes the initial round and requests an adjustment of Left 200, Add 300.

FO 1 observes the second round and requests an adjustment of Right 50, Add 100.

 ${\rm FO}$  1 observes the third round and requests an adjustment of Drop 50, fire for effect.

Your fire for effect lands in the area of the personnel carrier destroying one and disabling one. Fourteen enemy have been killed. FO 1 sends an end of mission, record as target.

## SOLUTION

The following table provides a switch sequence to solve the Sample Grid Fire Mission.

| SEQUENCE<br>NUMBER | SWITCH   | EXPLANATION                                                                                                   | PAGE<br>NUMBER |
|--------------------|----------|----------------------------------------------------------------------------------------------------|----------------|
| 1                  | GRID     | FO number 1 reported map Grid coordinates.                                                                    | 2-96           |
| 2                  | WPN AMMO | MANDATORY                                                                                                    | 2-97           |
| 3                  | COMPUTE  | Compute fire commands for<br>first round to target.                                                           | 2-99           |
| 4                  | XMIT     | Format message to observer<br>using MTO selection - read<br>message to observer.                              | 2-100          |
| 5                  | ADJ      | Enter observer adjustments<br>to first round.<br>(first adjustment)                                           | 2-102          |
| 6                  | COMPUTE  | Compute fire commands for second round.                                                                       | 2-105          |
| 7                  | ADJ      | Enter observer adjustments<br>to second round.<br>(second adjustment)                                         | 2-106          |
| 8                  | COMPUTE  | Compute fire commands for third round.                                                                        | 2-108          |
| 9                  | ADJ      | Enter observer adjustments<br>to third round.<br>(third adjustment)                                           | 2-110          |
| 10                 | TFC      | Forward observer 1 requested<br>fire for effect after the<br>third round. Change method of<br>control to FFE. | 2-112          |
| 11                 | COMPUTE  | Compute fire commands for<br>each weapon (fire for effect)                                                    | . 2-114        |
| 12                 | EOM      | Forward observer requested<br>end of mission record as<br>target.                                             | 2-120          |

## GRID

Use GRID switch to start a fire mission when target location is identified by grid coordinates using 5 place Easting and 5 place Northing. The following displays show data for the Sample Grid Fire Mission.

#### NOTE

To review mission data, press MSN switch. Use SEQ switch to sequence through mission data. Do not press GRID, SHIFT, or POLAR switches to review data.

## DISPLAY

1 Press GRID switch.

FR GRID

- Press SEQ switch. Using alpha entry, enter B. press CLEAR ENTRY switch. Using numeric entry, enter FO number 1. Enter 1.
- 3 Press SEQ switch. (Mission and target number entered by computer)
- 4 Press SEQ switch. Using multiple choice entry, select gun-target line (GT) or using numeric entry, enter FO direction to target when known. Enter 0220.
- <sup>5</sup> Press SEQ switch. Using numeric entry, enter target coordinates. Enter Easting 03150, Northing 51000.

FO: #/01\-

MSN:1 TN:AH0001

**G**∎

DI**E:**0220

E:∎3150 N≣51000

## DISPLAY

6 Press SEQ switch. Using numeric entry, enter target altitude in meters when known. Enter 0720 meters.

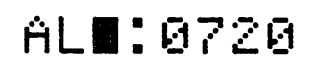

#### NOTE

When target altitude is unknown MBC uses fire unit altitude.

7 Press SEQ switch.

READY

#### WPN AMMO

Use WPN AMMO switch to enter or change weapons and/or ammunition to be used for an active fire mission. Select section and piece to fire. Select ammunition type, fuze type, and elevation. Following displays show data for the Sample Grid Fire Mission.

8 Press WPN AMMO switch.

WPN/AMMO

9 Press SEQ switch. (FO number entered by computer)

F0:B/01\-

target number entered by MSN:1 TN: AH0001 computer) Press SEQ switch. Using alpha 11 and numeric entry, enter section 107 WEN:A2 and weapon number to fire. Enter A2. Press SEQ switch. Using multiple 12 choice entry, select shell/fuze SH/FZ HE FI combination. Use default shown. 13 Press SEQ switch. Using multiple choice entry, select tube ELEV:800 elevation. Use default shown..

#### ΝΟΤΕ

For 60mm,81mm, or 120mm, enter charge (CHG). When charge is not entered MBC will enter charge.

14 Press SEO switch.

READY

DISPLAY

Press SEQ switch. (Mission and 10

TM 9-1220-246-12&P

#### COMPUTE

Use COMPUTE switch to start computation of the fire mission data and view fire commands for the selected weapons. When method of control is FFE or DST, fire commands are displayed for each assigned weapon. The following displays show the minimum fire commands sent to the weapons. Safety violation data is also shown in the second display for the FDC when applicable.

NOTE

After warning messages for FIRE LN VIOL, ZN # VIOL, FC # DANGER, AND/OR GUN # DANGER is displayed, an option to override this violation(s) is provided. "YES" will override the warning and the fire order is displayed. "NO" will put MBC to READY without displaying the gun order.

If the violations mentioned above involve multiple guns, a warning message and an override option will redisplayed for every gun that violates. If "YES" is selected to override the warning for a particular gun, the fire order of that gun is displayed and the information for the next gun (if any) follows. If "NO" is selected (not to override the warning for a particular gun), the MBC will go to READY for a prepared new task without providing any information for the next gun (if any).

Η̈́F

DISPLAY

15 Press COMPUTE switch. (Method of control used, type MET used, and registration point when used)

CURR RP:

16 Press SEQ switch. (Fire line violation) Proper clearance should be obtained before continuing the mission.

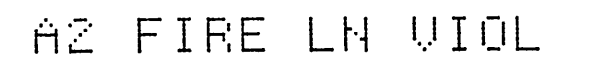

#### TM 9-1220-246-12&P

MANUAL INPUT MISSIONS (CONT)

## DISPLAY

16.1 Press SEQ switch.

- 16.2 If alarm is on in setup menu, unit will beep at this menu until any key is pressed.
- 16.3 Pressing "YES" will continue with mission. Pressing "NO" will return to READY menu.
- 17 Press "YES." (Weapon, deflection, and charge)

Press SEQ switch. (Weapon, fuze setting when applicable, and elevation)

NO OVERRIDE YES

A2DF:3842CH:26\6

A2FS:\_\_\_\_EL:0800

19 Press SEQ switch. (Weapon and time of flight) DISPLAY

A2 TOF:30.8

20 Press SEQ switch.

READY

### XMIT

Use XMIT switch in manual operation to display the message to observer (MTO). The number of volleys. number of units, shell/fuze combination, and firing information are operator entered for fire for effect. Use (MTO) selection to format the message. Read the information to the forward observer.

21 Press XMIT switch.

MIO COD

22 Using multiple choice entry, select message to observer (MTO). (Mission and target number entered by computer)

MSN:1 TN:AH0001

23 Press SEQ switch. (Adjusting weapon entered by computer)

ADJ WPN:A2

24 Press SEQ switch. Press CLEAR ENTRY switch. Using numeric entry, enter number of volleys for fire for effect. Enter 03.

## NR VOL:83

DISPLAY

- 25 Press SEQ switch. Press CLEAR ENTRY switch. Using numeric entry, enter number of units to fire for effect Enter 04.
- 26 Press SEQ switch. (Probable error entered by computer)

NR UNITS:04

PR ERR:NOTGUN

27 Press SEQ switch. (Adjusting shell/fuze entered by computer)

ADJ SF:HEQ

28 Press SEQ switch. (Shell/fuze for first round for FFE entered by computer)

\_\_\_\_\_

1ST SF:NOPR

29 Press SEQ switch. (Shell/fuze for subsequent rounds for FFE entered by computer)

SUBS SF:NOPR

30 Press SEQ switch. Select method of engagement. Use default shown.

MOE: HI DE

31 Press SEQ switch. Select method of control. Use default shown.

CON: WR

**M**F

TM 9-1220-246-12&P

MANUAL INPUT MISSIONS (CONT)

DISPLAY

- 32 Press SEQ switch. (Time of flight entered by computer)
- 33 Press SEQ switch. (Angle T entered by computer)

TOF:030

## ANG T:0400MILS

#### NOTE

There are additional displays used for digital communication, but not used in manual operations. Proceed with adjustment.

#### ADJ

Use ADJ switch to enter observer corrections for adjustment of burst location. Corrections apply to observer to target direction. ADJ switch allows two types of registration.

- (1) Normal adjust (ADJ) using inputs from one forward observer.
- (2) Mean point of impact (MPI) using inputs from two forward observers.

Inputs are left or right deviation and plus or minus range. Height adjustment in meters or feet may also be entered for air bursts or targets located on a hill.

When MPI is used the first FO data entered is vertical angle (VA) and azimuth to target. The second FO data entered is azimuth only.

If WPN AMMO data and TFC data are suitable, COMPUTE switch may be used after entry of adjust data.

The following displays show data for the first adjustment for the Sample Grid Fire Mission (Left 200, Add 300).

DISPLAY

**34** Press ADJ switch.

ADJ MRI

35 Using multiple choice entry, select mission type. Select ADJ.

ENT REV

36 Using multiple choice entry, select ENT for the initial adjustment. (Adjusting FO identification)

37 Press SEQ switch. (Mission and target number entered by computer)

38 Press SEQ switch. (Availability of registration data YES/NO)

ADJUST FO:B/01\-

MSN:1 TN:AH0001

REG/MET: YES

39 Press SEQ switch.

RP:\_\_\_

- 40 Press SEQ switch. (Observer to target direction entered by computer)
- 41 Press SEQ switch. Using direction and numeric entry, enter L or R and deviation in roils. Enter L0200.
- 42 Press SEQ switch. Using direction and numeric entry, enter + or - and range correction in meters. Enter +0300.
- 43 Press SEQ switch. The default burst height correction entry is in meters and may be changed to feet using multiple choice entry.
- 44 Press SEQ switch. Using direction and numeric entry, enter height correction when needed.
- 45 Press SEQ switch.

## DISPLAY

**G** II

```
DIR:0220
```

🖩 🖪 DEUL0200

RN#+0300

HGT: MER

D HT.

READY

### COMPUTE FIRE COMMANDS FOR SECOND ROUND

**46** Press COMPUTE switch. (Method of control used, type MET used, and registration point when used)

## DISPLAY

AF CURR RP:\_.

A2 FIRE LN VIOL

- 47 Press SEQ switch. (Fire line violation) Proper clearance should be obtained before continuing the mission.
- 47.1 Press SEQ switch.
- 47.2 Pressing "YES" will continue with mission. Pressing "NO" will return to READY menu.
- 48 Press "YES." (Weapon, deflection, and charge)
- 49 Press SEQ switch. (Weapon, fuze setting when applicable, and elevation)
- 50 Press SEQ switch. (Weapon and time of flight)

NO OVERRIDE YES

A2DF:3857CH:29\5

A2FS:\_\_\_\_EL:0800

A2 TOF:32.3

### DISPLAY

**51** Press SEQ switch.

## READY

NOTE

Send fire commands to guns, (guns fire), SHOT/SPLASH are sent to the FO. Hereafter, SHOT/SPLASH and fire commands are to be sent after each computed adjustment.

ENTER ADJUSTMENTS TO SECOND ROUND: RIGHT 50, ADD 100

52 Press ADJ switch.

ANJ MNI

**53** Using multiple choice entry, select mission type. Select ADJ.

ENT REV

54 Using multiple choice entry, select ENT to enter adjustments. (Adjusting FO identification)

ADJUST FO:B/01\-

DISPLAY

- 55 Press SEQ switch. (Mission and target number entered by computer)
- 56 Press SEQ switch. (Availability of registration data YES/NO)

MSN:1 TN:AH0001

REG/MET: Y∎S

57 Press SEQ switch.

58 Press SEQ switch. (Observer to target direction entered by computer)

**GI** 

DI**H:**0220

RP:\_\_

59 Press SEQ switch. Using direction and numeric entry, enter L or R and deviation in mils. Enter R0050.

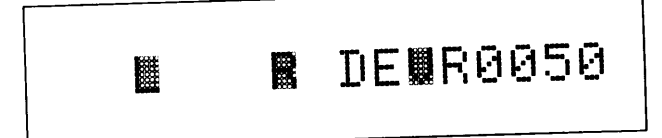

TM 9-1220-246-12&P

## MANUAL INPUT MISSIONS (CONT)

- 60 Press SEQ switch. Using direction and numeric entry, enter + or  $\mbox{-}$  and range correction in meters. Enter +0100.
- Press SEQ switch. The default 61 for burst height correction is in meters and may be changed to feet using multiple choice entry.
- 62 Press SEQ switch. Using direction and numeric entry, enter height correction when needed.

■ RN■+0100 

DISPLAY

HGT: MIR

D HTO

63 Press SEQ switch.

READY

## COMPUTE FIRE COMMANDS FOR THIRD ROUND

64 Press COMPUTE switch. (Method of control used, type MET used, and registration point when used)

ĤΕ CURR RP:\_

65 Press SEQ switch. (Fire line violation) Proper clearance should be obtained before continuing the mission.

- 65.1 Press SEQ switch.
- 65.2 Pressing "YES" will continue with mission. Pressing "NO" will return to READY menu.
- 66 Press "YES." (Weapon, deflection, and charge)

A2 FIRE LN VIOL

DISPLAY

A2DF:3837CH:30\2

A2FS:\_\_\_\_EL:0800

**67** Press SEQ switch. (Weapon, fuze setting when applicable, and elevation)

**68** Press SEQ switch. (Weapon and time of flight)

A2 TOF: 32.6

69 Press SEQ switch.

READY

#### ENTER ADJUSTMENTS TO THIRD ROUND: DROP 50, FFE

DISPLAY

**70** Press ADJ switch.

ANJ MNI

71 Using multiple choice entry, select mission type. Select ADJ.

EBT RBU

Using multiple choice entry, select ENT to enter adjustments. (Adjusting FO identification) ADJUST FO: B/01:-

73 Press SEQ switch. (Mission and target number computer assigned)

MSN:1 TN:AH0001

74 Press SEQ switch. (Availability of registration data YES/NO)

REG/MET: YES

72

## DISPLAY

75 Press SEQ switch.

| RP   | 11<br>11 | <br> |  |
|------|----------|------|--|
| <br> |          |      |  |

76 Press SEQ switch. (Observer to target direction entered by computer)

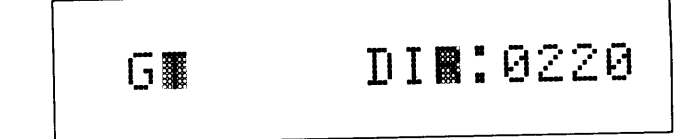

77 Press SEQ switch. Using direction and numeric entry, enter L or R and deviation in roils when needed.

- 78 Press SEQ switch. Using direction and numeric entry, enter + or - and range correction in meters. Enter -0050.
- 79 press SEQ switch. The default for burst height correction is in meters and may be changed to feet using multiple choice entry.

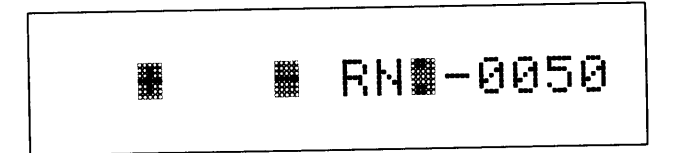

## HGT: MTR

TM 9-1220-246-12&P

|    | MANUAL INPUT MISSIONS (CONT)                                            |         |
|----|-------------------------------------------------------------------------|---------|
| 80 | Duese SEO quitab Using                                                  | DISPLAY |
| 00 | direction and numeric entry,<br>enter height correction when<br>needed. | U D HT. |
| 81 | Press SEQ switch.                                                       | READU   |
|    |                                                                         |         |

#### TFC

Use TFC switch to enter or change information for the following: sheaf, method of control, weapons to fire, and select registration or MET data. If you have no changes, MBC will default to: parallel sheaf, control of adjust fire, weapons selected with the WPN AMMO switch, registration, or MET data. Sheaf types are parallel, converge, and special. TFC switch is not needed when all these defaults are acceptable. In the Sample Grid Fire Mission forward observer 1 requested fire for effect.

NOTE

In adjust fire only one weapon, selected by the WPN AMMO switch, will be used. When entering fire-for effect, all assigned weapons in a section will be included for computation.

82 press TFC switch. (FO ID number entered by computer)

TFC F0:8/01\-

DISPLAY

- 83 Press SEQ switch. (Mission and target number entered by computer)
- 84 Press SEQ switch. Select type of sheaf; parallel (PRL), converge (CVG), or special (SPECIAL). Use default shown.

MSN:1 TN:AH0001

SHEAF: RL

- 85 Press SEQ switch. Using multiple choice entry, select method of control; adjust fire (AF), fire for effect (FFE), destruction (DST), or registration (REG). Select FFE.
- 86 Press SEQ switch. (Section and weapons entered by computer)

CON: FEE

GUNS:A2 334\_\_

NOTE

When control is FFE or DT, some weapons may be deleted by using correction entry.

87 Press SEQ switch.

## REG/MET: YES

## DISPLAY

88 Press SEQ switch.

RP:\_\_\_

89 Press SEQ switch.

PUSH COMPUTE

## COMPUTE FINAL ADJUSTMENT

- 90 Press COMPUTE switch. (Method of control used, type MET used, and registration point when used)
- 91 Press SEQ switch. (Fire line violation) Proper clearance should be obtained before continuing the mission.
- FFE CURR RP:
  - RP:\_\_

A1 FIRE LN VIOL

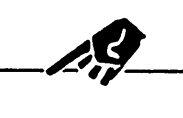

NO OVERRIDE

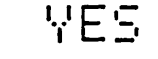

## A1DF:3842CH:29\7

- 91.1 Press SEQ switch.
- 91.2 Pressing "YES" will continue with mission. Pressing "NO" will return to READY menu.
- **92** Press "YES." (Weapon, deflection, and charge)
DISPLAY

- 93 Press SEQ switch. (Weapon, fuze setting when applicable and elevation)
- 94 Press SEQ switch. (Weapon and time of flight)

A1FS:\_\_.\_EL:0800

A2 FIRE LN VIOL

OVERRIDE

A1 TOF:32.4

Si

ΝŪ

- 95 Press SEQ switch. (Fire line violation) Proper clearance should be obtained before continuing the mission.
- 95.1 Press SEQ switch.
- 95.2 Pressing "YES" will continue with mission. Pressing "NO" will return to READY menu.
- 96 Press "YES." (Weapon, deflection, and charge)

A2DF:3842CH:29\7

- **97** Press SEQ switch. (Weapon, fuze setting when applicable, and elevation)
- 98 Press SEQ switch. (Weapon and time of flight)

A2FS:\_\_\_\_EL:0800

# A2 TOF:32.4

**YES** 

## MANUAL INPUT MISSIONS (CONT)

DISPLAY

- 99 Press SEQ switch. (Fire line violation) Proper clearance should be obtained before continuing the mission.
- 99.1 Press SEQ switch.
- 99.2 Pressing "YES" will continue with mission. Pressing "NO" will return to READY menu.
- **100** Press "YES." (Weapon, deflection, and charge)

A3 FIRE LN VIOL

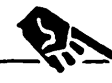

NO OVERRIDE

YES

A3DF:3842CH:29\7

A3FS:\_\_\_\_EL:0800

- 101 Press SEQ switch. (Weapon, fuze setting when applicable, and elevation)
- 102 Press SEQ switch. (Weapon and time of flight)

A3 TOF:32.4

103 Press SEQ switch. (Fire line violation) Proper clearance should be obtained before continuing the mission.

A4 FIRE LN VIOL

## MANUAL INPUT MISSIONS (CONT)

- 103.1 Press SEQ switch.
- 103.2 Pressing "YES" will continue with mission. Pressing "NO" will return to READY menu.
- 104 Press "YES." (Weapon, deflection, and charge)
- 105 Press SEQ switch. (Weapon, fuze setting when applicable, and elevation)

NO OVERRIDE YES

A4DF:3842CH:29\7

A4F5:\_\_\_EL:0800

DISPLAY

106 Press SEQ switch. (Weapon and time of flight)

A4 TOF: 32.4

READY

107 Press SEQ switch.

NOTE

In addition to SHOT/SPLASH, "Rounds Complete" is also sent to the FO.

MSN

Use MSN switch to review current active fire mission data and to specify which mission is operational. The MBC can store data for three active fire missions and compute fire commands for one operational mission. A mission and target number are computer-assigned to a mission each time the GRID, SHIFT, or POLAR switch is pressed. To avoid misuse of target numbers from the target numbering block, use these switches only when starting a fire mission. Access GRID, SHIFT, or POLAR data through the MSN switch. Only an operational mission allows entry or change of data for that mission. A mission must be in operational status before inputs can be applied from the WPN AMMO, REG, TFC, SFTY DATA, EOM, and REPLOT switches.

108 Press MSN switch. Mission 1 is Grid and operational, Missions 2 and 3 are unassigned. Operational mission number is displayed at far right. Use SEQ switch to review message that started the mission. Displayed data is in FR GRID, FR SHIFT, or FR POLAR message format. 168D 20NA BUNA 1

DISPLAY

FR GRID

- 109 Press SEQ switch.
- 110 Press SEQ switch. (FO Identification)

F0:B/01\-

111 Press SEQ switch. (Mission and target number entered by computer)

MSN:1 TN:AH0001

112 Press SEQ switch. (FO direction to target)

DIR:0220

113 Press SEQ switch. (Target coordinates)

E:03150 N:51000

114. Press SEQ switch. (Target altitude)

ALT:0720

115 Press SEQ switch.

READY

## FIRE DATA

Use FIRE DATA switch to review existing fire commands. Commands from the last computed data are stored until recomputation or end of mission is processed. Data is identical to the COMPUTE switch output. Press FIRE DATA switch, use SEQ switch to sequence through stored data.

#### SFTY DATA

Use SFTY DATA switch to review safety factors for the sample Grid Fire Mission.

<u>DISPLAY</u>

116 Press SFTY DATA switch. (Range and azimuth from guns to target)

117 Press SEQ switch. (Sequence forward for burst point)

118 Press SEQ switch. (Burst point coordinates)

BURST PO'INT SEQF

RN:4470 AZ:6188

BP:E03078 N51374

119 Press SEQ switch. (Maximum ordinate in meters)

MAX ORD:2017

120 Press SEQ switch. (Time of flight in seconds)

This completes review of safety data.

TOF: 32.4

#### EOM

Use EOM switch to end a fire mission. Delete all data for an active mission (EOM), end the mission recording the target location (EOMRAT), or end the mission saving as final protective fire (EOMFPF). A known point may be assigned when storing the target point. For the sample Grid fire mission FO 1 requested EOMRAT.

EŌM

<u>DISPLAY</u>

121 Press EOM switch. Using multiple choice entry, select EOM, EOMRAT, or EOMFPF. Select EOMRAT. If EOM is selected observe (READY).

122 Press SEQ switch. To store adjusted target impact coordinates, use-default shown. Using multiple choice entry, select YES to store initial target coordinates. Use default shown.

EOMRA

SURVEYED TGT:NO

- 123 Press SEQ switch. (Target number entered by computer) Using numeric entry, assign a known point if needed.
- 124 Press SEQ switch. (Target number recorded)

TN:AH0001 MP:\_\_

TN:AH0001 SAVED

125 Press SEQ switch.

READY

## SAMPLE FPF MISSION

#### SPECIAL FIRE MISSIONS

Special fire missions include registrations (REG), final protective fires (FPF), replot, and transmission (review) of the FO command (CMD) message.

TASK

Conduct and store FO number 3's final protective fire.

NOTE

The INITIALIZATION data inputs must have been previously entered into the MBC for the proper solution to be displayed.

#### GIVEN

FO 3 wants to establish a final protective fire. In addition, FO 3 wants to fire shell HE, fuze delay. The left limit of the FPF grid is 04240, 50930. Target altitude is 650 meters. The width of the FPF is 350 meters. The attitude is 1400 mils.

Number 1 fires and FO 3 adjusts the round Left 10, Drop 20.

Number 1 fires and FO 3 adjusts the round Left 10, Drop 10.

Number 1 fires and FO 3 indicates number 1 is adjusted, fire number 2.

Number 2 fires, FO 3 adjusts the round Left 20, Drop 20.

Number 2 fires, and FO 3 indicates number 2 is adjusted, fire number 3.

Number 3 fires and FO 3 adjusts the round Up 10.

Number 3 fires, FO 3 indicates number 3 adjusted, fire number 4.

Number 4 fires, FO 3 adjusts the round Left 20, Add 10.

Number 4 fires, FO 3 indicates number 4 adjusted, end of mission.

#### SOLUTION

Perform the following switch actions using the FPF switch and GIVEN data for the FPF mission.

#### FPF

Use FPF switch to enter, compute, adjust, review and delete data for final protective fires (FPF). As many as 3 FPF's may be stored, and identified as line 1, 2, or 3. The stored data includes the line number and fire commands for each weapon assigned (up to 6) to the FPF line.

An FPF line is located by a set of coordinates marking the left or right limit. Then altitude, width, and attitude are entered.

When the corrections for the each adjusting weapon have been entered and recomputed they are stored and no further corrections are applied after advancing to the next weapon. The corrections made to each weapon will automatically be applied to the next weapon to be adjusted. When the last weapon in a section is adjusted, and NXT is selected, the display shows ADJ COMPLETE. After entering the FPF line, a safety fan may be entered.

<u>DISPLAY</u>

1 Press FPF switch.

INOT ADJ DTA CUR

#### NOTE

The Initialization, Fire Mission, Output, and Action keys (except as directed by menus) should not be used during FPF procedures until the READY prompt appears. Use of these keys will result in de-activation of a previously active mission and may result in a loss of FPF data.

#### NOTE

Select INIT to clear FPF file for initial entry. Select ADJ to regain entry when (ADJ \*) is missed. Select DTA to access FPF fire commands when adjustment is complete. Select CLR to clear FPF data. Select SFTY to enter safety fan.

- 2 Using multiple choice entry, select INIT. Using numeric entry enter line number 1. Using alpha and numeric entry, enter section and weapon number. Enter A1
- 3 Press SEQ switch. (Shell/fuze combination entered by computer, normally not changed)
- 4 Press SEQ switch. Using multiple choice entry, select gun target line (GT) or using numeric entry, enter FO direction to target. Select GT.

SH/FZ HE PD

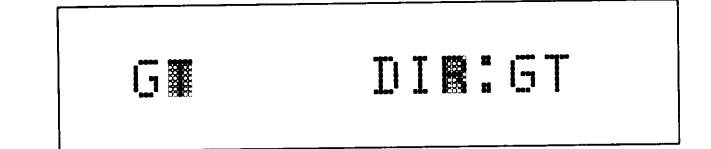

MANUAL INPUT MISSIONS (CONT)

<u>DISPLAY</u>

E:**0**4240 N∎50930

- 5 Press SEQ switch. Using numeric entry, enter FPF left limit. Enter 04240, 50930.
- 6 Press SEQ switch. Using numeric entry, enter altitude in meters. Enter 0650.

AL**I**:0650

- 7 Press SEQ switch. Using direction and numeric entry, enter left or right limit and FPF line width in meters. Coordinate point becomes left or right limit. Enter L350.
- 8 Press SEQ switch. Using numeric entry, enter attitude, azimuth in mils. Enter 1400 mils.

🖩 WID:L350

AT**#:**1400

9 Press SEQ switch.

PUSH COMPUTE

<u>DISPLAY</u>

- 10 Press COMPUTE switch.(Method of control used, type MET used, and registration point when used)
- 11 Press SEQ switch. (Fire line violation) Proper clearance should be obtained before continuing the mission.
- 11.1 Press SEQ switch.
- 11.2 Pressing "YES" will continue with mission. Pressing "NO" will return to READY menu.
- 12 Press "YES." (Deflection and charge)

13 Press SEQ switch. (Fuze setting and elevation)

FFE CURR RF

RP:\_\_

A1 FIRE LN VIOL

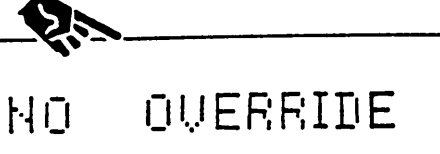

E YES

A1DF:3594CH:21\4

A1FS:\_\_\_EL:0800

- 14 Press SEQ switch. (Fire line violation) Proper clearance should be obtained before continuing the mission.
- 14.1 Press SEQ switch.
- 14.2 Pressing "YES" will continue with mission. Pressing "NO" will return to READY menu.

A2 FIRE LN VIOL

| MANUAL | INPUT              | MISSIONS  | (CONT)  |
|--------|--------------------|-----------|---------|
|        | <b>T</b> 1 1 1 0 1 | 112002010 | ( 0 0 / |

<u>DISPLAY</u>

**15** Press "YES." (Deflection and charge)

16 Press SEQ switch. (Fuze setting and elevation)

A2DF:3607CH:21\3

A2F5:\_\_.\_EL:0800

- 17 Press SEQ switch. (Fire line violation) Proper clearance should be obtained before continuing the mission.
- 17.1 Press SEQ switch.
- 17.2 Pressing "YES" will continue with mission. Pressing "NO" will return to READY menu.
- 18 Press "YES." (Deflection and charge)

A3 FIRE LN VIOL

NO OVERRIDE

5

YES

A3DF:3622CH:21\3

19 Press SEQ switch. (Fuze setting and elevation)

A3F5:\_\_\_EL:0800

20 Press SEQ switch. (Fire line violation) Proper clearance should be obtained before continuing the mission.

A4 FIRE LN VIOL

- 20.1 Press SEQ switch.
- 20.2 Pressing "YES" will continue with mission. Pressing "NO" will return to READY menu.
- **21** Press "YES." (Deflection and charge)

NO OVERRIDE YES

DISPLAY

A4DF:3642CH:21\2

22 Press SEQ switch. (Fuze setting and elevation)

A4F5:\_\_\_\_EL:0800

23 Press SEQ switch.

ADJ 📱

FIRST ADJUSTMENT - GUN 1, LEFT 10, DROP 20

24 Using multiple choice entry select \* to adjust weapon. Using numeric entry, enter weapon number to adjust. Enter 1.

WP**B:**A1

**25** Press SEQ switch. (Direction to target entered by computer)

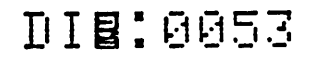

MANUAL INPUT MISSIONS (CONT)

DISPLAY

B DEWL0010

**B** RN**B**-0020

- 26 Press SEQ switch. Using direction and numeric entry, enter L or R and deviation, in mils. Enter L0010.
- 27 Press SEQ switch. Using direction and numeric entry, enter + or - and range correction in meters. Enter -0020.
- 28 Press SEQ switch. The default for burst height correction is in meters and may be changed to feet using multiple choice entry.
- 29 Press SEQ switch. Using direction and numeric entry, enter height correction when needed.
- 30 Press SEQ switch.

\_\_\_\_\_

FFE

HGT: MIR

3

■ HT**■**\_\_\_

CURR RP:\_

PUSH COMPUTE

**31** Press COMPUTE switch. (Method of control used, type MET used, and registration point when used)

32 Press SEQ switch. (Fire line violation) Proper clearance should be obtained before continuing the mission.

A1 FIRE LN VIOL

- 32.1 Press SEQ switch.
- 32.2 Pressing "YES" will continue with mission. Pressing "NO" will return to READY menu.
- 33 Press "YES." (Deflection and charge)

NO OVERRIDE

DISPLAY

YES

YES

A1DF:3597CH:21\3

**34** Press SEQ switch. (Fuze setting and elevation)

A1FS:\_\_\_\_EL:0800

A2 FIRE LN VIOL

**OUERRIDE** 

A2DF:3610CH:21\2

A2FS:\_\_.\_EL:0800

ЫŪ

- 35 Press SEQ switch. (Fire line violation) Proper clearance should be obtained before continuing the mission.
- 35.1 Press SEQ switch.
- 35.2 Pressing "YES" will continue with mission. Pressing "NO" will return to READY menu.
- 36 Press "YES." (Deflection and charge)
- 37 Press SEQ switch. (Fuze setting and elevation)

MANUAL INPUT MISSIONS (CONT)

38 Press SEQ switch. (Fire line violation) Proper clearance should be obtained before continuing the mission.

- 38.1 Press SEQ switch.
- 38.2 Pressing "YES" will continue with mission. Pressing "NO" will return to READY menu.
- 39 Press "YES." (Deflection and charge)

<u>DISPLAY</u>

# A3 FIRE LN VIOL

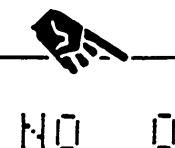

OVERRIDE

A3DF:3625CH:21\2

40 Press SEQ switch. (Fuze setting and elevation)

A3FS:\_\_\_EL:0800

- 41 Press SEQ switch. (Fire line violation) Proper clearance should be obtained before continuing the mission.
- 41.1 Press SEQ switch.
- 41.2 Pressing "YES" will continue with mission. Pressing "NO" will return to READY menu.
- 42 Press "YES." (Deflection and charge)

A4 FIRE LN VIOL

NO OVE

OVERRIDE

YES

A4DF:3645CH:21\1

<u>DISPLAY</u>

43 Press SEQ switch. (Fuze setting and elevation)

A4FS:\_\_\_\_EL:0800

44 Press SEQ switch.

\_\_\_\_\_

DIE:0053

ADJ 📱

SECOND ADJUSTMENT GUN 1, LEFT 10, DROP 10

45 Using multiple choice entry, select \* to continue adjustment. Select \*.

WPN:A1 COOT NOT

- 46 Using multiple choice entry, select CONT to continue adjustment to gun 1. (Direction to target entered by computer)
- 47 Press SEQ switch. Using direction and numeric entry, enter L or R and deviation in mils. Enter L0010.
- **48** Press SEQ switch. Using direction and numeric entry, enter + or and range correction in meters. Enter -0010.

■ ■ DE**■**L0010

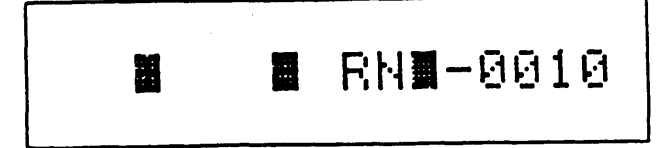

MANUAL INPUT MISSIONS (CONT)

DISPLAY

HGT: MMR

- **49** Press SEQ switch. The default burst height correction entry is in meters and may be changed to feet using multiple choice entry.
- **50** Press SEQ switch. Using direction and numeric entry, enter height correction when needed.
- 51 Press SEQ switch.

PUSH COMPUTE

FFE

HTE

- 52 Press COMPUTE switch. (Method of control used, type MET used, and registration point when used)
- 53 Press SEQ switch. (Fire line violation) Proper clearance should be obtained before continuing the mission.
- 53.1 Press SEQ switch.
- 53.2 Pressing "YES" will continue with mission. Pressing "NO" will return to READY menu.
- **54** Press "YES." (Deflection and charge)

.....

CHRR

A1 FIRE LN VIOL

NO OVERRIDE

YES

RP:

A1DF:3599CH:21\3

MANUAL INPUT MISSIONS (CONT)

<u>DISPLAY</u>

- 55 Press SEQ switch. (Fuze setting and elevation)
- 56 Press SEQ switch. (Fire line violation) Proper clearance should be obtained before continuing the mission.
- 56.1 Press SEQ switch.
- 56.2 Pressing "YES" will continue with mission. Pressing "NO" will return to READY menu.
- 57 Press "YES." (Deflection and charge)
- 58 Press SEQ switch. (Fuze setting and elevation)
- 59 Press SEQ switch. (Fire line violation) Proper clearance should be obtained before continuing the mission.
- 59.1 Press SEQ switch.
- 59.2 Pressing "YES" will continue with mission. Pressing "NO"will return to READY menu.

A1FS:\_\_\_\_EL:0800

# A2 FIRE LN VIOL

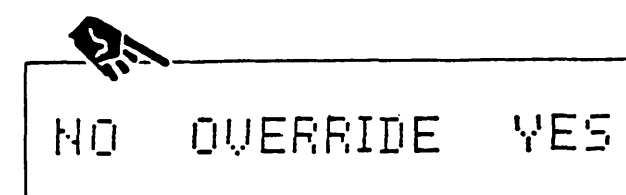

A2DF:3612CH:21\2

A2FS:\_\_.\_EL:0800

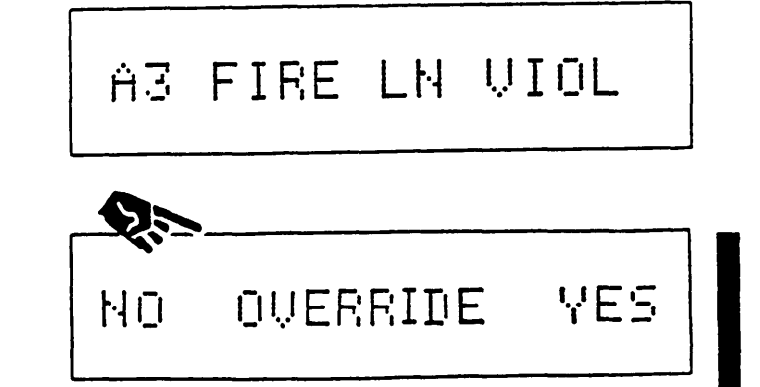

| MANUAL INPUT MISSIONS (CONT) |                                                                                                    |                  |
|------------------------------|----------------------------------------------------------------------------------------------------|------------------|
|                              |                                                                                                    | DISPLAY          |
| 60                           | Press "YES." (Deflection and charge)                                                                                | A3DF:3627CH:21\1 |
| 61                           | Press SEQ switch. (Fuze setting and elevation)                                                                      | A3FS:EL:0800     |
| 62                           | Press SEQ switch. (Fire line<br>violation) Proper clearance<br>should be obtained before<br>continuing the mission. | A4 FIRE LN VIOL  |
| 62.1                         | Press SEQ switch.                                                                                                   |                  |
| 62.2                         | Pressing "YES" will continue with<br>mission. Pressing "NO" will return to<br>READY menu.                           | NO OVERRIDE YES  |
| 63                           | Press "YES." (Deflection and charge)                                                                                | A4DF:3647CH:21\0 |
| 64                           | Press SEQ switch. (Fuze setting and elevation)                                                                      | Adec. El Goda    |

65 Press SEQ switch.

ADJ 📕

START ADJUSTMENT GUN 2, LEFT 20, DROP 20

<u>DISPLAY</u>

WPN:A1 COUT NET

66 Using multiple choice entry, select \* to continue adjustment.

WP**B:**A2

68 Press SEQ switch. (Gun to target direction entered by computer)

Enter 2.

Using multiple choice entry,

select NXT to start adjustment to

the next weapon. Using numeric entry, enter weapon number.

67

DI**B:**0053

- 69 Press SEQ switch. Using direction and numeric entry, enter L or R and deviation in mils. Enter L0020.
- 70 Press SEQ switch. Using direction and numeric entry, enter + or - and range correction in meters. Enter -0020.
- 71 Press SEQ switch. The default for burst height correction is in meters and may be changed to feet using multiple choice entry.

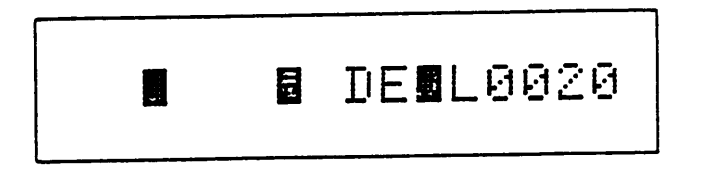

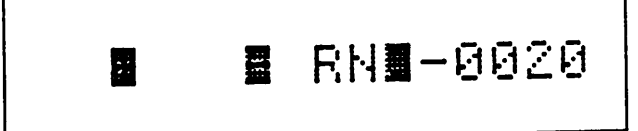

# HGT: M∎R

MANUAL INPUT MISSIONS (CONT)

DISPLAY

HTa

- 72 Press SEQ switch. Using direction and numeric entry, enter height correction when needed.
- 73 Press SEO switch.

PUSH COMPUTE

74 Press COMPUTE switch. (Method of control used, type MET used, and registration point when used)

Press SEQ switch. (Fire line

violation) Proper clearance should be obtained before continuing the

Ĥ1 FIRE LN VIOL

CHER

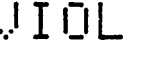

RP:

75.1 Press SEQ switch.

mission.

75

- 75.2 Pressing "YES" will continue with mission. Pressing "NO" will return to READY menu.
- Press "YES." (Deflection and charge) **7**6

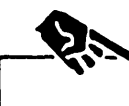

FFE

OVERRIDE YE5 ЫŪ

A1DF:3599CH:21\3

77 Press SEQ switch. (Fuze setting and elevation)

A1FS:\_\_.\_EL:0800

78 Press SEQ switch. (Fire line violation) Proper clearance should be obtained before continuing the mission.

- 78.1 Press SEQ switch.
- 78.2 Pressing "YES" will continue with mission. Pressing "NO" will return to READY menu.
- **79** Press "YES." (Deflection and charge)

DISPLAY

# A2 FIRE LN VIOL

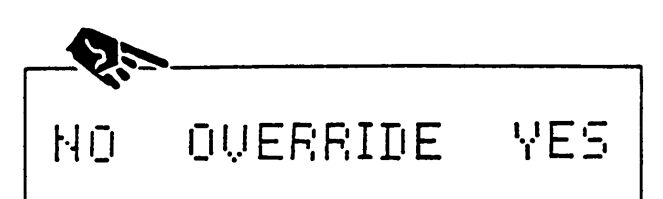

A2DF:3617CH:21\1

80 Press SEQ switch. (Fuze setting and elevation)

81 Press SEQ switch. (Fire line violation) Proper clearance should be obtained before continuing mission.

- 81.1 Press SEQ switch.
- 81.2 Pressing "YES" will continue with mission. Pressing "NO" will return to READY menu.
- 82 Press "YES." (Deflection and charge)

A2F5:\_\_.\_EL:0800

A3 FIRE LN VIOL

NO OVERRIDE YES

A3DF:3633CH:21\0

MANUAL INPUT MISSIONS (CONT)

<u>DISPLAY</u>

83 Press SEQ switch. (Fuze setting and elevation)

A3FS:\_\_.\_EL:0800

84 Press SEQ switch. (Fire line violation) Proper clearance should be obtained before continuing the mission.

A4 FIRE LN VIOL

84.1 Press SEQ switch.

84.2 Pressing "YES" will continue with mission. Pressing "NO" will return to READY menu.

**85** Press "YES." (Deflection and charge)

- Ęi

NO OVERRIDE

YE5

A4DF:3653CH:21\0

86 Press SEQ switch. (Fuze setting and elevation)

A4FS:\_\_\_\_EL:0800

87 Press SEQ switch.

ADJ 🖁

START ADJUSTMENT GUN 3, UP 10

DISPLAY

88 Using multiple choice entry, select \* to continue adjustment.

WPN:A2 CONT NNT

- 89 Using multiple choice entry, select NXT to start adjustment to the next weapon. Using numeric entry, enter weapon number. Enter 3.
- 90 Press SEQ switch. (Gun to target direction entered by computer)

WP**B:**A3

DI**S:**0053

- 91 Press SEQ switch. Using direction and numeric entry, enter L or R and deviation in mils when needed.
- 92 Press SEQ switch. Using direction and numeric entry, enter + or - and range correction when needed.
- 93 Press SEQ switch. The default for burst height correction is in meters and may be changed to feet using multiple choice entry.

HGT: MmaR

MANUAL INPUT MISSIONS (CONT)

DISPLAY

HT2U0010

94 Press SEQ switch. Using direction and numeric entry. enter height correction. Enter U0010.

95 Press SEO switch.

the mission.

Press SEO switch.

READY menu.

97

97.1

97.2

98

PUSH COMPUTE

Press COMPUTE switch. (Method of 96 control used, type MET used, and registration point when used)

Press SEQ switch. (Fire line

violation) proper clearance should be obtained before continuing

Ĥ1 FIRE LN VIOL

CURR

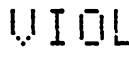

RP!

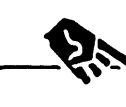

FFE

OVERRIDE NO

YE5

A1DF:3599CH:21\3

Press SEQ switch. (Fuze setting 99 and elevation)

Pressing "YES" will continue with mission. Pressing "NO" will return to

Press "YES." (Deflection and charge)

A1FS:\_\_.\_EL:0800

YES

MANUAL INPUT MISSIONS (CONT)

100 Press SEQ switch. (Fire line violation) Proper clearance should be obtained before continuing the mission.

- 100.1 Press SEQ switch.
- 100.2 Pressing "YES" will continue with mission. Pressing "NO" will return to READY menu.
- 101 Press "YES." (Deflection and charge)

<u>DISPLAY</u>

# A2 FIRE LN VIOL

OVERRIDE

HŪ

A2DF:3617CH:21\1

A2FS:\_\_.\_EL:0800

102 Press SEQ switch. (Fuze setting and elevation)

103 Press SEQ switch. (Fire line violation) Proper clearance should be obtained before continuing the mission.

- 103.1 Press SEQ switch.
- 103.2 Pressing "YES" will continue with mission. Pressing "NO" will return to READY menu.
- 104 Press "YES." (Deflection and charge)

A3 FIRE LN VIOL

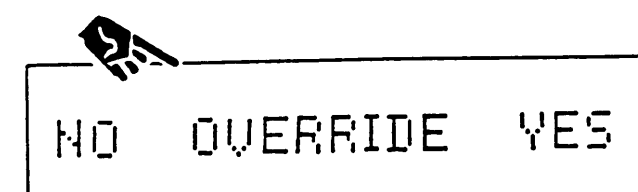

A3DF:3633CH:21\1

MANUAL INPUT MISSIONS (CONT)

<u>DISPLAY</u>

105 Press SEQ switch. (Fuze setting and elevation)

A3FS:\_\_.\_EL:0800

106 Press SEQ switch. (Fire line violation) Proper clearance should be obtained before continuing the mission.

106.1 Press SEQ switch.

- 106.2 Pressing "YES" will continue with mission. Pressing "NO" will return to READY menu.
- **107** Press "YES." (Deflection and charge)

A4 FIRE LN VIOL

NO OVERRIDE

YE5

A4DF:3653CH:21\0

108 Press SEQ switch. (Fuze setting and elevation)

A4FS:\_\_\_EL:0800

109 Press SEQ switch.

ADJ 📕

START ADJUSTMENT GUN 4, LEFT 20, ADD 10

<u>DISPLAY</u>

MPN:A3 CONT NOT

110 Using multiple choice entry, select \* to continue adjustment.

111

WPB:A4

112 Press SEQ switch. (Gun to target direction entered by computer)

Enter 4.

Using multiple choice entry,

select NXT to start adjustment to

the next weapon. Using numeric entry, enter weapon number.

DIE:0053

- 113 Press SEQ switch. Using direction and numeric entry, enter L or R and deviation, in mils. Enter L0020.
- 114 Press SEQ switch. Using direction and numeric entry, enter + or - and range correction in meters. Enter +0010.
- 115 Press SEQ switch. The default for burst height correction is in meters and may be changed to feet using multiple choice entry.

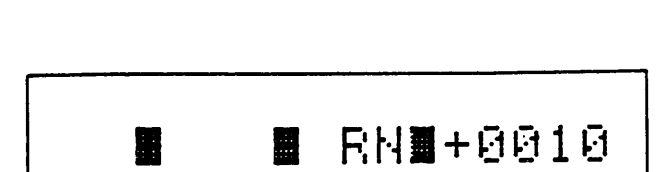

**E** DE**U**L0020

# HGT: MER

MANUAL INPUT MISSIONS (CONT)

<u>DISPLAY</u>

HT \_\_\_\_

- 116 Press SEQ switch. Using direction and numeric entry, enter height correction when needed.
- 117 Press SEQ switch.

PUSH COMPUTE

118 Press COMPUTE switch. (Method of control used, type MET used, and registration point when used)

Press SEQ switch. (Fire line violation) Proper clearance should

be obtained before continuing the

FFE CURR

Ą

NO

RP:\_\_

YES.

A1 FIRE LN VIOL

119.1 Press SEQ switch.

mission.

119

- 119.2 Pressing "YES" will continue with mission. Pressing "NO" will return to READY menu.
- 120 Press "YES." (Deflection and charge)

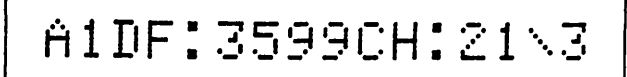

OVERRIDE

<u>DISPLAY</u>

- 121 Press SEQ switch. (Fuze setting and elevation)
- 122 Press SEQ switch. (Fire line violation) Proper clearance should be obtained before continuing the mission.
- 122.1 Press SEQ switch.
- 122.2 Pressing "YES" will continue with mission. Pressing "NO" will return to READY menu.
- 123 Press "YES." (Deflection and charge)
- 124 Press SEQ switch. (Fuze setting and elevation)
- 125 Press SEQ switch. (Fire line violation) Proper clearance should be obtained before continuing the mission.

A1FS:\_\_.\_EL:0800

A2 FIRE LN VIOL

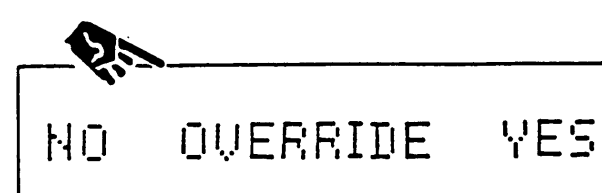

A2DF:3617CH:21\1

A2F5:\_\_.\_EL:0800

A3 FIRE LN VIOL

MANUAL INPUT MISSIONS (CONT)

- 125.1 Press SEQ switch.
- 125.2 Pressing "YES" will continue with mission. Pressing "NO" will return to READY menu.
- **126** Press "YES." (Deflection and charge)

NO OVERRIDE VES

A3DF:3633CH:21\1

127 Press SEQ switch. (Fuze setting and elevation)

A3FS:\_\_.\_EL:0800

- 128 Press SEQ switch. (Fire line violation) Proper clearance should be obtained before continuing the mission.
- 128.1 Press SEQ switch.
- 128.2 Pressing "YES" will continue with mission. Pressing "NO" will return to READY menu.
- 129 Press "YES." (Deflection and charge)

A4 FIRE LN VIOL

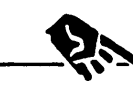

NO OVERRIDE

YES

A4DF:3658CH:21\0

<u>DISPLAY</u>

130 Press SEQ switch. (Fuze setting and elevation)

A4FS:\_\_\_\_EL:0800

131 Press SEQ switch.

ADJ 🖀

132 Using multiple choice entry, select \*.

WPN:A4 CONT NXT

133 Using multiple choice entry, select NXT. The display momentarily shows:

ADJ COMPLETE

then shows:

This completes the FPF line procedure.

READY

DMD - SUPPORTED MISSIONS

# MBC PREPARATION

When performing a DMD-supported mission perform the following OPERATIONS UNDER USUAL CONDITIONS:

ASSEMBLY AND PREPARATION FOR USE - Use a radio or field wire communications interface (a field wire interface to a DMD is shown).

INITIAL CHECKS

SELF-TEST

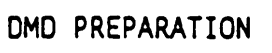

For DMD operation refer to TM 11-7440-281-12&P.

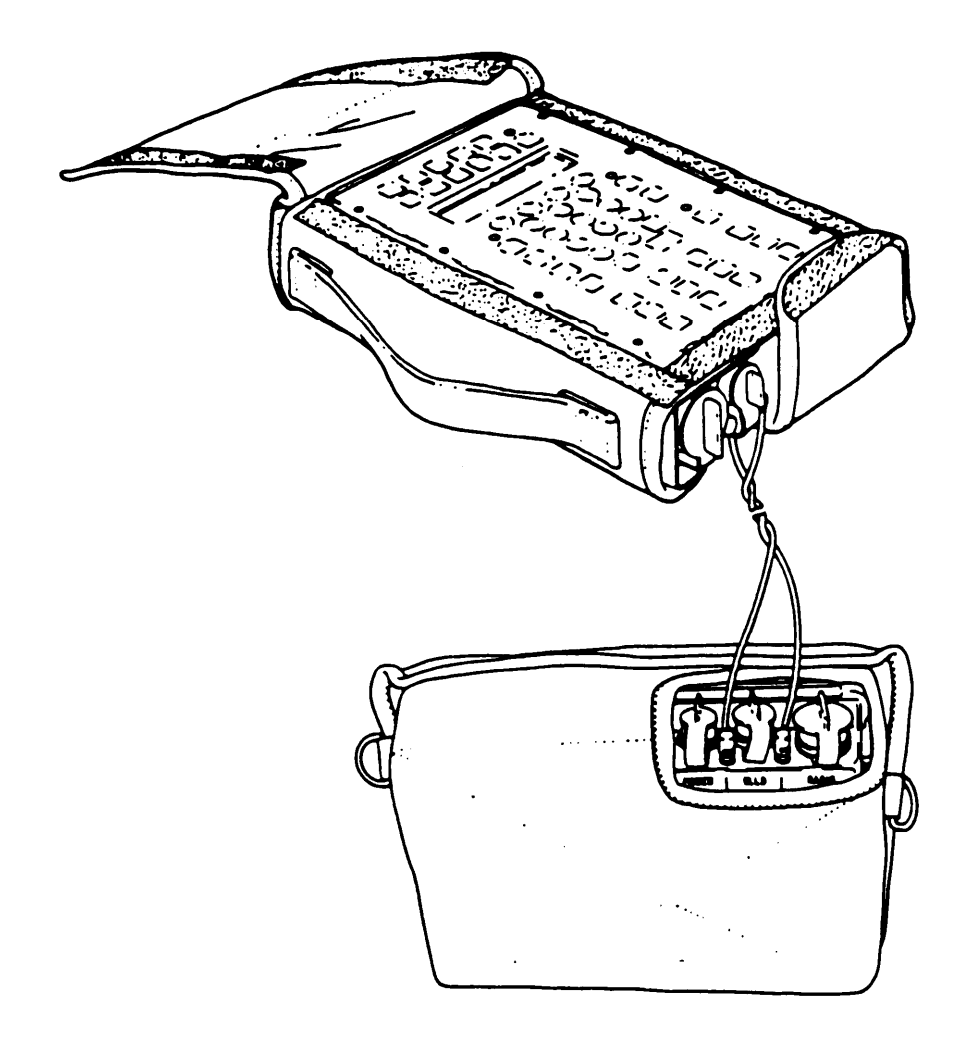
# GENERAL

All DMD - supported missions occur in response to the receipt of an FO message. The input data for the mission is supplied by digital transmission from the FO DMD and is automatically entered into MBC memory.

A maximum of three incoming digital messages can be stored. Incoming messages are of two types; fire mission messages and information only messages. When the message indicator is lit or the audio alarm sounds and the MSG switch is pressed, the first line of the first message received is displayed. When the message is a fire mission, the MBC will automatically assign a mission and target number, unless three active missions have already been stored. In this case the MBC will display NO AVAIL MSN and discard the message.

When a received fire mission is accepted with mission and target numbers assigned, it automatically becomes the operational mission. Mission processing can be completed by using the WPN/AMMO switch, the TFC switch when needed, and the COMPUTE switch.

NOTE

The complete received fire mission should be reviewed before processing action is started to prevent errors in control or shell/fuze to be fired.

Fire mission data comes from the received message. The received data is in the same format as a manually entered message (GRID, SHIFT, or POLAR) and includes additional information for the operator.

RECEIVED MESSAGES FOR FIRE MISSION PROCESSING AND CONTROL

The MBC is capable of receiving the following messages.

| MESSAGE<br>TYPE | MESSAGE<br>DESCRIPTION                       |
|-----------------|----------------------------------------------|
| FR GRID         | Fire request using grid coordinates          |
| FR SHIFT        | Fire request using shift from known point    |
| FR POLAR        | Fire request using polar coordinates         |
| OBS LOC         | FO location data                             |
| SUBQ ADJ        | Subsequent adjustment to fire request        |
| SA COORDS       | Subsequent adjust coordinates                |
| PREC ADJ        | Precision adjustment                         |
| FR LASER        | Fire request using laser data                |
| SA LASER        | Subsequent adjustment to laser fire request. |
| EOM & SURV      | End of mission and surveillance data         |
| FPF             | Request for final protective fire            |
| QF KNPT         | Quick fire request on a known point          |
| QF TGT          | Quick fire request on a known target         |
| ASKNPT          | FO request to assign known point number      |
| FO CMD          | FO command message                           |
| HB/MPI          | High burst mean point of impact              |
| FL TRACE        | Front line trace data                        |
| RDR REG         | Radar registration data                      |
| FREE TEXT       | Free text messages                           |
|                 |                                              |

SAMPLE DMD - SUPPORTED GRID FIRE MISSION

NOTE

Before performing this sample DMD supported mission enter INITIALIZATION data.

The data used in this SAMPLE DMD - SUPPORTED GRID FIRE MISSION is the same data used in the SAMPLE GRID FIRE MISSION, except that only one adjustment is performed. The initialization data is also identical. The MBC is connected to the DMD by field wire. The DMD ORIG is B and DEST is A. DMD communication default values are used, matching the MBC SET UP switch communication default values previously entered.

RECEPTION OF FR GRID MESSAGE

On the DMD, compose and send an FR GRID message using the following data:

Tarqet coordinates - EAST 03150, NORTH 51000 Target altitude - 720 Direction - 0220

MBC message indicator is flashing. To display the mission data-

DISPLAY

1 Press MSG switch.

FR GRID

2 Press SEQ switch. (FO authentication code and net identification)

[XX]D FO:B/00\B

TM 9-1220-246-12&P

|   |                                                                                           | DISPLAY                                         |
|---|-------------------------------------------------------------------------------------------|-------------------------------------------------|
| 3 | Press SEQ switch. (Mission and<br>target number are entered by<br>computer and may vary.) | MSN:1 TN:AH0002                                 |
| 4 | Press SEQ switch. (FO azimuth to<br>target)                                               | DIR:0220                                        |
| 5 | Press SEQ switch. (Target<br>coordinates)                                                 | E:03150 N:51000                                 |
| Ĵ | Press SEQ switch. (Target<br>altitude)                                                    | ALT:0720                                        |
|   | NOTE<br>WPN AMMO, TFC, and COM<br>be used now without se<br>the following FO infor        | PUTE switch may<br>equencing through<br>mation. |

DISPLAY

- 7 Press SEQ switch. (Target type and subtype)
- 8 Press SEQ switch. (Degree of protection)

TYPE:ARMOR APC

DOP:COVER

9 Press SEQ switch. (Radius, size of target in meters)

Press SEQ switch. (Strength,

number of target elements)

10

RAD:NOTGVN

STR:NOTGUN

11 Press SEQ switch. (Requested shell and fuze)

SH/FZ:HEQ VOL:\_

12 Press SEQ switch. (Requested method of control)

CON:AF

DISPLAY

13 Press SEQ switch. (Requested priority level and priority zone)

PRI:NORMAL PZ\_

14 Press SEO switch.

READY

## NOTE

Process the active FR GRID message by pressing WPN/AMMO switch and selecting weapons to fire. Select weapon A2. Press COMPUTE switch. Fire commands are identical to those listed on page Send fire commands and transmit 2-99. MTO as follows:

#### XMIT MTO

Use XMIT switch in DMD - supported missions to format and send message to observer (MTO).

Press XMIT switch. 15

MIO CMD

16 Using multiple choice entry, select message to observer (MTO). (Mission and target number entered by computer)

MSN:1 TN:AH0002

<u>DISPLAY</u>

17 Press SEQ switch. (Adjusting weapon entered by computer)

18 Press SEQ switch. Using numeric entry, enter number of volleys for fire for effect. Enter 03.

19 Press SEQ switch. Press CLEAR ENTRY switch. Using numeric entry, enter number of units to fire for effect. Enter 04.

20 Press SEQ switch. (Probable error entered by computer)

21 Press SEQ switch. (Adjusting shell/fuze entered by computer)

22 Press SEQ switch. (Shell/fuze for first round for FFE entered by computer) ADJ WPN:A2

NR VOL:03

NR UNITS:04

PR ERR:NOTGVN

ADJ SF:HEQ

# 1ST SF: NOPR

| DMD - SUPPORTED MISSIONS (CONT)                                           |                |
|---------------------------------------------------------------------------|----------------|
| 23 Press SEQ switch. (Shell/fuze                                          | DISPLAY        |
| for subsequent rounds for FFE<br>entered by computer)                     | SUBS SF:NOPR   |
| 24 Press SEQ switch. (Method of<br>engagement entered by computer)        | MOE: HI DC     |
| 25 Press SEQ switch. (Method of control entered by computer)              | CON: WR AF     |
| 6 Press SEQ switch. (Time of flight entered by computer)                  | TOF:030        |
| Press SEQ switch. (Angle T<br>entered by computer)                        | ANG T:0400MILS |
| <pre>Press SEQ switch. (DMD mission<br/>number entered by computer)</pre> | FO MSN:1       |

29 Press SEQ switch. (DMD identification and routing information)

30 Press SEQ switch. Using alpha entry, enter COMSEC code from CEOI. <u>DISPLAY</u>

# FO:B/00 ROUTESB

[XX]D

\*XMIT

31 Using multiple choice entry, select \* to transmit the message. The display momentarily shows:

> then shows: (Automatic response from DMD when message is received)

XMITTING

АCК

OR

(Displayed when ACK not received from DMD). As many as three tries may be attempted (changing code in step 30 after each re-try). If no response after final attempt, troubleshoot communications network.

On the DMD, observe MTO. On the MBC, send command message SHOT SPLASH as follows:

NO RSP RETRY 1

#### XMIT

Use XMIT switch CMD option to format and send command fire information to the FO. This includes the following data: SHOT means rounds have been fired; SPLASH means a warning to the FO, five seconds to burst; CKFR, means fire unit has received a check fire: CKFR ALL means all units received check fire; FIRE means command to fire; DESIG means designate as target; RND COMP means rounds complete; CAN CKE means cancel check fire; READY means ready to fire. The time period between the SHOT and SPLASH message is automatically computed. The following example digitally transmits the command SHOT SPLASH message to the FO.

DISPLAY

32 Press XMIT switch.

MTO CMD

MSN.1

- 33 Using multiple choice entry, select CMD. (Mission and target number entered by computer)
- 34 Press SEQ switch. Using multiple choice entry, select type of firing information. Choices are SHOT. SPLASH, DESIG, FIRE, CKFR, CKFR ALL, and READY. Use default shown.
- 35 Press SEQ switch. Using multiple choice entry, select DIGITAL for automatic transmission of SHOT SPLASH. Select MANUAL when sending SHOT SPLASH by voice. Select DIGITAL.
- 36 Press SEQ switch. (DMD identification and routing information)

TN: AH0002

FT INFO:SHOT

DIGITAL MANUAL

FO:B/00 ROUTE:B

<u>DISPLAY</u>

- 37 Press SEQ switch. Using alpha entry, enter COMSEC code from CEOI to transmit SHOT.
- 38 Press SEQ switch. Using alpha entry, enter COMSEC code from CEOI to transmit SPLASH.

[XX]D SHOT

[XX]D SPLASH

39 Press SEQ switch.

%XMIT

XMITTING

40 Using multiple choice entry, select \* to transmit SHOT message. (Displayed until time to send SPLASH message)

then momentarily shows:

SPLASH

then momentarily shows:

XMITTING

DISPLAY

ACK

NO RSP RETRY 1

then shows: (Automatic response from DMD when message is received)

0 R

(Displayed when ACK not received from DMD) As many as three tries may be attempted (changing code in step 37 after each retry). If no response after final attempt, troubleshoot communications network.

RECEPTION OF SUBQ ADJ MESSAGE

On the DMD, compose and send SUBQ ADJ message using the following data: LFT 200 ADD 300 MBC message indicator is flashing. To display the mission data -

41 Press MSG switch.

SUBQ ADJUST

2-156

<u>DISPLAY</u>

- 42 Press SEQ switch. (FO authentication code and net identification)
- 43 Press SEQ switch. (Mission and target numbers)

[XX]D FO:B/00\B

MSN:1 TN:AH0002

44 Press SEQ switch. (FO azimuth to target)

DIR:0220

45 Press SEQ switch. (Direction left or right and amount of shift in meters)

DEV:L0200

46 Press SEQ switch. (Range add or drop and amount of change in meters)

RN:+0300

47 Press SEQ switch. (Height up or down and amount of change in meters)

HGT:\_\_\_\_

## TM 9-1220-246-12&P

DMD - SUPPORTED MISSIONS (CONT)

DISPLAY

- **48** Press SEQ switch. (Target position adjustment information)
- 49 Press SEQ switch. (F0 requested shell/fuze, information only)

OBSN:OK

SH/FZ:HEQ

CON:AF

ADOUST CLEMR END

READY

- 50 Press SEQ switch. (F0 requested method of control, information only)
- 51 Press SEQ switch. Using multiple choice entry, select ADJUST to enter corrections. Select CLEAR to delete message. Select END to retain the message, without processing the data.

Perform adjustments as received during adjustment phase.

REMOVING FROM OPERATION

Turn off MBC and disconnect interface cable. Return MBC and cable to carrying case.

PREPARATION FOR MOVEMENT

Remove battery before shipment or inactive storage.

Section IV. OPERATION UNDER UNUSUAL CONDITIONS

OPERATION IN UNUSUAL WEATHER

The MBC will operate in extreme weather conditions; from a minimum temperature of -40 degrees F to a maximum of +159 degrees F.

EXTREME HEAT. With temperatures 110 degrees F and higher, some overhead cover should be used whenever possible to reduce heat buildup on the equipment.

EXTREME COLD. With temperatures O degrees F and lower, a wind screen should be used to protect the operator and the MBC from wind-chill effects.

FLYING SAND AND DUST. Under conditions of flying sand or dust a wind screen should be used.

FORDING AND SWIMMING OPERATIONS

The MBC is designed to operate after 2 hours under 3 feet of water. If the MBC has been totally immersed, the battery compartment should be checked for moisture and the complete unit thoroughly dried with a soft cloth. If available, a waterproof plastic bag should be used to cover the MBC during fording operations.

#### EMERGENCY PROCEDURES

If the modem fails, the MBC will be unable to accept digital messages from DMDequipped forward observers. If the MBC cannot be replaced immediately, use voice communication with the forward observer and input fire requests and adjustments using the manual input menus.

CHEMICAL DECONTAMINATION PROCEDURES

#### NOTE

Detailed DECON procedures can be found in FM 3-87 and FM 3-5.

Use M8 or M9 paper from the M256 Chemical Kit to determine if a liquid chemical agent is on the equipment surface.

If exposure to liquid agent is known or suspected, clean exposed skin, clothing, and personal gear, in that order, using M258A1 Kit. Use the buddy system. Wash exposed skin and thoroughly decontaminate as soon as tactical situation permits.

When the M8 or M9 paper indicates liquid chemical agent is on the equipment, use the M258A1 decon kit for partial decontamination of MBC.

Remove number 1 decon packet from M258A1 kit, fold on solid line, tear open quickly at notch, remove pad, unfold fully, and wipe surface of MBC for about 1 minute.

Remove number 2 decon packet from M258A1 kit, crush ampoules, fold on solid line, tear open quickly at notch, remove pad, letting screen fall away, and wipe surface of MBC for 2 to 3 minutes.

Decontamination procedures take time. Do as much as you can based on the tactical situation.

#### JAMMING AND ECM PROCEDURES

Electronic warfare includes the use of noise or static (jamming) on the radio frequencies to interfere or prevent communication. The MBC has one device to limit effects of jamming. Follow CEOI standard procedures.

<u>BIT RATE.</u> The bit rate can be used at 600 bits per second or can be increased to 1200 bits per second to transmit faster.

# CHAPTER 3

#### OPERATOR MAINTENANCE

Page

| Operator Maintenance       |  |  |  |  |  |      |   |  | <br> |  |  |  |  |  |      |  |   |  |  |  | 3-1 |  |
|----------------------------|--|--|--|--|--|------|---|--|------|--|--|--|--|--|------|--|---|--|--|--|-----|--|
| Lubrication Instructions   |  |  |  |  |  |      |   |  |      |  |  |  |  |  |      |  |   |  |  |  | 3-1 |  |
| Troubleshooting Procedures |  |  |  |  |  | <br> | • |  |      |  |  |  |  |  | <br> |  |   |  |  |  | 3-1 |  |
| Maintenance Procedures     |  |  |  |  |  | <br> |   |  |      |  |  |  |  |  |      |  | • |  |  |  | 3-1 |  |

### Section I. LUBRICATION INSTRUCTIONS

LUBRICATION INSTRUCTIONS

The MBC requires no lubrication.

Section II. TROUBLESHOOTING PROCEDURES

TROUBLESHOOTING PROCEDURES

Troubleshooting is limited to performing the MBC Self-Test as directed in Chapter 2, Section III.

Section III. MAINTENANCE PROCEDURES

#### INTRODUCTION

Operator maintenance is confined to inspection, cleaning, battery replacement, and performing the MBC Self-Test.

#### INSPECTION

Perform inspection as listed in the PMCS Table equipment inspection entries in Chapter 2, Section II.

CHECKS/ADJUSTMENTS

Perform PMCS including MBC Self-Test as described in Chapter 2, Section III.

# REMOVAL AND INSTALLATION

Removal and installation is confined to replacement to type BA-5588/U and BA-1588/U batteries as described in Chapter 2, Section III.

DISASSEMBLY AND ASSEMBLY

No disassembly or assembly of the MBC is authorized.

# REPAIR

Repair of MBC is restricted to battery replacement.

### CLEANING

- Check outside surfaces of MBC case, display, keyboard, and indicators.
- Remove dust and loose dirt with clean, soft, non-abrasive, dry cloth (item 3, Appendix D).
- Remove grease, fungus, and ground-in dirt from MBC outside case surfaces with a damp cloth and mild soap (if required). Wipe with clean dry cloth.
- Remove dust or dirt from MBC connectors with a stiff bristle brush (item 2 Appendix D).

CLEANING (CONT)

- Remove dust or dirt from radio cable plugs and power cable plugs and clamps with a stiff bristle brush.
- Clean keyboard, display, and indicators with soft, clean, cloth dampened with water (use mild soap if required). After cleaning off dirt, wipe MBC with clean, dry cloth.
- Clean battery leaks (chemical) from battery compartment and battery compartment cover with cloth dampened with water (use mild soap if required). Wipe with clean dry cloth. Dry deposits should be removed with stiff bristle brush. (Do not use a wire bristle brush.)
- Clean carrying case, straps, and field case by allowing mud to dry, then brush and scrape off with stiff bristle brush. Remove grease (use mild soap).

#### TEST

Testing is confined to performing the MBC Self-Test as described in Chapter 2, Section III.

#### CHAPTER 4

## ORGANIZATIONAL MAINTENANCE

| ORGANIZATIONAL MAINTENANCE             |
|----------------------------------------|
| Repair Parts, Special lools, IMDE,     |
| and Support Equipment4-1               |
| Service Upon Receipt                   |
| Organizational Preventive              |
| Maintenance Checks and Services (PMCS) |
| Troubleshooting 4-3                    |
| Maintenance Procedures                 |
| Preparation for Storage or Shipment    |

Section I. REPAIR PARTS, SPECIAL TOOLS, TMDE,

AND

SUPPORT EQUIPMENT

COMMON TOOLS AND EQUIPMENT

Refer to Modified Table of Organization and Equipment (MTOE).

SPECIAL TOOLS, TMDE, AND SUPPORT EQUIPMENT

At organizational level, no special tools or support equipment are required for maintenance.

#### REPAIR PARTS

Repair parts are listed and illustrated in Appendix E, Repair Parts and Special Tools List (RPSTL) of this manual.

Section II. SERVICE UPON RECEIPT

## SERVICE UPON RECEIPT OF MATERIEL

Reusable containers are not used. A sequence for unpacking is not required.

Checking Unpacked Equipment

- •Inspect the equipment for damage incurred during shipment. If the equipment has been damaged, report the damage on SF Form 364, Report of Discrepancy (ROD).
- •Check the equipment against the packing slip to see if the shipment is complete. Report all discrepancies in accordance with the instructions of DA PAM 738-750.
- •Check to see whether the equipment has been modified.

INSTALLATION INSTRUCTIONS

Refer to Assembly and Preparation For Use in Chapter 2, Section III.

PRELIMINARY SERVICING AND ADJUSTMENT OF EQUIPMENT

Perform PMCS and MBC Self-Test as described in Chapter 2, Sections II and III. There are no adjustments on the MBC.

SECTION III. ORGANIZATIONAL PREVENTIVE MAINTENANCE CHECKS AND SERVICES (PMCS)

INTRODUCTION

Perform Operator PMCS monthly. Refer to Chapter 2. Section II.

#### GENERAL

Organizational troubleshooting is confined to performing Self-Test and physical inspection.

### SELF-TEST

Refer to MBC Self-Test as described in Chapter 2, Section III. Corrective measure for failure to pass Self-Test is to return MBC to next higher maintenance level.

### PHYSICAL INSPECTION

Refer to Organizational PMCS Table equipment inspection entries in Chapter 4, Section III. Perform authorized organizational maintenance (corrective measure)

resulting from physical inspection as described in Chapter 4, Section V, Maintenance procedures.

For repair of physical deficiencies beyond the scope of organizational maintenance return MBC to next higher maintenance level.

Section V. MAINTENANCE PROCEDURES

### OPERATIONAL CHECK

Refer to MBC Self-Test as described in Chapter 2, Section III. If MBC fails to pass Self-Test return MBC to next higher maintenance level.

REPAIR OR REPLACEMENT

Perform any of the following corrective measures indicated by organizational troubleshooting.

REPLACEMENT OF TYPE BB-588/U BATTERY

Perform replacement of battery as described in Chapter 2, Section III.

REPAIR OR REPLACEMENT (CONT)

# REPLACEMENT OF CARRYING CASE

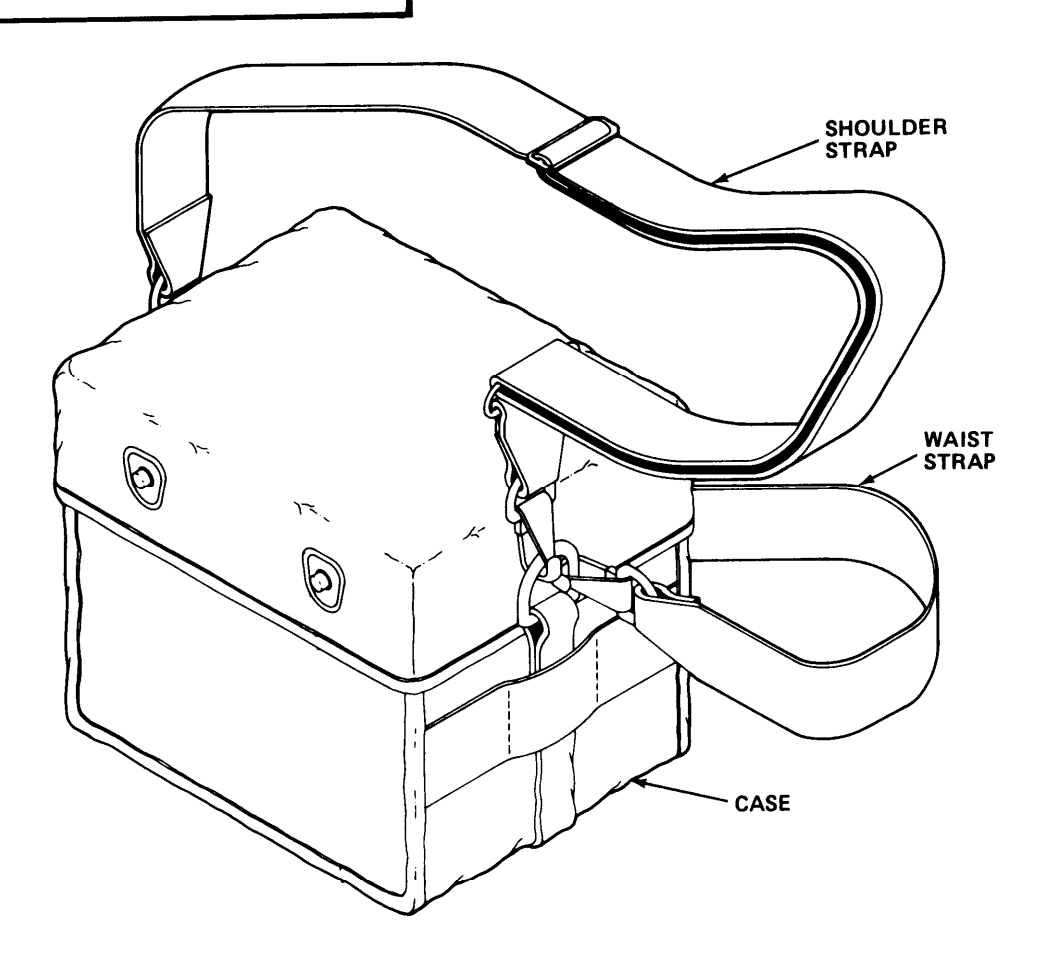

Discard the carrying case (consisting of case, waist strap, and shoulder strap) and replace with a good carrying case.

| REPAIR OR REPLACEMENT (CONT)          |  |
|---------------------------------------|--|
| REPLACEMENT OF INTERCONNECTING CABLES |  |
|                                       |  |
|                                       |  |

Return suspected faulty interconnecting cables to next higher maintenance level for repair.

Section VI. PREPARATION FOR STORAGE OR SHIPMENT

# ADMINISTRATIVE STORAGE

- •The MBC will be cleaned as specified in the maintenance instructions (pages 3-2, 3-3)
- •Administrative storage of the MBC will be in accordance with TM 740-90-1.
- $\bullet\, {\sf Remove}$  the battery.

# APPENDIX A

#### REFERENCES

## A-1. SCOPE

This appendix lists all forms, field manuals, technical manuals, and army regulations referenced in this manual.

# A-2. FORMS

| Equipment Inspection and Maintenance Worksheet | 404 |
|------------------------------------------------|-----|
| Quality Deficiency Report                      | 368 |
| Recommended Changes to DA Publications         | 8-2 |
| Report of Discrepancy (ROD)                    | 364 |

# A-3. FIELD MANUALS

| Firs     | Aid for Soldiers                                                                | 1  |
|----------|---------------------------------------------------------------------------------|----|
| NBC      | contamination                                                                   | 5  |
| NBC      | fense                                                                           | .0 |
| Nuc<br>R | ar, Biological, and Chemical (NBC)<br>nnaissance and Decontamination Operations | 37 |

# A-4. TECHNICAL MANUALS

| Administrative Storage of Equipment                                               |
|-----------------------------------------------------------------------------------|
| Operator's and Organizational Maintenance Manual for<br>Battery Charger PP-7286/U |
| Operator's and Orgainzational Maintenance Manual for<br>Radio Set AN/GRC-106      |
| Operator's and Organizational Maintenance Manual for<br>Radio Set AN/GRC-160      |
| Operator's and Organizational Maintenance Manual for<br>Radio Set AN/PRC-77       |
| Operator's and Organizational Maintenance Manual for<br>Radio Set AN/VRC-12       |

# TM 9-1220-246-12&P

| A-4. TECHNICAL MANUALS (CONT)                                                                                                    |
|----------------------------------------------------------------------------------------------------|
| Operator's and Organizational Maintenance Manual<br>Including Repair Parts and Special Tools List for<br>Digital Message Device AN/PSG-2A |
| Procedures For Destruction of Electronics Materiel<br>to Prevent Enemy Use (Electronics Command)                                          |
| A-5. MISCELLANEOUS PUBLICATIONS                                                                                                    |
| Army Materiel Maintenance Concepts and Policies                                                                                           |
| The Army Maintenance Management System (TAMMS)                                                                                            |

#### APPENDIX B

#### MAINTENANCE ALLOCATION CHART

### SECTION I. INTRODUCTION

#### B-1 General

a. This section provides a general explanation of all maintenance and repair functions authorized at various maintenance categories.

b. The Maintenance Allocation Chart (MAC) in section II designates overall authority and responsibility for the performance of maintenance functions on the identified end item or component. The application of the maintenance functions to the end item or component will be consistent with capacities and capabilities of the designated maintenance categories.

c. Section III lists the tools and test equipment (both special tools and common tool sets) required for each maintenance function as referenced from section II.

d. Section IV contains supplemental instructions and explanatory notes for a particular maintenance function.

B-2 Maintenance functions. Maintenance functions will be limited to and defined as follows:

a. Inspect. To determine the serviceability of an item by comparing its physical, mechanical , and/or electrical characteristics with established standards through examination (e.g., by sight, sound, or feel).

b. Test. To verify serviceability by measuring the mechanical or electrical characteristics of an item and comparing those characteristics with prescribed standards.

c. Service. Operations required periodically to keep an item in proper operating condition, i.e., to clean, (includes decontaminate, when required), to preserve to paint.

d. Replace. To remove an unserviceable item and install a serviceable counterpart in its place. "Replace" is authorized by the MAC and is shown as the 3d position code of the SMR code.

#### INTRODUCTION (CONT)

e. Repair. The application of maintenance services (1), including fault location/troubleshooting (2), removal/installation, and disassembly/assembly (3), procedures, and maintenance actions (4), to identify troubles and restore serviceability to an item by correcting specific damage, fault, malfunction, or failure in a part, subassembly, module (component or assembly), end item, or system.

f. Overhaul. That maintenance effort (service/action) prescribed to restore an end item to a completely serviceable/operational condition as required by maintenance standards in appropriate technical publications (i.e., DMWR). Overhaul is normally the highest degree of maintenance performed by the Army. Overhaul does not normally return an item to like new condition.

B-3 Explanation of Columns in the MAC, Section II

a. Column 1, Group Number. Column 1 lists functional group code numbers, the purpose of which is to identify maintenance significant components, assemblies, subassemblies, and modules with the next higher assembly.

b. Column 2, Component/Assembly. Column 2 contains the names of components, assemblies, subassemblies, and modules for which maintenance is authorized.

c. Column 3, Maintenance Function. Column 3 lists the functions to be performed on the item listed in Column 2. (For detailed explanation of these functions, see paragraph B-2.)

(1) Services - inspect, test, service, adjust, aline, calibrate, and/or replace.

(2) Fault locate/troubleshoot - The process of investigating and detecting the cause of equipment malfunctioning; the act of isolating a fault within a system or unit under test (UUT).

(3) Disassemble/assemble - encompasses the step-by-step taking apart (or breakdown) of a spare/functional group coded item to the level of its least componency identified as maintenance significant (i.e., assigned an SMR code) for the category of maintenance under consideration.

(4) Actions - welding, grinding, riveting, straightening, facing, remachining, and/or resurfacing.

#### INTRODUCTION (CONT)

d. Column 4, Maintenance Category. Column 4 specifies, by the listing of a work time figure in the appropriate subcolumn(s), the category of maintenance authorized to perform the function listed in Column 3. This figure represents the active time required to perform the maintenance function at the indicated category of maintenance. If the number or complexity of the tasks within the listed maintenance function vary at different maintenance categories, appropriate work time figures will be shown for each category. The work time figure represents the average time required to restore an item (assembly, subassembly, component, module, end item, or system) to a serviceable condition under typical field operating conditions. This time includes preparation time (including any necessary disassembly/assembly time), troubleshooting/fault location time, and quality assurance/quality control time in addition to the time required to perform the specific tasks identified for the maintenance functions authorized in the maintenance allocation chart. The symbol designations for the various maintenance categories are as follows:

C ..... Operator Crew O ..... Organizational Maintenance F ..... Direct Support Maintenance H ..... General Support Maintenance (Not applicable)

D ..... Depot Maintenance

e. Column 5, Tools and Equipment. Column 5 specifies, by code, those common tool sets (not individual tools) and special tools, TMDE, and support equipment required to perform the designated function.

f. Column 6, Remarks. This column shall, when applicable, contain a letter code, in alphabetic order, which shall be keyed to the remarks contained in Section IV.

B-4 Explanation of Columns in Tool and Test Equipment Requirements, Section III

a. Column 1, Reference Code. The tool or test equipment reference code correlates with a code used in the MAC, Section II, Column 5.

b. Column 2, Maintenance Category. The lowest category of maintenance authorized to use the tool or test equipment.

c. Column 3, Nomenclature. Name or identification of the tool or test equipment.

d. Column 4, National/NATO Stock Number. The National stock number of the tool or test equipment.

e. Column 5, Tool Number. The manufacturer's part number.

B-5 Explanation of Columns in Remarks, Section IV

a. Column 1, Reference Code. The code recorded in Column 6, Section II.

b. Column 2 Remarks. This column lists information pertinent to the maintenance function being performed as indicated in the MAC, Section II.

| (1)<br>GROUP<br>NUMBER | (2)<br>COMPONENT/ASSEMBLY                        | (3)<br>MAINTENANCE                               | MAI            | NTENA    | (4)<br>NCE C | CATEG | (5)<br>TOOLS | (6)<br>REMARKS                                        |             |
|------------------------|--------------------------------------------------|--------------------------------------------------|----------------|----------|--------------|-------|--------------|-------------------------------------------------------|-------------|
| NONDER                 |                                                  | TONCTION                                         | С              | Т        | F            | Η     | D            | EQPT.                                                 |             |
| 00                     | Computer Set,<br>Ballistics: Mortar<br>M23       | Inspect<br>Test<br>Service<br>Repair<br>Overhaul | .1<br>.1<br>.1 | .1       |              |       | 20.2         | 1, 2, 3,<br>4, 5, 6,<br>8, 9, 10<br>11, 12,<br>13, 14 | B<br>A<br>C |
| 01                     | Computer, Ballistics:<br>Mortar                  | Inspect<br>Replace<br>Repair                     | .1<br>.1       | .1<br>.1 | .1<br>.1     |       |              | 4                                                     | D, J        |
| 0101                   | Circuit Card<br>Assembly: Display<br>(Programed) | Replace<br>Repair                                |                |          | .1           |       | 4.5          | 8, 9, 14<br>2, 3, 5,<br>8, 10                         | E           |
| 0102                   | Chassis Electrical                               | Replace<br>Repair                                |                |          | .1<br>.1     |       |              | 8,9<br>3,8,9                                          | G           |
| 010201                 | Interface Assembly                               | Replace<br>Repair                                |                |          | .2<br>.2     |       |              | 8,9<br>3,8,9                                          | G           |

SECTION II. MAINTENANCE ALLOCATION CHART FOR M23

| (1)<br>GROUP | (2)<br>COMPONENT/ASSEMBLY                        | (3)<br>MAINTENANCE | MAI | NTENA | (4)<br>ANCE C | ATEG | ORY | (5)<br>TOOLS                 | (6)<br>REMARKS |
|--------------|--------------------------------------------------|--------------------|-----|-------|---------------|------|-----|------------------------------|----------------|
| NOMBER       |                                                  | FUNCTION           | С   | 0     | F             | Н    | D   | AND<br>EQPT.                 |                |
| 01020101     | Power Supply Assembly                            | Replace<br>Repair  |     |       | .3<br>.6      |      |     | 8, 9<br>8                    | G              |
| 0102010101   | Circuit Card Assembly<br>(A6APS1A1)              | Replace<br>Repair  |     |       | .8<br>.2      |      |     | 8,9                          | Н              |
| 0102010102   | Circuit Card Assembly<br>(A6A1PS1A2)             | Replace<br>Repair  |     |       | .8<br>.8      |      |     | 8,9                          | F              |
| 01020102     | Audio Interface                                  | Replace<br>Repair  |     |       | .4            |      | 1   | 8, 9<br>1, 3, 4,<br>5, 8, 13 | E              |
| 01020103     | Connector Assembly                               | Replace<br>Repair  |     |       | .2<br>.2      |      |     | 8,9<br>8                     | Ι              |
| 0103         | Circuit Card<br>Assembly: Memory<br>(Programmed) | Replace<br>Repair  |     |       | .1            |      | 1   | 8, 9<br>23,5<br>8,11         | E              |
| 0104         | Case Computer                                    | Replace<br>Repair  |     |       | .2<br>.9      |      |     | 8, 9<br>3, 8, 9              | K              |

# MAINTENANCE ALLOCATION CHART (CONT)

| (1)<br>GROUP<br>NUMBED | (2)<br>COMPONENT/ASSEMBLY                                              | (3)<br>MAINTENANCE<br>FUNCTION       | (4)<br>MAINTENANCE CATEGORY |    |                |   |    | (5)<br>TOOLS                 | (6)<br>REMARKS |
|------------------------|------------------------------------------------------------------------|--------------------------------------|-----------------------------|----|----------------|---|----|------------------------------|----------------|
| NUMDER                 |                                                                        |                                      | С                           | 0  | F              | Η | D  | EQPT.                        |                |
| 010401                 | Circuit Card Assembly<br>(A4A1)                                        | Replace<br>Repair                    |                             |    | .5<br>.1       |   |    | 8, 9, 14<br>5                | Н              |
| 0105                   | Circuit Card<br>Assembly: Modem                                        | Replace<br>Repair                    |                             |    | .1             |   | .5 | 8, 9<br>2, 3, 5,<br>6, 8, 12 |                |
| 02                     | Cable Assembly,<br>Special Purpose,<br>Electrical<br>(CX-13152/PSG-2A) | Inspect<br>Test<br>Replace<br>Repair | .1                          | .1 | .1<br>.1<br>.3 |   |    | 3<br>7<br>8                  |                |
| 03                     | Cable Assembly,<br>Special Purpose,<br>Electrical<br>(CX-13148/PSG2A)  | Inspect<br>Test<br>Replace<br>Repair | .1                          | .1 | .1<br>.2<br>.3 |   |    | 3<br>7<br>8                  |                |
| 04                     | Cable Assembly,<br>Special Purpose,<br>Electrical<br>(CX-13150/GR)     | Inspect<br>Test<br>Replace<br>Repair | .1                          | .1 | .1<br>.2<br>.3 |   |    | 3<br>7<br>8                  |                |
| 05                     | Cable Assembly,<br>Special Purpose<br>Electrical<br>(CX-13151/PSG-2)   | Inspect<br>Test<br>Replace<br>Repair | .1                          | .1 | .1<br>.1<br>.7 |   |    | 3<br>7<br>8                  |                |

# MAINTENANCE ALLOCATION CHART (CONT)

| SECTION I | II. TO( | )L AND | TEST | EQUIPMENT | REQUIREMENTS |
|-----------|---------|--------|------|-----------|--------------|
|-----------|---------|--------|------|-----------|--------------|

| TOOL OR TEST<br>EQUIPMENT<br>REF CODE | MAINTENANCE<br>CATEGORY | NOMENCLATURE                               | NATIONAL/<br>NATO<br>STOCK NUMBER | TOOL<br>NUMBER         |
|---------------------------------------|-------------------------|--------------------------------------------|-----------------------------------|------------------------|
| 1                                     | D                       | Test Station, Electronics<br>AN/USM-410V   | 6625-01-070-3658                  |                        |
| 2                                     | D                       | Test Set, Digital<br>AN/USM-465A           | 6625-01-126-2473                  |                        |
| 3                                     | D, F                    | Multimeter, Digital<br>AN/USM-486/U        | 6625-01-145-2430                  |                        |
| 4                                     | D, F                    | Power Supply PP-6801/U                     | 6130-00-406-5695                  |                        |
| 5                                     | D, F                    | Repair Center PRC350C                      | 3439-00-196-0703                  |                        |
| 6                                     | D                       | Tool Kit, Electronic<br>Equipment TK-100/G | 5180-00-605-0079                  | SC 5180-91-<br>CL-S21  |
| 7                                     | d                       | Tool Kit, Electronic<br>Equipment TK-101/G | 5180-00-064-5178                  | SC 5180-91-<br>CL-R13  |
| 8                                     | D, F                    | Tool Kit, Electronic<br>Equipment TK-105/G | 5180-00-610-8177                  | SC 5180-91 -<br>CL-R07 |
| 9                                     | D, F                    | Bit, Crosstip                              | 5120-01-161-1729                  | 9355698                |
| 10                                    | D                       | Tst Pgm St Display/Processor               |                                   | 9355719                |
| 11                                    | D                       | Tst Pgm St Memory                          |                                   | 9355745                |
| 12                                    | D                       | Tst Pgm St Modem                           |                                   | 9355763                |
| 13                                    | D                       | Tst Pgm St Audio                           |                                   | 9355833                |
| 14                                    | D, F                    | Screwdriver and Wrench<br>99–PS–50         | 5120-00-165-4098                  |                        |

| REFERENCE<br>CODE | REMARKS                                                                                                    |
|-------------------|----------------------------------------------------------------------------------------------------|
| А                 | Clean unit and replace battery.                                                                                                  |
| В                 | Operational check                                                                                                    |
| С                 | Repair limited to replacement of defective subassembly.                                                                          |
| D                 | Repair by replacement of defective circuit card assembly or case.                                                                |
| E                 | Repair of assemblies by designated depot                                                                                         |
| F                 | Repair by replacement of keep alive battery                                                                                      |
| G                 | Repair by replacement of subassemblies.                                                                                          |
| Н                 | Repair by replacement of fuse.                                                                                                   |
| Ι                 | Repair by replacement of dustcovers.                                                                                             |
| J                 | Repair limited to battery replacement at operator and organizational level.                                                      |
| К                 | Repair by replacement of top cover, battery<br>compartment cover, housing assembly,<br>keyboard connector, or battery connector. |

SECTION IV. REMARKS
#### APPENDIX C

#### COMPONENTS OF END ITEM AND BASIC ISSUE ITEMS LISTS

#### SECTION I. INTRODUCTION

#### C-1. SCOPE

This appendix lists components of end item and basic issue items for the MBC to help you inventory items required for safe and efficient operation.

### C-2. GENERAL

The Components of End Item and Basic Issue Items Lists are divided into the following sections:

a. Section II. Components of End Item. Not applicable.

b. Section III. Basic Issue Items. These are the minimum essential items required to place the MBC in operation, to operate it, and to perform emergency repairs. Although shipped separately packaged, BII must be with the MBC during operation and whenever it is transferred between property accounts. The illustrations will assist you with hard-to-identify items. This manual is your authority to request/requisition replacement BII, based on TOE/MTOE authorization of the end item.

#### C-3. EXPLANATION OF COLUMNS

The following provides an explanation of columns found in the tabular listings:

a. Column (1) - Illustration Number (Illus Number). This column indicates the number of the illustration in which the item is shown.

b. Column (2) - National Stock Number. Indicates the National stock number assigned to the item and will be used for requisitioning purposes.

c. Column (3) - Description. Indicates the Federal item name and, if required, a minimum description to identify and locate the item. The last line for each item indicates the FSCM (in parentheses) followed by the part number.

d. Column (4) - Unit of Measure (U/M). Indicates the measure used in performing the actual operational/maintenance function. This measure is expressed by a two-character alphabetical abbreviation (e.g., ea, in., pr).

e. Column (5) - Quantity required (Qty rqr). Indicates the quantity of the item authorized to be used with/on the equipment.

SECTION II. COMPONENTS OF END ITEM (Not Applicable) SECTION III. BASIC ISSUE ITEMS

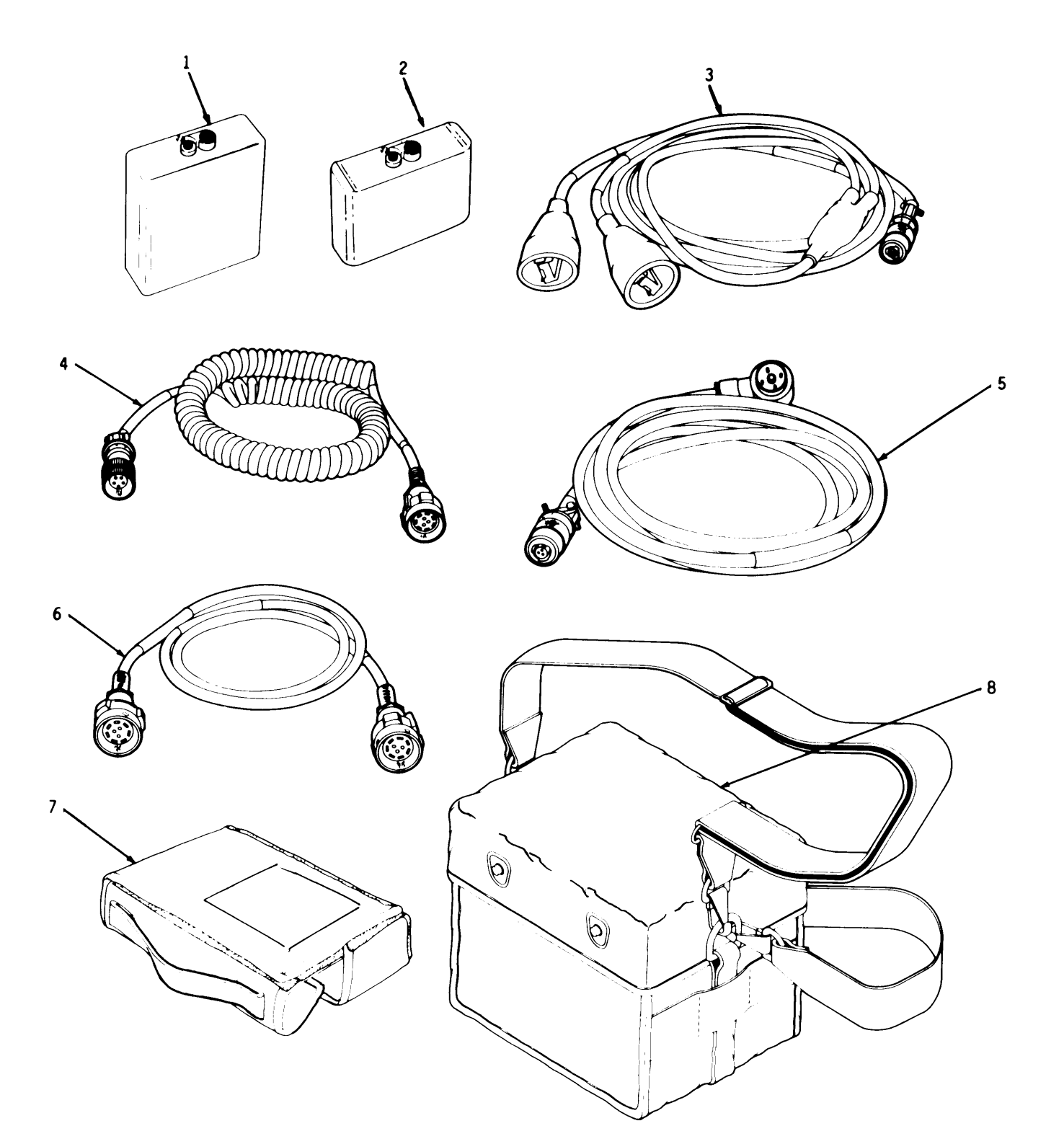

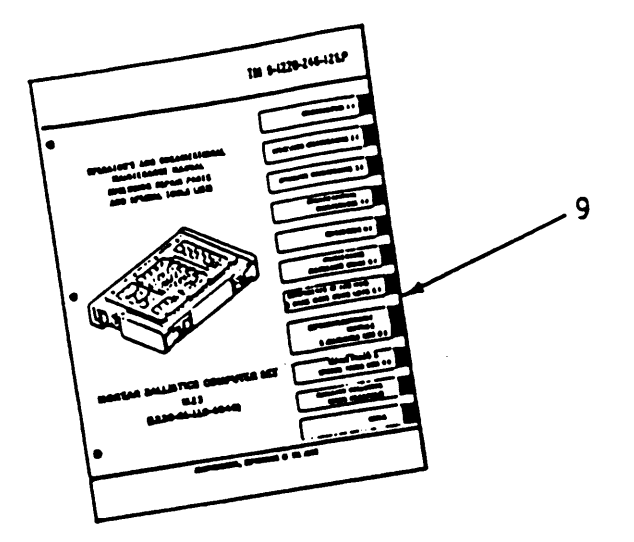

BASIC ISSUE ITEMS

| (1)<br>ILLUS<br>NUMBER | (2)<br>NATIONAL STOCK<br>NUMBER | (3)<br>DESCRIPTION USABLE<br>FSCM AND PART NUMBER ON CODE             | (4)<br>U/M | (5)<br>QTY<br>RQR |
|------------------------|---------------------------------|-----------------------------------------------------------------------|------------|-------------------|
| 1                      | 6135-01-088-2708                | Battery, Dry<br>(80058) BA-5588/U                                     | ΕA         | 1                 |
| 2                      | 6135-01-094-6536                | Battery, Nonrechargeable<br>(80058) BA-1588/U                         | ΕA         | 1                 |
| 3                      | 5995-01-098-2613                | Cable Assembly, Special<br>purpose, Electrical<br>(80063) SM-D-875489 | ΕA         | 1                 |
| 4                      | 5995-01-104-0669                | Cable Assembly, Special<br>Purpose, Electrical<br>(80063) SM-D-875498 | ΕA         | 1                 |
| 5                      | 5995-01-098-7077                | Cable Assembly, Special<br>Purpose, Electrical<br>(80063) SM-D-917637 | ΕA         | 1                 |
| 6                      | 5995-01-098-7076                | Cable Assembly, Special<br>Purpose, Electrical<br>(80063) SM-D-955457 | ΕA         | 1                 |
| 7                      | 5840-01-188-7343                | Case, Computer, Ballistics<br>(19200) 9355747                         | EA         | 1                 |
| 8                      | 5895-00-889-3856                | Case, Radio Set Container<br>(80063) SM-C-456359                      | EA         | 1                 |
| 9                      |                                 | TM 9-1220-246-12&P                                                    | ΕA         | 1                 |

#### APPENDIX D

## EXPENDABLE/DURABLE SUPPLIES AND MATERIALS LIST

#### Section I. INTRODUCTION

D-1. SCOPE This listing is for informational purposes only and is not authority to requisition the listed items. These items are authorized to you by CTA 50-970, Expendable/ Durable Items (Except Medical, Class V, Repair Parts, and Heraldic Items), or CTA 8-100, Army Medical Department Expendable/Durable Items.

#### D-2. EXPLANATION OF COLUMNS

a. Column (1) - Item Number. This number is assigned to the entry in the listing and is referenced to the narrative instructions to identify the material (e.g.,"Use cleaning compound, item 5, App. D").

b. Column (2) - Level. This column identifies the lowest level of maintenance that requires the listed item.

#### C - Operator/Crew

c. Column (3) - National Stock Number. This is the National stock number assigned to the item; use it to request or requisition the item.

d. Column (4) - Description. Indicates the Federal item name and, if required, a description to identify the item. The last line for each item indicates the Federal Supply Code for Manufacturers (FSCM) in parentheses followed by the part number.

e. Column (5) - Unit of Measure (U/M). Indicates the measure used in performing the actual maintenance function. This measure is expressed by a two-character alphabetical abbreviation (e.g., ea, in, pr). If the unit of measure differs from the unit of issue, requisition the lowest unit of issue that will satisfy your requirements.

TM9-1220-246-12&P

SECTION II. EXPENDABLE/DURABLE SUPPLIES AND MATERIALS LIST

| (1)         | (2)   | (3)                         | (4)                                   | (5)                |
|-------------|-------|-----------------------------|---------------------------------------|--------------------|
| ITEM<br>NO. | LEVEL | NATIONAL<br>STOCK<br>NUMBER | DESCRIPTION                           | UNIT<br>OF<br>MEAS |
| 1           | С     | 6135-01-088-2708            | BATTERY, STORAGE<br>(80058) BA-5588/U | EA                 |
| 2           | С     | 8020-00-260-1305            | BRUSH, VARNISH<br>(81349) H-B-695     | EA                 |
| 3           | C     | 8305-00-818-4567            | CLOTH, CHEESECLOTH<br>(81348) CCCC440 | YD                 |

D-2

# SECTION II. REPAIR PARTS LIST

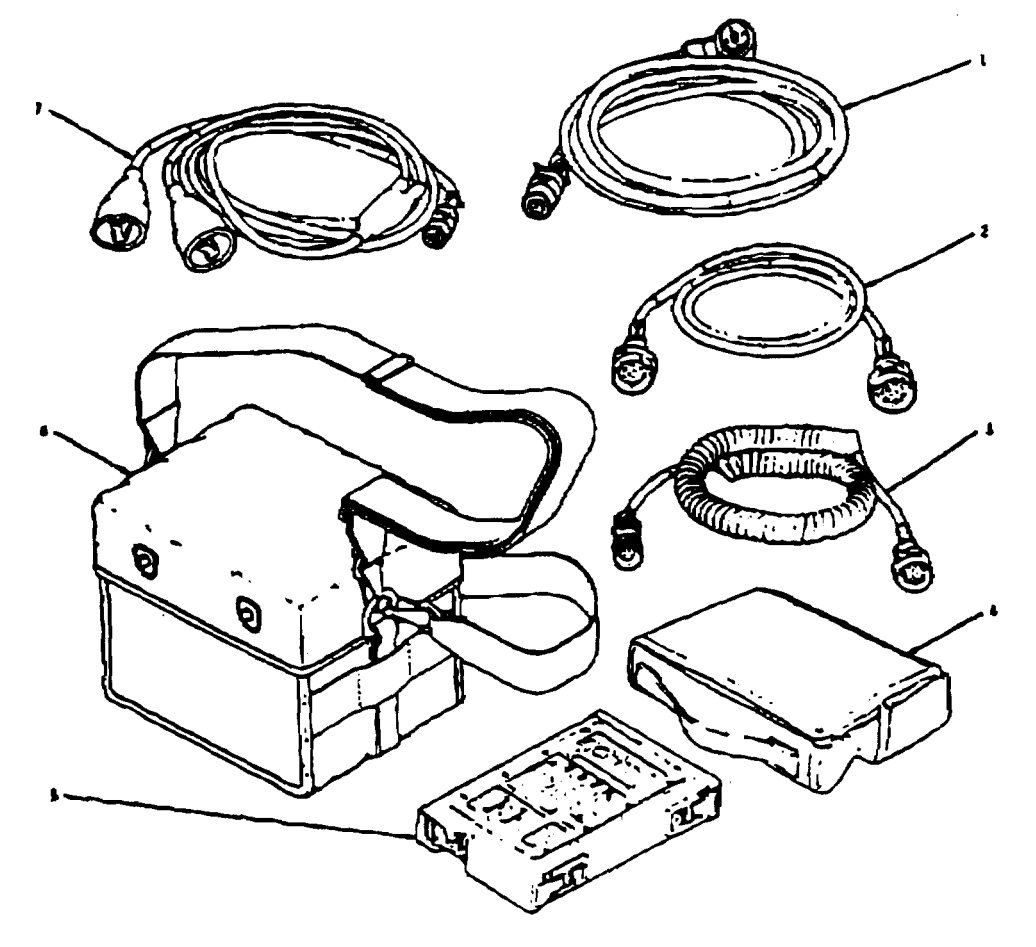

# Figure E1. Computer set, ballistics: mortar M23 (11785850)

| (1)<br>ITEM | (2)<br>SMR | (3)   | (4)<br>PART | (5)                                                                    | (6) |
|-------------|------------|-------|-------------|------------------------------------------------------------------------|-----|
| NO          | CODE       | FSCM  | NUMBER      | DESCRIPTION AND USABLE ON CODES (UOC)                                  | QTY |
|             |            |       |             | FIG. E1, GROUP 00: COMPUTER SET,<br>BALLISTICS: MORTAR, M23 (11785850) |     |
| 1           | PAOFF      | 80063 | SM-0-917637 | CABLE ASSEMBLY, SPECIAL PURPOSE,<br>FLECTRICAL                         | 1   |
| 2           | PAOFF      | 80063 | SM-D-955457 | CABLE ASSEMBLY, SPECIAL PURPOSE,<br>ELECTRICAL                         | 1   |
| 3           | PAOFF      | 80063 | SM-D-875498 | CABLE ASSEMBLY, SPECIAL PURPOSE,<br>ELECTRICAL                         | 1   |
| 4           | PAOZZ      | 19200 | 9355747     | CASE, COMPUTER, BALLISTICS                                             | 1   |
| 5           | XADDD      | 19200 | 11785700-1  | COMPUTER, BALLISTICS: MORTAR                                           | 1   |
| 6           | PAOZZ      | 80058 | SM-C-456359 | CASE, RADIO SET CONTAINER                                              | 1   |
| 7           | PAOFF      | 80063 | SM-D-875489 | CABLE ASSEMBLY, SPECIAL PURPOSE,<br>ELECTRICAL                         | 1   |

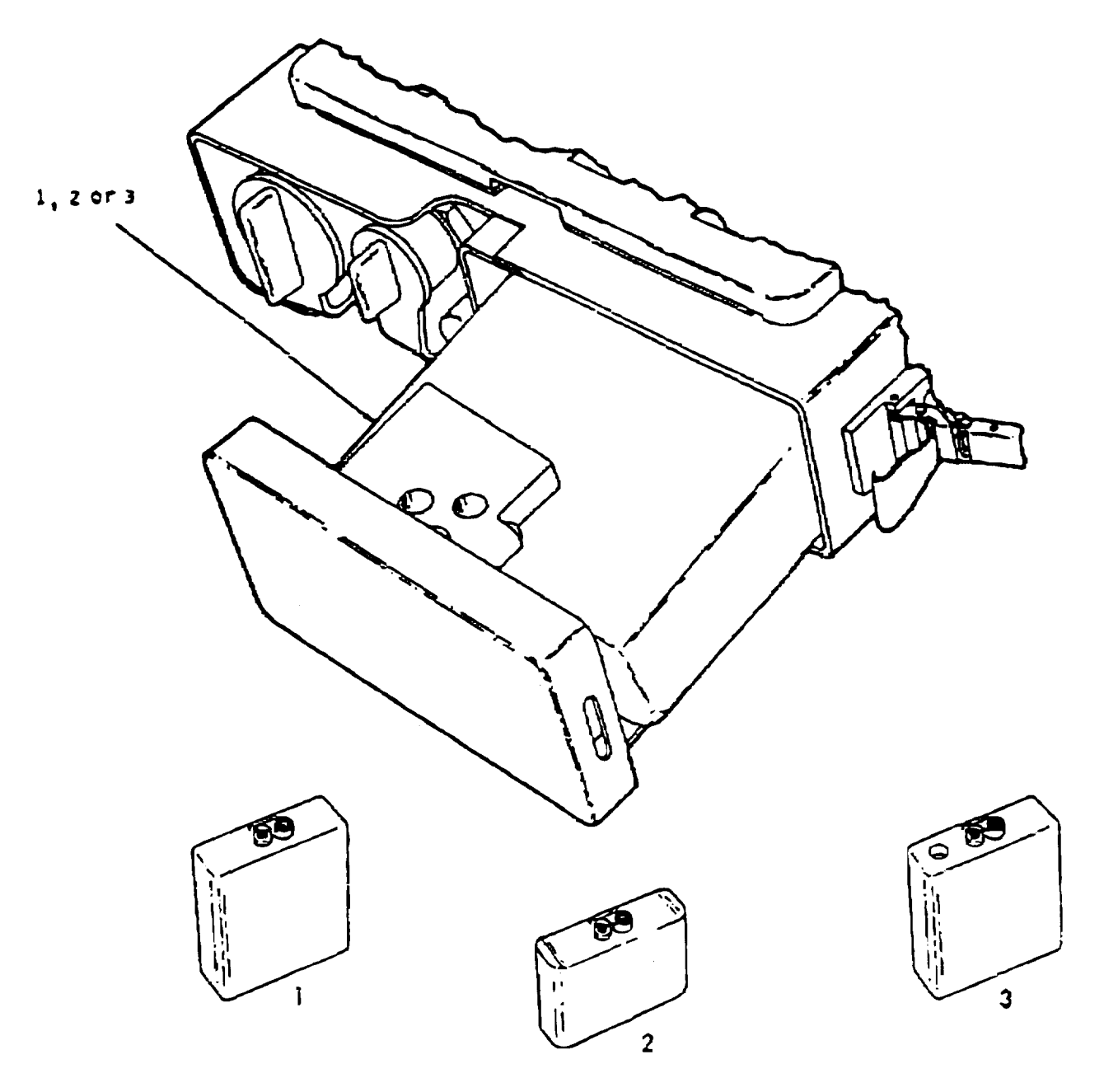

# FIGURE E2. Computer, ballistics: mortar (1) (11785700 1)

| (1)<br>ITEM | (2)<br>SMR | (3)   | (4)<br>PART | (5)                                                                 | (6) |
|-------------|------------|-------|-------------|---------------------------------------------------------------------|-----|
| NO          | CODE       | FSCM  | NUMBER      | DESCRIPTION AND USABLE ON CODES (UOC)                               | QTY |
|             |            |       |             | FIG. E2, GROUP 01: COMPUTER,<br>BALLISTICS: MORTAR (1) (11785700-1) |     |
| 1           | PCCZA      | 80058 | BA-5588/U   | BATTERY, DRY                                                        | 1   |
| 2           | PCCZA      | 80058 | BA-1588/U   | BATTERY, NONRECHARGABLE                                             | 1   |
| 3           | PAOZA      | 80058 | BA-588/U    | BATTERY, STORAGE                                                    | 1   |

END OF FIGURE

#### Explanation

AO-(Assembled by Org Level) AF-(Assembled by DS Level) AH-(Assembled by GS Level) AD-(Assembled by Depot)

Items with these codes are not to be requested/ requisitioned individually. The parts that make up the assembled item must be requisitioned or fabricated and assembled at the level of maintenance indicated by the source code. If the 3d position code of the SMR code authorizes you to replace the item, but the source code indicates the item is assembled at a higher level, order the item from the higher level of maintenance.

- Do not requisition an "XA''-coded item. Order its next higher assembly. (Also, X A refer to the NOTE below.)
- X R -If an "XB" item is not available from salvage, order it using the FSCM and part number given.
- Installation drawing, diagram, instruction sheet, field service drawing, that XCis identified by manufacturer's part number.
- XD-Item is not stocked. Order an "XD''-coded item through normal supply channels using the FSCM and part number given, if no NSN is available.
- NOTE: Cannibalization or controlled exchange, when authorized, may be used as a source of supply for items with the above source codes, except for those source coded "XA" or those aircraft support items restricted by requirements of AR 700-42.

(2) <u>Maintenance code</u>. Maintenance codes tell you the level(s) of maintenance authorized to USE and REPAIR support items. The maintenance codes are entered in the third and fourth positions of the SMR Code as follows:

(a) The maintenance code entered in the third position tells you the lowest maintenance level authorized to remove, replace, and use an item. The maintenance code entered in the third position will indicate authorization to one of the following levels of maintenance.

| Code | <u>Application/Explanation</u>                                                             |
|------|--------------------------------------------------------------------------------------------|
| С    | -Crew or operator maintenance done within organizat<br>ional or aviation unit maintenance. |
| 0    | -Organizational or aviation unit level can remove, replace, and use the item.              |
| F    | -Direct support or aviation intermediate level can remove, replace, and use the item.      |

Code

E-3

| Code | Application/Explanation_                                            |
|------|---------------------------------------------------------------------|
| Η    | -General support level can remove, replace, and use the item.       |
| L    | -Specialized repair activity can remove, replace, and use the item. |
| D    | -Depot level can remove, replace, and use the item.                 |

(b) The maintenance code entered in the fourth position tells you whether or not the item is to be repaired and identifies the lowest maintenance level with the capability to do complete repair (i.e., perform all authorized repair functions). (NOTE: Some limited repair may be done on the item at a lower level of maintenance, if authorized by the Maintenance Allocation Chart (MAC) and SMR codes.) This position will contain one of the following maintenance codes.

| 0 -Organizational or aviation uni<br>level that can do complete rep                                                                  | t is the lowest<br>air of the item.                                                         |
|----------------------------------------------------------------------------------------------------|---------------------------------------------------------------------------------------------|
| F -Direct support or aviation int<br>lowest level that can do compl<br>item.                                                         | cermediate is the<br>lete repair of the                                                     |
| H -General support is the lowest complete repair of the item.                                                                        | level that can do                                                                           |
| L -Specialized repair activity is can do complete repair of the                                                                      | the lowest level that item.                                                                 |
| D -Depot is the lowest level that repair of the item.                                                                                | c can do complete                                                                           |
| Z -Nonreparable. No repair is au                                                                                                    | uthorized.                                                                                  |
| B -No repair is authorized. (No p<br>are authorized for the mainten<br>item.) However, the item may<br>adjusting, lubricating, etc., | parts or special tools<br>nance of a "B" coded<br>be reconditioned by<br>at the user level. |

(3) <u>Recoverability code</u>. Recoverability codes are assigned to items to indicate the disposition action on unserviceable items. The recoverability code is entered in the fifth position of the SMR Code as follows:

| <u>Recoverability</u><br>Codes | Application/Explanation_                                                                                                    |
|--------------------------------|----------------------------------------------------------------------------------------------------|
| Z                              | -Nonreparable item. When unserviceable, condemn and<br>dispose of the item at the level of maintenance<br>shown in 3d position of SMR code.                                                                                                    |
| 0                              | -Reparable item. When uneconomically reparable, condemn and dispose of the item at organizational or aviation unit level.                                                                                                    |
| F                              | -Reparable item. When uneconomically reparable, condemn and dispose of the item at the direct support or aviation intermediate level.                                                                                                    |
| Н                              | -Reparable item. When uneconomically reparable, condemn and dispose of the item at the general support level.                                                                                                    |
| D                              | -Reparable item. When beyond lower level repair<br>capability, return to depot. Condemnation and<br>disposal of item not authorized below depot<br>level.                                                                                                    |
| L                              | -Reparable item. Condemnation and disposal not authorized below specialized repair activity (SRA).                                                                                                    |
| A                              | -Item requires special handling or condemnation<br>procedures because of specific reasons (e.g.,<br>precious metal content, high dollar value, critical<br>material, or hazardous material). Refer to<br>appropriate manual/directives for specific<br>instructions. |
| c. <u>FSCM (Colu</u>           | mn(3)). The Federal Supply Code for Manufacturer (FSCM)                                                                                                    |

c. <u>FSCM (Column(3))</u>. The Federal Supply Code for Manufacturer (FSCM) is a 5digit numeric code which is used to identify the manufacturer, distributor, or Government agency, etc., that supplies the item.

d. <u>Part Number (Column(4))</u>. Indicates the primary number used by the manufacturer (individual, company, firm, corporation, or Government activity), which controls the design and characteristics of the item by means of its engineering drawings, specifications standards, and inspection requirements to identify an item or range of items.

NOTE: When you use an NSN to requisition an item, the item you receive may have a different part number from the part ordered.

TM 9-1220-246-12&P

e. <u>DESCRIPTION AND USABLE ON CODE (UOC) (Column (5)).</u> This column includes the following information:

(1) The Federal item name and, when required, a minimum description to identify the item.

(2) The physical security classification of the item. Not applicable.

(3) Items that are included in kits and sets. Not applicable.

(4) Spare/repair parts that make up an assembled item are listed immediately following the assembled item line entry.

(5) Part numbers for bulk materials are referenced in this column in the line item entry for the item to be manufactured/fabricated.

(6) When the part is not used with all serial numbers of the same model. Not applicable.

(7) The Usable on Code, when applicable (see paragraph 5, Special Information).

(8) In the Special Tools List section, the basis of issue (BOI) appears as the last line(s) in the entry for each special tool, special TMDE, and other special support equipment. When density of equipments supported exceeds density spread indicated in the basis of issue, the total authorization is increased proportionately.

(9) The statement "END OF FIGURE" appears just below the last item description in Column 5 for a given figure in both Section II and III.

f. <u>QTY (Column (6))</u>. The QTY (quantity per figure column) indicates the quantity of the item used in the breakout shown on the illustration figure, which is prepared for a functional group, subfunctional group, or an assembly. A "V" appearing in this column in lieu of a quantity indicates that the quantity is variable and the quantity may vary from application to application.

4. Explanation of Columns (Sect. IV).

a. NATIONAL STOCK NUMBER (NSN) INDEX.

(1) <u>STOCK NUMBER column</u>. This column lists the NSN by National Item Identification Number (NIIN) sequence. The NIIN consists of the last nine digits of NSN

the NSN (i.e., 5305-01-674-1467). When using this column to locate an item, ignore NIIN

the first 4 digits of the NSN. However, the complete NSN should be used when ordering items by stock number.

(2) FIG. column. This column lists the number of the figure where the item is identified/located. The figures are in numerical order in Section II and Section III.

(3) ITEM column. The item number identifies the item associated with the figure listed in the adjacent FIG. column. This item is also identified by the NSN listed on the same line.

b. <u>PART NUMBER INDEX</u>. Part numbers in this index are listed by part number in ascending alphanumeric sequence (i.e., vertical arrangement of letter and number combination which places the first letter or digit of each group in order A through Z, followed by the numbers O through 9 and each following letter or digit in like order).

(1) FSCM column. The Federal Supply Code for Manufacturer (FSCM) is a 5-digit numeric code used to identify the manufacturer, distributor, or Government agency, etc., that supplies the item.

(2) PART NUMBER column. Indicates the primary number used by the manufacturer (individual, firm, corporation, or Government activity), which controls the design and characteristics of the item by means of its engineering drawings, specifications standards, and inspection requirements to identify an item or range of items.

(3) <u>STOCK NUMBER column</u>. This column lists the NSN for the associated part number and manufacturer identified in the PART NUMBER and FSCM columns to the left.

(4) FIG. column. This column lists the number of the figure where the item is identified/located in Section II and III.

(5) ITEM column. The item number is that number assigned to the item as it appears in the figure referenced in the adjacent figure number column.

5. Special Information. Use the following subparagraphs as applicable:

a. USABLE ON CODE. Not applicable.

b. FABRICATION INSTRUCTIONS. Not applicable.

c. ASSEMBLY INSTRUCTIONS. Not applicable.

d. KITS. Not applicable.

e. <u>INDEX NUMBERS</u>. Items which have the word BULK in the figure column will have an index number shown in the item number column. This index number is a cross-reference between the National Stock Number/Part Number Index and the bulk material list in Section II.

f. ASSOCIATED PUBLICATIONS. Not applicable.

g. <u>ILLUSTRATIONS - LISTING</u>. The illustrations in this RPSTL are identical to those published in TM 9-1220-246-34&P. Only those parts coded "C" or "O" in the third position of the SMR Code are listed in the tabular listing; therefore, there may be a break in the item number sequence. Only illustrations containing organizational or aviation unit authorized items appear in this RPSTL.

6. <u>How to Locate Repair Parts.</u>

#### a. When National Stock Number or Part Number is Not Known:

(1) First. Using the table of contents, determine the assembly group or subassembly group to which the item belongs. This is necessary since figures are prepared for assembly groups and subassembly groups, and listings are divided into the same groups.

(2) <u>Second.</u> Find the figure covering the assembly group or subassembly group to which the item belongs.

(3) Third. Identify the item on the figure and note the item number.

(4) Fourth. Refer to the Repair Parts List for the figure to find the part number for the item number noted on the figure.

(5) Fifth. Refer to the Part Number Index to find the NSN, if assigned.

#### b. When National Stock Number or Part Number is Known:

(1) First. Using the Index of National Stock Numbers and Part Numbers, find the pertinent National Stock Number or Part Number. The NSN index is in National Item Identification Number (NIIN) sequence (see 4.a(1)). The part numbers in the Part Number index are listed in ascending alphanumeric sequence (see 4.b). Both indexes cross-reference you to the illustration figure and item number of the item you are looking for.

(2) <u>Second</u>. After finding the figure and item number, verify that the item is the one you're looking for, then locate the item number in the repair parts list for the figure.

7. Abbreviations. Not applicable.

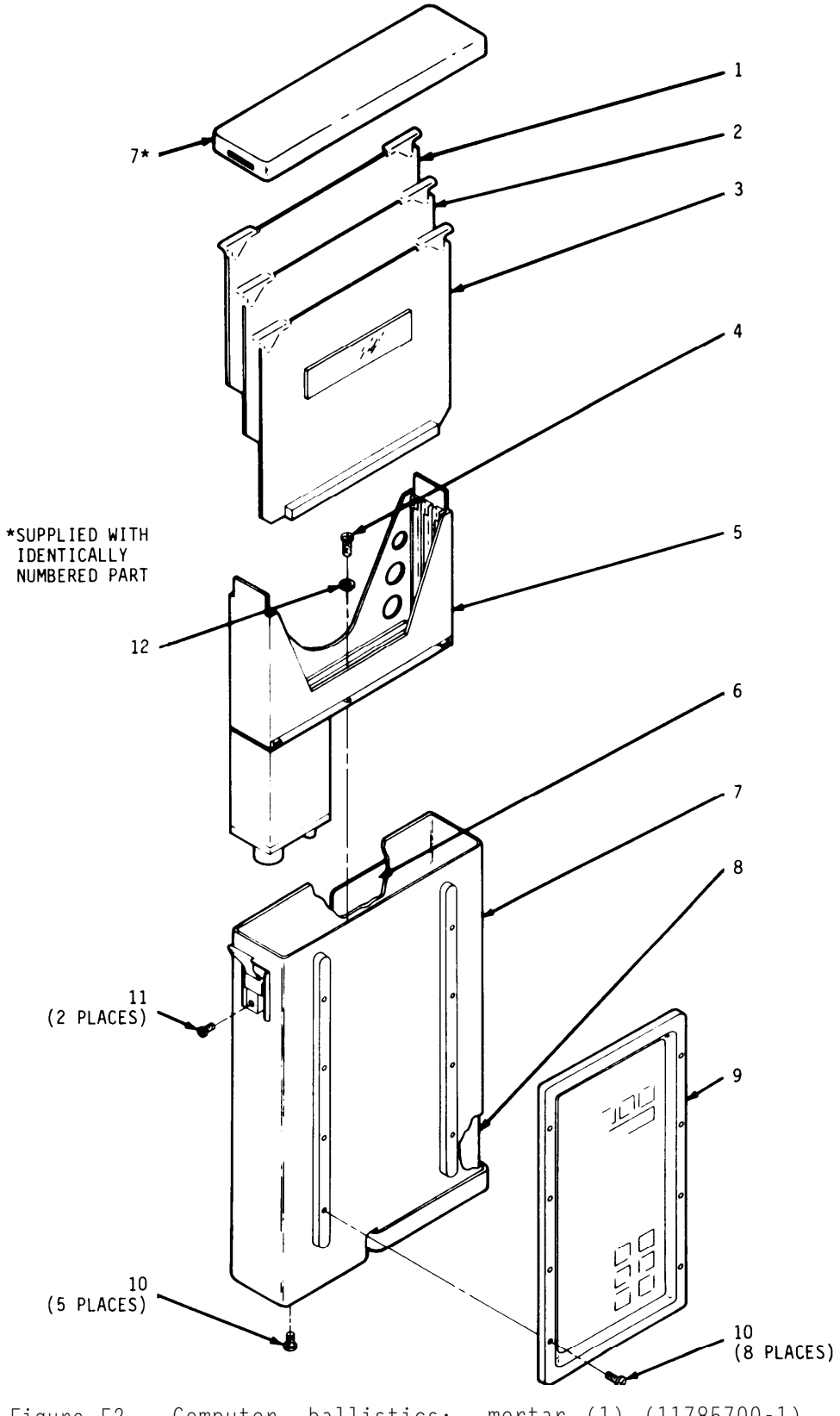

Figure E2. Computer, ballistics: mortar (1) (11785700-1)

| SECTION     | II                      |                         | TM9-1220-246-                      | TM9-1220-246-12&P                                                   |             |  |
|-------------|-------------------------|-------------------------|------------------------------------|---------------------------------------------------------------------|-------------|--|
| (1)<br>ITEM | (2)<br>SMR              | (3)                     | (4)<br>PART                        | (5)                                                                 | (6)         |  |
| NO          | CODE                    | FSCM                    | NUMBER                             | DESCRIPTION AND USABLE ON CODE (UOC)                                | QTY         |  |
|             |                         |                         |                                    | FIG. E2, GROUP 01: COMPUTER,<br>BALLISTICS: MORTOR (1) (11785700-1) |             |  |
| 8<br>8<br>8 | PACZZ<br>PACZZ<br>PAOZZ | 80058<br>80058<br>80058 | BA-5588/U<br>BA-1588/U<br>BB-588/U | BATTERY, DRY<br>BATTERY, NONRECHARGABLE<br>BATTERY, STORAGE         | 1<br>1<br>1 |  |
|             |                         |                         |                                    | END OF FIGURE                                                       |             |  |

# TM 9-1220-246-12&P

SECTION III. SPECIAL TOOLS LIST

NO SPECIAL TOOLS REQUIRED

## TM 9-1220-246-12&P

## NATIONAL STOCK NUMBER AND PART NUMBER INDEX

# NATIONAL STOCK NUMBER INDEX

| STOCK NUMBER     | FIG. | ITEM | STOCK NUMBER | FIG. | ITEM |   |
|------------------|------|------|--------------|------|------|---|
| 5005 00 000 0054 |      |      |              |      |      |   |
| 5895-00-889-3856 | EI   | 6    |              |      |      |   |
| 6135-01-088-2708 | E2   | 1    |              |      |      |   |
| 6140-01-091-1536 | E2   | 3    |              |      |      |   |
| 6135-01-094-6536 | E2   | 2    |              |      |      |   |
| 5995-01-098-2813 | E1   | 7    |              |      |      |   |
| 5995-01-098-7076 | E1   | 2    |              |      |      |   |
| 5995-01-098-7077 | E1   | 1    |              |      |      |   |
| 5995-01-104-0669 | E1   | 3    |              |      |      | _ |
| 5840-01-188-7343 | E1   | 4    |              |      |      |   |

PART NUMBER INDEX

#### NATIONAL STOCK NUMBER AND PART NUMBER INDEX

| FSCM                                                                          | PART NUMBER                                                                                                    | STOCK NUMBER                                                                                                    | FIG                                                | ITEM                                      |
|-------------------------------------------------------------------------------|----------------------------------------------------------------------------------------------------|----------------------------------------------------------------------------------------------------|----------------------------------------------------|-------------------------------------------|
| 80058<br>80058<br>80058<br>80063<br>80063<br>80063<br>80063<br>80063<br>19200 | BA-1588/U<br>BA-5588/U<br>BB-588/U<br>SM-C-456359<br>SM-D-875489<br>SM-D-875498<br>SM-D-917637<br>SM-D-955457<br>11785700-1 | 6135-01-094-6536<br>6135-01-088-2708<br>6140-01-091-1536<br>5820-00-889-3856<br>5995-01-098-2613<br>5995-01-104-0669<br>5995-01-098-7077<br>5995-01-098-7076 | E2<br>E2<br>E1<br>E1<br>E1<br>E1<br>E1<br>E1<br>E1 | 2<br>1<br>3<br>6<br>7<br>3<br>1<br>2<br>5 |
| 19200                                                                         | 9355747                                                                                                    | 1220-01-188-7343                                                                                                    | El                                                 | 4                                         |

CHANGE 1 I-2

## GLOSSARY

## SECTION I. ABBREVIATIONS

## A list of abbreviations with their definitions.

## TERM

## DEFINITION

| ABC  | Atomic, Biological, Chemical<br>Aircraft<br>Adjust<br>Battery<br>Binary Digit<br>Built in Test<br>Brightness                                                                                                    |
|------|----------------------------------------------------------------------------------------------------|
| CEIO | Communication, Electronic Operating<br>Instructions<br>Display<br>End of Message<br>Forward Observer<br>Final Protective Fire<br>Frequency Shift Keyed<br>Known Point<br>Light Emitting Diode<br>Location<br>Mortar Ballistics Computer |
| MET  | Meteororogical<br>Microprocessor<br>Modem<br>Message<br>Mission<br>Modified Table of Organization<br>and Equipment                                                                                                    |
| NBC  | Nuclear, Biological, Chemical<br>Random Access Memory<br>Registration<br>Read Only Memory<br>Sequence<br>Switch<br>Technical Fire Control<br>Target<br>Test Measurement Diagnostic<br>Fouipment                                         |
| WPN  | Weapon<br>Transmit                                                                                                    |

SECTION II. DISPLAY ABBREVIATIONS AND WORDS

| DISPLAY<br>WORDS   | ENTRY NAME<br>AND UNITS      | SELECTABLES,<br>LEGAL ENTRIES | EXPLANATION                                                                                                    |
|--------------------|------------------------------|-------------------------------|----------------------------------------------------------------------------------------------------|
| A                  | Section/unit name            | 1 to 6                        | Weapons are stored in the MBC by<br>sections/units A, B, or C.<br>Maximum of six weapons per unit.                           |
| ACK                | Acknowledge                  |                               | Automatic acknowledgement.                                                                                                   |
| ADJ                | Adjust fire<br>command       |                               | Selection of adjustment menu.                                                                                                |
| ADJ: AUF/<br>SHEAF | Adjusting type               | AUF, SHEAF                    | Select adjusting unit to fire-<br>(AUF) or sheaf (SHEAF).                                                                    |
| ADJ PT:            | Adjust point                 | CENTER, FLANK                 | Selectable method of positioning<br>SPECIAL sheaf.                                                                           |
| ADJ WPN:           | Adjusting weapon             | 1 to 6                        | Weapon to fire in adjustment<br>phase.                                                                                       |
| AF                 | Adjust fire                  |                               | Selectable method of fire use with control (CON).                                                                            |
| ALARM              | Al arm                       | ON/OFF                        | Audible alarm activated by a received message.                                                                               |
| ALT:               | Altitude/meters              | -399 to 9999                  | Altitude of target (TGT), known<br>point (KNPT), forward observer<br>(FO), base piece (BP), or regi-<br>stration point (RP). |
| ANG T              | Angle T/mils                 |                               | Angle formed by gun target line<br>and FO azimuth to target.                                                                 |
| ASKNPT             | Assign known<br>point number | 00 to 99                      | Request to assign a known point<br>number to a target in file.                                                               |
| AT                 | Atmospheric<br>pressure.     | 000 to 999                    | Atmospheric pressure at the MET station.                                                                                     |
| ΑΤΤ                | Attitude of<br>target/mils   | 0000 to 6399                  | Azimuth of long side of rectan-<br>gular target.                                                                             |
| AZ                 | Azimuth/mils                 | 0000 to 6399                  | Azimuth (measured from Grid<br>North) on which fire unit is<br>laid.                                                         |
| В                  | Section unit name            | 1 to 6                        | Same as A above.                                                                                                    |
| BIT RATE           | Bit rate                     | 600 or 1200                   | Transmission rate of digital<br>data, bits/second.<br>Default = 1200.                                                        |

| DISPLAY<br>WORDS | ENTRY NAME<br>AND UNITS         | SELECTABLES,<br>LEGAL ENTRIES                | EXPLANATION                                                                                                    |
|------------------|---------------------------------|----------------------------------------------|----------------------------------------------------------------------------------------------------|
| BLK              | Block rate                      | SNG, DBL                                     | Transmission mode. Digital data<br>messages are transmitted as<br>single block, repeated and<br>transmitted as a double block.<br>Default (SNG). |
| BP               | Base piece                      | A, B, and C/1<br>to 6.                       | Base piece identification.                                                                                                    |
| BP               | Burst point                     |                                              | Illumination round burst point.                                                                                                    |
| BRT              | Brightness                      | LOW, MED, HI,<br>MAX                         | Selection of display<br>brightness. Default (HI).                                                                                                |
| BURST-LASER      | Laser data input                |                                              | Menu enables operator to<br>manually enter data received<br>from laser-equipped FO.                                                              |
| С                | Section name                    | 1 to 6                                       | Same as A above.                                                                                                    |
| CARRIER          | Vehicular carrier<br>weapon.    | YES, NO                                      | Is weapon carrier mounted?                                                                                                    |
| CAS              | Number of casual-<br>ties       | 0 to 999                                     | DMD message input. Information only.                                                                                                    |
| CENTER           | Center                          |                                              | SPECIAL sheaf is centered on entered coordinates.                                                                                                |
| CHG:             | Charge number                   | 1 to 9                                       | Charge to be used in fire<br>mission. Applies only to 60mm<br>and 81mm mortars.                                                                  |
| CKFR             | Check fire                      |                                              | Selectable status of round used<br>with firing information (FI<br>INFO).                                                                         |
| CLR              | Clear                           |                                              | Display switch. Clears specified entry from the MBC files.                                                                                       |
| CLR FILE         | Clear file                      |                                              | Display switch, clears all data<br>in specified file.                                                                                            |
| CMD              | Command number of<br>rounds     | 1RD, 2RD, 3RD<br>RARP, RARP TI,<br>REG NXLOT | Command number of rounds to be<br>fired in precision registra-<br>tion.                                                                          |
| CODE             | Communications<br>security code |                                              | See Communications Electronics<br>Signal Instructions (CESI).                                                                                    |

|                  | L DIGI                           |                                                                                                    |                                                                                 |
|------------------|----------------------------------|----------------------------------------------------------------------------------------------------|---------------------------------------------------------------------------------|
| DISPLAY<br>WORDS | ENTRY NAME<br>AND UNITS          | SELECTABLES,<br>LEGAL ENTRIES                                                                                                    | EXPLANATION                                                                     |
| COMPUTING<br>REG | Computing regi-<br>stration data |                                                                                                    | Occurs when UPDATE MET * is<br>selected after registration<br>using REG switch. |
| CON:             | Control                          | AF = Adjust fire<br>FFE = Fire for<br>effect<br>DST =<br>Destruction<br>REG =<br>Registration                                                                                                    | Selectable methods of fire con-<br>trol in TFC switch.                          |
|                  |                                  | <pre>WR AF = When ready adjust fire CNO AF = Cannot observe adjust fire AMC AF = At my command adjust fire WR FFE = When ready fire for effect AMC FFE = At my command fire for effect CNO FFE = Cannot observe fire for effect WR RFFE = When ready repeat fire for effect AMC RFFE = At my command repeat fire for effect CNO RFFE = Cannot observe repeat fire for effect</pre> | Selectable methods of control in<br>XMIT switch (MTO) selection.                |

TM 9-1220-246-12&P

SELECTABLES, DISPLAY ENTRY NAME EXPLANATION WORDS AND UNITS LEGAL ENTRIES Display switch. Used in CONT Continue traverse menu when intermediate point not stored. Also used in adjustment of MPI for additional rounds. Used to enter additional weapons to base piece. Used to enter safety diagrams. Displayed when ammunition is Correction factor W = weight CR weight corrected. Selectable shell type for 107mm. CS Tactical M630 Selectable type sheaf used with CVG Converged sheaf SHEAF. Operator decision. Do correc-Δ Change factors YES. NO tion factors for ammunition need to be applied? Day of month MET message becomes D: Day 01 to 31 valid. Ballistic wind direction in Wind direction/ 00 to 63 D: hundreds of roils; e.g., 290 = 2900hundreds of roils roils. Preceded by line number. Selectable entry for vertical D Down angle (VANG) and height (HGT). - - -DBL Double block Selectable entry for BLK. Deflection/mils 0 to 6399 Horizontal clockwise angle DEF: measured from the azimuth of fire to the aiming point. Deflection cor-L = left Correction factor applied to DEFK: R = rightdeflection for large lateral rection factor/ 0 to 999 shifts in firing. mils Selectable status of round used DESIG Designate fire with FI INFO. DEV: ∟ = left Designating direction and Deviation/meters R = rightdistance from reference KNPT when 0 to 999 using shift from KNPT to locate a new target.

| DISPLAY ABBREVIATIONS AND WORDS (CONT) |                          |                                                                                                    |                                                                                                    |                                                              |
|----------------------------------------|--------------------------|----------------------------------------------------------------------------------------------------|----------------------------------------------------------------------------------------------------|--------------------------------------------------------------|
| DISPLAY<br>WORDS                       | ENTRY NAME<br>AND UNITS  | SELECTABLES,<br>LEGAL ENTRIES                                                                                                    | EXPLANATION                                                                                            |                                                              |
| DIGITAL                                | Digital<br>transmitter   |                                                                                                    | Used in XMIT switch<br>send SHOT/SPLASH mes                                                            | to digitally<br>sage                                         |
| DIR:                                   | Direction/mils           | 0 to 6399                                                                                                    | In survey, azimuth f<br>point. In requests f<br>azimuth from FO to t<br>data, direction of g<br>piece. | from point-to-<br>or fire,<br>arget. In wpn<br>uns from base |
| DIS:                                   | Distance/meters          | H = horizontal<br>S = slant<br>O to 9999                                                                                                    | In survey, distance<br>points. H and S se<br>only in survey. In w<br>distance of guns fro              | between<br>lectable used<br>pn data,<br>m base piece.        |
| DIS:                                   | Distance/meters          | 0 to 9999                                                                                                    | In fire request, dis<br>to target when usig<br>locate a new target.                                    | tance from FO<br>polar plot to                               |
| DISPO                                  | Disposition of<br>target | NEUT= neutralized<br>BURN= burning<br>NEUT-BURN= neu-<br>tralized/<br>burning<br>DEST=destroyed<br>CNO= cannot ob-<br>serve<br>UNK= unknown<br>NONE= none<br>NOTGVN= notgiven | DMO message input.<br>only.                                                                            | Information                                                  |
| DOP                                    | Degree of<br>protection  |                                                                                                    | Protection available<br>personnel at target<br>input message.                                          | to enemy<br>location. DMD                                    |
|                                        |                          |                                                                                                    | For first For<br>volley vol                                                                            | subsequent<br>leys                                           |
|                                        |                          | PRANO                                                                                                    | Half prone All<br>Half standing                                                                        | prone                                                        |
|                                        |                          | PRONE                                                                                                    | Prone Pror                                                                                             | ıe                                                           |
|                                        |                          | PRUG                                                                                                    | Prone Dug                                                                                              | in                                                           |
|                                        |                          | PROVER                                                                                                    | Prone Unde<br>cove                                                                                     | er overhead<br>er                                            |

| DISPLAY<br>WORDS | ENTRY NAME<br>AND UNITS                            | SELECTABLES,<br>LEGAL ENTRIES                                                                                                    | EXPLANATION                                                                                      |
|------------------|----------------------------------------------------|----------------------------------------------------------------------------------------------------|--------------------------------------------------------------------------------------------------|
|                  |                                                    | DUGIN                                                                                                    | Dug in Dug in                                                                                    |
|                  |                                                    | COVER                                                                                                    | Under over Under overhead<br>lead cover cover                                                    |
|                  |                                                    | NOTGVN                                                                                                    | Not given Not given                                                                              |
| DSP              | DISPLAY                                            |                                                                                                    | Display switch. Activates test<br>of all characters, dot segments,<br>and LED indicators.        |
| E:               | Easting/meters                                     | 00000 to 99999                                                                                                    | Coordinates.                                                                                     |
| ELEV:            | Elevation/mils                                     | 800, 900, 1065                                                                                                    | Elevation for 107 MM Mortars.<br>Default (800).                                                  |
| EL:              | Elevation/mils                                     | + 0000 to 1600                                                                                                    | Output firing data.                                                                              |
| ENT              | Enter                                              |                                                                                                    | Selectable for first entry of<br>adjustment data in ADJ switch<br>using (ADJ).                   |
| EOM              | End of mission                                     |                                                                                                    | Fire mission complete. Target<br>data not recorded.                                              |
| EOMRAT           | End of mission<br>record as target                 |                                                                                                    | Fire mission complete. Target<br>number and location are stored in<br>file for future reference. |
| EOMFPF           | End of mission<br>save as final<br>protective fire |                                                                                                    | Fire mission complete. Save as<br>final protective fire. Use FPF<br>switch to recall data.       |
| FFE              | Fire for effect                                    |                                                                                                    | Selectable method of fire used<br>with CON.                                                      |
| FI INFO          | Firing information                                 | <pre>SHOT= Rounds fired. SPLASH= Warning (round will impact in approximately 5 seconds) DESIG = Desig- nate target CKFR= Check fire</pre> | Status of round in command (CMD)<br>message to observer.<br>Default = SHOT                       |

| DISPLAY<br>WORDS | ENTRY NAME<br>AND UNITS                       | SELECTABLES,<br>LEGAL ENTRIES                                                                                                    | EXPLANATION                                                                                                    |
|------------------|-----------------------------------------------|----------------------------------------------------------------------------------------------------|----------------------------------------------------------------------------------------------------|
|                  |                                               | CKFR ALL =<br>Check fire<br>all units.<br>FIRE = Fire<br>READY = Ready<br>to fire<br>DENY =<br>Denied mission<br>RND COMP = Round<br>complete<br>CAN CKE = Cancel<br>check fire |                                                                                                    |
| FILE             | File                                          |                                                                                                    | Display switches in ADJ switch<br>(MPI) selection. Select FILE to<br>store data for sighting.                       |
| FL TRACE         | Front line trace                              |                                                                                                    | DMD input message. Location of forward elements of friendly forces.                                                 |
| FLANK            | Flank                                         |                                                                                                    | SPECIAL sheaf positioned with<br>entered coordinates as left or<br>right limit.                                     |
| FO               | Forward observer                              | 0 to 9 and<br>A to Z                                                                                                    | FO identification number.<br>File must not exceed 12 FO's.                                                          |
| FO MSN           | Forward observer's:<br>fire mission<br>number | 0 to 9                                                                                                    | Number assigned to fire mission<br>by FO.                                                                           |
| FP               | Failed<br>illumination<br>round impact point  |                                                                                                    | Position that illumination<br>round will impact if it does<br>not burst.                                            |
| FPF              | Final protective<br>fires                     |                                                                                                    | Final protective fires. Pre-<br>established fire requests, with<br>specific weapons assigned for<br>quick response. |
| FR               | Fire request                                  |                                                                                                    | Appears in menu titles.                                                                                             |
| FS:              | Fuze setting                                  | 00.0 to 99.9                                                                                                    | Output in firing data.                                                                                              |
| FROM             | Shift from KNPT<br>or TGT                     | KNPT number<br>TGT number                                                                                                    | KNPT or TGT used by FO as<br>reference point to locate a new<br>target.                                             |

| DISPLAY<br>WORDS | ENTRY NAME<br>AND UNITS    | SELECTABLES,<br>LEGAL ENTRIES                                 | EXPLANATION                                                                                                    |
|------------------|----------------------------|---------------------------------------------------------------|----------------------------------------------------------------------------------------------------|
| G:0              | Valid period/hours         | 0 to 9                                                        | Valid period of MET message. 1 to<br>8 used for first 8 hours, 9 = 12<br>hours (9 not used by United States<br>units.) Always 0 in MBC MET<br>message. |
| GD               | Grid declination/<br>mils  | 0 to 99                                                       | Grid declination in tens of roils;<br>e.g., 20 = 200 mils.                                                                                             |
| GRID             | Grid                       |                                                               | Method of locating targets using grid coordinates.                                                                                                    |
| GT               | Gun target line            |                                                               | Line from guns to targets.                                                                                                    |
| GUNS:XXXXXX      | Guns                       | 1 to 6                                                        | Weapons to fire mission during<br>fire for effect. Output from TFC<br>switch when FFE or OST selected.                                                 |
| GZ               | Grid zone                  | STD=standard                                                  | Grid zone of user location.                                                                                                    |
| Н                | Horizontal dis-<br>tance   |                                                               | Selectable used with DIS in<br>survey. Indicates type of<br>measurement between points.                                                                |
| HIDC             | High angle danger<br>close |                                                               | Information from DMD - supported<br>mission.                                                                                                    |
| HE               | High explosive             | M49A4<br>M720<br>M888 60MM                                    | Ammunition type                                                                                                    |
|                  |                            | M374, M889A1<br>M374A2<br>M821A1<br>M374A3, M821<br>M889 81MM |                                                                                                    |
|                  |                            | M329A1<br>M329A2 107MM                                        |                                                                                                    |
|                  |                            | M933, M934<br>M57 120MM                                       |                                                                                                    |
| HGT:MTR          | Height/meters              |                                                               | Adjustment to burst height in meters.                                                                                                    |
| HGT:FT           | Height/feet                |                                                               | Adjustment to burst height in<br>feet.                                                                                                    |
| HT:              | Height entry               | U = U p<br>D = down<br>O to 999                               | Height entry for burst adjustment.                                                                                                    |

Change 2 Glossary 9

| DISPLAY<br>WORDS | ENTRY NAME<br>AND UNITS | SELECTABLES,<br>LEGAL ENTRIES                   | EXPLANATION                                                                                                    |
|------------------|-------------------------|-------------------------------------------------|----------------------------------------------------------------------------------------------------|
| ΗI               | High                    |                                                 | Selectable light intensity for<br>display used with BRT.                                                                                                    |
| ILL              | Illumination            | M83A3<br>M721 60MM                              | Shell type when used in initializatfon. (Also a                                                                                                    |
|                  |                         | M301A3<br>M853A1 81MM                           | technical fire control (TFC).                                                                                                    |
|                  |                         | M335A2 107MM                                    |                                                                                                    |
|                  |                         | M930<br>M91 120MM                               |                                                                                                    |
| INIT             | Initialization          |                                                 | Display switch. Used for first<br>input of FPF data, and adjustment<br>data.                                                                                                    |
| INSTR            | Instructions            |                                                 | Display switch used for Self-Test of firmware instruction.                                                                                                    |
| INT              | Intersection            |                                                 | Selectable survey function.                                                                                                    |
| ΙP               | Intermediate<br>point   |                                                 | Locations between start point and<br>final destination of traverse<br>scheme at which angular and<br>distance measurements are entered<br>for computation.                             |
| KEY TONE         | Key tone/seconds        | 0.2, 0.7,<br>1.4, 2.1,<br>2.8, 3.5,<br>4.2, 4.8 | Length of time communications<br>device (radio) requires to enable<br>transmitter prior to sending data.<br>Default = 1.4                                                              |
| KNPT             | Known point             | O to 99<br>(only 50 stored)                     | Usually a previously fired target<br>or registration point. Location<br>must be known to both FO and fire<br>detection center (FUC) personnel.<br>Also selectedable in FPF and survey. |
| KP:              | Known point             | Same as KNPT                                    | Same as KNPT                                                                                                    |
| L                | Left                    |                                                 | Selectable entry for DEV.<br>Selectable entry for SPECIAL                                                                                                    |
| LA:              | Latitude/degrees        | 00.0 to 90.0                                    | Sneat.<br>Latitude of MET station in tens,<br>units and tenths of degrees.                                                                                                    |
| U S E R          | Laser                   |                                                 | Method of target location, using<br>laser equipment.                                                                                                    |

TM 9-1220-246-12&P

| DISPLAY<br>WORDS | ENTRY NAME<br>AND UNITS     | SELECTABLES,<br>LEGAL ENTRIES | EXPLANATION                                                                                                    |
|------------------|-----------------------------|-------------------------------|----------------------------------------------------------------------------------------------------|
| LGTH:<br>LINE:   | Length/meters<br>Line       | 0 to 9999<br>1, 2, or 3       | Length of rectangular target.<br>Line of weapons to fire FPF.                                                                  |
| LLAZ:            | Left limit<br>azimuth/mils  | 0 to 6399                     | Left limit of safety area.                                                                                                    |
| LN               | No fire line                |                               | Location of no fire line.                                                                                                    |
| LO:              | Longitude/degrees           | 00.0 to 99.0                  | Longitude of MET station in<br>tens, units and tenths of degrees.                                                              |
| MAIN             | Main target type            |                               | Target type and subtype received<br>in DMD fire requests.                                                                      |
| MANUAL           | Manual trans-<br>mission    |                               | Used in XMIT switch when sending<br>SHOT SPLASH by voice.                                                                      |
| MAX              | Maximum                     |                               | Selectable light intensity for<br>display used with BRT.                                                                       |
| MAX ORD:         | Maximum ordinate/<br>meters | 0 to 9999                     | Predicted maximum ordinate of<br>projectile. Output in SFTY DATA<br>switch.                                                    |
| MAX RN:          | Maximum range/<br>meters    | 1 to 8191                     | Maximum range boundary of safety<br>area.                                                                                      |
| MED              | Medium                      |                               | Selectable light intensity for<br>display use with BRT.                                                                        |
| MET              | Meteorology                 |                               | Meteorological data effects on<br>ballistics.                                                                                  |
| METCM            | Current MET<br>message      |                               | MET data stored in MEC and in use.                                                                                             |
| MICR             | Microprocessor              |                               | Display switch, activates<br>Self-Test of random access memory<br>(RAM), read only memory (ROM),<br>and firmware instructions. |
| MIN E:<br>0000   | Minimum Easting             | 0 to 999000                   | Easting coordinate at lower left-<br>hand corner of area of operations.                                                        |
| MIN N:<br>0000   | Minimum Northing            | 0 to 999000                   | Northing coordinate at lower left-<br>hand corner of area of operations.                                                       |
| MIN RN:          | Minimum range/<br>meters    | 1 to 8191                     | Minimum range boundary of safety<br>area.                                                                                      |

| DISPLAY<br>WORDS | ENTRY NAME<br>AND UNITS           | SELECTABLES,<br>LEGAL ENTRIES                                                                                                    | EXPLANATION                                                                                                    |
|------------------|-----------------------------------|----------------------------------------------------------------------------------------------------|----------------------------------------------------------------------------------------------------|
| MOD              | MODEM (modulator,<br>demodulator) |                                                                                                    | Display switch, activates<br>Self-Test of MODEM. The MODEM is<br>that part of computer used to<br>receive and transmit digital data.                      |
| MOE              | Method of engage-<br>ment         | <pre>HI DC = High angle danger close LO DC = Low angle danger close DST DC = Obstruction danger close HI REG = High angle registration LO REG = Low angle registration DST REG = Obstruction registration HI TOT = High angle time on target LO TOT = Low angle time on target DST TOT = Destruction time on target DENY = Denied mission</pre> | Selectable methods of engagement<br>in XMIT switch (MTO) selection.                                                                                       |
| MPI              | Mean point of<br>Impact           |                                                                                                    | Display switch. Activates menu for<br>mean point of impact registration.                                                                                  |
| MSN              | Mission                           | 1, 2, or 3                                                                                                    | Appears in mission switch menu<br>indicating which of three (1, 2,<br>or 3) active missions is being<br>displayed. Also appears in Fire<br>request menus. |

TM 9-1220-246-12&P

| DISPLAY<br>WORDS | ENTRY NAME<br>AND UNITS | SELECTABLES,<br>LEGAL ENTRIES                                                                                                    | EXPLANATION                                                                                                    |
|------------------|-------------------------|----------------------------------------------------------------------------------------------------|----------------------------------------------------------------------------------------------------|
| MTO              | Message to<br>observer  |                                                                                                    | Output message to FO showing<br>status of mission.                                                                                                    |
| Ν                | Northing/meters         | 00000 to 99999                                                                                                    | Coordinates.                                                                                                    |
| NAK              | Non-acknowledge         |                                                                                                    | MTO or CMD message not<br>acknowledged by DMD (message not<br>authenticated).                                                                                                    |
| NEW              | New MET message         |                                                                                                    | MET data stored in MBC, but not in use.                                                                                                    |
| NFI              | No fire zone            |                                                                                                    | No fire zone, used with zone (ZN)                                                                                                    |
| NO RSP           | No response             |                                                                                                    | No response from MBC after<br>transmission by CMD.                                                                                                    |
| NORMAL           | Normal                  |                                                                                                    | Selectable polar plot data input<br>used in POLAR switch menu.                                                                                                    |
| NR UNITS:        | Number of units         | 0 to 18                                                                                                    | Number of weapons to fire in effect.                                                                                                    |
| NR VOL:          | Number of volleys       | 0 to 99                                                                                                    | Number of volleys to be fired in effect.                                                                                                    |
| NXT              | Next                    |                                                                                                    | Display switch used when reviewing<br>FO, KNPT, and TGT files.                                                                                                    |
| OBS LOC          | Observer location       |                                                                                                    | Menu used to enter FO locations in<br>FO file.                                                                                                    |
| OBSN             | Observations            |                                                                                                    | Adjustments of target data. Used<br>only in laser type-missions.                                                                                                    |
|                  |                         | OKTGT = Update<br>commands<br>OKBT = Produce<br>final co<br>DNOTGT = Update<br>command<br>LOSTGT = Update<br>command<br>IGNRD = Fire co<br>location<br>LOSTBT = Produce<br>output | target location only; no fire<br>shift to target location and output<br>mmands<br>target location and output fire<br>ds<br>mmands output based on previous<br>e shift to target location and<br>fire commands |

| DISPLAY<br>WORDS | ENTRY NAME<br>AND UNITS    | SELECTABLES,<br>LEGAL ENTRIES              | EXPLANATION                                                                      |  |
|------------------|----------------------------|--------------------------------------------|----------------------------------------------------------------------------------|--|
| OBSN             | Observations               |                                            | Adjustments of target data. Used<br>for mean point of impact missions.           |  |
|                  |                            | OK = Round ok.                             | I · ·                                                                            |  |
|                  |                            | DNO = Did not observe round.               |                                                                                  |  |
|                  |                            | LOST = Looking, but did not observe round. |                                                                                  |  |
|                  |                            | IGN RD = Ignore round.                     |                                                                                  |  |
| OFF              | Off                        |                                            | Selectable used with ALARM and MODEM.                                            |  |
| ON               | On                         |                                            | Selectable used with ALARM and MODEM.                                            |  |
| OWN ID           | Identification             | 0 to 9 and<br>A to Z                       | MBC address.                                                                     |  |
| Ρ:               | Air pressure/<br>millibars | 0 to 1100                                  | Air pressure.                                                                    |  |
| POLAR            | Polar plot                 |                                            | Method of target location using direction and distance from FO.                  |  |
| PREC ADJ         | Precision adjust-<br>ment  |                                            | Precision adjustment menu<br>initiated by DMD.                                   |  |
| PR ERR           | Probable error             | 0 to 99                                    | Output in message to observer.                                                   |  |
| PRFX             | Prefix                     | AA to ZZ                                   | Target number prefix.                                                            |  |
| PRL              | Parallel                   |                                            | Selectable used with SHEAF.                                                      |  |
| PTS              | Points                     | 0 to 80                                    | Number of points used in<br>establishing a zone. Not less<br>than 3 points/zone. |  |
| Q                | Octant                     | 0 to 9                                     | Octant of earth in which MET station located.                                    |  |
| Q                | Quick                      |                                            | Type of fuze.                                                                    |  |
| QF KNPT          | Quick fire known<br>point  |                                            | Quick fire, type fire misssion on a recorded KNPT.                               |  |
| QF TGT           | Quick fire target          |                                            | Quick fire, type fire mission on a<br>recorded target.                           |  |

| DISPLAY | ABBREVIATIONS | AND WORD | )S (CONT) |
|---------|---------------|----------|-----------|
|         |               |          |           |

| DISPLAY<br>WORDS | ENTRY NAME<br>AND UNITS           | SELECTABLES,<br>LEGAL ENTRIES | EXPLANATION                                                                                                    |
|------------------|-----------------------------------|-------------------------------|----------------------------------------------------------------------------------------------------|
| R                | Right                             | -                             | Selectable entry for DEV.                                                                                                    |
| R                | Right                             |                               | Selectable entry for SPECIAL<br>Sheaf.                                                                                                 |
| RAD              | Radius/meter                      |                               | Radius of circular target.<br>DMD message input.                                                                                       |
| RAM              | Random access<br>memory           |                               | Component of computer. Abbrevi-<br>ation appears in display only if<br>RAM fails self-test (MICR).                                     |
| RCF              | Range correction<br>factor        | 0 to 9999                     | Correction factor computed from registration.                                                                                          |
| RDR REG          | Radar registration                |                               | DMD input of data from a radar registration.                                                                                           |
| READY            | Ready                             |                               | When READY appears on display,<br>indication is menu flow associ-<br>ated with last switch action is<br>complete. Make next selection. |
| READY            | Ready                             |                               | Selectable firing information in CMD message to observer.                                                                              |
| REF DIR:         | Reference<br>direction/mils       | 0 to 6399                     | In MPI registration, direction<br>from FO to intended impact point.                                                                    |
| REF VA:          | Reference vertical<br>angle/roils | -999 to 1600                  | In MPI registration, vertical angle<br>from FO to intended impact point.                                                               |
| REG              | Registration                      |                               | Registration menu. Enables<br>operator to input target data and<br>compute RCF and DEF K.                                              |
| REG/MET          | Registration/MET                  | YES, NO                       | Availability of registration and MET data for specified target.                                                                        |
| RES              | Resection                         |                               | Survey function.                                                                                                    |
| RETRY #          | Retry                             | #is1,2,or3                    | Display switch used with<br>No RSP RETRY.                                                                                              |
| REV              | Review                            |                               | Selectable in ADJ switch. Used to review data.                                                                                         |
| RLAZ :           | Right limit<br>azimuth/mils       | 0 to 6399                     | Right limit of safety area.                                                                                                    |

| DISPLAY<br>WORDS | ENTRY NAME<br>AND UNITS             | SELECTABLE,<br>LEGAL ENTRIES                                         | EXPLANATION                                                                                                    |
|------------------|-------------------------------------|----------------------------------------------------------------------|----------------------------------------------------------------------------------------------------|
| RN:              | Range                               | + or - oto<br>9999                                                   | In fire request (SHIFT), devi-<br>ation from reference point. In<br>adjustment, change in range<br>required to bring fire on the<br>target. |
| ROM              | Read only memory                    |                                                                      | Component of computer. Abbrevi-<br>ation appears in display only if<br>ROM or EPROM fails self-test<br>(MICR) .                             |
| RP               | Registration point                  | 0 to 16                                                              | A clearly defined permanent or<br>semi-permanent object or feature<br>located close to the center of the<br>fire l rea or zone of action.   |
| R P              | Red Phosphorous                     | M819                                                                 | Ammunition Type.                                                                                                    |
| S                | Slant distance                      |                                                                      | Selectable used with DIS in survey.                                                                                                    |
| SA               | Station altitude/<br>tens of meters | 0 to 99                                                              | Altitude of MET station in tens of meters; e.g., 33 = 330 meters.                                                                           |
| SA LASER         | Subsequent adjust-<br>ment laser    |                                                                      | DMD input message containing LASER<br>type data for subsequent<br>adjustment.                                                               |
| SAVED            | Target number<br>saved              |                                                                      | Output indicating specified tar-<br>get has been stored in the TGT<br>file.                                                                 |
| SHEAF            | Sheaf                               | PRL = parallel<br>CVG = converged<br>SPECIAL =<br>special            | Lateral distrtbution of two or<br>more pieces fired together.<br>Default = PRL.                                                             |
| SH/FZ            | Shell/Fuze                          | HE PD. WP PD,<br>ILL MT, CS MT,<br>HE PITA, HE MTB,<br>HE VT, RP,TRN | Shell fuze combination to be used<br>in fire mission. Default = HE PD.                                                                      |
| SHIFT            | Shift                               |                                                                      | Method of target location using reference point.                                                                                            |
| SHOT             | Shot                                |                                                                      | Selectable status of round used with FI INFO.                                                                                               |
| SIGHT:           | Sighting line #                     | 1 t o 9                                                              | Sequence number assigned to sighting for MPI mission.                                                                                       |
| DISPLAY<br>WORDS | ENTRY NAME<br>AND UNITS                                    | SELECTABLE,<br>LEGAL ENTRIES | EXPLANATION                                                                                                    |
|------------------|------------------------------------------------------------|------------------------------|----------------------------------------------------------------------------------------------------|
| SPECIAL          | Special sheaf                                              |                              | Selectable used with SHEAF.                                                                                             |
| SPLASH           | Splash                                                     |                              | Selectable status of round used<br>with FI INFO.                                                                        |
| STORE            | Store                                                      |                              | Display switch to store data in<br>files.                                                                               |
| ST:              | Store                                                      |                              | Display switch to store data in<br>files.                                                                               |
| STR              | Strength                                                   | 0 to 999                     | Number of specified target types.                                                                                       |
| SUB              | Target subtype                                             | See Glossary,<br>Section 111 | Description of MAIN type target<br>being attacked; e.g., MAIN type =<br>bridge, subtype = pontoon.                      |
| SURVEYED<br>TGT  | Surveyed<br>target                                         | No/Yes                       | No = Store adjusted target<br>location.<br>Yes = Store initial target<br>location used to start<br>mission.             |
| SW               | Switch                                                     |                              | Display switch activates test of all switches on control panel.                                                         |
| Τ:               | Time/tenths of<br>hours                                    | 0 to 23.9.                   | Time MET message becomes valid.<br>In tenths of hours; e.g.,<br>23.5 = 2330 hrs.                                        |
| Τ:               | Ballistic air<br>temperature/<br>percent of<br>of standard | 0 to 500.0                   | Ballistic air temperature.<br>Preceded by line number.                                                                  |
| TEMP :           | Powder temperature<br>degrees                              | + or - 0 to 130              | Powder temperature for all ammunition lots. Default = 70.                                                               |
| TEXT             | Free text message                                          |                              | Free text message from DMD.                                                                                             |
| TFC              | Technical fire<br>control                                  |                              | Selection of weapons, type and<br>number, sheaf shell fuze combina-<br>tion, control and use of regis-<br>tration data. |
| TGT PRFX         | Target number<br>prefix                                    | AA to ZZ                     | Alphabetic prefix to target number.                                                                                     |
| TGT :            | Target number                                              | 0000 to 9998                 | Target number.                                                                                                    |

# DISPLAY ABBREVIATIONS AND WORDS (CONT)

DISPLAY ABBREVIATIONS AND WORDS (CONT)

| DISPLAY<br>WORDS | ENTRY NAME<br>AND UNITS            | SELECTABLES,<br>LEGAL ENTRIES   | EXPLANATION                                                                                                    |
|------------------|------------------------------------|---------------------------------|----------------------------------------------------------------------------------------------------|
| TIME OUT         | Time out/seconds                   | 15, 30, 45, 60                  | Length of time display will<br>remain active in the absence of<br>switch action.                                                                                                  |
| TIMING           | Timing                             |                                 | Time between SHOT and SPLASH message.                                                                                                    |
| TN:              | Target number<br>block             | 0000 to 9994                    | Block of numbers to be used by<br>computer. First entry is first<br>number to be used, second entry<br>is last number to be used. See<br>your unit operational instruc-<br>tions. |
| TOF:             | Time of flight/<br>seconds         | 00.0 to 99.9                    | Projectile time of flight<br>output in FIRE DATA switch.                                                                                                    |
| TRN              | Training round                     | M68, M880<br>M1,M879 81MM       | Selectable shell used with<br>SH/FZ                                                                                                    |
| ΤΥΡΕ             | Target type                        | See Glossary,<br>Section III.   | MAIN type target being<br>attacked.                                                                                                    |
| U                | up                                 |                                 | Selectable vertical direction<br>used with VANG or HGT.                                                                                                    |
| V                | Wind velocity/<br>knots            | 0 to 300                        | MET message wind speed.                                                                                                    |
| V ANG:           | Vertical angle/<br>mils            | 0 to 1250<br>U = up<br>D = down | Angle formed by difference in<br>altitude between FO and target<br>in laser type mission.                                                                                         |
| VA FO:           | Vertical angle<br>Forward observer |                                 | In MPI mission, the FO report-<br>ing vertical angle to burst.                                                                                                    |
| VΤ               | Variable time fuze                 |                                 | Selectable fuze type used with<br>SH/FZ.                                                                                                    |
| W                | Delta weight                       | 0 t o 9                         | Enter number of squares on pro-<br>tile. Enter only nonstandard<br>weights.                                                                                                    |
| WD               | Width/meters                       | 0 to 9999                       | Width of rectangular target.                                                                                                    |
| WID              | Width/meters                       | 0 to 999                        | Width of SPECIAL sheaf.                                                                                                    |

| DISPLAY<br>WORDS | ENTRY NAME<br>AND UNITS | SELECTABLES,<br>LEGAL ENTRIES | EXPLANATION                                                                                                    |
|------------------|-------------------------|-------------------------------|----------------------------------------------------------------------------------------------------|
| WP               | White phosphorous       | M302A2<br>M302A1<br>M722 60MM | Selectable shell type. Used with SH/FZ weapon.                                                                                    |
|                  |                         | M375<br>M375A3<br>M375A2 81MM |                                                                                                    |
|                  |                         | M328A1 107MM                  |                                                                                                    |
|                  |                         | M68<br>M929 120MM             |                                                                                                    |
| WP               | Weapon                  |                               | Weapon.                                                                                                    |
|                  |                         |                               | Menu used by operator to select<br>shell fuze type for fire mission.                                                              |
| WR               | When ready              |                               | Adjust fire when ready. DMD<br>message input.                                                                                     |
| XMIT             | Transmit                |                               | Display switch used to transmit<br>CMD and MTO.                                                                                   |
| XMITTING         | Transmitting            |                               | Message is being transmitted to FO.<br>Appears in display momentarily.                                                            |
| ZN               | No fire zones           | 0 to 9                        | No Fire Zones; established with<br>minimum of three points, 80 points<br>available, but not more than 10<br>zones may be entered, |
| +                | Plus/add                |                               | Direction of change in range when<br>shifting from reference point or<br>adjusting fire.                                          |
| -                | Minus/drop              |                               | Direction of change in range when<br>shifting from reference point or<br>adjusting fire.                                          |

## DISPLAY ABBREVIATIONS AND WORDS (CONT)

| MAIN     | MAIN TYPE                |          | ТҮРЕ                         |
|----------|--------------------------|----------|------------------------------|
| MNEMONIC | DEFINITION               | MNEMONIC | DEFINITION                   |
| ADA      | Air defense<br>artillery | UNK      | Unknown                      |
|          |                          | LT       | Light                        |
|          |                          | МОМ      | Medium                       |
|          |                          | ΗV       | Heavy                        |
|          |                          | MSL      | Missile                      |
|          |                          | POS      | Position                     |
| ARMOR    | Armor                    | UNK      | Unknown                      |
|          |                          | LT       | Light                        |
|          |                          | МОМ      | Medium                       |
|          |                          | ΗV       | Heavy                        |
|          |                          | APC      | Armored personnel<br>carrier |
|          |                          | POS      | Position                     |
| ARTY     | Artillery                | UNK      | Unknown                      |
|          |                          | LT       | Light                        |
|          |                          | МОМ      | Medium                       |
|          |                          | ΗV       | Heavy                        |
|          |                          | POS      | Position                     |

SECTION III. TARGET TYPE AND SUBTYPE MNEMONICS

| MAIN TYPE |            | SUBTYPE  |                     |
|-----------|------------|----------|---------------------|
| MNEMONIC  | DEFINITION | MNEMONIC | DEFINITION          |
| ASY       | Assembly   | UNK      | Unknown             |
|           | areas      | TRP      | Troops              |
|           |            | TRPVEH   | Troops and vehicles |
|           |            | TRPMEC   | Mechanized troops   |
|           |            | TRPARM   | Troops and armor    |
| BLDG      | Building   | UNK      | Unknown             |
|           |            | WOOD     | Wood                |
|           |            | MASNRY   | Masonry             |
|           |            | CONC     | Concrete            |
|           |            | MET      | Metal               |
|           |            | SPCL     | Special purpose     |
| BRIDG     | Bridge     | UNK      | Unknown             |
|           |            | FTPON    | Foot pontoon        |
|           |            | VEPON    | Vehicle pontoon     |
|           |            | CONC     | Concrete            |
|           |            | WOOD     | Wood                |
|           |            | STEEL    | Steel               |
|           |            | SITE     | Site                |
|           |            | RAFT     | Raft                |
|           |            | FERRY    | Ferry               |

| MAIN TYPE |            | SUB                       | ТҮРЕ                                                  |
|-----------|------------|---------------------------|-------------------------------------------------------|
| MNEMONIC  | DEFINITION | MNEMONIC                  | DEFINITION                                            |
| CEN       | Center     | UNK                       | Unknown                                               |
|           |            | SMALL                     | Small                                                 |
|           |            | BN                        | Batallion                                             |
|           |            | REGT                      | Regiment                                              |
|           |            | DIV                       | Division                                              |
|           |            | FWD                       | Forward                                               |
| EQUIP     | Equipment  | UNK<br>RADAR<br>EW<br>SLT | Unknown<br>Radar<br>Electronic warfare<br>Searchlight |
|           |            | GDNC                      | Guidance                                              |
|           |            | LS                        | Loudspeaker                                           |
| MORT      | Mortars    | UNK                       | Unknown                                               |
|           |            | LT                        | Light                                                 |
|           |            | MDM                       | Medium                                                |
|           |            | ΗV                        | Heavy                                                 |
|           |            | VH                        | Very heavy                                            |
|           |            | POS                       | Position                                              |

| MAIN     | MAIN TYPE            |                           | ГҮРЕ                                                        |
|----------|----------------------|---------------------------|-------------------------------------------------------------|
| MNEMONIC | DEFINITION           | MNEMONIC                  | DEFINITION                                                  |
| PERS     | Personnel            | UNK                       | Unknown                                                     |
|          |                      | INF                       | Infantry                                                    |
|          |                      | OP                        | Observation post                                            |
|          |                      | PTL                       | Patrol                                                      |
|          |                      | WKPTY                     | Work party                                                  |
|          |                      | POS                       | Position                                                    |
| RKMSL    | Rockets/<br>missiles | UNK<br>APERS<br>LT<br>MDM | Unknown<br>Antipersonnel<br>Light missile<br>Medium missile |
|          |                      | ΗV                        | Heavy missile                                               |
|          |                      | ATANK                     | Antitank                                                    |
|          |                      | POS                       | Position                                                    |
| SPEC     | Special              | ONCALL                    | Not used                                                    |
|          |                      | ILL1                      | Illumination - 1 gun                                        |
|          |                      | ILL2                      | Illumination - 2 guns                                       |

| MAIN TYPE |                     | SUBTYPE     |                                                       |
|-----------|---------------------|-------------|-------------------------------------------------------|
| MNEMONIC  | DEFINITION          | MNEMONIC    | DEFINITION                                            |
|           |                     | ILL2DF      | Illumination - 2 guns<br>with spread in<br>deflection |
|           |                     | ILL2GS      | Illumination - 2 guns<br>with spread in range         |
|           |                     | ILL4        | Illumination - 4 guns                                 |
|           |                     | GASNON      | Nonpersistent gas                                     |
|           |                     | GASPER      | Persistent gas                                        |
|           |                     | LEAF        | Leaflets                                              |
| SUPPLY    | Supply dump         | UNK<br>ΔΜΜΟ | Unknown                                               |
|           |                     | PTI         | Petroleum oil                                         |
|           |                     | BRGEQ       | Bridging equipment                                    |
|           |                     | CLI         | Class 1                                               |
|           |                     | CLII        | Class 2                                               |
| TER       | Terrain<br>features | UNK         | Unknown<br>Road                                       |
|           |                     | JCT         | Road junction                                         |
|           | I                   |             |                                                       |

| MAIN TYPE |            | SUBTYPE  |                   |
|-----------|------------|----------|-------------------|
| MNEMONIC  | DEFINITION | MNEMONIC | DEFINITION        |
|           |            | HILL     | Hill              |
|           |            | DEFILE   | Defile            |
|           |            | LDGSTR   | Landing strip     |
|           |            | RR       | Railroad          |
| VEH       | Vehicle    | UNK      | Unknown           |
|           |            | LT       | Light wheeled     |
|           |            | ΗV       | Heavy wheeled     |
|           |            | RECON    | Reconnaissance    |
|           |            | BT       | Boats             |
|           |            | ACFT     | Aircraft          |
|           |            | HELO     | Helicopter        |
| WPN       | Weapons    | UNK      | Unknown           |
|           |            | LTMG     | Light machine gun |
|           |            | ATG      | Antitank gun      |
|           |            | HVMG     | Heavy machine gun |
|           |            | RCLR     | Recoilless rifle  |
|           |            | POS      | Position          |

#### SECTION IV. ERROR MESSAGES

### DISPLAY INDICATIONS

## @ = Alpha character ∦ = Numeric character \$ = Alpha or numeric character

| ERROR MESSAGE    | EXPLANATION/ACTION                                                                                                    |
|------------------|----------------------------------------------------------------------------------------------------|
| @# * RANGE ERR * | Target location cannot be precisely achieved by ballistics calculations. Following menu indicates error magnitude.                                               |
|                  | ACTION : Verify all initialization and input data. Check error<br>magnitude in following menu. If error is excessive use<br>alternate weapon or ammunition type. |
| @# ACTIVE,MSN ∦  | Weapon selected (@#) is currently activated for mission #.                                                                                                    |
|                  | ACTION: Choose alternate weapon not currently in use, or terminate mission #.                                                                                    |
| @# IS BP         | When entering WPN DATA, base piece number entered as alternate piece.                                                                                            |
|                  | ACTION: Enter correct weapon number.                                                                                                    |
| @# MISSED: ##### | Follows * RANGE ERR * message. Indicates error magnitude as<br>distance in meters from target.                                                                   |
|                  | ACTION: Verify all initialization and input entries. If error<br>is excessive, select an alternate charge, weapon, or ammunition<br>type.                        |
| @排 NOT FOUND     | No WPN DATA entered for this weapon.                                                                                                    |
|                  | ACTION : Enter WPN DATA for this weapon, or choose alternate weapon.                                                                                             |
| @#:@# DANGER     | Warning: Friendly weapon is positioned at or near computed<br>target location. First @非 is firing weapon ID. Second @非 is<br>endangered weapon position ID.      |
|                  | ACTION: Verify target and weapon location entries. If<br>locations are correct, and endangered weapon is still in place,<br>abort firing mission.                |

| ERROR MESSAGE             | EXPLANATION/ACTION                                                                                                    |
|---------------------------|----------------------------------------------------------------------------------------------------|
| @#:@/## DANGER            | Warning: Friendly FO is positioned at or near computed target<br>location. @非 is firing weapon ID. @/排非 is endangered FO ID.               |
|                           | ACTION : Verify target and FO location entries. If locations<br>are correct, and endangered FO is still in place, abort firing<br>mission. |
| Δ,AZ TOO BIG              | Difference between safety fan LLAZ and RLAZ entries is 3200<br>mils or more.                                                               |
|                           | ACTION : Change safety fan LLAZ and/or RLAZ entries to obtain<br>delta azimuth of less than 3200 mils.                                     |
| Δ,AZ TOO SMALL            | Difference between safety fan LLAZ and RLAZ entries is less<br>than 400 mils.                                                              |
|                           | ACTION : Change safety fan LLAZ and/or RLAZ entries to obtain<br>delta azimuth of at least 400 mils.                                       |
| <b>∆I</b> RANGE TOO SMALL | Difference between safety fan MIN RN and MAX RN entries is<br>less than 200 meters.                                                        |
|                           | ACTION : Change SFTY DATA MIN RN and/or MAX RN entries to obtain delta range of 200 meters or greater.                                     |
| ADJ COMPLETE              | All weapons in sheaf have already been adjusted.                                                                                           |
|                           | ACTION : No further adjustments are possible within current mission.                                                                       |
| BAD AIR DENSITY           | Temperature and Pressure entries will not yield ballistics solution.                                                                       |
|                           | ACTION: Verify Temperature and Pressure values. If correct for given MET, data is not usable in MBC.                                       |
| BAD CHARGE ZONE           | SFTY DATA, MIN CHG entry is greater than MAX CHG entry.                                                                                    |
|                           | ACTION : Change MIN CHG and MAX CHG entries so that MIN CHG is<br>less than or equal to MAX CHG.                                           |
| BAD FO:@/## FR            | Fire Request message received from FO for which no initiali-<br>zation was entered. Corrections cannot be computed.                        |
|                           | ACTION : If action is required, enter FO LOC initialization data.                                                                          |

| ERROR MESSAGE                      | EXPLANATION/ACTION                                                                                                    |
|------------------------------------|----------------------------------------------------------------------------------------------------|
| BAD HEIGHT                         | Absolute altitude or delta height is outside the range -400 meters to 10,000 meters.                                                                                                    |
|                                    | ACTION : Verify all altitude, height, or vertical angle<br>entries. If all values are correct, given mission cannot be<br>computed.                                                                 |
| BAD KNPT:#♯ SHFT                   | Upon receipt of FR SHIFT message, known point message is not<br>stored in KNPT buffer.                                                                                                    |
|                                    | ACTION: If known point is valid, enter KNPT data. If known<br>point number is in error, verbally request retransmission of<br>corrected message.                                                    |
| BAD POWER UP                       | Hardware malfunction: Memory probably corrupted.                                                                                                    |
|                                    | ACTION: Power down and back up several times. If this or<br>another power-up error occurs, check battery or power supply.<br>If error still occurs, return MBC to next higher maintenance<br>level. |
| BAD <b>A</b> HEIGHT                | Similar to BAD HEIGHT error. Computed delta height exceeds acceptable limits.                                                                                                    |
|                                    | ACTION: Verify all altitude, height, or vertical angle<br>entries. If all values are correct, given mission cannot be<br>computed.                                                                  |
| BAD <b>Δ\</b> WIND <i>†††+-†††</i> | Direction and Velocity entries in consecutive MET datum<br>planes yield casting and/or northing wind components that<br>differ by more than 29 knots. 非非-非非 indicates MET datum<br>planes in error. |
|                                    | ACTION: Verify Direction and Velocity entries for stated MET datum planes. If correct for given MET, data is not usable in MBC.                                                                     |
| BANK: FAIL                         | Memory bank switching hardware failure.                                                                                                    |
|                                    | ACTION: Return MBC to next higher maintenance level.                                                                                                    |
| BAT @ NOT FOUND                    | Initialization data not yet entered for this battery.                                                                                                    |
|                                    | ACTION: Enter initialization data for this battery, or select<br>weapon from another battery.                                                                                                    |

| ERROR MESSAGE          | EXPLANATION/ACTION                                                                                                    |
|------------------------|----------------------------------------------------------------------------------------------------|
| CHARGE VIOLATION       | Illegal cartridge-fuze-charge combination entry:<br>- 81mm, with VT fuze, at charge O                                                                                                    |
|                        | - 107mm, with VT fuze, and charge less than 10                                                                                                    |
|                        | - 107mm, carrier-mounted, at an elevation of 1065, and a charge greater than 32                                                                                                    |
|                        | ACTION: Make alternate WPN/AMMO entries to avoid the above illegal combinations.                                                                                                    |
| CHG TOO BIG            | Minimum range for user-selected charge is greater than range-<br>to-target.                                                                                                    |
|                        | ACTION: Leave charge field blank ( MBC selects optimum charge)<br>or enter valid smaller alternate charge. If valid charge<br>cannot be found for these WPN/AMMO entries, make alternate<br>WPN/AMMO entries. |
| CHG TOO LOW            | User-selected charge maximum range is less than the range-to-<br>target.                                                                                                    |
|                        | ACTION: Leave charge field blank ( MBC selects optimum charge)<br>or enter valid larger alternate charge. If valid charge cannot<br>be found for these WPN/AMMO entries, make alternate WPN/AMMO<br>entries.  |
| DEFL TOO BIG           | Required deflection exceeds maximum left or right traverse<br>limitations for carrier-mounted 107mm mortars.                                                                                                  |
|                        | ACTION: Select alternate weapon for which limitations are not exceeded.                                                                                                    |
| DISP \$\$\$ MEM \$\$\$ | Follows REV NO. FAILURE error message.Indicates revision<br>numbers for Display/Processor CCA and Memory CCA<br>respectively.                                                                                 |
|                        | ACTION: Return MBC to next higher maintenance level.                                                                                                    |
| DUPLICATE WPNS         | Same weapon number entered two or more times into TFC, GUNS selection for multiple weapon missions.                                                                                                    |
|                        | ACTION: Delete duplicate entries.                                                                                                    |
| E TOO BIG              | Computed delta easting exceeds 32767.                                                                                                    |
|                        | ACTION: Verify all entries affecting delta easting. Also<br>verify that MIN E and MIN N entries in SETUP data are<br>appropriate for mission coordinates.                                                     |

| ERROR MESSAGE    | EXPLANATION/ACTION                                                                                                    |
|------------------|----------------------------------------------------------------------------------------------------|
| ENTRY NOT FND    | Required FO, KNPT, or TGT initialization data not yet entered into appropriate memory file.                                                                                                    |
|                  | ACTION: Enter initialization data for required FO, KNPT, or<br>TGT, or choose alternate scenario not requiring this data.                                                                                                    |
| EXCESSIVE WIND   | Wind deviations exceed stability limitations of MBC.                                                                                                    |
|                  | ACTION: Verify MET entries. If correct, this MET is unusable.                                                                                                    |
| FATAL ERR,REINIT | Mission data has been corrupted.                                                                                                    |
|                  | ACTION: End mission with EOM and restart mission from beginning.                                                                                                    |
| FILE EMPTY       | No data in initialization data buffer.                                                                                                    |
|                  | ACTION: Verify initialization function selection under review and/or enter required initialization data.                                                                                                    |
| FILE FULL        | No more initialization data storage space available in<br>buffer.                                                                                                    |
|                  | ACTION: Delete unneeded data to make space for new initialization data entries.                                                                                                    |
| FO TOO CLOSE     | FO is too close to target to perform MPI mission. (Within 10 meters. )                                                                                                    |
|                  | ACTION: Verify FO and target coordinate entries.                                                                                                    |
| FORMAT ERROR     | All valid data not entered into blank menu fields.                                                                                                    |
|                  | ACTION: Enter all required data into blank menu fields or<br>select alternate menu sequence using appropriate action<br>switch.                                                                                                    |
| FPF LN EMPTY     | Selected FPF Line is currently unused.                                                                                                    |
|                  | ACTION: Select appropriate FPF Line having stored data.                                                                                                    |
| GUN IS ADJUSTED  | Adjustments have already been completed for this weapon.                                                                                                    |
|                  | ACTION: Select new weapon to ADJust only after all adjustments<br>have been completed for the current weapon. Once new weapon is<br>selected, previous adjustments are fixed and further<br>Adjustments for those pieces are not possible. |

| ERROR MESSAGE    | EXPLANATION/ACTION                                                                                   |  |  |  |  |  |  |
|------------------|----------------------------------------------------------------------------------------------------|--|--|--|--|--|--|
| ID ASSIGNED      | This KNPT number or TGT number entry has already been used.                                          |  |  |  |  |  |  |
|                  | ACTION: Choose alternate number for data storage, or delete<br>stored data before storing new data.  |  |  |  |  |  |  |
| ILL ENTRY        | Illegal value entered into blank field of data entry menu.                                           |  |  |  |  |  |  |
|                  | ACTION: Determine proper value range for data and change data entry accordingly.                     |  |  |  |  |  |  |
| ILLEGAL CHARGE   | Manually-entered charge is invalid for selected ammunition.                                          |  |  |  |  |  |  |
|                  | ACTION: Leave charge field blank ( MBC selects optimum charge)<br>or enter valid alternate charge.   |  |  |  |  |  |  |
| ILLEGAL . SWITCH | Invalid keypress.                                                                                    |  |  |  |  |  |  |
|                  | ACTION: Check entry. Make only valid entries.                                                        |  |  |  |  |  |  |
| ILLEGAL TGT NUM  | Target number is within target number block range assigned in SETUP.                                 |  |  |  |  |  |  |
|                  | ACTION: Manually enter a TN outside range defined in SETUP, or notify sender to retransmit valid TN. |  |  |  |  |  |  |
| INST:FAIL        | Processor failure.                                                                                   |  |  |  |  |  |  |
|                  | ACTION: Return MBC to next higher maintenance level.                                                 |  |  |  |  |  |  |
| LN ALREADY INIT  | FPF line is already in use (initialized).                                                            |  |  |  |  |  |  |
|                  | ACTION: Select alternate FPF line or clear line to reinitialize.                                     |  |  |  |  |  |  |
| MAX NOT GREATER  | MAX Fire Line is closer than MIN Fire Line.                                                          |  |  |  |  |  |  |
|                  | ACTION: Verify MIN and MAX Fire Line entries.                                                        |  |  |  |  |  |  |
| MODEM: FAIL      | Modem CCA failure.                                                                                   |  |  |  |  |  |  |
|                  | ACTION: Return MBC to next higher maintenance level.                                                 |  |  |  |  |  |  |
| MSG BUFFER EMPTY | No messages currently stored in message buffers.                                                     |  |  |  |  |  |  |
|                  | ACTION: Do not press MSG switch unless message lamp is<br>blinking.                                  |  |  |  |  |  |  |

TM 9-1220-246-12&P

| ERROR MESSAGE    | EXPLANATION/ACTION                                                                                                    |
|------------------|----------------------------------------------------------------------------------------------------|
| MSN ∦ UNASSIGNED | Unassigned mission selected for activation.                                                                                                    |
|                  | ACTION: Activate an alternate mission when operating on previously initiated mission.                                                                                                |
| MSN ERROR        | Probable MBC software fault.                                                                                                    |
|                  | ACTION: End mission and reenter. Compute mission. If error reoccurs, return MBC to next higher maintenance level.                                                                    |
| N TOO BIG        | Computed delta northing exceeds 32767.                                                                                                    |
|                  | ACTION: Verify all entries affecting delta northing. Also,<br>verify that MIN E and MIN N entries in SETUP data are<br>appropriate for mission coordinates.                          |
| NO ACTIVE MSN    | No missions currently stored in mission buffers or no mission presently activated.                                                                                                   |
|                  | ACTION: Initiate new mission using GRID, SHIFT, or POLAR<br>switch or Fire Request message; or select a currently stored<br>mission using MSN switch and appropriate display switch. |
| NO ADJUST DATA   | All required ADJust data has not yet been entered.                                                                                                    |
|                  | ACTION: Do not press COMPUTE switch for an ADJust before viewing first ADJ data entry field (DEV).                                                                                   |
| NO AVAIL MSN     | Mission buffers are full (three missions stored).                                                                                                    |
|                  | ACTION: Terminate one stored mission by selecting EOM, EOMRAT,<br>or EOMFPF. Then initiate new mission.                                                                              |
| NO CURR MET      | Current MET has not been initialized.                                                                                                    |
|                  | ACTION: Enter or review appropriate NEW MET data and<br>initialize CURRent MET by pressing UPDATE*, or select STD<br>MET.                                                            |
| NO FO ENTERED    | No FO entry in mission input data.                                                                                                    |
|                  | ACTION: When sending digital response to manual input<br>mission, enter FO ID when beginning mission. FO ID is<br>entered automatically in DMD-supported missions.                   |
| NO MAP MOD       | Computation (such as computing gun orders) requires MIN E and<br>MIN N coordinates, and none were assigned in SETUP data entry.                                                      |
|                  | ACTION: Always initialize SETUP data completely (MIN E and MIN<br>N) before performing compute functions.                                                                            |

| ERROR MESSAGE  | EXPLANATION/ACTION                                                                                                    |
|----------------|----------------------------------------------------------------------------------------------------|
| NO OUTPUT DATA | Review of FIRE DATA or SFTY DATA or other operation (such as ADJ, REG, or REPLOT) requires existing output data.        |
|                | ACTION: Press COMPUTE switch after properly entering appropriate mission input data.                                    |
| NO SHEAF DATA  | SPECIAL sheaf selected, but without width or direction entry.                                                           |
|                | ACTION: Enter all sheaf data before pressing COMPUTE switch.                                                            |
| NO TGT DATA    | Insufficient target location data.                                                                                      |
|                | ACTION: Press MSN switch, then sequence through mission input<br>data menus. Enter all input data on all entry menus.   |
| NO TGT NUM     | Target numbers not yet assigned for target block definition in SETUP data.                                              |
|                | ACTION: Assign new block of target numbers using SETUP initialization menu sequence.                                    |
| NO TRIANGLE    | Nonconvergent line segments in SURVey Intersection or RESection problem.                                                |
|                | ACTION: Verify input angle and coordinate data entries.                                                                 |
| NO WPN DATA    | Weapon not yet selected using WPN/AMMO switch.                                                                          |
|                | ACTION: Enter weapon on WPN select menu before pressing<br>COMPUTE switch.                                              |
| POWER FAILURE  | MBC powered down by means other than ON/OFF switch e.g., by removing battery or external power.                         |
|                | ACTION: Turn power off using ON/OFF switch before disconnecting power source.                                           |
| PTS AVAIL:##   | Remaining number of points available in Fire Zone storage<br>buffer, when new Fire Zone entry contains too many points. |
|                | ACTION: Define new Fire Zone with fewer points or delete unused Fire Zones to provide additional buffer storage space.  |

| ERROR MESSAGE    | EXPLANATION/ACTION                                                                                                   |
|------------------|----------------------------------------------------------------------------------------------------|
| RAM:FAIL @##     | MICRO test Random Access Memory failure.                                                                             |
|                  | ACTION: Return MBC to next higher maintenance level.                                                                 |
| RANGE TOO SMALL  | Range to target is zero, or when entering FIRE ZONES data,<br>distance between points is less than 10 meters.        |
|                  | ACTION: Verify mission input entry or FIRE ZONES data entry.                                                         |
| REG TOO BIG      | Range corrections exceed 999 meters when computing a Registration.                                                   |
|                  | ACTION: Register target only when range corrections are 999<br>meters or less (typically much less).                 |
| REV NO. FAILURE  | Memory CCA and Display/Processor CCA have incompatible revision numbers.                                             |
|                  | ACTION: Return MBC to next higher maintenance level.                                                                 |
| RNG TOO BIG      | Entered or computed range is too large.                                                                              |
|                  | ACTION: Change distance or coordinate entries to reduce range to acceptable value.                                   |
| ROM: FAIL @##    | MICRO test Read Only Memory failure.                                                                                 |
|                  | ACTION: Return MBC to next higher maintenance level.                                                                 |
| SAFETY VIOLATION | Impact point is outside defined safety fan boundaries.                                                               |
|                  | ACTION: Verify target location and safety data entries. Reenter if necessary. No further action can be taken.        |
| SINGLE WPN ONLY  | More than one weapon is designated on TFC sequence GUNS: @∦<br>menu but selected TFC CONtrol allows only one weapon. |
|                  | ACTION: Select TFC CONtrol function allowing multiple weapons, or do not enter additional weapons.                   |
| SPC SHEAF ERROR  | Weapon registration is illegal while in TFC CONtrol (SPECial<br>SHEAF).                                              |
|                  | ACTION: To perform a registration, change TFC CONtrol selection.                                                     |

| ERROR MESSAGE    | EXPLANATION/ACTION                                                                                                    |
|------------------|----------------------------------------------------------------------------------------------------|
| SUPERSONIC       | Calculated shell velocity exceeds Mach 1.                                                                                                    |
|                  | ACTION: Prevailing nonstandard conditions provide inaccurate MBC<br>calculations. Verify all nonstandard initialization entries<br>including AMMO powder Temperature, AMMO Weight corrections, all<br>MET data, and target and weapon ALTitudes. |
| TEMP OUT OF RNGE | Powder temperature entry outside range (-70 to 140).                                                                                                    |
|                  | ACTION: Verify that powder temperature entry is within allowable range.                                                                                                    |
| TEMP TOO LOW     | MBC cannot compute gun orders for 107mm mortars with extension when powder temperature is below -30 degrees.                                                                                                    |
|                  | ACTION: Mission cannot be fired under given conditions. Verify ammo powder temperature and target location entries.                                                                                                    |
| TEMP TOO LOW     | Air temperature in MET data is below 1536 (153.6 degrees Kelvin<br>or –183.2 degrees Fahrenheit).                                                                                                    |
|                  | ACTION: Verify that air temperature entry is 1536 or above.                                                                                                    |
| TGT HIGH/RN BIG  | Target is beyond maximum range or maximum altitude, at maximum<br>allowable safe charge, and charge has not been manually<br>entered.                                                                                                    |
|                  | ACTION: Mission cannot be fired under given conditions. Verify<br>WPN/AMMO and target location entries.                                                                                                    |
| TGT LOW/RN SMALL | Target is below minimum range or minimum altitude, at minimum<br>allowable safe charge, and charge has not been manually<br>entered.                                                                                                    |
|                  | ACTION: Mission cannot be fired under given conditions. Verify<br>WPN/AMMO and target location entries.                                                                                                    |
| TGT TOO HIGH     | Target altitude is greater than 90 percent of MAX ORD of computed flight trajectory; reliable results cannot be obtained.                                                                                                    |
|                  | ACTION: Increase charge or elevation entries if possible.                                                                                                    |

| ERROR MESSAGE   | EXPLANATION/ACTION                                                                                                    |  |  |  |  |  |  |  |
|-----------------|----------------------------------------------------------------------------------------------------|--|--|--|--|--|--|--|
| TN NOT ASSIGNED | Received message target number does not match stored target numbers.                                                                             |  |  |  |  |  |  |  |
|                 | ACTION: Notify message sender that there is no active mission for this target number.                                                            |  |  |  |  |  |  |  |
| TN OVERFLOW     | Operation requires target number assignment by MBC (such as<br>starting new mission). No more numbers are available in<br>assigned target block. |  |  |  |  |  |  |  |
|                 | ACTION: Assign new block of target numbers to MBC using SETUP initialization menu sequence.                                                      |  |  |  |  |  |  |  |
| TOO FEW PTS     | Fire Zone defined with less than three points.                                                                                                   |  |  |  |  |  |  |  |
|                 | ACTION: Define all Fire Zones with three or more points.                                                                                         |  |  |  |  |  |  |  |
| TOO MANY POINTS | Fire Zone defined using more than the allowable number of points.                                                                                |  |  |  |  |  |  |  |
|                 | ACTION: Define Fire Zone using fewer points, or delete unneeded<br>Fire Zone(s).                                                                 |  |  |  |  |  |  |  |
| WEAK TRIANGLE   | SURVey Intersection or RESection defining lines do not intersect<br>within allowable angular range (22.5 degrees to 175.5 degrees).              |  |  |  |  |  |  |  |
|                 | ACTION: Verify FO and KNPT location entries. Select KNPT to give angular deviation within allowable range.                                       |  |  |  |  |  |  |  |
| WEIGHT TOO BIG  | When entering ammo weight corrections in AMMO DATA, weight entry<br>is greater than 52 pounds.                                                   |  |  |  |  |  |  |  |
|                 | ACTION: Verify projectile weight entry.                                                                                                    |  |  |  |  |  |  |  |
| WEIGHT TOO LOW  | When entering ammo weight corrections in AMMO DATA, weight entry<br>is less than 13 pounds.                                                      |  |  |  |  |  |  |  |
|                 | ACTION: Verify projectile weight entry.                                                                                                    |  |  |  |  |  |  |  |

## INDEX

| Subject                                                                            |                                                      | Page                                                                                       |
|------------------------------------------------------------------------------------|------------------------------------------------------|--------------------------------------------------------------------------------------------|
|                                                                                    | A                                                    |                                                                                            |
| Abbreviations                                                                      | I . I                                                | Glossary 1<br>2-4<br>2-7, 2-102<br>2-13<br>2-3, 2-65<br>2-24                               |
| Battery Replacement                                                                |                                                      | 2-25<br>2-3, 2-58                                                                          |
| Cautions                                                                           | -<br>                                                | 2-30, 2-31,                                                                                |
| Checks/Adjustments I Procedures<br>Chemical Decontamination Procedures<br>Cleaning | D                                                    | 2-34<br>3-2<br>2-160<br>3-2<br>1-3<br>4-1<br>2-32<br>C-1<br>2-5, 2-99<br>2-1<br>2-15, 2-19 |
| Data Entry                                                                         | E                                                    | 2-12<br>2-82<br>2-13<br>1-5<br>1-2<br>2-16<br>3-2<br>Glossary 2<br>2-9<br>2-144            |
| Emergency Procedures EOM Switch Equipment Configuration Equipment Data Table       | $\begin{array}{cccccccccccccccccccccccccccccccccccc$ | 2–160<br>2–5, 2–120<br>1–7<br>1–6<br>1–4<br>Glossary 26                                    |

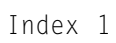

#### INDEX (CONT)

| Subject                     |          |   |     |    |      |     |     |    |   |   |   |   |   |   |   |   |   |   | Page             |
|-----------------------------|----------|---|-----|----|------|-----|-----|----|---|---|---|---|---|---|---|---|---|---|------------------|
| Expendable/Durable Supplies | a An     | d | Ma  | te | rial |     | is  | t, |   |   |   | , | , |   |   |   |   |   | D-1<br>2-30      |
|                             | •••      |   |     |    | •    | •   |     |    |   |   |   |   |   |   |   |   |   |   | 2 - 30           |
|                             |          |   |     |    | I    | F   |     |    |   |   |   |   |   |   |   |   |   |   |                  |
| FIRE DATA Switch            |          |   |     |    |      |     |     |    |   |   |   |   |   |   |   |   |   |   | 2-8, 2-119       |
| Fire Mission Switches       |          |   |     |    |      |     |     |    |   |   |   |   |   |   |   |   |   |   | 2 - 6            |
| FIRE ZONES Switch           |          |   |     |    | •    |     |     |    |   |   |   |   |   |   |   |   |   |   | 2-3, 2-70        |
| First Aid Data              | • •      |   |     |    | • •  | •   |     |    |   |   |   |   |   |   |   |   |   |   | a<br>a a a a a a |
| FU LUC Switch               | <br>ionc |   |     |    | •    | •   |     |    |   |   |   |   |   |   |   |   |   |   | 2-2, 2-/4        |
| Fording And Swimming Operat | 10115    |   |     |    | •    | •   |     |    |   |   |   | 1 |   | 1 |   | 1 |   |   | 2-159            |
| FPF SWILCH                  | • •      |   |     |    | • •  | •   |     |    |   | ' | 1 | 1 | 1 | 1 |   | 1 |   |   | 2-7, 2-122       |
|                             |          |   |     |    | (    | â   |     |    |   |   |   |   |   |   |   |   |   |   |                  |
| Glossarv                    |          |   |     |    |      |     |     |    |   |   |   |   |   |   |   |   |   |   | Glossarv 1       |
| GRIDSwitch                  |          |   |     |    |      | •   |     |    |   |   |   |   |   |   |   |   |   |   | 2-7. 2-96        |
|                             |          |   |     |    |      |     |     |    |   |   |   |   |   |   |   |   |   |   | _ ,              |
|                             |          |   |     |    | ł    | +   |     |    |   |   |   |   |   |   |   |   |   |   |                  |
| How To Use This Manual      |          |   |     |    |      |     |     |    |   |   |   |   |   |   |   |   |   |   | iv               |
|                             |          |   |     |    |      |     |     |    |   |   |   |   |   |   |   |   |   |   |                  |
|                             |          |   |     |    |      | Ι   |     |    |   |   |   |   |   |   |   |   |   |   |                  |
| Index                       |          |   |     |    |      |     |     |    |   |   |   |   |   |   |   |   |   |   | Turday, 1        |
| Index                       | •        | · |     | •  | •    | ·   | •   | •  | · |   | • | • | · | • | · | · | • | • | Index I          |
| Initialization              | •        | • |     | •  | •    | •   | •   | •  | · |   | • | • | · | • | • | • | • | · | 2-53             |
| Initialization Data : : : : | •••      | · |     | •  | • •  | •   | , , | •  | · |   | • | • | • | • | • | • | · | • | 2-54             |
| Initialization Data Review  |          |   |     | •  |      |     |     |    |   |   |   |   | • | • | • | • | • | • | 2-82             |
| Initialization Procedure .  |          | • |     |    | •    |     | •   |    |   |   |   |   |   |   |   |   |   |   | 2-57             |
| Initialization Switches     |          |   |     |    | •    |     | •   |    | , |   |   |   |   |   |   |   |   |   | 2 - 2            |
| Inspection                  |          |   |     |    | •    |     | •   |    | ` |   |   |   |   |   |   |   |   |   | 3 - 1            |
| Installation Instructions   |          | • |     |    | •    |     | •   |    |   |   |   |   |   |   |   |   | • |   | 4 - 2            |
|                             |          |   |     |    |      | 1   |     |    |   |   |   |   |   |   |   |   |   |   |                  |
|                             |          |   |     |    | U    | J   |     |    |   |   |   |   |   |   |   |   |   |   |                  |
| Jamming And ECM Procedures  | •••      | • | • • | •  | •    | • • | •   | •  | • | • | • | • | • | • | • | • | • | • | 2-160            |
|                             |          |   |     |    |      | К   |     |    |   |   |   |   |   |   |   |   |   |   |                  |
| Kevs                        |          |   |     |    |      |     |     |    |   |   |   |   |   |   |   |   |   |   | 2-6              |
| KNPT/TGT Switch             | •••      | • | •   | •  | •••  | •   | ••• |    | • | • | • | • | • | • | • | • | • | • | 2-3, 2-77        |
|                             |          |   |     |    |      | I   |     |    |   |   |   |   |   |   |   |   |   |   |                  |
|                             |          |   |     |    |      | -   |     |    |   |   |   |   |   |   |   |   |   |   |                  |
| LED Indicators              |          |   | •   |    |      | •   | •   |    |   | • | • |   |   |   | • |   |   |   | 2-10             |
| Location of Major Component | s.       | • | •   |    |      | •   | •   | •  | • | • | • | • | • | • | • | • | • | • | 1 - 5            |
| Lubrication Instructions .  |          |   |     |    |      |     | •   |    |   |   |   |   |   |   |   |   |   |   | 3 - 1            |

## INDEX (CONT)

| Subje | ect |
|-------|-----|
|-------|-----|

Page

М

| Maintenance Allocation Chart            | B-1       |
|-----------------------------------------|-----------|
| Maintenance Forms, Records, And Reports | 1 - 2     |
| Manual Input Missions                   | 2-85      |
| MET Switch                              | 2-3,2-67  |
| MSN Switch                              | 2-5,2-117 |
| Multiple Choice Entry                   | 2-18      |

Ν

| Nomenclature  | Cross-Reference | List |  |  |  |   |   |   |  |  | 1-3  |
|---------------|-----------------|------|--|--|--|---|---|---|--|--|------|
| Numeric Entry | ′               |      |  |  |  | • | • | ` |  |  | 2-14 |

0

| Official Nomenclature                 |   | • . | •  |    | ` | •      |        | 、<br>、 |   |        |  | 1-3   |
|---------------------------------------|---|-----|----|----|---|--------|--------|--------|---|--------|--|-------|
| Operating Conditions                  |   | • • | ς. |    | • |        | •      | •      |   |        |  | 2-35  |
| Operating Instructions                |   | • . | ς. | •  | • |        | 、<br>、 | 、<br>、 |   |        |  | 2-1   |
| Operational Check (Organizational) .  |   | •   | ς. | ς. | ` |        | 、<br>、 | 、<br>、 |   | •      |  | 4 - 4 |
| Operation In Unusual Weather          |   | •   | `  |    | ς | 、<br>、 | 、      | 、      |   | 、<br>、 |  | 2-159 |
| Operation Under Unusual Conditions .  |   | 、 、 | `  |    | ς | 、<br>、 | 、      | •      |   | ς      |  | 2-159 |
| Operator Maintenance                  |   | 、 、 | `  | `  | • | 、<br>、 | 、      | 、      |   | ς      |  | 3-1   |
| Operator PMCS Table                   |   | 、、、 | `  | ς. | ` | 、      | 、<br>、 | 、      |   | 、      |  | 2-22  |
| Operator Preventive Maintenance       |   |     |    |    |   |        |        |        |   |        |  |       |
| Checks And Services (PMCS)            |   | • 、 | `  | •  | ` | 、      | 、<br>、 | 、      |   | 、<br>、 |  | 2-21  |
| Organizational Maintenance            |   | 、、、 | ς. |    | • | 、      | 、<br>、 | 、      |   | ς      |  | 4 - 1 |
| Organizational PMCS Table             |   | 、、、 | `  | ς. | ς | 、      | 、      | 、      | • | 、      |  | 4 - 2 |
| Organizational Preventive Maintenance |   |     |    |    |   |        |        |        |   |        |  |       |
| Checks And Services (PMCS)            |   | 、、、 | `  |    | ς | ς      | 、      | •      | ς | ς      |  | 4 - 2 |
| Output Switches                       | • | •   | `  | •  | • | `      | ,      | •      | ` | x      |  | 2 - 8 |
|                                       |   |     |    |    |   |        |        |        |   |        |  |       |

Р

| Physical Inspection                     | x x x x x x | • ` | •••     | · ·        |   | 4 - 3     |
|-----------------------------------------|-------------|-----|---------|------------|---|-----------|
| PMCS (Operator)                         | · · · · · · | • ` | · · · · | · •        |   | 2-21      |
| PMCS (Organizational)                   | • • • • •   | • 、 | • •     | · •        |   | 4 - 2     |
| PMCS Procedures (Operator)              | • • • •     | × × |         | · •        |   | 2-21      |
| Preliminary Servicing And Adjustment Of | Equipment   | × × | • •     | · •        |   | 4 - 2     |
| Preparation For Movement                |             | × × |         | 、 <b>.</b> |   | 2-159     |
| Preparation For Storage Or Shipment     |             | × × |         | · •        |   | 1-2, 4-6  |
| Principles Of Operation                 |             | • • | • 、 、   | · •        |   | 1-11      |
| Purpose                                 | • • • • •   | ••  | · · · · | · •        | • | 1-1, 1-11 |

| ſ |   | ۱. |
|---|---|----|
| L | - | ,  |
| I | 1 | ۰. |
|   |   | ۰  |
|   |   |    |

| Received  | Mess | ages | For | Fir  | 'e | Mis | sio | n |  |  |   |  |  |   |   |   |       |
|-----------|------|------|-----|------|----|-----|-----|---|--|--|---|--|--|---|---|---|-------|
| Proces    | sing | And  | Con | trol |    |     |     |   |  |  | • |  |  |   | • | • | 2-146 |
| Reference | es.  |      |     |      |    |     |     |   |  |  |   |  |  | • |   |   | A-1   |

## INDEX (CONT)

| Subject                                                                                                    |                                                                                                    | Page                                                                                                  |
|----------------------------------------------------------------------------------------------------|----------------------------------------------------------------------------------------------------|----------------------------------------------------------------------------------------------------|
| REG DATA Switch<br>Removal And Inst<br>Removing From Op<br>Repair (Operator<br>Repair Or Replac<br>Repair Parts .<br>Repair Parts And<br>Repair Parts, Sp<br>Equipment.<br>Reporting Equipm<br>Recommendation<br>Return To Ready | tallation                                                                                                    | 2-2, 2-79<br>3-2<br>2-159<br>3-2<br>4-4<br>4-1<br>E-1<br>4-1<br>4-1<br>1-2<br>2-20                    |
|                                                                                                    | S                                                                                                    |                                                                                                    |
| Safety, Care, Ar<br>Sample DMD - Sup<br>Sample FPF Miss<br>Sample Grid Fire<br>Sample Safety D<br>Sample Survey Pr<br>Scope<br>Self-Test<br>Service Upon Re<br>SETUP Switch<br>SFTY DATA Switch<br>Special Tools,                | nd Handling                                                                                                    | 1-10<br>2-147<br>2-121<br>2-94<br>2-91<br>2-88<br>1-1<br>2-36<br>4-2<br>2-2, 2-59<br>2-8, 2-91<br>4-1 |
| Target Type And<br>Test (Operator)<br>TEST Switch<br>TFC Switch<br>Troubleshooting<br>Troubleshooting                                                                                                    | Subtype Mnemonics . . . . . . . . . . . . . . . . . . . . . . . . . . . . . . . . . . . . . . . . . . . . . . . . . . . . . . . . . . . . . . . . . . . . . . . . . . . . . . . . . . . . . . . . . . . . . . . . . . . . . . . . . . . . . . . . . . . . . | . Glossary 20<br>. 3-3<br>. 2-3, 2-58<br>. 2-7, 2-112<br>. 4-3<br>. 3-1                               |
| Warnings<br>WPN AMMO Switch<br>WPN DATA Switch                                                                                                    | w<br>• • • • • • • • • • • • • • • • • • •                                                                                                     | a, 2-37<br>2-7, 2-97<br>2-2, 2-62                                                                     |
| XMIT Switch                                                                                                    |                                                                                                    | 2-4, 2-100<br>2-150, 2-154                                                                            |

By Order of the Secretary of the Army:

JOHN A. WICKHAM, JR. General, United States Army Chief of Staff

Official:

DONALD J. DELANDRO Brigadier General, United States Army The Adjutant General

#### **DISTRIBUTION:**

To be distributed in accordance with DA Form 12-41, Operator's and Organizational Maintenance requirements for Computer, Ballistic, Mortar, M23.

\*U.S. GOVERNMENT PRINTING OFFICE: 1985-554-049:10185

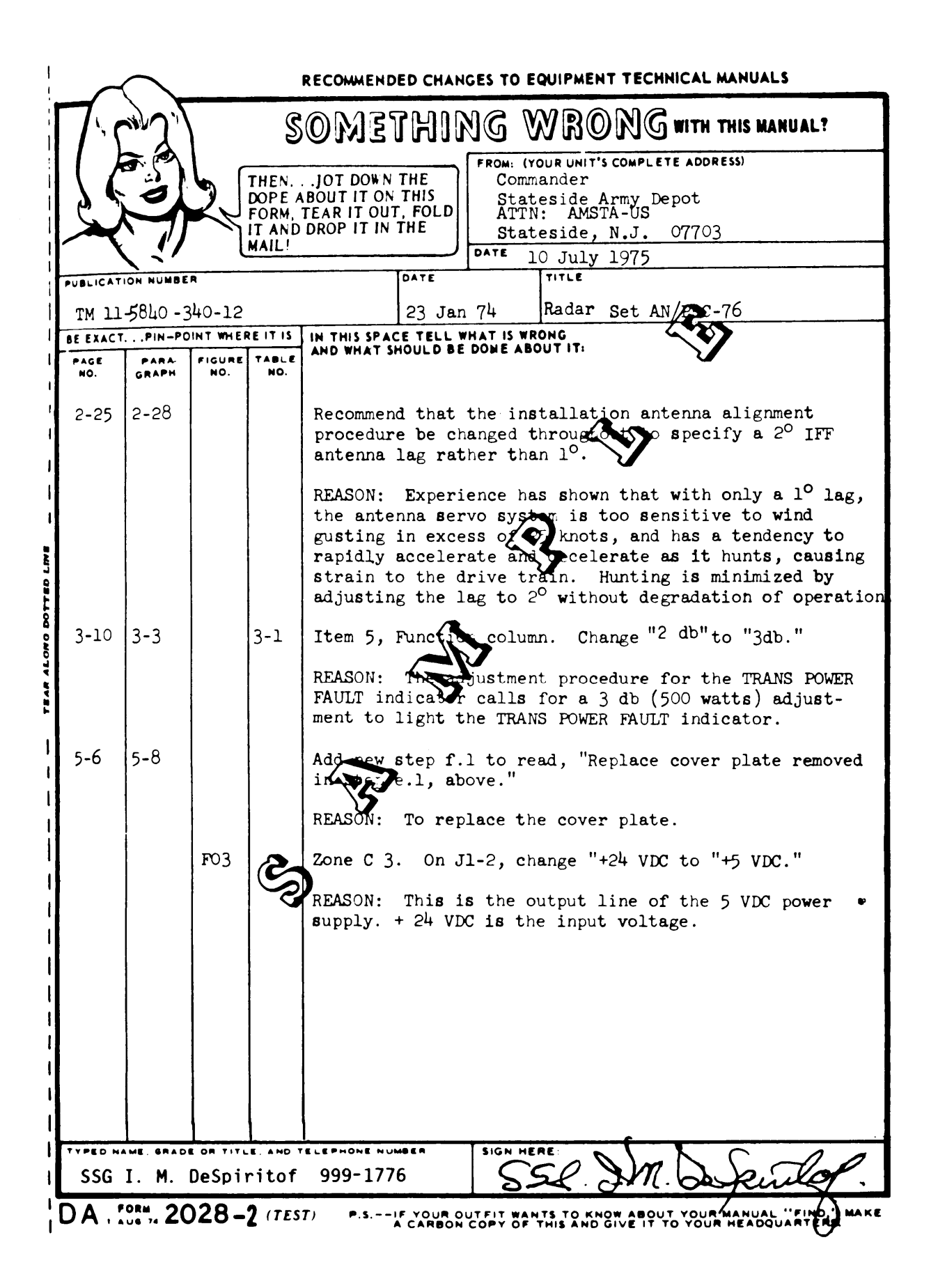

|            | J. C.    |         | <u></u>                       | MB                             | TUNG                          |          |                                | •       |
|------------|----------|---------|-------------------------------|--------------------------------|-------------------------------|----------|--------------------------------|---------|
|            | -        |         | 90                            |                                |                               | FROM: (  | (YOUR UNIT'S COMPLETE ADDRESS) | <b></b> |
|            |          |         | PE ABOL<br>RM, TEA<br>AND DRC | IT IT OF<br>R IT OU<br>P IT IN | THE<br>THIS<br>T, FOLD<br>THE |          |                                |         |
|            | <u> </u> |         | <u> </u>                      |                                |                               | DATE     |                                |         |
| TM-9-      | 1220-24  | 6-12 &  | Р                             |                                | 27 Aug                        | ; 85     | Computer Set M23               |         |
| BE EXACT   | PIN-POIN | T WHERE | TIS IN TANK                   | THIS SPA                       | CE TELL W                     | HAT IS W | RONG<br>BOUT IT:               |         |
| NO.        | GRAPH    | NO.     | NO.                           |                                |                               |          |                                |         |
|            |          |         |                               |                                |                               |          |                                |         |
|            |          |         |                               |                                |                               |          |                                |         |
|            |          |         |                               |                                |                               |          |                                |         |
|            |          |         |                               |                                |                               |          |                                |         |
|            |          |         |                               |                                |                               |          |                                |         |
|            |          |         |                               |                                |                               |          |                                |         |
|            |          |         |                               |                                |                               |          |                                |         |
|            |          |         |                               |                                |                               |          |                                |         |
|            |          |         |                               |                                |                               |          |                                |         |
|            |          |         |                               |                                |                               |          |                                |         |
|            |          |         |                               |                                |                               |          |                                |         |
|            |          |         |                               |                                |                               |          |                                |         |
|            |          |         |                               |                                |                               |          |                                |         |
|            |          |         |                               |                                |                               |          |                                |         |
|            |          |         |                               |                                |                               |          |                                |         |
|            |          |         |                               |                                |                               |          |                                |         |
|            |          |         |                               |                                |                               |          |                                |         |
|            |          |         |                               |                                |                               |          |                                |         |
|            |          |         |                               |                                |                               |          |                                |         |
|            |          |         |                               |                                |                               |          |                                |         |
|            |          |         |                               |                                |                               |          |                                |         |
| TYPE O NAM |          |         |                               |                                |                               |          |                                |         |

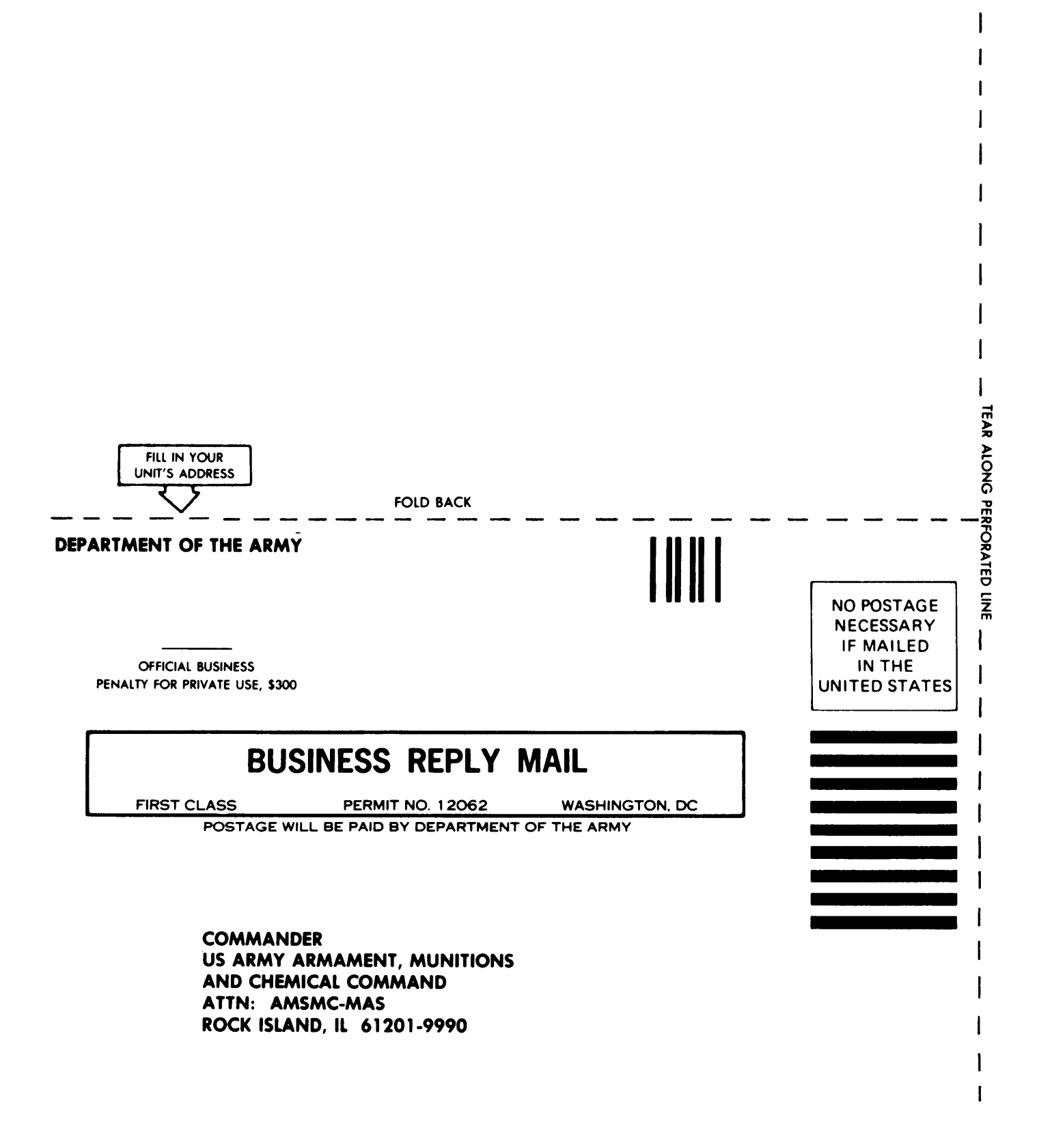

| i,    | RECOMMENT                                                                       | DED CHAN                      | GES TO E   | QUIPMENT TECHNICAL MANUALS                |
|-------|---------------------------------------------------------------------------------|-------------------------------|------------|-------------------------------------------|
|       | Some'                                                                           | AIKL                          | NG V       | NRONG WITH THIS MANUAL?                   |
|       | THEN JOT DOWN<br>DOPE ABOUT IT ON<br>FORM, TEAR IT OU<br>IT AND DROP IT IN      | THE<br>THIS<br>T, FOLD<br>THE |            | SUR UNIT S LUMPLETE AUDRESSI              |
| 1     | MAIL                                                                            |                               | DATE       |                                           |
| 1     | TM-9-1220-246-12 & P                                                            | 27 Aug                        | g 85       | Computer Set M23                          |
| 1     | BE EXACT PIN-POINT WHERE IT IS IN THIS SPA<br>PAGE PARA FIGURE TABLE AND WHAT S | CE TELL W                     | HAT IS WRO | DNG<br>JUT IT:                            |
| 1     | NO. GRAPH NO. NO.                                                               |                               |            |                                           |
| 1     |                                                                                 |                               |            |                                           |
| 1     |                                                                                 |                               |            |                                           |
| 1     |                                                                                 |                               |            |                                           |
|       |                                                                                 |                               |            |                                           |
|       |                                                                                 |                               |            |                                           |
| ALUNU |                                                                                 |                               |            |                                           |
| TEAR  |                                                                                 |                               |            |                                           |
| 1     |                                                                                 |                               |            |                                           |
| 1     |                                                                                 |                               |            |                                           |
| 1     |                                                                                 |                               |            |                                           |
|       |                                                                                 |                               |            |                                           |
| 1     |                                                                                 |                               |            |                                           |
| 1     |                                                                                 |                               |            |                                           |
| 1     |                                                                                 |                               |            |                                           |
|       |                                                                                 |                               |            |                                           |
| i     |                                                                                 |                               |            |                                           |
| 1     |                                                                                 | T T                           |            | F.                                        |
| i     | THE AND TELEPHONE NUM                                                           |                               | JUN HER    | ε.                                        |
| ļ     | DA , FORM, 2028-2 (TEST) P.S                                                    | F YOUR OU                     | TFIT WANT  | 'S TO KNOW ABOUT YOUR MANUAL "FIND," MAKE |

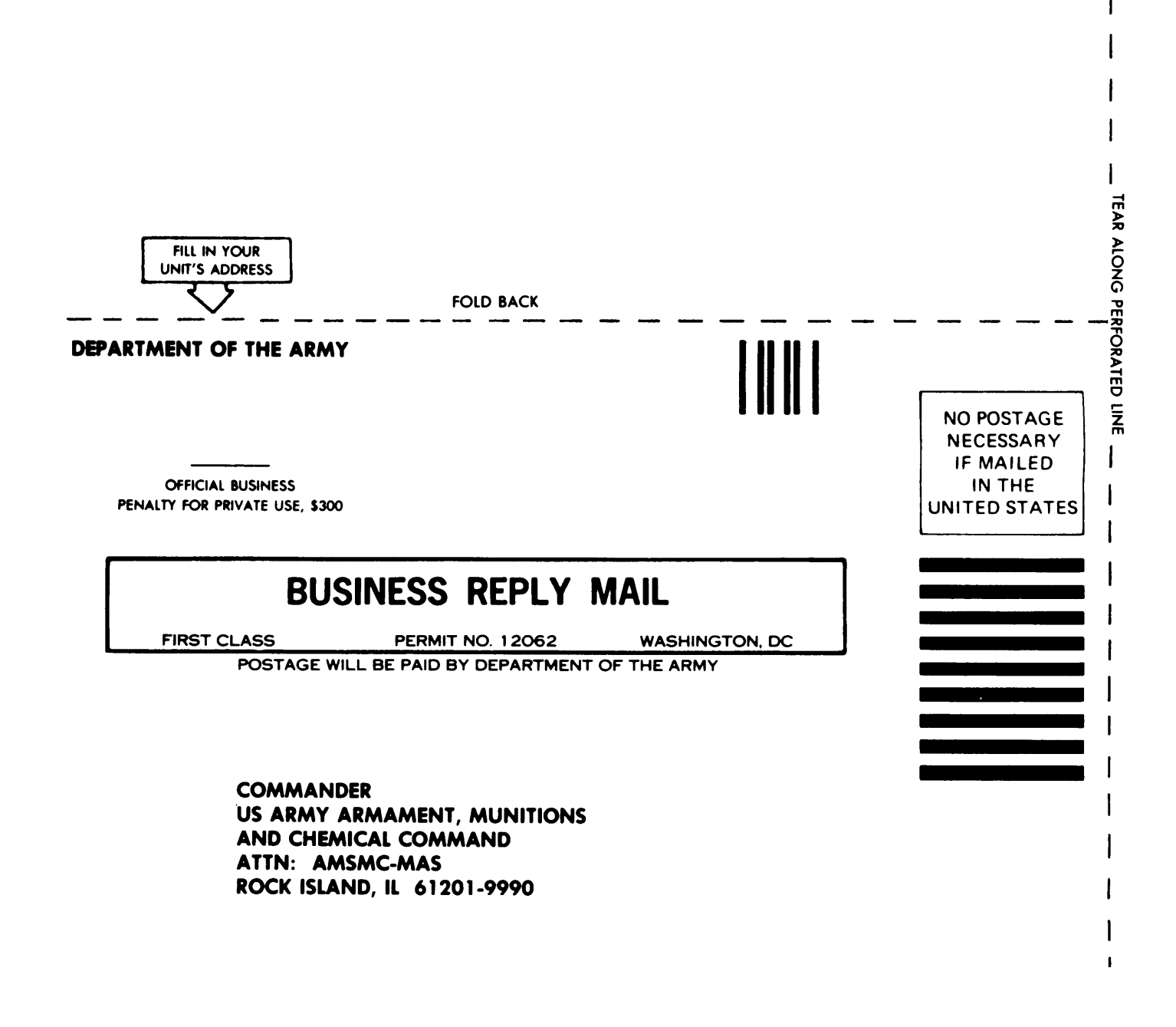

I

| THE                         | N JOT DOWN THE                                                  | OUR UNIT'S COMPLETE ADDRESS) |
|-----------------------------|-----------------------------------------------------------------|------------------------------|
| DOF<br>FOR                  | E ABOUT IT ON THIS<br>M, TEAR IT OUT, FOLD<br>ND DROP IT IN THE |                              |
| PUBLICATION NUMBER          |                                                                 | Mortar Ballistics            |
| TM-9-1220-246-12 &          | 27 Aug 85                                                       | Computer Set M23             |
| BE EXACT PIN-POINT WHERE IT | IS IN THIS SPACE TELL WHAT IS WE<br>AND WHAT SHOULD BE DOME AB  | IONG<br>DUT IT:              |
| NO. GRAPH NO. N             | ).                                                              |                              |
|                             |                                                                 |                              |
|                             |                                                                 |                              |
|                             |                                                                 |                              |
|                             |                                                                 |                              |
|                             |                                                                 |                              |
|                             |                                                                 |                              |
|                             |                                                                 |                              |
|                             |                                                                 |                              |
|                             |                                                                 |                              |
|                             |                                                                 |                              |
|                             |                                                                 |                              |
|                             |                                                                 |                              |
|                             |                                                                 |                              |
|                             |                                                                 |                              |
|                             |                                                                 |                              |
|                             |                                                                 |                              |
|                             |                                                                 |                              |
|                             |                                                                 |                              |
|                             |                                                                 |                              |
|                             |                                                                 |                              |
|                             |                                                                 |                              |
|                             |                                                                 |                              |
|                             |                                                                 |                              |
|                             |                                                                 |                              |

DA , AUG 74 2028-2 (TEST) P.S.--IF YOUR OUTFIT WANTS TO KNOW ABOUT YOUR MANUAL "FIND," MAKE A CARBON COPY OF THIS AND GIVE IT TO YOUR HEADQUARTERS.

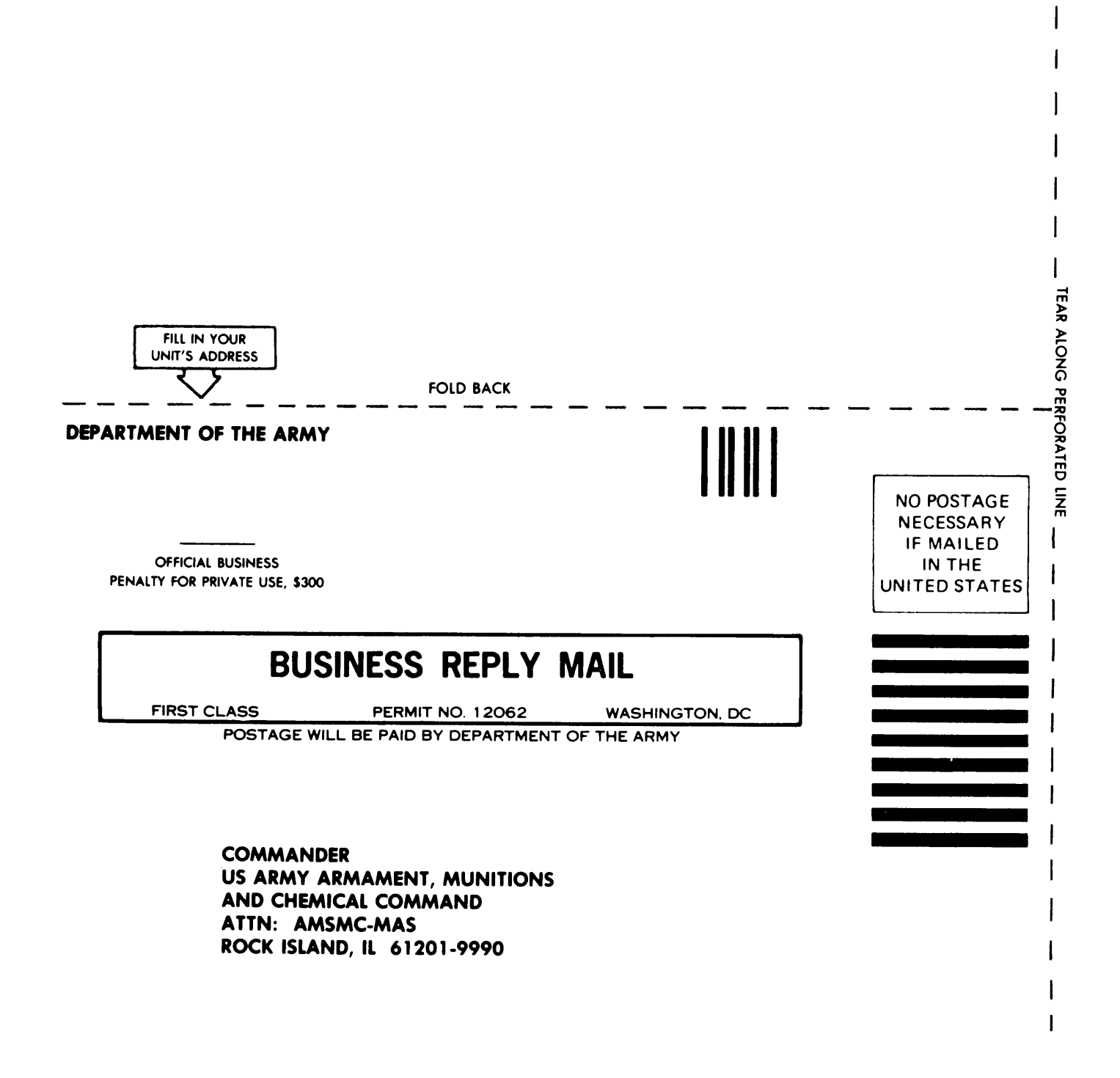

#### THE METRIC SYSTEM AND EQUIVALENTS

#### LINEAR MEASURE

1 Centimeter = 10 Millimeters = 0.01 Meters = 0.3937 Inches 1 Meter= 100 Centimeters = 1000 Millimeters = 39.37 Inches 1 Kilometer=1000 Meters=0.621 Miles

#### WEIGHTS

1 Gram = 0.001 Kilograms = 1000 Milligrams = 0.035 Ounces

1 Kilogram =1000 Grams =2.2 Lb

1 Metric Ton =1000 Kilograms =1 Megagram =1.1 Short Tons

#### LIQUID MEASURE

1 Milliliter=0.001 Liters=0.0338 Fluid Ounces 1 Liter=1000 Milliliters=33.82 Fluid Ounces

#### SQUARE MEASURE

1 Sq. Centimeter = 100 Sq. Millimeters = 0.155 Sq. Inches

- 1 Sq. Meter = 10,000 Sq. Centimeters = 10.76 Sq. Feet 1 Sq. Kilometer = 1,000,000 Sq. Meters = 0.386 Sq. Miles

#### CUBIC MEASURE

1 Cu Centimeter = 1000 Cu M Ilimeters = 0.06 Cu Inches 1 Cu Meter ≈ 1,000,000 Cu Centimeters = 35.31 Cu Feet

ŝ

2

3

2

Ξ

2

0

œ

#### TEMPERATURE

5/9 ( ${}^{0}F = 32$ ) =  ${}^{0}C$ 212° Fahrenheit is equivalent to 100° Celsius 90° Fahrenheit is equivalent to 32.2° Celsius

 $32^{\circ}$  Fahrenheit is equivalent to  $0^{\circ}$  Celsius 9/5 C<sup>o</sup> + 32=F<sup>o</sup>

| APPROXIMATE C          | ONVERSION FACTORS   |              |
|------------------------|---------------------|--------------|
| TO CHANGE              | TO                  | MULTIPLY BY  |
| Inches.                | Centimeters         | 2.540        |
| Feet                   | Meters              | 0.305        |
| Yards                  | Meters              | 0.914        |
| Miles                  | Kilometers          | 1.609        |
| Square Inches          | Square Centimeters  | 6.451        |
| Square Feet            | Square Meters       | 0.093        |
| Square Yards           | Square Meters       | 0.836        |
| Square Miles           | Square Kilometers.  | 2.590        |
| Acres                  | Square Hectometers  | 0.405        |
| Cubic Feet             | Cubic Meters        | 0.028        |
| Cubic Yards            | Cubic Meters        | 0.765        |
| Fluid Ounces           | Milliliters         | 29.573       |
| Pints                  | Liters              | 0.473        |
| Quarts                 | Liters              | 0.946        |
| Gallons                | Liters              | 3.785        |
| Ounces                 | Grams               | 28.349       |
| Pounds                 | Kilograms           | 0.454        |
| Short Tons             | Metric Tons         | 0.907        |
| Pound-Feet             | Newton-Meters       | 1.356        |
| Pounds per Square Inch | Kilopascals         | 6.895        |
| Miles per Gallon       | Kilometers per Lite | r. 0.425     |
| Miles per Hour         | Kilometers per Hour | · 1.609      |
| TO CHANGE              | <u>10</u>           | MULTIPLY BY  |
| Centimeters            | Inches              | 0.394        |
| Meters                 | Feet                | 3.280        |
| Meters                 | Yards               | 1.094        |
| Kilometers             | Miles               | 0.621        |
| Square Centimeters     | Square Inches       | 0.155        |
| Square Meters          | Square Feet         | 10.764       |
| Square Meters          | Square vards        | 1.196        |
| Square Kilometers      | Square Miles        | 0.380        |
| Square Hectometers     | Acres               | 2.4/1        |
| Cubic Meters.          | Cubic Feet          | 35.315       |
| Cubic Meters.          | CUDIC Tards         | 1.300        |
| M111111Cers            | Fluid VUNCes        | 2 112        |
|                        |                     | 2.113        |
| Liters                 |                     | 1.05/        |
| Liters                 |                     | 0.204        |
|                        |                     | 0.035        |
| Kilograms              | Pounds              | 2.205        |
| Metric lons            | SHOPT IONS          | 1.102        |
| Newton-Meters          | round-reet          | 1.1.0.730    |
| KIIOPASCAIS            | rounds per square i | 10CH . U.140 |
| Kilometers per Liter   | miles per Gallon .  | 2.334        |
| Kilometers per Hour    | miles per Hour      | 0.021        |

TA089991

0

INCHES ŧ

2